## HITACHI Inspire the Next

## Hitachi Dynamic Link Manager Software ユーザーズガイド(HP-UX 用)

解説・文法・操作書

3000-3-F03-10

#### 対象製品

Hitachi Dynamic Link Manager 6.1 適用 OS の詳細については「ソフトウェア添付資料」でご確認ください。

#### 輸出時の注意

本製品を輸出される場合には,外国為替および外国貿易法ならびに米国の輸出管理関連法規などの規制をご 確認の上,必要な手続きをお取りください。

なお,ご不明な場合は,弊社担当営業にお問い合わせください。

#### 商標類

AIX は,米国における米国 International Business Machines Corp. の登録商標です。

HP-UX は,米国 Hewlett-Packard Companyのオペレーティングシステムの名称です。

HP OpenView OmniBackII は,米国 Hewlett-Packard Companyの米国及び他の国々における商品名称です。

HP Serviceguard は,米国 Hewlett-Packard Companyの商品名称です。

Itanium は,アメリカ合衆国および他の国におけるインテル コーポレーションまたはその子会社の登録商標です。

Java 及びすべての Java 関連の商標及びロゴは,米国及びその他の国における米国 Sun Microsystems, Inc. の商標または登録商標です。

Linux は, Linus Torvalds 氏の日本およびその他の国における登録商標または商標です。

Microsoft は,米国およびその他の国における米国 Microsoft Corp.の登録商標です。

OpenView は, ヒューレット・パッカード社の商標です。

Oracle 及び Oracle Database 11g は,米国オラクル・コーポレーション及びその子会社,関連会社の米国及びその他の国における登録商標または商標です。

Oracle 10gは,米国 Oracle Corporationの商標です。

Oracle9iは,米国 Oracle Corporationの商標です。

PA-RISC は,米国 Hewlett-Packard Companyの商標です。

Solaris は,米国 Sun Microsystems, Inc. の米国およびその他の国における商標または登録商標です。

UNIX は, X/Open Company Limited が独占的にライセンスしている米国ならびに他の国における登録商標です。

Veritas および Veritas ロゴは,米国 Symantec Corporation の登録商標です。

Windows は,米国およびその他の国における米国 Microsoft Corp.の登録商標です。

#### 発行

2008年5月(第1版) 3000-3-F03 2008年11月(第2版) 3000-3-F03-10

#### 著作権

All Rights Reserved. Copyright (C) 2008, Hitachi, Ltd.

変更内容

| 変更内容(3000-3-F03-10 | ) Hitachi Dynamic Link Manager 6.1 |
|--------------------|------------------------------------|
|--------------------|------------------------------------|

| 追加・変更内容                                                                                                | 変更個所                                                          |
|----------------------------------------------------------------------------------------------------|---------------------------------------------------------------|
| ロードバランスアルゴリズムに,最少 I/O 数,拡張最少 I/O 数,最少<br>プロック数,および拡張最少ブロック数を追加しました。また,ロー<br>ドバランスアルゴリズムのデフォルト値を変更しました。 | 2.7.2,3.5.3,3.7.1,3.7.2,<br>6.6.1,6.6.2,6.7.2,付録 C.1,<br>付録 D |
| HBA のポート WWN 情報を参照できるようになりました。                                                                         | 6.7.1 , 6.7.2                                                 |
| メッセージを追加しました。<br>KAPL01112-E , KAPL01120-W , KAPL09023-E                                               | 8.2 , 8.9                                                     |
| メッセージを変更しました。<br>KAPL09019-E , KAPL09087-E , KAPL09088-E ,<br>KAPL09091-E , KAPL09112-E , KAPL09113-E  | 8.9                                                           |

単なる誤字・脱字などはお断りなく訂正しました。

## はじめに

このマニュアルは,次に示すプログラムプロダクトの機能と使用方法について説明したもので す。

• Hitachi Dynamic Link Manager

#### 対象読者

このマニュアルは, Hitachi Dynamic Link Manager(以降, HDLM と表記します)を使って ストレージサプシステムの運用・管理をするシステム管理者を対象としています。また,次の ことについて理解していることを前提としています。

- HP-UX の概要および管理機能
- ストレージサブシステムの管理機能
- クラスタソフトウェアの機能
- ・ ボリューム管理ソフトウェアの機能

#### マニュアルの構成

このマニュアルは,次に示す章と付録から構成されています。

- 第1章 HDLMの概要
   HDLMの概要と特長について説明しています。
- 第2章 HDLMの機能 HDLMのシステム構成,基本的な用語,および機能について説明しています。
- 第3章 HDLM の環境構築

HDLM の環境を構築する手順および設定解除の手順について説明しています。

第4章 HDLM の運用

HDLM のコマンドを使用して HDLM を操作する方法, HDLM マネージャを手動で起動または停止するための操作手順について説明しています。また,パスが接続する HDLM 管理対象のデバイスの変更,パスを構成するハードウェアの交換など,HDLM を運用する環境の構成を変更する場合の操作について説明しています。

#### 第5章 トラブルシュート

パスに障害が発生した場合の対処方法,およびHDLMに障害が発生した場合の対処方法について 説明しています。

- 第6章 コマンドリファレンスHDLM で使用するコマンドについて説明しています。
- 第7章 ユティリティリファレンス HDLM で使用するユティリティについて説明しています。

第8章 メッセージ

HDLM から出力されるメッセージを参照するときに知っておいてほしい情報について説明しています。そのあと,HDLM から出力されるメッセージ,およびその対処について説明しています。

#### 付録 A HP-UX のコマンドを使用する場合の注意事項

SCSI デバイスが HDLM の管理対象になった場合に,制限を受ける HP-UX のコマンドについて 説明しています。

- 付録 B IOCTL システムコール HDLM がアプリケーションから IOCTL システムコールを受けた場合の処理について説明してい ます。
- 付録 C バージョン間の機能差異 HDLMのバージョンによる機能の差異について説明しています。
- 付録 D 用語解説 このマニュアルで使用している用語について説明しています。

#### 関連マニュアル

このマニュアルの関連マニュアルを次に示します。必要に応じてお読みください。

- Hitachi Adaptable Modular Storage シリーズ用 各種ユーザーズガイド
- Hitachi Simple Modular Storage シリーズ用 各種ユーザーズガイド
- Hitachi Tape Modular Storage シリーズ用 各種ユーザーズガイド
- Hitachi Universal Storage Platform シリーズ用 各種ユーザーズガイド
- Hitachi Workgroup Modular Storage シリーズ用 各種ユーザーズガイド
- SANRISE 9530V シリーズ ディスクアレイ ユーザーズガイド
- SANRISE 9570V シリーズ ディスクアレイ ユーザーズガイド
- SANRISE 9580V シリーズ ディスクアレイ ユーザーズガイド
- Universal Storage Platform V用 各種ユーザーズガイド
- Universal Storage Platform VM 用 各種ユーザーズガイド
- JP1 Version 6 JP1/NETM/DM Manager ( 3000-3-841 )
- JP1 Version 7i JP1/NETM/DM Client(UNIX(R) 用) ( 3020-3-G37 )
- JP1 Version 8 JP1/NETM/DM Client(UNIX(R) 用) ( 3020-3-L43 )
- SANRISE2000/SANRISE9900/SANRISE Universal Storage Platform FAL for AIX FAL for HP-UX FAL for Solaris FAL for Windows FAL for NCR UNIX FAL for HI-UX/WE2 FAL for Tru64 UNIX FAL for Linux ユーザーズガイド
- 高信頼化システム監視機能 HA モニタ HP-UX(R) 編 (3000-9-131)
- 高信頼化システム監視機能 HAモニタ メッセージ(3000-9-134)

読書手順

このマニュアルは,利用目的に合わせて直接章を選択して読むことができます。利用目的別に, 次の表に従ってお読みいただくことをお勧めします。

| マニュアルを読む目的                         | 記述個所                     |
|------------------------------------|--------------------------|
| HDLM の概要と特長を知りたい。                  | 第1章                      |
| HDLM のシステム構成と機能を知りたい。              | 第2章                      |
| HDLM を使用するための,環境構築の手順を知りたい。        | 第3章                      |
| HDLM のコマンドを使用して HDLM を操作する方法を知りたい。 | 第4章                      |
| HDLM を運用する環境の構成を変更する場合の操作方法を知りたい。  | 第4章                      |
| 運用時の注意事項について知りたい。                  | 第 4 章,付録 A,付録 B,<br>付録 C |
| HDLM でパスの構成や状態を確認する方法を知りたい。        | 第4章                      |
| ライセンスの更新について知りたい。                  | 第4章                      |
| 障害対処の手順を知りたい。                      | 第5章                      |
| HDLM のコマンドについて知りたい。                | 第6章                      |
| HDLM のユティリティについて知りたい。              | 第7章                      |
| HDLM 使用時に出力されるメッセージについて知りたい。       | 第8章                      |
| HDLM で使用する用語について知りたい。              | 付録 D                     |

#### 図中で使用する記号

このマニュアルの図中で使用する記号を,次のように定義します。

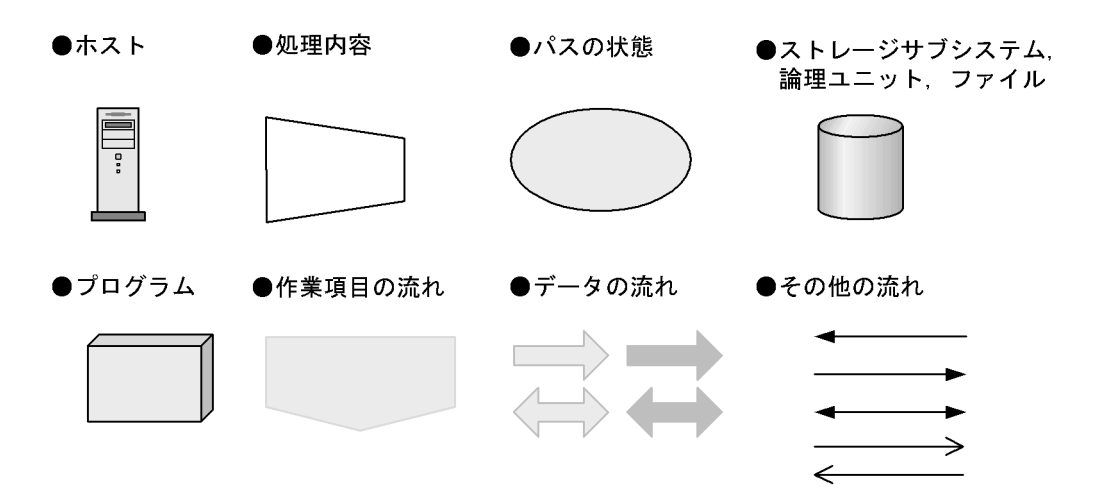

#### このマニュアルでの表記

このマニュアルでは,製品名称を次のように表記します。

| 製品名称                                               | このマニュアルでの表記           |
|----------------------------------------------------|-----------------------|
| Hitachi Device Manager に含まれる Device Manager エージェント | Device Manager エージェント |

| 製品名称                                                                                                    | このマニュアルでの表記                              |
|----------------------------------------------------------------------------------------------------|------------------------------------------|
| Hitachi Universal Storage Platform H10000                                                                                                    | H10000                                   |
| Hitachi Universal Storage Platform H12000                                                                                                    | H12000                                   |
| Hitachi Universal Storage Platform H20000                                                                                                    | H20000                                   |
| Hitachi Universal Storage Platform H24000                                                                                                    | H24000                                   |
| Hitachi Dynamic Link Manager                                                                                                    | HDLM                                     |
| 次の製品を区別する必要がない場合の表記です。<br>• Hitachi Adaptable Modular Storage 1000<br>• Hitachi Adaptable Modular Storage 500<br>• Hitachi Adaptable Modular Storage 200                                                                                                    | Hitachi AMS                              |
| 次の製品を区別する必要がない場合の表記です。<br>• Hitachi Adaptable Modular Storage 1000<br>• Hitachi Adaptable Modular Storage 500<br>• Hitachi Adaptable Modular Storage 200<br>• Hitachi Tape Modular Storage シリーズ<br>• Hitachi Workgroup Modular Storage シリーズ                                                                                           | Hitachi AMS/TMS/WMS シリー<br>ズ             |
| 次の製品を区別する必要がない場合の表記です。<br>• Hitachi Adaptable Modular Storage 2000 シリーズ<br>• Hitachi Adaptable Modular Storage 1000<br>• Hitachi Adaptable Modular Storage 500<br>• Hitachi Adaptable Modular Storage 200<br>• Hitachi Tape Modular Storage シリーズ<br>• Hitachi Workgroup Modular Storage シリーズ<br>• Hitachi Simple Modular Storage シリーズ | Hitachi AMS2000/AMS/TMS/<br>WMS/SMS シリーズ |
| Hitachi Adaptable Modular Storage 2000 シリーズ                                                                                                    | Hitachi AMS2000 シリーズ                     |
| Hitachi Network Storage Controller NSC55                                                                                                    | Hitachi NSC55                            |
| Hitachi Simple Modular Storage シリーズ                                                                                                    | Hitachi SMS                              |
| Hitachi Tape Modular Storage シリーズ                                                                                                    | Hitachi TMS                              |
| 次の製品を区別する必要がない場合の表記です。<br>• H10000<br>• H12000<br>• Hitachi Network Storage Controller NSC55<br>• Hitachi Universal Storage Platform 100<br>• Hitachi Universal Storage Platform 600<br>• Hitachi Universal Storage Platform 1100                                                                                                    | Hitachi USP                              |
| Hitachi Workgroup Modular Storage シリーズ                                                                                                    | Hitachi WMS                              |
| 次の製品を区別する必要がない場合の表記です。<br>• JP1/NETM/DM Manager<br>• JP1/NETM/DM Client                                                                                                    | JP1/NETM/DM                              |
| Java <sup>TM</sup> 2 Runtime Environment, Standard Edition                                                                                                    | JRE                                      |
| Oracle9i Real Application Clusters                                                                                                    | Oracle9i RAC                             |

| 製品名称                                                                                                    | このマニュアルでの表記                         |
|----------------------------------------------------------------------------------------------------|-------------------------------------|
| 次の製品を区別する必要がない場合の表記です。<br>• Oracle9i Real Application Clusters<br>• Oracle Real Application Clusters 10g<br>• Oracle Real Application Clusters 11g | Oracle RAC                          |
| Oracle Real Application Clusters 10g                                                                                                    | Oracle RAC 10g                      |
| Oracle Real Application Clusters 11g                                                                                                    | Oracle RAC 11g                      |
| 次の製品を区別する必要がない場合の表記です。<br>• SANRISE2000 シリーズ<br>• SANRISE H48<br>• SANRISE H512                                                                    | SANRISE2000 シリーズ                    |
| 次の製品を区別する必要がない場合の表記です。<br>• SANRISE9900V シリーズ<br>• SANRISE H128<br>• SANRISE H1024                                                                 | SANRISE9900V シリーズ                   |
| 次の製品を区別する必要がない場合の表記です。<br>• H20000<br>• H24000<br>• Hitachi Universal Storage Platform V<br>• Hitachi Universal Storage Platform VM                | Universal Storage Platform V/<br>VM |
| Veritas Volume Manager                                                                                                    | VxVM                                |

このマニュアルでは, AIX, Solaris, Linux, および HP-UX を区別する必要がない場合, UNIX と表記しています。

#### このマニュアルで使用する略語 このマニュアルでは,次に示す略語を使用します。

| 略語    | 正式名称                                                                                                    |
|-------|----------------------------------------------------------------------------------------------------|
| AL    | <u>A</u> rbitrated <u>L</u> oop                                                                                               |
| API   | <u>Application Programming Interface</u>                                                                                      |
| ASCII | $\underline{A}$ merican $\underline{S}$ tandard $\underline{C}$ ode for $\underline{I}$ nformation $\underline{I}$ nterchange |
| ASM   | $\underline{A}$ utomatic $\underline{S}$ torage $\underline{M}$ anagement                                                     |
| СНА   | <u>Ch</u> annel <u>A</u> dapter                                                                                               |
| CLPR  | Cache Logical Partition                                                                                                    |
| CPU   | <u>C</u> entral <u>P</u> rocessing <u>U</u> nit                                                                               |
| CU    | <u>C</u> ontrol <u>U</u> nit                                                                                                  |
| DBMS  | Database Management System                                                                                                    |
| Dev   | Device                                                                                                    |
| DNS   | Domain <u>N</u> ame <u>S</u> erver                                                                                            |

| 略語     | 正式名称                                                                                                    |
|--------|----------------------------------------------------------------------------------------------------|
| EUC    | <u>Extended UNIX Code</u>                                                                                                    |
| FC     | <u>F</u> ibre <u>C</u> hannel                                                                                                    |
| FC-SP  | <u>F</u> ibre <u>C</u> hannel <u>S</u> ecurity <u>P</u> rotocol                                                                                                    |
| FO     | <u>F</u> ail <u>o</u> ver                                                                                                    |
| GMT    | <u>G</u> reenwich <u>M</u> ean <u>T</u> ime                                                                                                    |
| GUI    | <u>G</u> raphical <u>U</u> ser <u>I</u> nterface                                                                                                    |
| HBA    | Host Bus Adapter                                                                                                    |
| HDev   | <u>H</u> ost <u>Dev</u> ice                                                                                                    |
| HLU    | Host Logical Unit                                                                                                    |
| HTTP   | <u>Hyper Text Transfer Protocol</u>                                                                                                    |
| I/O    | Input/Output                                                                                                    |
| IPF    | Itanium(R) Processor Family                                                                                                    |
| iSCSI  | Internet Small Computer System Interface                                                                                                    |
| IVM    | HP Integrity <u>V</u> irtual <u>M</u> achines                                                                                                    |
| JIS    | Japanese Industrial Standards                                                                                                    |
| LAN    | Local Area Network                                                                                                    |
| LDAP   | Lightweight Directory Access Protocol                                                                                                    |
| LDEV   | Logical Device                                                                                                    |
| LU     | Logical Unit                                                                                                    |
| LUN    | Logical Unit Number                                                                                                    |
| LVM    | Logical <u>V</u> olume <u>M</u> anager                                                                                                    |
| NAS    | $\underline{N}etwork \underline{A}ttached \underline{S}torage$                                                                                                    |
| NTP    | <u>N</u> etwork <u>T</u> ime <u>P</u> rotocol                                                                                                    |
| OS     | <u>O</u> perating <u>System</u>                                                                                                    |
| Р      | Port                                                                                                    |
| RADIUS | $\underline{\mathbf{R}}$ emote $\underline{\mathbf{A}}$ uthentication $\underline{\mathbf{D}}$ ial $\underline{\mathbf{i}}$ n $\underline{\mathbf{U}}$ ser $\underline{\mathbf{S}}$ ervice |
| SAN    | Storage Area Network                                                                                                    |
| SCSI   | <u>S</u> mall <u>C</u> omputer <u>S</u> ystem <u>I</u> nterface                                                                                                    |
| SLPR   | Storage Logical Partition                                                                                                    |
| SNMP   | Simple Network Management Protocol                                                                                                    |
| SP     | Service Pack                                                                                                    |
| SSL    | Secure Socket Layer                                                                                                    |
| SVP    | Service Processor                                                                                                    |

| 略語  | 正式名称                                    |
|-----|-----------------------------------------|
| WWN | <u>W</u> orld <u>W</u> ide <u>N</u> ame |

#### このマニュアルで使用する記号

このマニュアルでは,次に示す記号を使用します。

| 記号  | 意味                                                                     |
|-----|------------------------------------------------------------------------|
| [ ] | 文字キーを意味します。<br>(例)<br>[Ctrl]+[C]<br>上記の例では,Ctrl キーと C キーを同時に押すことを示します。 |

#### コマンドおよびユティリティの文法で使用する記号

このマニュアルでは,次に示す記号をコマンドおよびユティリティの文法説明に使用します。

| 文法記述記号      | 意味                                                                                                    |
|-------------|----------------------------------------------------------------------------------------------------|
| [ ]         | この記号で囲まれている項目は省略できます。<br>[ ]内に,「 」で区切られた項目が複数ある場合は,どれか一つだけを<br>指定するか,またはすべて省略できます。なお,項目に下線がある場合<br>は,すべての項目を省略したときに,その項目が仮定されます。                 |
| { }         | この記号で囲まれている,「   」で区切られた項目のうちから,どれか一<br>つだけを必ず指定します。                                                                                              |
|             | 記述の省略の意味です。                                                                                                    |
| 正字体で記述された部分 | キーワードとしてそのまま入力することを示します。<br>(例)<br>dlnkmgr help                                                                                                  |
| 斜字体で記述された部分 | 該当する要素を指定することを示します。<br>(例)<br>dlnkmgr online [-path] [-pathid <i>パス管理 PATH_ID</i> ] [-s]<br>上記の例では, <i>パス管理 PATH_ID</i> の部分に,該当する ID を指定しま<br>す。 |
| #           | コマンドを実行する画面上のプロンプトです。                                                                                                    |

#### ファイル名で使用する記号

このマニュアルでは,次に示す記号をファイル名に使用します。

| ファイル名記述記号 | 意味                                                                              |
|-----------|---------------------------------------------------------------------------------|
| [ ]       | この記号で囲まれている文字または数値の範囲を示します。<br>[ ]内の文字または数値が「-」で区切られている場合,範囲内の文字<br>または数値を表します。 |

#### マニュアルの提供形態について

HDLM については,次の説明資料を提供しています。

・製品添付のマニュアル「Hitachi Dynamic Link Manager Software ユーザーズガイド

(HP-UX用)」

常用漢字以外の漢字の使用について

このマニュアルでは,常用漢字を使用することを基本としていますが,次に示す用語について は,常用漢字以外の漢字を使用しています。 個所(かしょ)桁(けた)全て(すべて)必須(ひっす)閉塞(へいそく)

#### KB(キロバイト)などの単位表記について

1KB(キロバイト), 1MB(メガバイト), 1GB(ギガバイト), 1TB(テラバイト)はそれぞれ 1,024 バイト, 1,024<sup>2</sup> バイト, 1,024<sup>3</sup> バイト, 1,024<sup>4</sup> バイトです。

|   | HDL  | M の概要                                           | 1  |
|---|------|-------------------------------------------------|----|
|   | 1.1  | HDLM とは                                         | 2  |
|   | 1.2  | HDLM の特長                                        | 4  |
|   |      |                                                 |    |
| 2 |      |                                                 |    |
|   | HDL  | M の機能                                           | 5  |
|   | 2.1  | HDLM で管理するデバイス                                  | 6  |
|   | 2.2  | システム構成                                          | 7  |
|   | 2.3  | LU 構成                                           | 9  |
|   | 2.4  | プログラム構成                                         | 11 |
|   | 2.5  | HDLM ドライバと HDLM デバイスの位置づけ                       | 13 |
|   | 2.6  | HDLM デバイスのデバイスファイル                              | 14 |
|   | 2.7  | ロードバランスによる負荷分散                                  | 15 |
|   |      | 2.7.1 ロードバランスが適用されるパス                           | 17 |
|   |      | 2.7.2 ロードバランスのアルゴリズム                            | 19 |
|   | 2.8  | パス切り替えによるフェイルオーバとフェイルバック                        | 21 |
|   |      | 2.8.1 自動パス切り替え                                  | 21 |
|   |      | 2.8.2 手動パス切り替え                                  | 23 |
|   |      | 2.8.3 パスの状態遷移                                   | 24 |
|   | 2.9  | 間欠障害の監視(自動フェイルバック使用時の機能)                        | 27 |
|   |      | 2.9.1 間欠障害の確認                                   | 27 |
|   |      |                                                 | 27 |
|   |      |                                                 | 27 |
|   |      | 2.9.4 ユーザの操作による間欠障害情報の変化                        | 30 |
|   | 2.10 | パスヘルスチェックによる障害検出                                | 32 |
|   | 2.11 | 障害管理                                            | 33 |
|   |      | 2.11.1 採取するログの種類                                | 35 |
|   |      | 2.11.2 障害情報のフィルタリング                             | 36 |
|   |      | 2.11.3 HDLM 障害情報収集ユティリティ(DLMgetras)を使用した障害情報の収集 | 37 |
|   | 2.12 | 監査ログの採取                                         | 38 |
|   |      | 2.12.1 HDLM で監査ログに出力する種別と監査事象                   | 39 |
|   |      | 2.12.2 監査ログ出力の前提条件                              | 40 |
|   |      | 2.12.3 監査ログの出力先とフィルタリング                         | 41 |
|   |      | 2.12.4 監査ログの出力形式                                | 42 |

2.13 クラスタ対応

| 3 | HDL  | _M の環境構築                                                  | 47          |
|---|------|-----------------------------------------------------------|-------------|
|   | 3.1  | HDLM のシステム要件                                              | 49          |
|   |      | 3.1.1 HDLM がサポートするホストと OS                                 | 49          |
|   |      | 3.1.2 HDLM がサポートするストレージサプシステム                             | 50          |
|   |      | 3.1.3 HDLM がサポートするクラスタソフトウェア                              | 52          |
|   |      |                                                           | 53          |
|   |      | 3.1.5 メモリ所要量とディスク占有量                                      | 54          |
|   |      | 3.1.6 HDLM がサポートするパス数                                     | 55          |
|   | 3.2  | 環境構築の流れ                                                   | 57          |
|   | 3.3  | HDLM のインストールの種別                                           | 58          |
|   | 3.4  | 環境を構築する場合の注意事項                                            | 59          |
|   | 3.5  | HDLM のインストール                                              | 62          |
|   |      | 3.5.1 HDLM を新規インストールする前の準備                                | 62          |
|   |      | 3.5.2 JP1/NETM/DM を使用して HDLM をリモートインストールする場合の準備           | 63          |
|   |      | 3.5.3 HDLM の新規インストール                                      | 68          |
|   |      | 3.5.4 HDLM をアップグレードインストールする前の準備                           | 73          |
|   |      | 3.5.5 HDLM のアップグレードインストール                                 | 74          |
|   |      | 3.5.6 IVM 環境への HDLM のインストール                               | 78          |
|   | 3.6  | パス構成の確認                                                   | 86          |
|   | 3.7  | HDLMの機能の設定                                                | 87          |
|   |      | 3.7.1 変更前の設定内容の確認                                         | 87          |
|   |      | 3.7.2 機能の設定                                               | 87          |
|   |      | 3.7.3 変更後の設定の確認                                           | 95          |
|   | 3.8  | 統合トレースの設定                                                 | 97          |
|   |      | 3.8.1 Hitachi Network Objectplaza トレース共通ライブラリを使用する場合の注意事項 | <u>a</u> 97 |
|   |      | 3.8.2 Hitachi Network Objectplaza トレース共通ライブラリの設定メニューを表示する | 5 98        |
|   |      | 3.8.3 統合トレースファイルのサイズを変更する                                 | 98          |
|   |      | 3.8.4 統合トレースファイルの数を変更する                                   | 99          |
|   |      | 3.8.5 監視間隔当たりのバッファサイズを変更する                                | 100         |
|   |      | 3.8.6 監視間隔当たりのメッセージの出力件数を調節する                             | 101         |
|   |      | 3.8.7 Hitachi Network Objectplaza トレース共通ライブラリの設定を終了する     | 102         |
|   |      | 3.8.8 Hitachi Network Objectplaza トレース共通ライブラリの設定を有効にする    | 103         |
|   | 3.9  | ファイルシステムの構築(LVM を使用しない場合)                                 | 105         |
|   | 3.10 | ) ボリュームグループの構築                                            | 107         |

45

| 3.11 | ボリュームグループの共有                                       | 109 |
|------|----------------------------------------------------|-----|
|      |                                                    | 109 |
|      | 3.11.2 ボリュームグループの作成                                | 110 |
|      |                                                    | 111 |
| 3.12 | ボリュームグループの移行(SCSI デバイスから HDLM デバイスへの移行)            | 114 |
|      |                                                    | 114 |
|      | 3.12.2 クラスタ構成の場合                                   | 117 |
| 3.13 | HDLM の設定解除                                         | 121 |
| 3.14 | HDLM 管理対象デバイスへの操作                                  | 122 |
|      | 3.14.1 データのバックアップ                                  | 122 |
|      |                                                    | 122 |
|      | 3.14.3 自動マウントの解除                                   | 122 |
| 3.15 | ボリュームグループの移行(HDLM デバイスから SCSI デバイスへの移行)            | 124 |
|      | 3.15.1 クラスタ構成でない場合                                 | 124 |
|      | 3.15.2 クラスタ構成の場合                                   | 126 |
| 3.16 | IVM 環境から HDLM をアンインストールするための準備                     | 129 |
|      | 3.16.1 仮想マシンに HDLM デバイスを登録した論理ボリュームを割り当てている場合      | 129 |
|      | 3.16.2 仮想マシンに HDLM デバイスを割り当てている場合                  | 131 |
|      | 3.16.3 HDLM をアンインストールしたあとの IVM 環境の設定               | 134 |
| 3.17 | HDLM のアンインストール                                     | 135 |
| 3.18 | Hitachi Network Objectplaza トレース共通ライブラリ(HNTRLib2)の |     |
|      | アンインストール                                           | 137 |
| 3.19 | Hitachi Network Objectplaza トレース共通ライブラリ(HNTRLib)の  |     |
|      | アンインストール                                           | 139 |

HDLM の運用

| HDLN   | A を使用する場合の注意事項                                                                         | 142                                                                                                    |
|--------|----------------------------------------------------------------------------------------|----------------------------------------------------------------------------------------------------|
| 4.1.1  | カーネルについて                                                                               | 142                                                                                                    |
| 4.1.2  | HDLM で使用するデバイスファイルについて                                                                 | 142                                                                                                    |
| 4.1.3  | ストレージサブシステムについて                                                                        | 143                                                                                                    |
| 4.1.4  | HDLM を使用するシステムの構成を変更した場合について                                                           | 143                                                                                                    |
| 4.1.5  | 断線しているパスの復元について                                                                        | 144                                                                                                    |
| 4.1.6  | I/O タイムアウト値について                                                                        | 145                                                                                                    |
| 4.1.7  | HP-UX のコマンドについて                                                                        | 147                                                                                                    |
| 4.1.8  | 稼働統計情報の収集について                                                                          | 147                                                                                                    |
| Ignite | -UX を使用した HDLM デバイスのリカバリ                                                               | 149                                                                                                    |
|        | HDLM<br>4.1.1<br>4.1.2<br>4.1.3<br>4.1.4<br>4.1.5<br>4.1.6<br>4.1.7<br>4.1.8<br>Ignite | HDLM を使用する場合の注意事項         4.1.1 カーネルについて         4.1.2 HDLM で使用するデバイスファイルについて         4.1.3 ストレージサブシステムについて         4.1.4 HDLM を使用するシステムの構成を変更した場合について         4.1.5 断線しているパスの復元について         4.1.6 I/O タイムアウト値について         4.1.7 HP-UX のコマンドについて         4.1.8 稼働統計情報の収集について         Ignite-UX を使用した HDLM デバイスのリカバリ |

141

|     | 4.2.1 注意事項                    | 149      |
|-----|-------------------------------|----------|
|     | 4.2.2 リカバリアーカイブの作成手順          | 151      |
|     | 4.2.3 システムリカバリの手順             | 153      |
| 4.3 | 。<br>コマンドを使用した HDLM の運用       | 157      |
|     | 4.3.1 コマンドを使用する場合の注意事項        | 157      |
|     | 4.3.2 パスの情報を参照する              | 157      |
|     | 4.3.3 パスの状態を変更する              | 157      |
|     | 4.3.4 LU の情報を参照する             | 159      |
|     |                               | 隺認する 159 |
|     | 4.3.6 パスの統計情報を初期値にする          | 160      |
|     | 4.3.7 動作環境を参照または設定する          | 161      |
|     | 4.3.8 ライセンス情報を参照する            | 162      |
|     | 4.3.9 ライセンスを更新する              | 163      |
|     | <br>4.3.10 HDLM のバージョン情報を参照する | 163      |
|     | 4.3.11 HDLM のコンポーネント情報を参照する   | 164      |
| 4.4 | HDLM マネージャの起動と停止              | 166      |
|     | 4.4.1 HDLM マネージャの起動           | 166      |
|     | 4.4.2 HDLM マネージャの停止           | 166      |
| 4.5 |                               | 168      |
|     | 4.5.1 HBA の交換                 | 168      |
|     | 4.5.2 ファイバケーブルの交換             | 169      |
|     | 4.5.3 HDLM デバイスの構成変更          | 170      |
|     | 4.5.4 パスの追加と削除                | 172      |

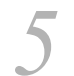

| F   | ラブルシュート                                   | 175 |
|-----|-------------------------------------------|-----|
| 5.1 | Ⅰ HDLM 障害情報収集ユティリティ(DLMgetras)を使った障害情報の収集 | 176 |
| 5.2 | 2 メッセージでの障害情報の確認                          | 177 |
| 5.3 | -<br>3 パス障害時の対処                           | 179 |
|     | 5.3.1 メッセージの監視                            | 180 |
|     | 5.3.2 パス情報の取得                             | 180 |
|     | 5.3.3 障害パスの抽出                             | 181 |
|     | 5.3.4 障害発生ハードウェアの絞り込み                     | 181 |
|     | 5.3.5 障害個所の特定・ハードウェアへの障害対処                | 181 |
|     | 5.3.6 パスを稼働状態に変更                          | 182 |
| 5.4 | ↓ プログラム障害時の対処                             | 183 |
|     | 5.4.1 メッセージの監視                            | 183 |

| 6 |          | <b>ハノドリファー</b> ンフ    | 107 |
|---|----------|----------------------|-----|
| U | <u> </u> |                      | 107 |
|   | 6.1      | コマンド概要               | 188 |
|   | 6.2      | clear パスの統計情報を初期値にする | 189 |
|   |          | 6.2.1 形式             | 189 |
|   |          | 6.2.2 パラメタ           | 189 |
|   | 6.3      | help オペレーションの形式を表示する | 191 |
|   |          | 6.3.1 形式             | 191 |
|   |          | 6.3.2 パラメタ           | 191 |
|   | 6.4      | offline パスを閉塞状態にする   | 193 |
|   |          | 6.4.1 形式             | 193 |
|   |          | 6.4.2 パラメタ           | 193 |
|   | 6.5      | online パスを稼働状態にする    | 197 |
|   |          | 6.5.1 形式             | 197 |
|   |          | 6.5.2 パラメタ           | 197 |
|   | 6.6      | set 動作環境を設定する        | 201 |
|   |          | 6.6.1 形式             | 201 |
|   |          | 6.6.2 パラメタ           | 201 |
|   | 6.7      | <br>view 情報を表示する     | 214 |
|   |          | 6.7.1 形式             | 214 |
|   |          | 6.7.2 パラメタ           | 215 |
|   |          |                      |     |

| 7 |     |                             |     |
|---|-----|-----------------------------|-----|
|   | ユラ  | - ィリティリファレンス                | 241 |
|   | 7.1 | ユティリティ概要                    | 242 |
|   | 7.2 | DLMgetras HDLM 障害情報収集ユティリティ | 244 |
|   |     | 7.2.1 形式                    | 244 |
|   |     | 7.2.2 パラメタ                  | 245 |
|   |     | 7.2.3 収集される障害情報             | 246 |
|   | 7.3 | dlmcfgmgr HDLM 構成定義ユティリティ   | 252 |
|   |     | 7.3.1 形式                    | 252 |
|   |     | 7.3.2 パラメタ                  | 252 |
|   |     |                             |     |

目次

| 7.4 | dImdefpath HDLM パス情報設定ユティリティ         | 255 |
|-----|--------------------------------------|-----|
|     | 7.4.1 形式                             | 255 |
|     | 7.4.2 パラメタ                           | 255 |
| 7.5 | dlminstcomp HDLM コンポーネントインストールユティリティ | 257 |
|     | 7.5.1 形式                             | 257 |
|     | 7.5.2 パラメタ                           | 257 |

| 8 |      |                               |     |
|---|------|-------------------------------|-----|
| 0 | メッ   | セージ                           | 259 |
|   | 8.1  | メッセージー覧を参照するための前提知識           | 261 |
|   |      | 8.1.1 メッセージ ID の出力形式と意味       | 261 |
|   |      | 8.1.2 メッセージおよびメッセージの説明で使用する用語 | 261 |
|   |      | 8.1.3 メッセージの言語種別              | 261 |
|   | 8.2  | KAPL01001 ~ KAPL02000         | 263 |
|   | 8.3  | KAPL03001 ~ KAPL04000         | 286 |
|   | 8.4  | KAPL04001 ~ KAPL05000         | 289 |
|   | 8.5  | KAPL05001 ~ KAPL06000         | 298 |
|   | 8.6  | KAPL06001 ~ KAPL07000         | 305 |
|   | 8.7  | KAPL07001 ~ KAPL08000         | 308 |
|   | 8.8  | KAPL08001 ~ KAPL09000         | 309 |
|   | 8.9  | KAPL09001 ~ KAPL10000         | 313 |
|   | 8.10 | KAPL10001 ~ KAPL11000         | 327 |
|   | 8.11 | KAPL11001 ~ KAPL12000         | 348 |
|   | 8.12 | KAPL13001 ~ KAPL14000         | 352 |
|   | 8.13 | KAPL15001 ~ KAPL16000         | 355 |
|   | 8.14 | HDLM リモートアクセスインタフェースのリターンコード  | 360 |

## 付録

| 荻  |        |                      | 365 |
|----|--------|----------------------|-----|
| 付録 | A HP-U | JX のコマンドを使用する場合の注意事項 | 366 |
|    | 付録 A.1 | diskinfo コマンド        | 366 |
|    | 付録 A.2 | ioscan コマンド          | 366 |
|    | 付録 A.3 | iostat コマンド          | 367 |
|    | 付録 A.4 | lssf コマンド            | 368 |
|    | 付録 A.5 | mediainit コマンド       | 368 |
|    | 付録 A.6 | sam コマンド             | 369 |
|    | 付録 A.7 | sar コマンド             | 369 |
|    |        |                      |     |

| 仚             | †録 A.8 | scsictl コマンド                | 369 |
|---------------|--------|-----------------------------|-----|
| <del>ار</del> | †録 A.9 | vgscan コマンド                 | 370 |
| 付録 B          | IOCT   | L システムコール                   | 374 |
| 付録 C          | バーミ    | ジョン間の機能差異                   | 376 |
| 作             | ታ録 C.1 | 6.1 と 6.1 より前のバージョンとの機能差異   | 376 |
| <del>ا</del>  | †録 C.2 | 6.0 以降と 6.0 より前のバージョンとの機能差異 | 376 |
| 付録 D          | 用語魚    | 解説                          | 377 |
|               |        |                             |     |

## 索引

目次

## 図目次

| 図 1-1  | ホストとストレージサブシステムとの接続形態                               | 2   |
|--------|-----------------------------------------------------|-----|
| 図 2-1  | HDLM のシステム構成                                        | 7   |
| 図 2-2  | HDLM をインストールしたあとにホスト側で認識される LU の構成                  | 10  |
| 図 2-3  | HDLM のプログラム構成                                       | 11  |
| 図 2-4  | HDLM ドライバと HDLM デバイスの位置づけ                           | 13  |
| 図 2-5  | ロードバランス機能を使用していない場合の I/O の流れ                        | 16  |
| 図 2-6  | ロードバランス機能を使用している場合の I/O の流れ                         | 17  |
| 図 2-7  | ロードバランス                                             | 18  |
| 図 2-8  | パスの切り替え                                             | 22  |
| 図 2-9  | パスの状態遷移                                             | 25  |
| 図 2-10 | パスに間欠障害が発生しているとみなす場合の動作                             | 28  |
| 図 2-11 | パスに間欠障害が発生していないとみなす場合の動作                            | 29  |
| 図 2-12 | 間欠障害の監視中に間欠障害とみなす条件を変更した場合の動作                       | 30  |
| 図 2-13 | 障害情報を採取するときのデータの流れ                                  | 34  |
| 図 3-1  | 環境構築の流れ                                             | 57  |
| 図 3-2  | mount -p コマンドの実行結果の例(HDLM を新規インストールする前の準備)          | 62  |
| 図 3-3  | リモートインストールの流れ                                       | 64  |
| 図 3-4  | JP1/NETM/DM を使用して HDLM をリモートインストールする場合のシステム構成       | 65  |
| 図 3-5  | mount -p コマンドの実行結果の例(HDLM をアップグレードインストールする前の<br>準備) | 73  |
| 図 3-6  | デバイスの自動マウントを設定するための /etc/fstab ファイルの編集例             | 106 |
| 図 3-7  | HDLM の設定解除の流れ                                       | 121 |
| 図 3-8  | /etc/fstab ファイルの例                                   | 123 |
| 図 4-1  | I/O 要求から応答が返るまでの流れ                                  | 146 |
| 図 5-1  | KAPL08022-E が出力される場合の障害個所                           | 179 |
| 図 5-2  | パス障害時の対処手順                                          | 180 |
| 図 5-3  | プログラム障害時の対処手順                                       | 183 |
| 図 7-1  | 収集情報定義ファイルの記述例                                      | 245 |

## 表目次

| 表 2-1  | HDLM のシステム構成要素                      | 8   |
|--------|-------------------------------------|-----|
| 表 2-2  | ホスト側で認識される要素                        | 10  |
| 表 2-3  | HDLM の各プログラムの役割                     | 11  |
| 表 2-4  | ロードバランスのアルゴリズムの特長                   | 20  |
| 表 2-5  | ユーザの操作による,間欠障害情報の変化                 | 30  |
| 表 2-6  | 障害情報の種類                             | 35  |
| 表 2-7  | 障害レベル                               | 36  |
| 表 2-8  | 監査ログの種別と説明                          | 38  |
| 表 2-9  | 監査ログに出力する種別と監査事象                    | 39  |
| 表 2-10 | 指定できる重要度                            | 41  |
| 表 2-11 | メッセージ部に出力される情報                      | 43  |
| 表 3-1  | 適用 OS                               | 49  |
| 表 3-2  | 初期値と設定値                             | 50  |
| 表 3-3  | HDLM のインストールに必要な JRE                | 50  |
| 表 3-4  | Hitachi RapidXchange 使用時の関連プログラム    | 51  |
| 表 3-5  | クラスタ構成を構築する場合の関連プログラム               | 52  |
| 表 3-6  | Oracle RAC を含むクラスタ構成を構築する場合の関連プログラム | 52  |
| 表 3-7  | IVM 構成を構築する場合の関連プログラム               | 54  |
| 表 3-8  | ホストのディスク占有量                         | 55  |
| 表 3-9  | HDLM がサポートする LU 数およびパス数             | 56  |
| 表 3-10 | 登録ファイルとインストーラ実行シェルスクリプトの名称および格納場所   | 66  |
| 表 3-11 | 各機能のデフォルト値と推奨値                      | 88  |
| 表 3-12 | 障害ログ採取レベルの設定値                       | 90  |
| 表 3-13 | トレースレベルの設定値                         | 91  |
| 表 3-14 | 監査ログ採取レベルの設定値                       | 93  |
| 表 3-15 | 監査ログ種別の設定値                          | 94  |
| 表 3-16 | 監査ログの Facility の設定値                 | 94  |
| 表 3-17 | 統合トレースファイルの設定のデフォルト値と推奨値            | 97  |
| 表 3-18 | 「MISSCOUNT」の計算式                     | 119 |
| 表 3-19 | 「DISKTIMEOUT」の計算式                   | 119 |
| 表 6-1  | HDLM コマンドのオペレーション一覧                 | 188 |
| 表 6-2  | 各設定のデフォルト値と推奨値                      | 201 |
| 表 6-3  | 障害ログ採取レベルの設定値                       | 203 |

| 表 6-4  | トレースレベルの設定値                            | 204 |
|--------|----------------------------------------|-----|
| 表 6-5  | 自動フェイルバックおよび間欠障害監視の設定状況と,実行できる操作の関係    | 208 |
| 表 6-6  | ライセンスキー種別                              | 210 |
| 表 6-7  | 監査ログ採取レベルの設定値                          | 211 |
| 表 6-8  | 監査ログ種別の設定値                             | 211 |
| 表 6-9  | 監査ログの Facility の設定値                    | 211 |
| 表 6-10 | プログラム情報の表示項目                           | 216 |
| 表 6-11 | -path -item パラメタで選択できる表示項目と指定する後続パラメタ  | 222 |
| 表 6-12 | パス情報の表示項目                              | 226 |
| 表 6-13 | パス名を構成する項目                             | 229 |
| 表 6-14 | プロダクト ID の表示内容                         | 230 |
| 表 6-15 | -lu -item パラメタで追加できる表示項目と指定する後続パラメタ    | 232 |
| 表 6-16 | -lu -c -item パラメタで追加できる表示項目と指定する後続パラメタ | 234 |
| 表 6-17 | LU 情報の表示項目                             | 235 |
| 表 6-18 | HDLM デバイス,SCSI デバイスおよび LDEV 情報         | 238 |
| 表 7-1  | 1 ホスト起動時間とユティリティ実行時間の目安                | 242 |
| 表 7-2  | 2 実行環境                                 | 243 |
| 表 7-3  | hwlogs.tar.Z に含まれる情報                   | 247 |
| 表 7-4  | cluster.tar.Z に含まれる情報                  | 247 |
| 表 7-5  | getras.tar.Z に含まれる情報                   | 248 |
| 表 7-6  | lib.tar.Z に含まれる情報                      | 251 |
| 表 8-1  | メッセージ ID ( KAPL <i>nnnn-l</i> ) の形式と意味 | 261 |
| 表 8-2  | メッセージとメッセージの説明で使用する用語                  | 261 |
| 表 8-3  | LANG 環境変数の値と出力メッセージの言語種別               | 263 |
| 表 8-4  | LANG 環境変数の値と出力メッセージの言語種別               | 286 |
| 表 8-5  | LANG 環境変数の値と出力メッセージの言語種別               | 289 |
| 表 8-6  | LANG 環境変数の値と出力メッセージの言語種別               | 298 |
| 表 8-7  | LANG 環境変数の値と出力メッセージの言語種別               | 305 |
| 表 8-8  | LANG 環境変数の値と出力メッセージの言語種別               | 308 |
| 表 8-9  | LANG 環境変数の値と出力メッセージの言語種別               | 309 |
| 表 8-10 | LANG 環境変数の値と出力メッセージの言語種別               | 348 |
| 表 8-11 | LANG 環境変数の値と出力メッセージの言語種別               | 352 |
| 表 B-1  | IOCTL コードおよび対応する処理                     | 374 |

# 】 HDLMの概要

HDLM は,ストレージサブシステムとホストとを結ぶ経路を 管理します。HDLM を使用することで,経路に掛かる負荷を 分散したり,障害発生時に経路を切り替えたりして,システム の信頼性を向上できます。

この章では,HDLMの概要と特長について説明します。

1.1 HDLMとは

1.2 HDLM の特長

## 1.1 HDLM とは

データウェアハウスの普及やマルチメディアデータの利用拡大によって,ネットワーク 上で大容量のデータを高速に利用する要求が高まっています。このような要求にこたえ るために,SAN などのデータ転送専用のネットワークを使用してストレージサブシステ ムへアクセスする運用が始められています。

HDLM はストレージサブシステムへのアクセス経路を管理するプログラムです。

HDLM は,経路に掛かる負荷を分散してバランスを取ったり,経路の障害時にほかの経路に切り替えたりする機能を持ちます。HDLM を使用することでシステムの可用性と信頼性を向上させることができます。

ホストとストレージサブシステムとの接続形態を「図 1-1 ホストとストレージサブシス テムとの接続形態」に示します。HDLM がインストールされているサーバを,ホストと 呼びます。

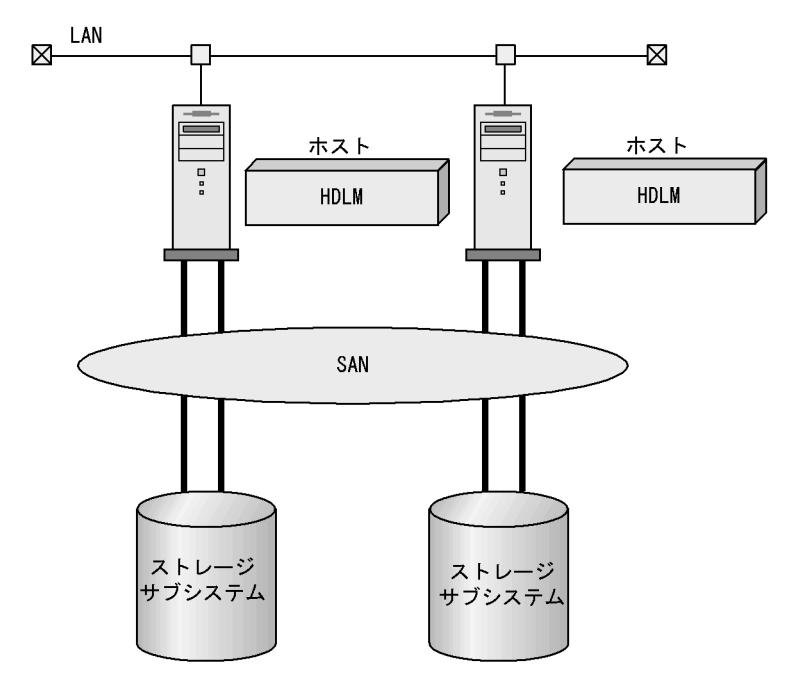

図 1-1 ホストとストレージサブシステムとの接続形態

HDLM がサポートするストレージサブシステムを次に示します。

- ・ Hitachi AMS2000/AMS/TMS/WMS/SMS シリーズ
- Hitachi USP
- ・ SANRISE2000 シリーズ

- ・ SANRISE9500V シリーズ
- ・ SANRISE9900V シリーズ
- Universal Storage Platform V/VM

## 1.2 HDLM の特長

HDLM には次の特長があります。

経路に掛かる負荷を分散できます(ロードバランス)

ホストとストレージサブシステムを複数の経路で接続している場合,負荷をそれぞれの経路へ分散します。こうすることで,一つの経路に負荷が偏って処理速度が遅くなることを防げます。

ロードバランスについては,「2.7 ロードバランスによる負荷分散」を参照してく ださい。

障害発生時にも処理を継続できます(フェイルオーバ)

ホストとストレージサブシステムを複数の経路で接続している場合,使用中の経路 に障害が発生したときに,自動的に経路が切り替えられます。こうすることで,経 路に障害が発生しても処理を継続できます。

フェイルオーバについては、「2.8 パス切り替えによるフェイルオーバとフェイル バック」を参照してください。

障害から回復した経路を稼働状態にできます(フェイルバック)

経路が障害から回復したときに,経路の状態を稼働状態にできます。こうすることで,稼働状態の経路をできるだけ多く確保します。

経路のフェイルバックは,手動または自動で実行できます。自動フェイルバックは, ユーザによって物理的な経路の障害を復旧したあと,HDLMが経路を自動的に稼働 状態にします。

フェイルバックについては,「2.8 パス切り替えによるフェイルオーバとフェイル バック」を参照してください。

一定の時間間隔で経路の状態を自動で確認できます(パスヘルスチェック) ユーザが指定した時間間隔で経路の状態を確認し、障害を検出します。これによって、ユーザは経路の障害を把握し、必要な対処を取ることができます。 パスヘルスチェックについては、「2.10 パスヘルスチェックによる障害検出」を参照してください。

# 2

## HDLM の機能

この章では,HDLMの機能について説明します。はじめに HDLMの管理対象,システム構成,および基本的な用語につ いて説明します。そのあとで経路への負荷分散や経路切り替え などの機能について説明します。

- 2.1 HDLM で管理するデバイス
- 2.2 システム構成
- 2.3 LU 構成
- 2.4 プログラム構成
- 2.5 HDLM ドライバと HDLM デバイスの位置づけ
- 2.6 HDLM デバイスのデバイスファイル
- 2.7 ロードバランスによる負荷分散
- 2.8 パス切り替えによるフェイルオーバとフェイルバック
- 2.9 間欠障害の監視(自動フェイルバック使用時の機能)
- 2.10 パスヘルスチェックによる障害検出
- 2.11 障害管理
- 2.12 監査ログの採取
- 2.13 クラスタ対応

## 2.1 HDLM で管理するデバイス

HDLM が管理できるデバイスと,管理できないデバイスを次に示します。HDLM が管理するデバイスを HDLM 管理対象デバイスと呼びます。

HDLM が管理できるデバイス

「1.1 HDLM とは」で示したストレージサブシステムの次のデバイスを管理します。

・ SCSI デバイス

HDLM が管理できないデバイス

- ・「1.1 HDLM とは」で示したストレージサブシステム以外の SCSI デバイス
- ホストの内蔵ディスク
- ディスク以外のデバイス(例:テープデバイス)
- ストレージサブシステムのコマンドデバイス(例:日立製 RAID Managerのコマンドデバイス)
- ブートディスク
- ダンプデバイス
- スワップデバイス
- ルートファイルシステムを含むデバイス

注

日立製ストレージサブシステムの SCSI デバイスを 2 次スワップとして使用す る場合は,HDLM の管理対象外にするための設定が必要です。そのほかの, HDLM で管理できないデバイスは,自動的に HDLM の管理対象外に設定され ます。

## 2.2 システム構成

HDLM は, SCSI ドライバを使用して,ホストとストレージサブシステムを結ぶ経路を 制御します。ホストとストレージサブシステムは,SAN などを使用してファイバケーブ ルまたは SCSI ケーブルで接続します。ホスト側のケーブルの接続口はホストバスアダ プタ(HBA),ストレージサブシステム側のケーブルの接続口はチャネルアダプタ (CHA)のポート(P)です。

ストレージサブシステムには,ホストからの入出力対象になる論理ユニット(LU)があ ります。LU内の領域を Dev と呼びます。ホストと LU内の Dev を結ぶ経路をパスと呼 びます。

HDLM は,パスに ID を割り当てて管理します。この ID をパス管理 PATH\_ID と呼びま す。また,パスを管理対象物と呼ぶこともあります。HDLM のシステム構成を「図 2-1 HDLM のシステム構成」に示します。

図 2-1 HDLM のシステム構成

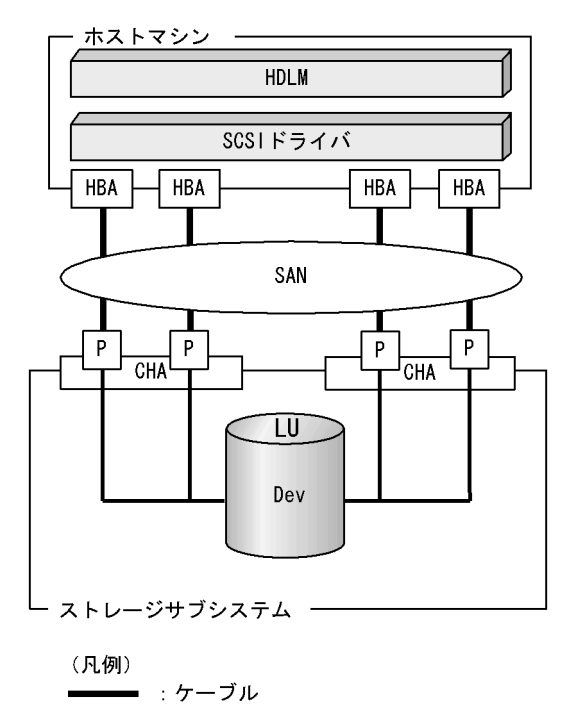

HDLM のシステム構成要素を「表 2-1 HDLM のシステム構成要素」に示します。

| 構成要素 | 説明                                                          |
|------|-------------------------------------------------------------|
| HBA  | ホストバスアダプタです。ホスト側のケーブルの接続口です。                                |
| SAN  | ホストとストレージサブシステムがデータ転送に使用する,専用の<br>ネットワークです。                 |
| СНА  | チャネルアダプタです。                                                 |
| Р    | CHA のポートです。ストレージサブシステム側のケーブルの接続<br>口です。                     |
| LU   | 論理ユニット(ストレージサブシステム側で定義した,論理的なボ<br>リューム)です。ホストからの入出力対象となります。 |
| Dev  | LU 内の領域です。                                                  |
| パス   | ホストと LU 内の Dev を結ぶ経路です。                                     |

表 2-1 HDLM のシステム構成要素

### 2.3 LU 構成

HDLM をインストールすると,ホスト側での LU 構成の認識が,次のように変わります。

HDLM をインストールする前

ホスト側では, SCSI デバイスが接続されていると認識します。 つまり,ストレージサプシステム側の一つの LU が,パスと同じ数だけ存在するよ うに見えます。

HDLM をインストールしたあと

ストレージサブシステム側の LU と 1 対 1 で対応する HDLM デバイスが, SCSI デ バイスの上位に作成されます。このため,パスの数に関係なく,ストレージサブシ ステム側の一つの LU が,ホスト側でも一つに見えます。

HDLM をインストールしたあとにホストが認識する LU をホスト LU (HLU) と呼びま す。ストレージサブシステム側の LU 内の Dev に対応する,ホスト LU 内の領域をホス トデバイス (HDev) と呼びます。

HDLM を使用したシステムでは,SCSI デバイスのデバイスファイルではなく,HDLM デバイスのデバイスファイルを使用して,目的のLU にアクセスします。

HDLM をインストールしたあとに,ホスト側で認識される LU の構成を,「図 2-2 HDLM をインストールしたあとにホスト側で認識される LU の構成」に示します。

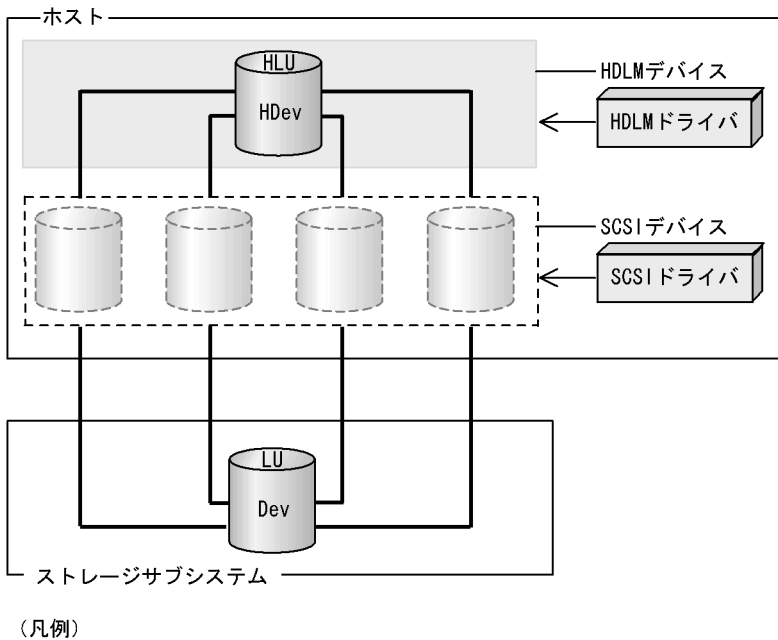

図 2-2 HDLM をインストールしたあとにホスト側で認識される LU の構成

ホスト側で認識される要素を「表 2-2 ホスト側で認識される要素」に示します。

表 2-2 ホスト側で認識される要素

| 構成要素 | 説明                                                                                                   |
|------|----------------------------------------------------------------------------------------------------|
| HLU  | HDLM ドライバを通してホストが認識する LU です。ホスト LU<br>と呼びます。パスの数に関係なく,ストレージサブシステム側の一<br>つの LU に対して一つのホスト LU が認識されます。 |
| HDev | HDLM ドライバを通してホストが認識する,LU 内の Dev です。<br>ホストデバイスと呼びます。                                                 |

## 2.4 プログラム構成

HDLM は幾つかのプログラムを組み合わせて動作します。HDLM の操作には各プログ ラムがかかわってくるため,それぞれの名称,位置づけ,役割を把握しておいてください。

HDLM のプログラム構成を「図 2-3 HDLM のプログラム構成」に示します。

図 2-3 HDLM のプログラム構成

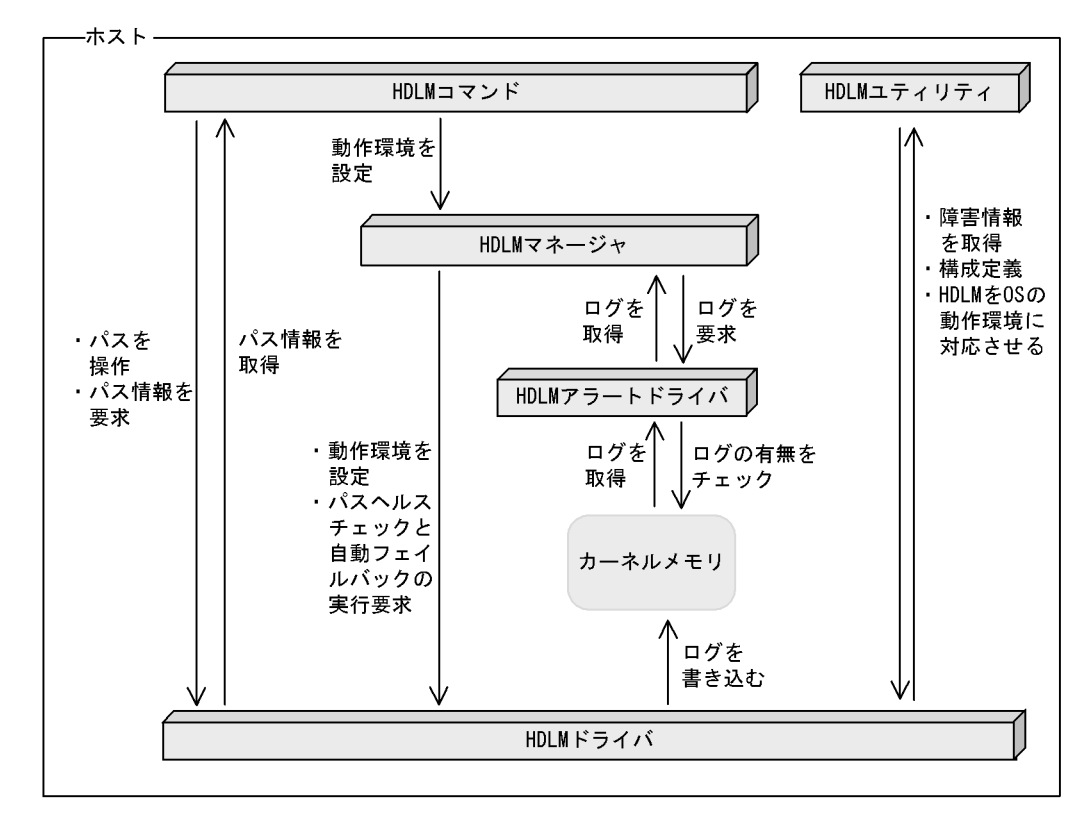

各プログラムの役割を「表 2-3 HDLM の各プログラムの役割」に示します。

表 2-3 HDLM の各プログラムの役割

| プログラム名    | 役割                                                             |
|-----------|----------------------------------------------------------------|
| HDLM コマンド | コマンドを使った次の機能を提供します。<br>• パスの管理<br>• 障害情報の表示<br>• HDLM の動作環境の設定 |

| プログラム名        | 役割                                                                                                    |
|---------------|----------------------------------------------------------------------------------------------------|
| HDLM ユティリティ   | <ul> <li>ユティリティを使った次の機能を提供します。</li> <li>障害情報の収集</li> <li>構成定義</li> <li>HDLM を OS の動作環境に対応させる</li> <li>Hitachi Storage Command Suite 共通コンポーネントのインストール</li> </ul>                                            |
| HDLM マネージャ    | 次の機能を提供します。<br>• HDLM の動作環境の設定<br>• パスヘルスチェックと自動フェイルバックの実行要求<br>• 障害ログの採取                                                                                                    |
| HDLM アラートドライバ | HDLM ドライバが採取するログ情報を HDLM マネージャに通知し<br>ます。ドライバ名は dlmadrv です。                                                                                                    |
| HDLM ドライバ     | <ul> <li>機能の制御,パスの管理,および障害検知をします。</li> <li>HDLM ドライバの構成は次のとおりです。</li> <li>コアロジック部</li> <li>HDLM の基本機能を制御します。</li> <li>フィルタ部</li> <li>I/O を送受信します。ドライバ名は dlmfdrv (HP-UX 11i v2.0 では zdlmfdrv)です。</li> </ul> |

## 2.5 HDLM ドライバと HDLM デバイスの位置 づけ

HDLM ドライバは SCSI ドライバの上位に位置します。ホストの各アプリケーション は,HDLM の生成する HDLM デバイス (デバイスファイル)を使用して,ストレージ サブシステム内の LU にアクセスします。「図 2-4 HDLM ドライバと HDLM デバイス の位置づけ」に HDLM ドライバと HDLM デバイスの位置づけを示します。

図 2-4 HDLM ドライバと HDLM デバイスの位置づけ

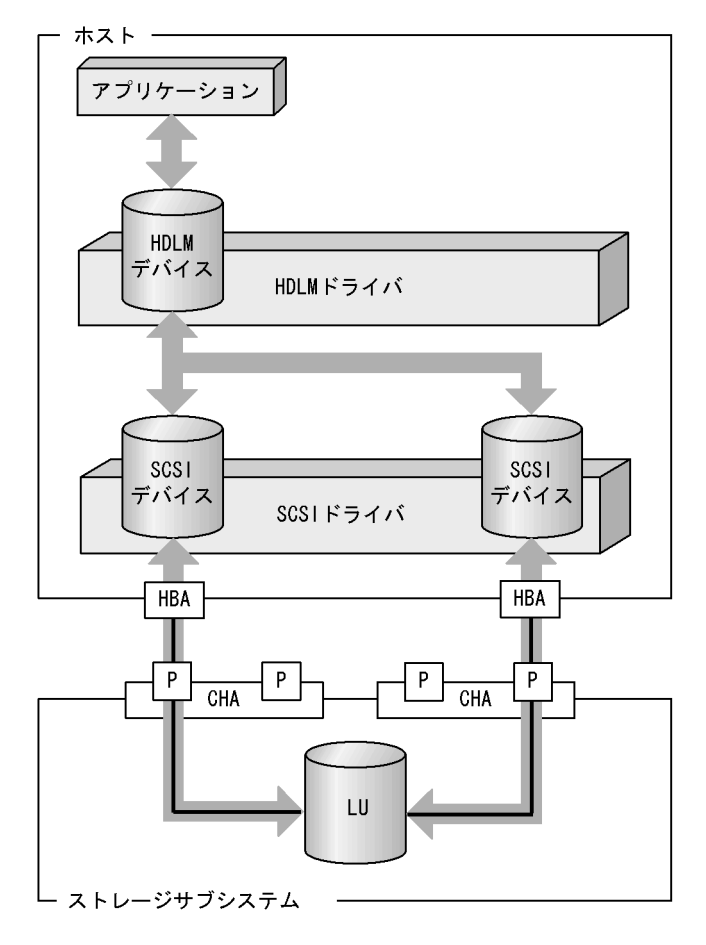

(凡例)

:パス : パス : 1/0

## 2.6 HDLM デバイスのデバイスファイル

ここでは,HDLM デバイスのデバイスファイルについて次のことを説明します。

• HDLM デバイスのデバイスファイル名

• HDLM デバイスのデバイスファイルの作成先

HDLM デバイスのデバイスファイル名

HDLM デバイスには, SCSI デバイスのデバイスファイル名とは別のデバイスファ イル名が付けられます。

HDLM デバイスのデバイスファイル名は, SCSI デバイスのデバイスファイル名に h を加えた chxt Ydz の形式で表されます。同じ LU を指す複数の SCSI デバイスが ある場合は,最小のカードインスタンス番号(X)を持つ SCSI デバイスのデバイス ファイル名に h を加えた形式で表されます。例えば, SCSI デバイス c4t1d0 と c6t1d0 が同じ LU を指す場合,対応する HDLM デバイスのデバイスファイル名は ch4t1d0 の一つだけになります。

ただし,最も小さいカードインスタンス番号を持つ SCSI デバイスのデバイスファ イルに対応するパスに障害が発生している状態で HP-UX を起動した場合,構成定 義時に作成された HDLM デバイスのデバイスファイル名が引き継がれます。した がって,上記のデバイスファイル名の作成規則と一致しない場合もあります。 HDLM デバイスのデバイスファイル名と SCSI デバイスのデバイスファイル名との 対応は,view -drv オペレーションを実行することで確認できます。

注意事項

HDLM で管理する LU をアプリケーションで使用する場合, HDLM デバイス のデバイスファイル名を指定してください。SCSI デバイスのデバイスファイル 名を指定した場合, HDLM の機能は使用できません。

HDLM デバイスのデバイスファイルの作成先

ブロック型の HDLM デバイスのデバイスファイルは /dev/dsk , キャラクタ型の HDLM デバイスのデバイスファイルは /dev/rdsk に作成されます。
# 2.7 ロードバランスによる負荷分散

LUに対して複数のパスが接続されている構成の場合,複数のパスを使用して I/O を発行 することで,パスに掛かる負荷を分散します。この機能をロードバランスと呼びます。 この機能によって,一つのパスに負荷が偏ってシステム全体の性能が劣化することを防 げます。

ただし, HDLM が管理する I/O には,パスごとに分配できる I/O と分配できない I/O が あります。したがって,ロードバランス機能を使用してもパスごとに I/O が均等に割り 振られない場合があります。

ロードバランス機能を使用していないときの I/O の流れを「図 2-5 ロードバランス機能 を使用していない場合の I/O の流れ」に,ロードバランス機能を使用しているときの I/O の流れを「図 2-6 ロードバランス機能を使用している場合の I/O の流れ」に示します。 どちらの図も,複数のアプリケーションから同一の LU に I/O が発行された場合の例で す。

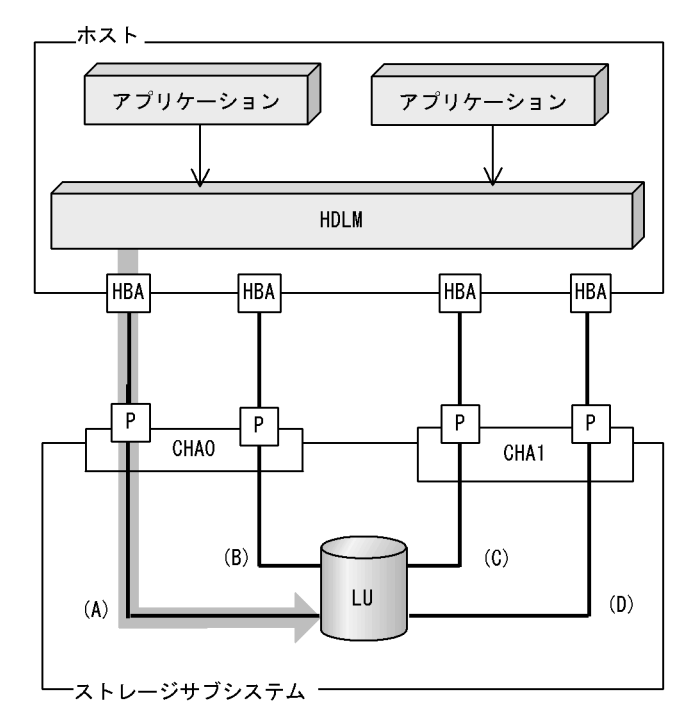

図 2-5 ロードバランス機能を使用していない場合の I/O の流れ

(凡例)

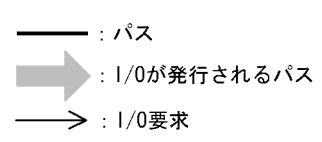

ロードバランス機能を使用していない場合,(A)のパスに I/O が集中して発行されます。 (A)のパスへの負荷がボトルネックとなり,システム全体の性能が劣化する場合があります。

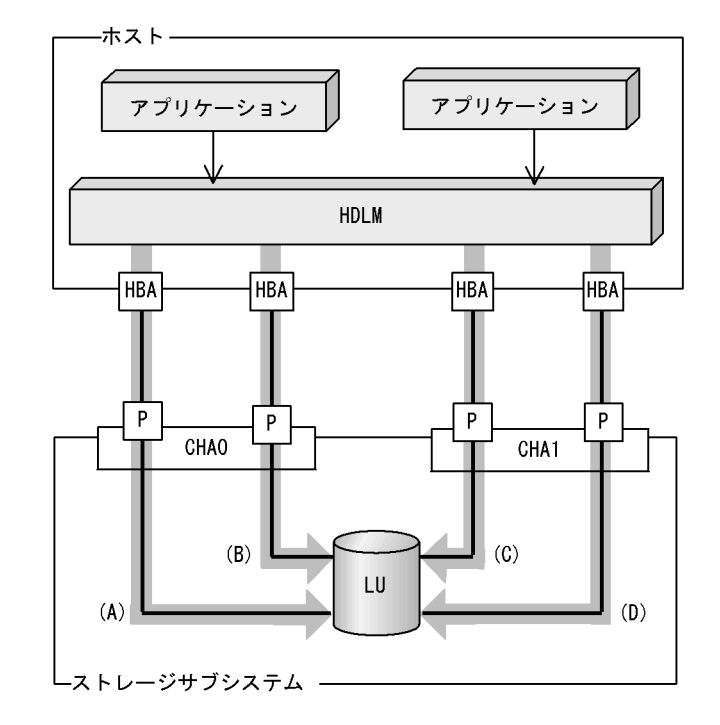

図 2-6 ロードバランス機能を使用している場合の I/O の流れ

```
(凡例)
```

: パス
 : 1/0が発行されるパス
 : 1/0要求

ロードバランス機能を使用している場合, I/O は (A), (B), (C), (D)のパスへ分散して発行されます。一つのパスに負荷が偏ってシステム全体の性能が劣化することを防げます。

## 2.7.1 ロードバランスが適用されるパス

ロードバランス機能を使用したときに適用されるパスについて,ストレージサブシステムごとに説明します。

 (1) SANRISE9500V シリーズ,または Hitachi AMS/TMS/WMS シリー ズを使用している場合

ロードバランスはオーナパス同士,またはノンオーナパス同士で行われます。オーナパ スとは,ストレージサブシステム側のLUのオーナコントローラに設定した,CHAを経 由するパスです。オーナコントローラはLUごとに異なるので,オーナパスもLUごと に異なります。ノンオーナパスとは,オーナコントローラ以外のCHA(ノンオーナコン トローラ)を経由するパスです。使用するパスは,オーナパス,ノンオーナパスの順で 選択されます。システム全体の性能劣化を避けるために,オーナパスとノンオーナパス との間でのロードバランスは行いません。障害などで,一部のオーナパスが使用できな くなった場合,残りの使用できるオーナパスの間でロードバランスが行われます。すべ てのオーナパスが使用できなくなった場合,ノンオーナパスの間でロードバランスが行 われます。

「図 2-7 ロードバランス」の例で,LUのオーナコントローラが CHA0 であるとします。 このとき,LU にアクセスする場合のロードバランスは,(A) と (B) のパスの間 (オーナ パス同士)で行われます。障害などで,(A) のパスが使用できなくなった場合,(B) のパ スだけで LU にアクセスします。(A) と (B) のパスが使用できなくなった場合,(C) と (D) のパスの間 (ノンオーナパス同士)で行われます。

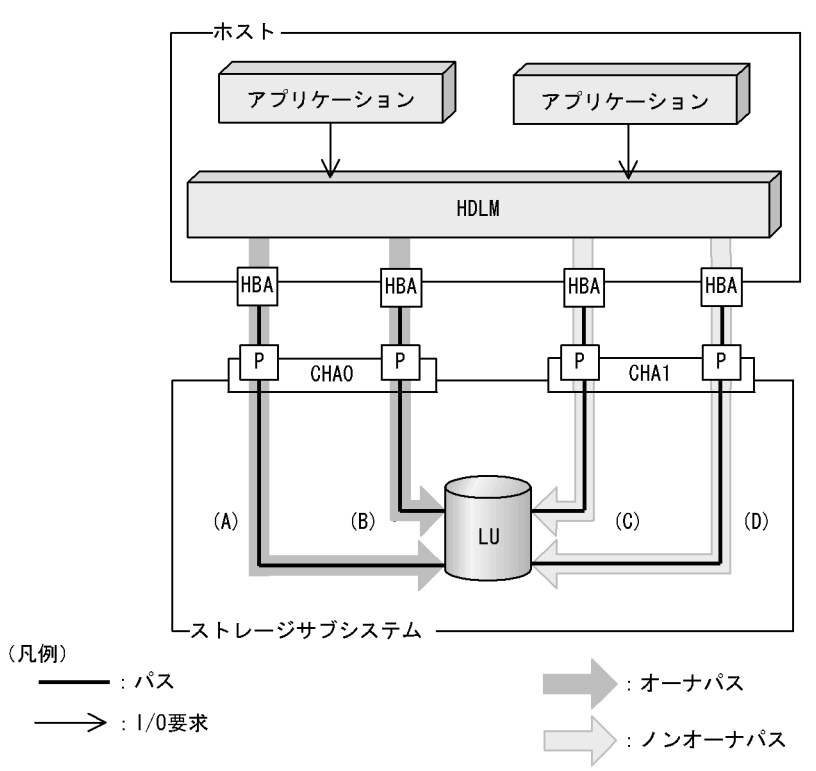

図 2-7 ロードバランス

(2) SANRISE2000 シリーズ, SANRISE9900V シリーズ, Hitachi USP, Universal Storage Platform V/VM, Hitachi AMS2000 シリーズ, また は Hitachi SMS を使用している場合

すべてのパスがオーナパスになります。したがって,同じLUにアクセスするすべての パスの間でロードバランスが行われます。障害などで,一部のパスが使用できなくなっ た場合,残りの使用できるパスの間でロードバランスが行われます。 「図 2-6 ロードバランス機能を使用している場合の I/O の流れ」の例で,LU にアクセスする場合のロードバランスは,(A),(B),(C),(D)のパスの間で行われます。障害などで,どれかのパスが使用できなくなった場合,残りのパスの間でロードバランスが行われます。

## 2.7.2 ロードバランスのアルゴリズム

ロードバランスのアルゴリズムには,次の六つがあります。

- ラウンドロビン
- 拡張ラウンドロビン
- 最少 I/O 数
- 拡張最少 I/O 数
- ・最少ブロック数
- 拡張最少ブロック数

上記のアルゴリズムは,処理方式によって二つに分類されます。それぞれのアルゴリズ ムについて説明します。

ラウンドロビン, 最少 I/O 数, 最少ブロック数

これらのアルゴリズムは,発行する I/O ごとに,使用するパスが選択されます。使用するパスはそれぞれ次のように決定されます。

 ラウンドロビン: 接続しているすべてのパスが順番に選択されます。
 最少 I/O 数:

接続しているすべてのパスのうち,処理中となっている I/O 数が最も少ないパス が選択されます。

最少ブロック数:
 接続しているすべてのパスのうち,処理中となっている I/O のブロック数が最も
 少ないパスが選択されます。

拡張ラウンドロビン,拡張最少 I//O数,拡張最少ブロック数

これらのアルゴリズムは,発行する I/O が一つ前に発行した I/O と連続性があるか どうか(シーケンシャルな I/O かどうか)を判別して,割り振るパスが決定されま す。

一つ前に発行した I/O と連続性がある場合,一つ前の I/O を割り振ったパスが使用 されます。ただし,発行した I/O 数が一定数に達したときは,次のパスに切り替わ ります。

ーつ前に発行した I/O と連続性がない場合, I/O ごとに使用するパスが選択されます。

拡張ラウンドロビン:

接続しているすべてのパスが順番に選択されます。

• 拡張最少 I/O 数: 接続しているすべてのパスのうち,処理中となっている I/O 数が最も少ないパス が選択されます。

 拡張最少ブロック数: 接続しているすべてのパスのうち,処理中となっている I/O のブロック数が最も 少ないパスが選択されます。

ロードバランスのアルゴリズムの特長を,「表 2-4 ロードバランスのアルゴリズムの特長」に示します。

表 2-4 ロードバランスのアルゴリズムの特長

| アルゴリズムの種別                                                            | アルゴリズムの特長                                                                                                    |
|----------------------------------------------------------------------|----------------------------------------------------------------------------------------------------|
| <ul> <li>ラウンドロビン</li> <li>最少 I/O 数</li> <li>最少ブロック数</li> </ul>       | 連続性がない I/O を多く発行する(シーケンシャルな I/O が少ない)場合に有<br>効です。                                                                                          |
| <ul> <li>拡張ラウンドロビン</li> <li>拡張最少 I/O 数</li> <li>拡張最少ブロック数</li> </ul> | ーつ前の I/O と連続性がある I/O でその I/O が Read 要求の場合,ストレージ<br>サブシステムのキャッシュ機能によって読み込み速度の向上が期待できます。<br>連続性がある I/O を多く発行する(シーケンシャルな I/O が多い)場合に有効<br>です。 |

注

HDLM の管理する I/O には,パスごとに分配ができるものとできないものがあります。した がって,ラウンドロビンを設定しても,パスごとに I/O が均等に割り振られない場合がありま すのでご注意ください。 なお,ロードバランスの種別にかかわらず,VxFS からの連続した I/O については,パスの切り

ない, ロードハランスの程所にかかりちょ, VALSからの定続した10については, ハスの切り 替えが行われません。

HDLM を新規にインストールしたときには,拡張最少 I/O 数がデフォルト値として設定 されます。アップグレードインストールしたときには従来の設定が引き継がれます。

使用しているシステム環境で,データアクセスの傾向に適したロードバランスのアルゴ リズムを選択してください。データアクセスの傾向に特徴が見られない場合は,拡張最 少 I/O 数の適用を推奨します。

ロードバランス機能は, HDLM コマンドの set オペレーションで指定します。set オペレーションについては, 「6.6 set 動作環境を設定する」を参照してください。

# 2.8 パス切り替えによるフェイルオーバとフェ イルバック

LU に対して複数のパスが接続されている構成の場合,使用中のパスに障害が発生したときに,残りの正常なパスに切り替えてシステムの運用を継続できます。この機能をフェ イルオーバと呼びます。

また,障害が発生したパスが障害から回復した場合,使用するパスを,障害から回復したパスに切り替えられます。この機能をフェイルバックと呼びます。

次の2種類の方法でフェイルオーバ,およびフェイルバックができます。

- ・
   自動パス切り替え
- 手動パス切り替え

フェイルオーバ,およびフェイルバックは,パスの状態を変更してパスを切り替える機能です。パスの状態は,稼働状態と閉塞状態の二つに大別できます。稼働状態とは,パスに対して I/O を正常に発行できる状態です。閉塞状態とは,次に示す理由で,パスに対して I/O を発行できない状態です。

- ・ パスに障害が発生している
- ユーザが HDLM コマンドの offline オペレーションを実行した
   offline オペレーションについては、「6.4 offline パスを閉塞状態にする」を参照 してください。

パスの状態と状態遷移については、「2.8.3 パスの状態遷移」を参照してください。

## 2.8.1 自動パス切り替え

自動的にパスを切り替える機能である,自動フェイルオーバと自動フェイルバックについて説明します。

#### (1) 自動フェイルオーバ

使用中のパスで障害を検知した場合,そのパスを閉塞状態にして,ほかの稼働状態のパ スを使用してシステムの運用を続けることができます。これを,自動フェイルオーバと 呼びます。自動フェイルオーバの対象となる障害は,パスに発生した次のレベルの障害 です。

Critical

致命的で,システム停止の危険がある障害

Error

危険度は高いが,フェイルオーバなどで回避できる障害

障害レベルについては、「2.11.2 障害情報のフィルタリング」を参照してください。

SANRISE9500V シリーズ,または Hitachi AMS/TMS/WMS シリーズを使用している場合,切り替え先のパスは,同じ LU にアクセスするオーナパス,ノンオーナパスの順で 選択されます。

例えば,「図 2-8 パスの切り替え」でLUのオーナコントローラが CHAO であるとしま す。(A)のパスだけでLU にアクセスしている場合,使用中のパスが閉塞状態になったあ とは,(B)のパスが第1候補,(C)または(D)のパスが第2候補の切り替え先になります。

SANRISE2000 シリーズ, SANRISE9900V シリーズ, Hitachi USP, Universal Storage Platform V/VM, Hitachi AMS2000 シリーズ, または Hitachi SMS を使用して いる場合,すべてのパスがオーナパスです。したがって,同じ LU にアクセスするすべ てのパスが同時に切り替え先の候補になります。例えば,「図 2-8 パスの切り替え」で (A)のパスだけで LU にアクセスしている場合,使用中のパスが閉塞状態になったあと は,(B),(C),(D)のパスのどれかが切り替え先になります。

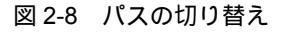

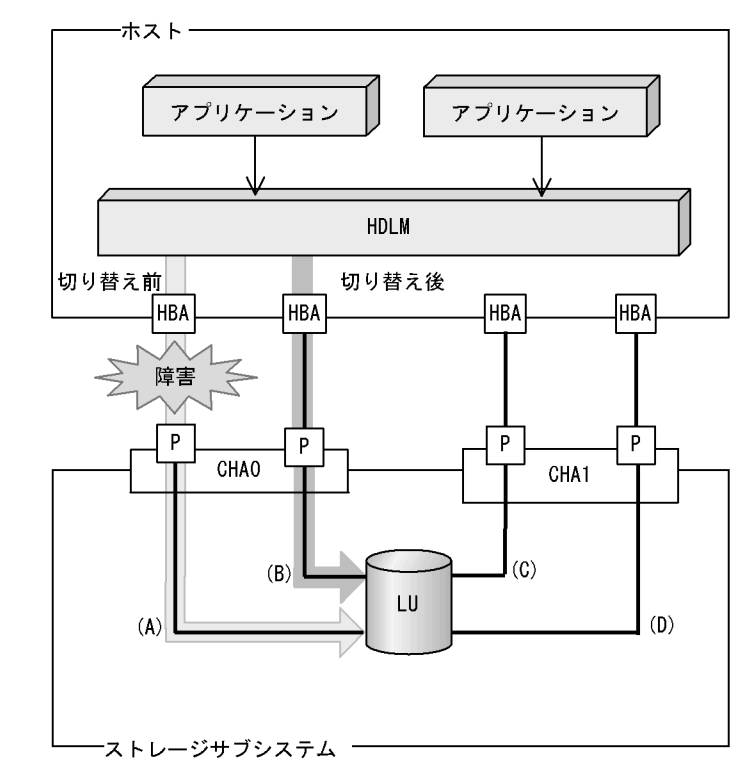

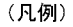

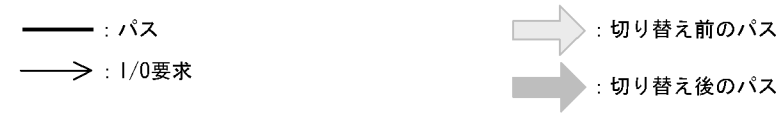

(2) 自動フェイルバック

使用中のパスが障害で閉塞状態になった場合,障害回復後に自動的に稼働状態にできます。これを,自動フェイルバックと呼びます。この機能を使用した場合,HDLM は定期的に障害回復を監視します。

SANRISE9500V シリーズ,または Hitachi AMS/TMS/WMS シリーズを使用している場合,使用するパスは,稼働状態のオーナパス,ノンオーナパスの順で選択されます。したがって,ノンオーナパスを使用しているときに,オーナパスの障害が回復して,自動的に稼働状態になると,使用するパスがオーナパスに切り替わります。

SANRISE2000 シリーズ, SANRISE9900V シリーズ, Hitachi USP, Universal Storage Platform V/VM, Hitachi AMS2000 シリーズ, または Hitachi SMS を使用して いる場合,すべてのパスがオーナパスです。したがって,ほかのパスの障害が回復して, 自動的に稼働状態になっても,使用するパスは切り替わりません。

なお,パスに間欠障害が発生している場合,自動フェイルバックの設定をしていると, 閉塞状態と稼働状態を繰り返すため,I/Oの性能が低下することがあります。その場合 は,間欠障害監視を設定して,間欠障害とみなされたパスを自動フェイルバックの対象 外にすることをお勧めします。

自動フェイルバック機能,および間欠障害監視は,HDLM コマンドの set オペレーションで指定します。set オペレーションについては,「6.6 set 動作環境を設定する」を参照してください。

注

間欠障害とは、ケーブルの接触不良などが原因で、断続的に発生する障害です。

### 2.8.2 手動パス切り替え

パスを手動で稼働状態または閉塞状態にすることで,パスを切り替えられます。手動で 一時的にパスを切り替えることで,システムのメンテナンスなどができます。

次に示す方法で、パスを手動で稼働状態または閉塞状態にできます。

 HDLM コマンドの online または offline オペレーションを実行する online については「6.5 online パスを稼働状態にする」を, offline については 「6.4 offline パスを閉塞状態にする」を参照してください。

ただし,ある LU に対する最後の稼働状態のパスは,手動で閉塞状態に切り替えられません。また,障害が復旧していないパスについては,稼働状態に切り替えられません。

切り替え先のパスについては,自動パス切り替えの場合と同じです。

SANRISE9500V シリーズ, または Hitachi AMS/TMS/WMS シリーズを使用している場合, オーナパスが第1候補, ノンオーナパスが第2候補の切り替え先になります。 SANRISE2000 シリーズ, SANRISE9900V シリーズ, Hitachi USP, Universal Storage Platform V/VM, Hitachi AMS2000 シリーズ, または Hitachi SMS を使用して いる場合,同じ LU にアクセスするすべてのパスが同時に切り替え先の候補になります。

閉塞状態にしたパスは, online オペレーションを実行することで稼働状態にできます。 online オペレーションについては,「6.5 online パスを稼働状態にする」を参照して ください。パスの状態を稼働状態に変更したあとに使用するパスは,自動パス切り替え と同じ仕組みで選択されます。SANRISE9500Vシリーズ,または Hitachi AMS/TMS/ WMS シリーズを使用している場合,使用するパスは,稼働状態のオーナパス,ノンオー ナパスの順で選択されます。SANRISE2000シリーズ,SANRISE9900Vシリーズ, Hitachi USP, Universal Storage Platform V/VM, Hitachi AMS2000シリーズ,また は Hitachi SMSを使用している場合,すべてのパスがオーナパスのためパスの状態を稼 働状態に変更したあとも,使用するパスは切り替わりません。

#### 2.8.3 パスの状態遷移

「2.8 パス切り替えによるフェイルオーバとフェイルバック」で説明した稼働状態と閉 塞状態は,さらにそれぞれ二つの状態に分けられます。四つの状態を,稼働状態に含ま れるものと閉塞状態に含まれるものとに分けて説明します。

(1) 稼働状態

稼働状態に含まれるものを次に示します。

• Online 状態

正常に I/O を発行できます。

• Online(E) 状態

パスに障害が発生しています。また,同じLUにアクセスするほかのパスのうちに, Online 状態のパスがありません。

一つのLUにアクセスするパスのうちにOnline状態のパスがなくなった場合,パスの一つはOnline(E)状態になります。一つのLUにアクセスするパスがすべて閉塞状態になることはありません。これは,LUにアクセスできなくなることを防ぐためです。Online(E)の「E」は,エラー属性を示します。エラー属性とは,パスに障害が発生していることを示すものです。

(2) 閉塞状態

閉塞状態に含まれるものを次に示します。

• Offline(C) 状態

offline オペレーションの実行によって,パスが閉塞状態になっています。 offline オペレーションについては,「6.4 offline パスを閉塞状態にする」を参照 してください。

Offline(C)の「C」は,コマンド属性を表します。コマンド属性とは,コマンドの操作 によって,パスが閉塞状態になっていることを示すものです。 • Offline(E) 状態

障害が発生したため,パスが閉塞状態になっています。 Offline(E)の「E」は,エラー属性を示します。エラー属性とは,パスに障害が発生していることを示すものです。

#### (3) パスの状態遷移

パスの状態遷移を「図2-9 パスの状態遷移」に示します。

図 2-9 パスの状態遷移

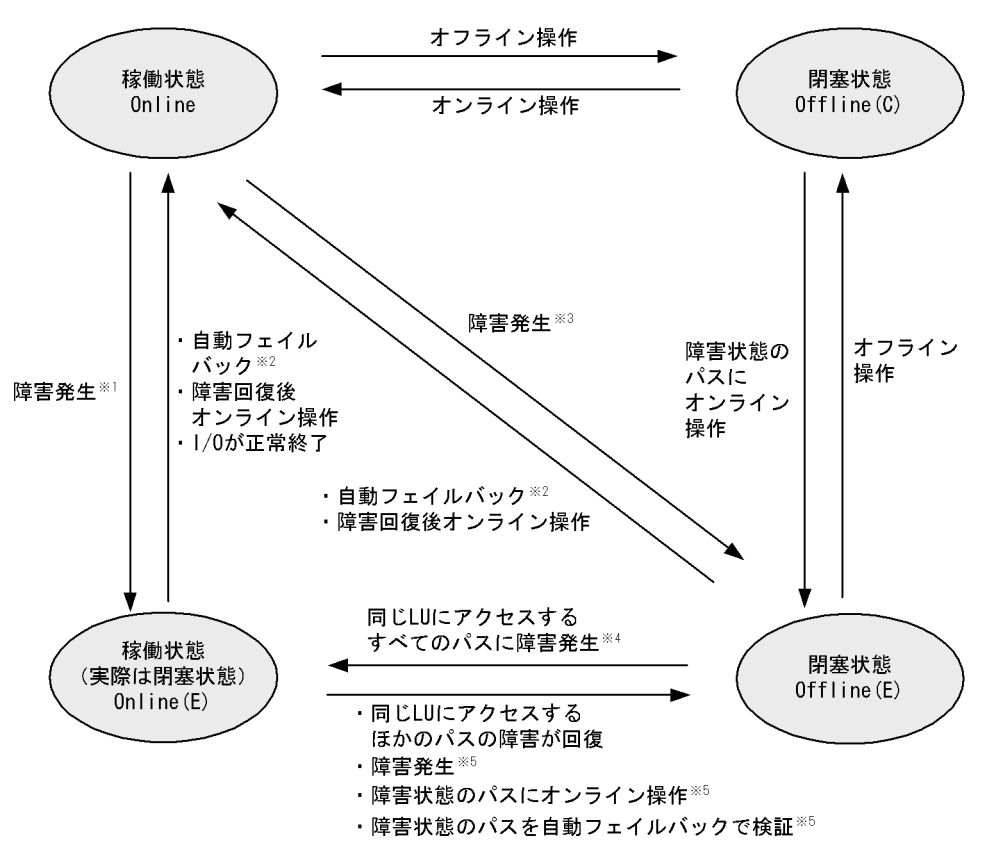

(凡例)

オンライン操作:HDLM コマンドの online オペレーションの実行 オフライン操作:HDLM コマンドの offline オペレーションの実行

注 1

同じ LU にアクセスするほかのパスの中に, Online または Offline(E) のパスがない 場合です。

注 2

次の条件をすべて満たす場合は,間欠障害が発生しているとみなされたパスでも自

動フェイルバックの対象になります。

- LUに接続するすべてのパスがOnline(E), Offline(E), またはOffline(C)となっている。
- LU に接続するすべてのパスに間欠障害が発生したとみなされている。
- LU に I/O が連続して発行され, I/O が成功している。

注 3

同じ LU にアクセスするほかのパスの中に, Online または Offline(E) のパスがある 場合です。

注 4

Online(E) になるのは, Offline(E) のパスのうちーつだけです。

注 5

同じLUにアクセスするほかのパスの中に,Offline(E)のパスがある場合です。

各 LU に対する最後の稼働状態のパスは, offline オペレーションでは閉塞状態にでき ません。これは, LU にアクセスできなくなることを防ぐためです。offline オペレー ションについては,「6.4 offline パスを閉塞状態にする」を参照してください。一つの LU にアクセスするパスの中に,稼働状態(Online)のパスがなくなった場合,パスの 一つが Online(E) になります。自動フェイルバック機能を使用している場合,パスが障 害から回復すると,そのパスは自動的に稼働状態(Online)になります。

ただし,間欠障害を監視している場合,間欠障害とみなされたパスは,障害から回復しても自動的に稼働状態(Online)になりません。この場合,パスを手動で稼働状態 (Online)にしてください。

注意事項

HDLM コマンドを使用してパスのオフライン操作を行った直後にパスに障害が発生 すると,一度 Offline(C) となった状態が Offline(E) に遷移する場合があります。オ フライン操作を実行した場合は,一定時間(1分程度)待ってから再度 HDLM コマ ンドを使用してパスの状態を確認し,Offline(C) になっていることを確認してくだ さい。Offline(E) になっている場合は,再度オフライン操作を実行してください。

# 2.9 間欠障害の監視(自動フェイルバック使用 時の機能)

間欠障害とは,ケーブルの接触不良などが原因で断続的に障害が発生する状態です。自動フェイルバックを使用しているときに間欠障害が発生すると,自動フェイルバックが繰り返し行われて I/O 性能が低下することがあります。このような現象を防ぐため, HDLM では間欠障害が発生しているパスを自動フェイルバックの対象から自動的に外す ことができます。これを間欠障害監視といいます。

自動フェイルバックを使用する場合は,間欠障害監視をあわせて使用することをお勧め します。

間欠障害監視を使用すると、一定の時間内に一定の回数の障害が発生したパスは、間欠 障害が発生しているとみなされます。間欠障害が発生したとみなされたパスは、ユーザ がオンライン操作を実行するまで障害状態のままで、自動フェイルバックは行われませ ん。この状態を自動フェイルバック対象外と呼びます。

#### 2.9.1 間欠障害の確認

パスが間欠障害とみなされているかどうかは, HDLM コマンドの view オペレーションの実行結果で確認できます。

view オペレーションについては、「6.7 view 情報を表示する」を参照してください。

#### 2.9.2 間欠障害監視の設定

間欠障害監視を設定する場合,まず有効にするか無効にするかを設定します。有効にし た場合,間欠障害かどうかを判定するための条件(障害監視時間と障害発生回数)を指 定できます。指定した監視時間内に,指定した回数の障害が発生すると,HDLM はその パスに間欠障害が発生しているとみなします。例えば,障害監視時間に30,障害発生回 数に3を指定すると,30分以内に3回以上障害が発生したパスが,間欠障害が発生して いるとみなされます。

間欠障害監視は, HDLM コマンドの set オペレーションで設定できます。

間欠障害監視は,自動フェイルバックが有効に設定されている場合にだけ設定できます。 設定できる値は自動フェイルバックの設定値に依存します。設定方法については,「6.6 set 動作環境を設定する」を参照してください。

#### 2.9.3 間欠障害監視の動作

間欠障害の監視は,パスごとに実施されます。間欠障害監視は,自動フェイルバックに よってパスが障害から回復した時点で開始されます。 ここでは,間欠障害監視の動作を,次の三つの場合に分けて説明します。

- 間欠障害が発生しているとみなす場合
- 間欠障害が発生していないとみなす場合
- 間欠障害の監視中に間欠障害とみなす条件を変更した場合

(1) 間欠障害が発生しているとみなす場合

指定した監視時間内に指定した回数の障害がパスに発生した場合,間欠障害が発生して いるとみなし,該当するパスの監視を終了します。そして,そのパスを自動フェイル バックの対象から外します。自動フェイルバックの対象から外されたパスは,ユーザに よるオンライン操作が成功するまで,障害状態のままです。ただし,一定の条件を満た す場合は自動フェイルバックの対象となり,自動的に稼働状態(Online)になります。 条件については,「図 2-9 パスの状態遷移」を参照してください。

「図 2-10 パスに間欠障害が発生しているとみなす場合の動作」に,間欠障害が発生しているとみなす場合の,間欠障害監視の動作を示します。30分以内に3回以上障害が発生した場合に間欠障害とみなす設定をしているときの例です。時間を示す矢印上に,一つのパスに発生するイベントを記載しています。

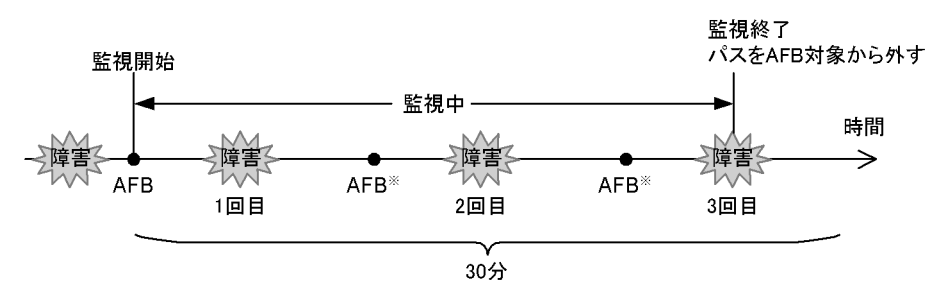

図 2-10 パスに間欠障害が発生しているとみなす場合の動作

(凡例)

AFB:自動フェイルバックによってパスが障害状態から稼働状態に回復

注※

ユーザによるオンライン操作も含まれます。

#### (2) 間欠障害が発生していないとみなす場合

指定した監視時間内に指定した回数の障害がパスに発生しない場合,間欠障害は発生し ていないとみなします。その場合,監視時間が終了した段階で該当するパスの監視を終 了し,カウントした障害発生回数を0にリセットします。そのあとでパスに障害が発生 し,自動フェイルバックによってパスが障害から回復した場合,その時点から監視を再 開します。

長い間隔を置いて発生する障害を間欠障害とみなすためには,障害監視時間を延ばすか, または障害発生回数を減らしてください。 「図2-11 パスに間欠障害が発生していないとみなす場合の動作」に,パスに間欠障害が 発生していないとみなす場合の,間欠障害監視の動作を示します。30分以内に3回以上 障害が発生した場合に間欠障害とみなす設定をしているときの例です。時間を示す矢印 上に,一つのパスに発生するイベントを記載しています。

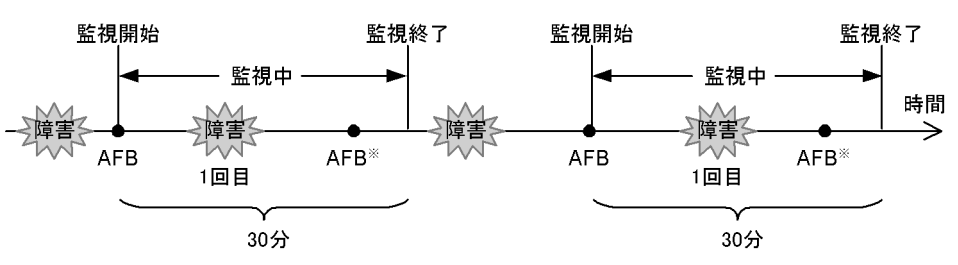

図 2-11 パスに間欠障害が発生していないとみなす場合の動作

(凡例)

AFB:自動フェイルバックによってパスが障害状態から稼働状態に回復

注※

ユーザによるオンライン操作も含まれます。

障害発生回数は,障害が発生するとカウントされます。通常は「図2-11 パスに間欠障 害が発生していないとみなす場合の動作」に示すように,間欠障害監視中に自動フェイ ルバックによって稼働状態に回復してから,障害が発生するごとに障害発生回数がカウ ントされます。ただし,パスが切断されているなどの理由によって,LUに接続するすべ てのパスがOffline(E),Online(E),またはOffline(C)になっている場合は,自動フェイ ルバックによって稼働状態に回復しません。このような状態のLUへI/Oを継続して発 行すると,パスが稼働状態にならなくても障害発生回数がカウントされることがありま す。障害発生回数が指定値に達すると,パスに間欠障害が発生したとみなされます。そ の場合は,障害の原因を取り除いてから手動でオンライン操作をしてください。

(3) 間欠障害の監視中に間欠障害とみなす条件を変更した場合

間欠障害の監視中に,間欠障害とみなす条件(障害監視時間または障害発生回数)を変 更した場合,それまでにカウントされた障害発生回数,および監視を開始してから経過 した時間が0にリセットされます。監視は終了されないで,変更した時点から,変更後 の条件での監視が開始されます。

監視時間外に条件を変更した場合,次に自動フェイルバックによってパスが障害から回 復した時点で,変更後の条件で監視が開始されます。

「図 2-12 間欠障害の監視中に間欠障害とみなす条件を変更した場合の動作」に,間欠障 害の監視中に,間欠障害とみなす条件を変更した場合の,間欠障害監視の動作を示しま す。間欠障害とみなす障害の発生条件を,「30分以内に3回以上」から,「40分以内に3 回以上」に変更した場合の例です。時間を示す矢印上に,一つのパスに発生するイベン トを記載しています。

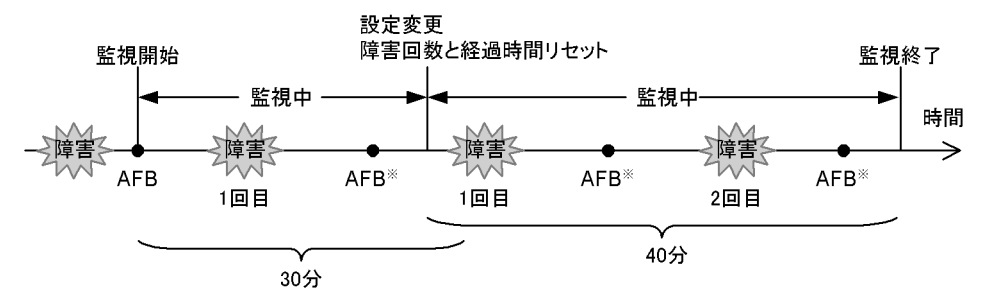

図 2-12 間欠障害の監視中に間欠障害とみなす条件を変更した場合の動作

(凡例)

AFB:自動フェイルバックによってパスが障害状態から稼働状態に回復

注※

ユーザによるオンライン操作も含まれます。

## 2.9.4 ユーザの操作による間欠障害情報の変化

間欠障害の監視中にカウントされている障害発生回数,監視を開始してから経過した時間,および間欠障害とみなされている(自動フェイルバック対象外)かどうかの情報は, ユーザが間欠障害の設定値を変更したり,パスの状態を変更したりすると,リセットさ れることがあります。ユーザがこれらの操作をしたときに,障害発生回数,監視を開始 してからの経過時間,および自動フェイルバック対象外の情報がリセットされるかどう かを,「表 2-5 ユーザの操作による,間欠障害情報の変化」に示します。

パスが間欠障害監視中かどうかは, HDLM コマンドの view -path オペレーションで -iem パラメタを指定することによって表示される IEP 項目で判断できます。この項目 に0以上の数値が表示された場合,間欠障害監視中です。

| ユーザの操作             |                                                | 障害発生回数およ<br>び監視開始後の経<br>過時間 | 自動フェイルバッ<br>ク対象外の情報 |
|--------------------|------------------------------------------------|-----------------------------|---------------------|
| 間欠障害監視の設定変<br>更    | 「off」に設定                                       | リセット                        | リセット 1              |
|                    | 間欠障害監視中に,間欠障害と<br>みなす条件を変更                     | リセット <sup>2</sup>           | 引き継ぎ                |
|                    | 間欠障害監視中に,set オペ<br>レーションで再度「on」に設定<br>(条件変更なし) |                             |                     |
|                    | 間欠障害監視時間外に , 間欠障<br>害とみなす条件を変更                 | - (カウントされ<br>ていない)          | 引き継ぎ                |
| 自動フェイルバックの<br>設定変更 | 「off」に設定                                       | リセット                        | リセット                |

表 2-5 ユーザの操作による,間欠障害情報の変化

| ユーザの操作        |                              | 障害発生回数およ<br>び監視開始後の経<br>過時間 | 自動フェイルバッ<br>ク対象外の情報               |
|---------------|------------------------------|-----------------------------|-----------------------------------|
| パスの状態<br>変更   | パスを Offline(C) に設定           | リセット                        | リセット                              |
|               | 間欠障害監視時間外に,パスを<br>Online に設定 | - (カウントされ<br>ていない)          | リセット                              |
|               | 間欠障害監視中に , パスを<br>Online に設定 | 引き継ぎ                        | - (自動フェイル<br>バック対象外のパ<br>スは監視対象外) |
| HDLM マネージャ再起動 |                              | リセット <sup>3</sup>           | 引き継ぎ                              |
| ホスト再起動        |                              | リセット                        | リセット                              |

#### (凡例)

- :該当なし

注 1

間欠障害監視を無効にすると,自動フェイルバック対象外の情報はリセットされます。間欠障 害監視を無効にする場合に,自動フェイルバック対象外のパスを自動フェイルバック対象外の ままとしたいときは,パスを閉塞状態(Offline(C))にしてください。

注 2

障害発生回数,および監視を開始してから経過した時間が「0」にリセットされ,変更後の監視 条件に従い,設定を変更した時点から改めて監視が開始されます。

注 3

障害発生回数,および監視を開始してから経過した時間が「0」にリセットされ,HDLMマ ネージャが起動した時点から改めて監視が開始されます。

# 2.10 パスヘルスチェックによる障害検出

HDLMは, I/Oが行われていないパスに対して,パスの状態を一定間隔で確認して,障害を検出できます。この機能をパスヘルスチェックと呼びます。

通常,パスの状態は I/O が発行されたときにチェックされるため, I/O が発行されなけれ ば障害を検出できません。しかし,パスヘルスチェック機能を使用すると, I/O の発行の 有無に関係なく,稼働状態(Online)のパスが一定間隔でチェックされます。障害発生 時はパスの状態が Offline(E),または Online(E)に変更されるため,ユーザは HDLM コ マンドの view オペレーションでパスの障害を確認できます。

例えば、クラスタ構成の待機系ホストのパスや、ノンオーナパス(SANRISE9500Vシ リーズ,またはHitachi AMS/TMS/WMSシリーズのストレージサブシステムにアクセ スするパスの一部)には、通常I/Oが発行されません。最新のパス状態を基にして、パ スの切り替え先を選択できるよう、待機系ホストやノンオーナパスに接続しているホス トでは、パスヘルスチェック機能を使用して障害を検出することをお勧めします。

パスヘルスチェック機能は, HDLM コマンドの set オペレーションで設定できます。 set オペレーションについては「6.6 set 動作環境を設定する」を参照してください。

# 2.11 障害管理

HDLM では,障害に対処するための情報をログファイルに採取します。障害情報は障害のレベルごとにフィルタリングして採取できます。HDLM が稼働するホストで障害情報を採取するときのデータの流れを,「図 2-13 障害情報を採取するときのデータの流れ」に示します。

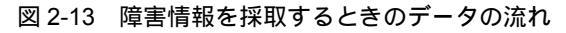

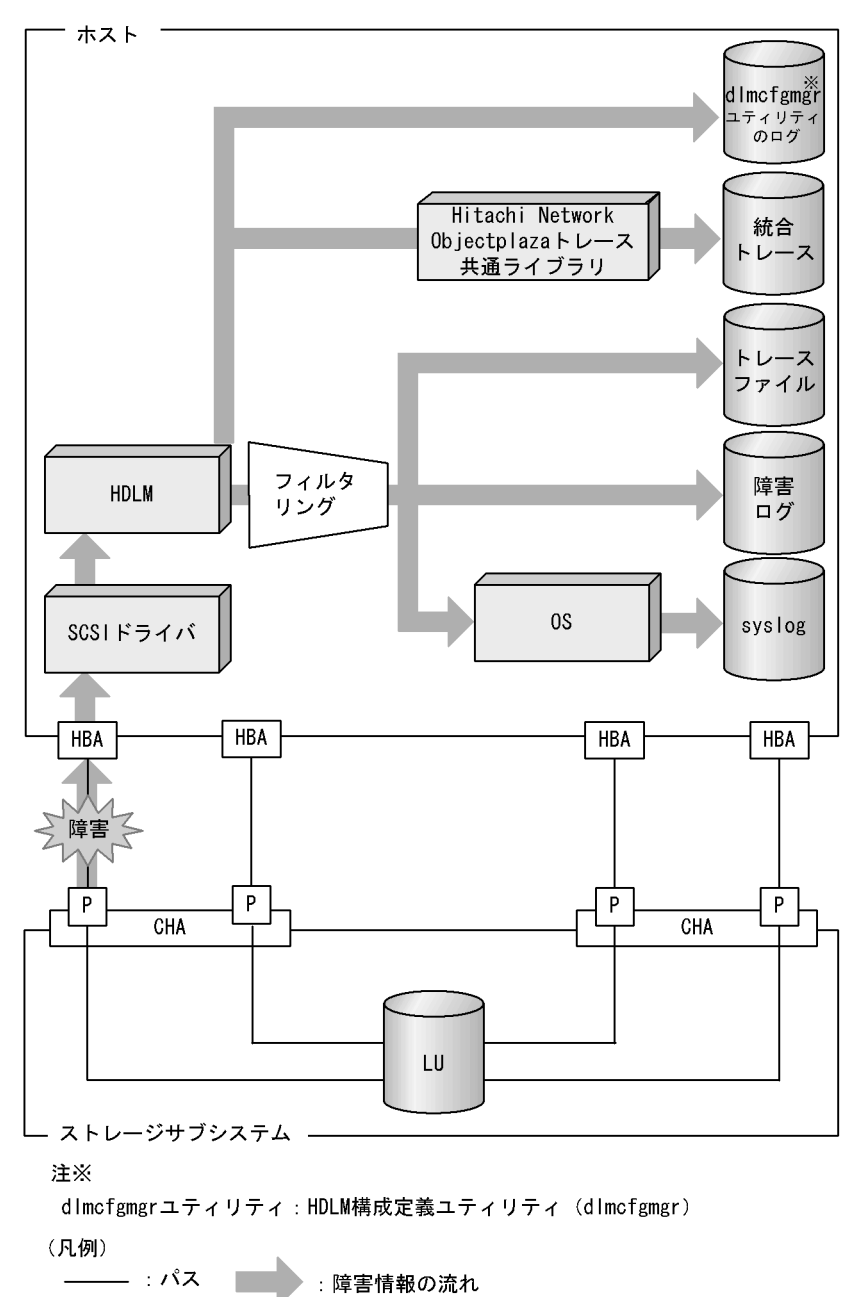

SCSI ドライバなどの HDLM の下位層でも,ログが採取される場合があります。それらのログについては,HP-UX のマニュアルを参照してください。

## 2.11.1 採取するログの種類

HDLM が検知した障害情報やトレース情報は,統合トレースファイル,トレースファイル,障害ログおよび syslog に採取されます。これらの障害情報から,障害状況の把握や原因を解析できます。

それぞれの障害情報について「表 2-6 障害情報の種類」で説明します。

| ログ名                                      | 内容                                                                                                    | 出力先                                                                                                    |
|------------------------------------------|----------------------------------------------------------------------------------------------------|----------------------------------------------------------------------------------------------------|
| 統合トレースファ<br>イル                           | HDLM コマンドの動作ログが<br>採取されます。                                                                                                    | デフォルトのファイル名称を,次に示します。<br>/var/opt/hitachi/HNTRLib2/spool/<br>hntr2[1-16].log<br>統合トレースファイルの出力先ディレクトリお<br>よびファイルのプレフィックスは,Hitachi<br>Network Objectplaza トレース共通ライブラリ<br>(HNTRLib2)のユティリティで指定します。               |
| トレースファイル                                 | HDLM マネージャのトレース<br>情報が,ユーザの設定したレ<br>ベルで採取されます。障害が<br>発生したときに,設定を変更<br>してトレース情報を採取する<br>ことがあります。                                                   | トレースファイルの名称を,次に示します。<br>/var/opt/DynamicLinkManager/log/<br>hdlmtr[1-64].log                                                                                                    |
| 障害ログ                                     | 検知した障害の中で,ユーザ<br>が設定したレベルの障害情報<br>が採取されます。デフォルト<br>では,検知したすべての障害<br>情報が採取されます。                                                                    | HDLM マネージャのログ<br>/var/opt/DynamicLinkManager/log/<br>dlmmgr[1-16].log<br>HDLM リモートアクセスインタフェースのロ<br>グ<br>/var/DynamicLinkManager/log/<br>dlmwebagent[1-N].log<br>Nの値は,dlmwebagent.properties<br>ファイルの設定に依存します。 |
| HDLM 構成定義ユ<br>ティリティ<br>(dlmcfgmgr)日<br>グ | dlmcfgmgr ユティリティおよ<br>び dlmdefpath ユティリティ<br>実行時のログを採取します。                                                                                        | ログファイルの名称を,次に示します。<br>/var/opt/DynamicLinkManager/log/<br>dlmcfgmgr.log                                                                                                    |
| syslog                                   | ユーザが /etc/syslog.conf<br>ファイルで設定したレベル以<br>上の HDLM のメッセージが採<br>取されます。 Information 以<br>上の情報の出力を設定するこ<br>とをお勧めします。<br>syslog は,テキストエディタ<br>で確認できます。 | デフォルトのファイル名称を,次に示します。<br>/var/adm/syslog/syslog.log<br>syslog のファイルバスは,/etc/<br>syslog.conf ファイルで設定します。詳細は<br>HP-UX のマニュアルを参照してください。                                                                          |

表 2-6 障害情報の種類

注

syslog に HDLM のメッセージを出力したい場合,/etc/syslog.conf ファイルに 定義するシステム機能名は「user」を指定してください。次にシステム機能名が 「user」で,かつ優先順位レベルが「情報メッセージ」(info)以上のメッセージを /tmp/syslog.user.logファイルに出力する例を示します。

user.info /tmp/syslog.user.log

障害レベルについては「2.11.2 障害情報のフィルタリング」を参照してください。

## 2.11.2 障害情報のフィルタリング

HDLM が検知する障害はレベル分けされています。障害レベルを,システムに対する影響度の高いレベルから低いレベルの順で,「表 2-7 障害レベル」に示します。

| 耒  | 2-7 | 陪実      | レベル                 | , |
|----|-----|---------|---------------------|---|
| 1. | 2-1 | [[모] [] | $\nu \cdot \nu \nu$ | · |

| 障害レベル       | 意味                                              | syslog に出力するときの<br>レベル |
|-------------|-------------------------------------------------|------------------------|
| Critical    | 致命的な障害です。システム停止のおそれがありま<br>す。                   | LOG_ERR                |
| Error       | システムに与える影響が大きい障害ですが , フェイ<br>ルオーバなどで回避できます。     | LOG_ERR                |
| Warning     | システムは動作しますが,放置しておくとシステム<br>が正常に稼働しなくなるおそれがあります。 | LOG_WARNING            |
| Information | システムが正常に稼働しているときの稼働履歴を示<br>します。                 | LOG_INFO               |

障害情報は,障害レベルごとにフィルタリングされて採取されます。

障害レベルは, HDLM が出力するメッセージのレベルに相当します。メッセージのレベ ルについては,「8.1.1 メッセージ ID の出力形式と意味」を参照してください。

syslog には,ユーザが /etc/syslog.conf で設定したレベル以上の HDLM のメッ セージが採取されます。LOG\_INFO 以上の情報の出力を設定することをお勧めします。

なお,HDLM が syslog にメッセージを出力するときのファシリティはすべて LOG\_USER となります。

障害ログ,トレースファイルには,設定した採取レベルで障害情報が採取されます。採 取レベルは次のとおりです。

障害ログの採取レベル

- 障害ログを採取しない
- Error レベル以上の障害情報を採取する
- Warning レベル以上の障害情報を採取する
- Information レベル以上の障害情報を採取する
- Information レベル(保守情報も含む)以上の障害情報を採取する

トレースファイルの採取レベル

- トレースを出力しない
- エラー情報だけ出力する
- プログラムの動作概略を出力する
- プログラムの動作詳細を出力する
- すべての情報を出力する

採取レベルの設定方法については、「3.7.2 機能の設定」を参照してください。

# 2.11.3 HDLM 障害情報収集ユティリティ(DLMgetras)を 使用した障害情報の収集

HDLM は, HDLM 障害情報収集ユティリティ (DLMgetras)を提供しています。

DLMgetras ユティリティを実行すると,障害の解析に必要な障害ログ,統合トレース ファイル,トレースファイル,定義ファイル,コアファイル,システムクラッシュダン プファイル,ライブラリなどの情報をまとめて収集できます。収集した情報は,HDLM の購入元会社,または保守会社への連絡時に利用できます。

DLMgetras ユティリティについては,「7.2 DLMgetras HDLM 障害情報収集ユティ リティ」を参照してください。

# 2.12 監査ログの採取

HDLM をはじめ,日立のストレージ関連製品では,法規制,セキュリティ評価基準,業 界ごとの各種基準に従っていることなどを監査者や評価者に証明するために,監査ログ を採取できます。日立のストレージ関連製品で採取できる監査ログを次の表に示します。

表 2-8 監査ログの種別と説明

| 種別                  | 説明                                                                                                    |
|---------------------|----------------------------------------------------------------------------------------------------|
| StartStop           | <ul> <li>ハードウェアまたはソフトウェアの起動と終了を示す事象。</li> <li>OSの起動と終了</li> <li>ハードウェアコンポーネント(マイクロを含む)の起動と終了</li> <li>ストレージサプシステム上のソフトウェア,SVP上のソフトウェア,<br/>Hitachi Storage Command Suite 製品の起動と終了</li> </ul> |
| Failure             | ハードウェアまたはソフトウェアの異常を示す事象。<br>・ ハードウェア障害<br>・ ソフトウェア障害(メモリエラーなど)                                                                                                    |
| LinkStatus          | 機器間のリンク状態を示す事象。<br>• リンクアップまたはダウン                                                                                                    |
| ExternalService     | 日立のストレージ関連製品と外部サービスとの通信結果を示す事象。<br>• RADIUS サーバ, LDAP サーバ, NTP サーバ, DNS サーバとの通信<br>• 管理サーバとの通信 (SNMP)                                                                                        |
| Authentication      | <ul> <li>機器,管理者,またはエンドユーザが,接続または認証を試みて成功または失敗したことを示す事象。</li> <li>FC ログイン</li> <li>機器認証(FC-SP 認証, iSCSI ログイン認証, SSL サーバ / クライアント認証)</li> <li>管理者またはエンドユーザ認証</li> </ul>                        |
| AccessControl       | 機器,管理者,またはエンドユーザがリソースへのアクセスを試みて成功<br>または失敗したことを示す事象。<br>• 機器のアクセスコントロール<br>• 管理者またはエンドユーザのアクセスコントロール                                                                                         |
| ContentAccess       | <ul> <li>重要なデータへのアクセスを試みて成功または失敗したことを示す事象。</li> <li>NAS 上の重要なファイルまたは HTTP サポート時のコンテンツへのアクセス</li> <li>         ・ 監査ログファイルへのアクセス     </li> </ul>                                               |
| ConfigurationAccess | 管理者が許可された運用操作を実行し,操作が正常終了または失敗したこ<br>とを示す事象。<br>・構成情報の参照または更新<br>・アカウントの追加,削除などのアカウント設定の更新<br>・セキュリティの設定<br>・監査ログ設定の参照または更新                                                                  |
| Maintenance         | 保守操作を実行し,操作が正常終了または失敗したことを示す事象。<br>• ハードウェアコンポーネント増設または減設<br>• ソフトウェアコンポーネント増設または減設                                                                                                    |

| 種別           | 説明                                                                                                    |
|--------------|----------------------------------------------------------------------------------------------------|
| AnomalyEvent | しきい値のオーバーなどの異常が発生したことを示す事象。<br>• ネットワークトラフィックのしきい値オーバー<br>• CPU負荷のしきい値オーバー<br>• 内部に一時保存した監査ログの上限到達前通知やラップアラウンド |
|              | 異常な通信の発生を示す事象。<br>• 通常使用するポートへの SYN フラッド攻撃やプロトコル違反<br>• 未使用ポートへのアクセス(ポートスキャンなど)                                |

採取できる監査ログは,製品ごとに異なります。以降では,HDLMで採取できる監査ロ グについて説明します。ほかの製品の監査ログについては,それぞれのマニュアルを参 照してください。

# 2.12.1 HDLM で監査ログに出力する種別と監査事象

HDLM で監査ログに出力する種別と監査事象を次の表に示します。それぞれの監査事象には,重要度(Severity)が設定されています。

| 種別             | 種別の説明               | 監査事象                                 | Severity<br>1 |
|----------------|---------------------|--------------------------------------|---------------|
| StartStop      | ソフトウェアの起動と終了        | HDLM マネージャの起動成功                      | 6             |
|                |                     | HDLM マネージャの起動失敗                      | 3             |
|                |                     | HDLM マネージャの停止                        | 6             |
|                |                     | DLMgetras ユティリティの開<br>始              | 6             |
|                |                     | DLMgetras ユティリティの終<br>了 <sup>2</sup> | 6             |
| Authentication | 管理者またはエンドユーザの<br>認証 | HDLM コマンドの実行権限な<br>し                 | 4             |
|                |                     | HDLM ユティリティの実行権<br>限なし               | 4             |
|                |                     | HDLM マネージャの起動また<br>は停止の実行権限なし        | 4             |

表 2-9 監査ログに出力する種別と監査事象

| 種別                | 種別の説明        | 監査事象                       | Severity |
|-------------------|--------------|----------------------------|----------|
| ConfigurationAcce | 構成情報の参照または更新 | パスの統計情報の初期化成功              | 6        |
| SS                |              | パスの統計情報の初期化失敗              | 3        |
|                   |              | パスの Online/Offline 成功      | 6        |
|                   |              | パスの Online/Offline 失敗      | 4        |
|                   |              | 動作環境の設定成功                  | 6        |
|                   |              | 動作環境の設定失敗                  | 3        |
|                   |              | プログラム情報の表示成功               | 6        |
|                   |              | プログラム情報の表示失敗               | 3        |
|                   |              | HDLM 管理対象物の情報表示<br>成功      | 6        |
|                   |              | HDLM 管理対象物の情報表示<br>失敗      | 3        |
|                   |              | dlmdefpath -a <b>の処理成功</b> | 6        |
|                   |              | dlmdefpath -aの処理失敗         | 3        |
|                   |              | dlmdefpath -u <b>の処理成功</b> | 6        |
|                   |              | dlmdefpath -u <b>の処理失敗</b> | 3        |
|                   |              | dlmdefpath -k <b>の処理成功</b> | 6        |
|                   |              | dlmdefpath -k <b>の処理失敗</b> | 3        |
|                   |              | dlmcfgmgr -r <b>の処理成功</b>  | 6        |
|                   |              | dlmcfgmgr -r <b>の処理失敗</b>  | 3        |
|                   |              | dlmcfgmgr -eの処理成功          | 6        |
|                   |              | dlmcfgmgr -eの処理失敗          | 3        |
|                   |              | dlmcfgmgr -1の処理成功          | 6        |
|                   |              | dlmcfgmgr -1の処理失敗          | 3        |

注 1

Severity の意味は次のとおりです。

3:Error 4:Warning 6:Informational

注 2

HDLM 障害情報収集ユティリティ (DLMgetras)の実行中に,[Ctrl]+[C]でDLMgetras ユティリティを中断した場合は,DLMgetras ユティリティの終了を示す監査ログは出力されま せん。

# 2.12.2 監査ログ出力の前提条件

監査ログを出力するには,次に示す条件をすべて満たしている必要があります。

- syslog デーモンが有効であること
- HDLM コマンドの set オペレーションで監査ログの出力を有効にしていること

ただし,上記の条件に関係なく,外部媒体から HDLM のユティリティなどを実行した場合,監査ログが出力されることがあります。

注

次の内容で監査ログが出力されます。

- 出力される種別: StartStop, Authentication, ConfigurationAccess
- 出力される重要度:6(Critical, Error, Warning, Informational)
- ・ 出力先: syslog (Facility 値は「user」)

注意事項

- ・監査ログは大量に出力されるおそれがあるので、ログサイズの変更、採取したログの退避、保管などを実施してください。
- HDLM コマンドの set オペレーションで設定する重要度と,/etc/ syslog.conf で設定する重要度が異なる場合,重要度の高い設定に従って監査ロ グが出力されます。

# 2.12.3 監査ログの出力先とフィルタリング

監査ログは syslog に出力されます。syslog には監査ログ以外の HDLM のメッセージが 出力されるため,監査ログ専用の出力先を設定しておくことをお勧めします。

例えば,監査ログの出力先を /usr/local/audlog にするには,次の二つの設定を行います。

/etc/syslog.conf ファイルで次のように設定します。

local0.info /usr/local/audlog

 HDLM コマンドの set オペレーションで,監査ログの Facility に「local0」を指定 します。

また, HDLM コマンドの set オペレーションで監査ログの重要度(Severity)と種別を 指定することによってフィルタリングして出力できます。

重要度によるフィルタリング

指定できる重要度を次の表に示します。

| 重要度 | 出力される監査ログ | syslog の Severity との対応 |
|-----|-----------|------------------------|
| 0   | なし        | Emergency              |
| 1   |           | Alert                  |

表 2-10 指定できる重要度

| 重要度 | 出力される監査ログ                               | syslog の Severity との対応 |
|-----|-----------------------------------------|------------------------|
| 2   | Critical                                | Critical               |
| 3   | Critical, Error                         | Error                  |
| 4   | Critical, Error, Warning                | Warning                |
| 5   |                                         | Notice                 |
| 6   | Critical, Error, Warning, Informational | Informational          |
| 7   |                                         | Debug                  |

#### 種別によるフィルタリング

指定できる種別を次に示します。

- StartStop
- Authentication
- ConfigurationAccess
- 上記のすべての種別

監査ログの設定方法については、「3.7.2 機能の設定」を参照してください。

## 2.12.4 監査ログの出力形式

監査ログの出力形式を説明します。

syslog ファイルの内容

- プライオリティ
- 日付・時刻
- ホスト名
- プログラム名
- [ プロセス ID]
- メッセージ部

メッセージ部の出力形式と内容を説明します。

メッセージ部の出力形式

統一識別子,統一仕様リビジョン番号,通番,メッセージ ID,日付・時刻,検出エン ティティ,検出場所,監査事象の種別,監査事象の結果,監査事象の結果サブジェク ト識別情報,パードウェア識別情報,発生場所情報,ロケーション識別情報,FQDN, 冗長化識別情報,エージェント情報,リクエスト送信元ホスト,リクエスト送信元 ポート番号,リクエスト送信先ホスト,リクエスト送信先ポート番号,一括操作識別 子,ログ種別情報,アプリケーション識別情報,予約領域,メッセージテキスト

メッセージ部には,半角で950文字まで表示されます。

表 2-11 メッセージ部に出力される情報

| 項目                    | 内容                                                                    |
|-----------------------|-----------------------------------------------------------------------|
| 統一識別子                 | 「CELFSS」固定                                                            |
| 統一仕様リビジョン番号           | 「1.1」固定                                                               |
| 通番                    | 監査ログのメッセージの通番                                                         |
| メッセージ ID              | メッセージ ID<br>「KAPL15 <i>nnn-1</i> 」の形式で出力されます。                         |
| 日付・時刻                 | メッセージが出力された日付と時刻<br>「yyyy-mm-ddThh:mm:ss.s <i>タイムゾーン</i> 」の形式で出力されます。 |
| 検出エンティティ              | コンポーネント名やプロセス名                                                        |
| 検出場所                  | ホスト名                                                                  |
| 監査事象の種別               | 事象の種別                                                                 |
| 監査事象の結果               | 事象の結果                                                                 |
| 監査事象の結果サブジェ<br>クト識別情報 | 事象に応じた , アカウント ID , プロセス ID または IP アドレス                               |
| ハードウェア識別情報            | ハードウェアの型名や製番                                                          |
| 発生場所情報                | ハードウェアのコンポーネントの識別情報                                                   |
| ロケーション識別情報            | ロケーション識別情報                                                            |
| FQDN                  | 完全修飾ドメイン名                                                             |
| 冗長化識別情報               | 冗長化識別情報                                                               |
| エージェント情報              | エージェント情報                                                              |
| リクエスト送信元ホスト           | リクエストの送信元のホスト名                                                        |
| リクエスト送信元ポート<br>番号     | リクエストの送信元のポート番号                                                       |
| リクエスト送信先ホスト           | リクエストの送信先のホスト名                                                        |
| リクエスト送信先ポート<br>番号     | リクエストの送信先のポート番号                                                       |
| 一括操作識別子               | プログラム内での操作の通番                                                         |
| ログ種別情報                | 「BasicLog」固定                                                          |
| アプリケーション識別情<br>報      | プログラムの識別情報                                                            |
| 予約領域                  | 出力されません。予約領域です。                                                       |
| メッセージテキスト             | 監査事象に応じた内容                                                            |

注 監査事象によっては,出力されない項目もあります。

#### 監査事象「HDLM 管理対象物の情報表示成功」で出力されるメッセージ部の例

```
displayed. Command Line = /opt/DynamicLinkManager/bin/dlnkmgr
view -path "
```

# 2.13 クラスタ対応

HDLM はクラスタ構成時にも使用できます。

HDLM がサポートするクラスタソフトウェア,および対応する HP-UX のバージョンは, 「3.1.3 HDLM がサポートするクラスタソフトウェア」を参照してください。クラスタ ソフトウェア使用時でもロードバランス機能を使用できます。

HDLM は主系ホストのパスを使用して LU にアクセスします。

ホストの切り替えについては,アプリケーションに依存します。

# 3

# HDLM の環境構築

この章では,HDLMの環境を構築する手順および設定を解除 する手順について説明します。

HDLM のインストールおよび機能の設定は必ず行ってくださ い。ボリュームグループの設定は,お使いの環境に合わせて 行ってください。

- 3.2 環境構築の流れ
- 3.3 HDLM のインストールの種別
- 3.4 環境を構築する場合の注意事項
- 3.5 HDLM のインストール
- 3.6 パス構成の確認
- 3.7 HDLM の機能の設定
- 3.8 統合トレースの設定
- 3.9 ファイルシステムの構築(LVMを使用しない場合)
- 3.10 ボリュームグループの構築
- 3.11 ボリュームグループの共有
- 3.12 ボリュームグループの移行 (SCSI デバイスから HDLM デバイスへの 移行)
- 3.13 HDLM の設定解除
- 3.14 HDLM 管理対象デバイスへの操作
- 3.15 ボリュームグループの移行 (HDLM デバイスから SCSI デバイスへの

移行)

- 3.16 IVM 環境から HDLM をアンインストールするための準備
- 3.17 HDLM のアンインストール
- 3.18 Hitachi Network Objectplaza トレース共通ライプラリ(HNTRLib2)の アンインストール
- 3.19 Hitachi Network Objectplaza トレース共通ライブラリ(HNTRLib)の アンインストール

# 3.1 HDLM のシステム要件

HDLM がサポートするハードウェアや関連プログラムについて,説明します。

## 3.1.1 HDLM がサポートするホストと OS

HDLM がサポートするホストと OS について説明します。

(1) ホストとOS

HDLM は,「表 3-1 適用 OS」に示す OS が動作するホストにインストールできます。 OS の修正パッチや OS ベンダーが提供するソフトウェアは,各 OS ベンダーの Web サ イトからダウンロードしてください。

表 3-1 適用 OS

| OS                                         | パッチ情報                                                                                                    |  |
|--------------------------------------------|----------------------------------------------------------------------------------------------------|--|
| HP-UX 11i V1.0 ( 64bit カーネルモードだけサ<br>ポート ) | <ul> <li>BUNDLE11i B.11.11.0102.2 以降</li> <li>HWEnable11i B.11.11.0203.5 以降</li> <li>GOLDBASE11i B.11.11.0112.6 以降</li> <li>PHCO_27671 以降</li> <li>PHKL_27579 以降</li> <li>PHSS_22535 以降</li> <li>PHSS_26971 以降</li> </ul> |  |
| HP-UX 11i V2.0 2004 年 9 月版                 | ・ PHCO_33135 以降 ( PA-RISC の場合 )                                                                                                    |  |
| HP-UX 11i V2.0 2005 年 5 月版                 |                                                                                                    |  |
| HP-UX 11i V2.0 2005 年 12 月版                | パッチ情報なし                                                                                                    |  |
| HP-UX 11i V2.0 2006 年 3 月版                 |                                                                                                    |  |
| HP-UX 11i V2.0 2006 年 6 月版                 |                                                                                                    |  |
| HP-UX 11i V2.0 2006 年 9 月版                 |                                                                                                    |  |
| HP-UX 11i V2.0 2007 年 6 月版                 |                                                                                                    |  |
| HP-UX 11i V2.0 2007 年 12 月版                |                                                                                                    |  |
| HP-UX 11i V2.0 2008 年 6 月版                 |                                                                                                    |  |

注

これらのパッチは構成が変わるおそれがあるため, OS およびパッチをインストール した場合は,インストールしたパッチの情報が次に示すパッチを引き継いでいるこ とを確認してください。

HP-UX 11i V1.0 の場合
 BUNDLE11i B.11.11.0102.2 (HP-UX 11i operating environment 2001 年 9 月版)
 HWEnable11i B.11.11.0203.5 (HP-UX 11i Support Plus 2001 年 9 月版)

GOLDBASE11i B.11.11.0112.6 (HP-UX 11i Support Plus 2001 年 9 月版)

#### (2) カーネルパラメタの設定

HDLM が動作するには, OS のカーネルパラメタ maxssiz, maxdsiz の設定値を「表 3-2 初期値と設定値」に従って設定してください。

表 3-2 初期値と設定値

| パラメタ名   | デフォルト値                                                                | 設定値     |
|---------|-----------------------------------------------------------------------|---------|
| maxssiz | 8MB                                                                   | 5MB以上   |
| maxdsiz | <ul><li>HP-UX 11i V1.0 : 256MB</li><li>HP-UX 11i V2.0 : 1GB</li></ul> | 128MB以上 |

(3) JRE

HDLM をインストールするには,あらかじめ次の表に示す JRE をホストに適用してください。

| 表 3-3 | HDLM の・ | インストー | ・ルに必要な JRE |
|-------|---------|-------|------------|
|-------|---------|-------|------------|

| OS のアーキテクチャ | JRE のバージョン                                                                                          |
|-------------|----------------------------------------------------------------------------------------------------|
| PA-RISC     | HDLM をインストールするには,次に示すどちらかの JRE が                                                                    |
| IPF         | 必要です。<br>• 1.4.2<br>HDLM では 1.4.2_17 以降をサポートしています。<br>• 5.0 (1.5)<br>HDLM では update11 以降をサポートしています。 |

# 3.1.2 HDLM がサポートするストレージサブシステム

#### (1) ストレージサブシステム

HDLM は,次のストレージサブシステムを適用します。

- H10000/H12000/H20000/H24000
- ・ Hitachi AMS2000/AMS/TMS/WMS/SMS シリーズ
- Hitachi USP
- Hitachi Universal Storage Platform V/VM
- SANRISE 2000 シリーズ
- ・ SANRISE 9500V シリーズ
- ・ SANRISE 9900V シリーズ
- SANRISE H48/H128/H512/H1024

適用ストレージサブシステムはデュアルコントローラ構成が前提です。HUB 接続環境で 使用する場合,接続されているすべてのホスト,すべてのストレージサブシステムの
ループ ID を一意に設定してください。

なお,マイクロプログラムについては,ソフトウェア添付資料を参照してください。

(2) HBA

適用できるホストバスアダプタ(HBA)については,HDLMのソフトウェア添付資料を 参照してください。

(3) Hitachi RapidXchange 管理の中間ボリュームを扱う場合

Hitachi RapidXchange <sup>1</sup> 管理の中間ボリュームを使ってデータ交換する場合 <sup>2</sup> の関 連プログラムを,「表 3-4 Hitachi RapidXchange 使用時の関連プログラム」に示しま す。

注 1

詳細はマニュアル「SANRISE2000/SANRISE9900/SANRISE Universal Storage Platform FAL for AIX FAL for HP-UX FAL for Solaris FAL for Windows FAL for NCR UNIX FAL for HI-UX/WE2 FAL for Tru64 UNIX FAL for Linux ユーザーズガ イド」を参照してください。

注 2

接続ストレージサブシステム:SANRISE2000 シリーズ, SANRISE9900V シリーズ, Hitachi USP シリーズ

| 衣 3-4 FILIACI II RADIUACITATIQE 使用时の関連ノロク. | 表 3-4 | Hitachi RapidXchange | 使用時の関連プログ | ラム |
|--------------------------------------------|-------|----------------------|-----------|----|
|--------------------------------------------|-------|----------------------|-----------|----|

| OS             | 接続ストレージサブシステム     | 関連プログラム                                                                     |
|----------------|-------------------|-----------------------------------------------------------------------------|
| HP-UX 11i V1.0 | SANRISE2000 シリーズ  | File Access Library and File Conversion Utility<br>(FAL/FCU) 01-02-56/20 以降 |
|                | SANRISE9900V シリーズ | File Access Library and File Conversion Utility<br>(FAL/FCU) 01-03-56/20 以降 |
|                | Hitachi USP シリーズ  | File Access Library and File Conversion Utility<br>(FAL/FCU) 01-04-61/21 以降 |
| HP-UX 11i V2.0 | SANRISE2000 シリーズ  | File Access Library and File Conversion Utility<br>(FAL/FCU) 01-02-64/22 以降 |
|                | SANRISE9900V シリーズ | File Access Library and File Conversion Utility<br>(FAL/FCU) 01-03-64/22 以降 |
|                | Hitachi USP シリーズ  | File Access Library and File Conversion Utility<br>(FAL/FCU) 01-04-64/22 以降 |

注

IPF 版だけ利用できます。

## 3.1.3 HDLM がサポートするクラスタソフトウェア

クラスタ構成を構築する場合の関連プログラムを「表 3-5 クラスタ構成を構築する場合の関連プログラム」に示します。クラスタ構成に Oracle RAC を含む場合は、「表 3-6 Oracle RAC を含むクラスタ構成を構築する場合の関連プログラム」を参照してください。

注意事項

HDLM をクラスタ構成で使用する場合,そのクラスタを構成するすべてのノードに は同じバージョンの HDLM をインストールしてください。異なるバージョンがイン ストールされている場合,クラスタが正常に動作しないおそれがあります。次に示 すコマンドを実行して表示される「HDLM Version」および「Service Pack Version」が一致する場合,同じバージョンの HDLM になります。

# /opt/DynamicLinkManager/bin/dlnkmgr view -sys

| OS                         | 関連プログラム                                      |  |  |
|----------------------------|----------------------------------------------|--|--|
| HP-UX 11i V1.0             | Serviceguard A.11.16                         |  |  |
|                            | P-1B2C-E111 HA モニタ 01-03 以降                  |  |  |
| HP-UX 11i V2.0 ( IPF )     | Serviceguard A.11.16 , A.11.17 , または A.11.18 |  |  |
|                            | P-1B2C-E111 HA モニタ 01-11 以降                  |  |  |
| HP-UX 11i V2.0 ( PA-RISC ) | Serviceguard A.11.16 , A.11.17 , または A.11.18 |  |  |
|                            | P-1B2C-E111 HA モニタ 01-10-/A 以降               |  |  |

#### 表 3-5 クラスタ構成を構築する場合の関連プログラム

注

HP-UX 11i V2.0 (IPF) 2006 年 3 月版以降の OS をサポートしています。

#### 表 3-6 Oracle RAC を含むクラスタ構成を構築する場合の関連プログラム

| OS             | 関連プログラム                                                                                                  |  |  |
|----------------|----------------------------------------------------------------------------------------------------|--|--|
| HP-UX 11i V1.0 | Serviceguard A.11.16<br>Serviceguard Extension for RAC A.11.16<br>Oracle9i RAC 9.2.0.1.0 または 9.2.0.5.0   |  |  |
|                | Serviceguard A.11.16<br>Serviceguard Extension for RAC A.11.16<br>Oracle RAC 10g 10.1.0.3.0 <sup>2</sup> |  |  |

| OS                         | 関連プログラム                                                                                                    |  |  |
|----------------------------|----------------------------------------------------------------------------------------------------|--|--|
| HP-UX 11i V2.0 ( IPF )     | Serviceguard A.11.16<br>Serviceguard Extension for RAC A.11.16<br>Oracle9i RAC 9.2.0.6.0                                                                                                    |  |  |
|                            | Serviceguard A.11.16<br>Serviceguard Extension for RAC A.11.16<br>Oracle Clusterware 10.2.0.1.0                                                                                                    |  |  |
|                            | Oracle Database 10g Release 2 for HP-UX Itanium 10.2.0.1.0                                                                                                    |  |  |
|                            | Serviceguard A.11.17.00<br>Serviceguard Extension for RAC A.11.17.00<br>Oracle Clusterware 10.2.0.1.0<br>Oracle Database 10g Release 2 for HP-UX Itanium 10.2.0.1.0<br>Oracle パッチセットリリース HP-UX Itanium 10.2.0.2.0 |  |  |
|                            | Serviceguard A.11.17.00<br>Serviceguard Extension for RAC A.11.17.00<br>Oracle Clusterware 10.2.0.1.0<br>Oracle Database 10g Release 2 for HP-UX Itanium 10.2.0.1.0<br>Oracle パッチセットリリース HP-UX Itanium 10.2.0.3.0 |  |  |
|                            | Serviceguard A.11.18.00<br>Serviceguard Extension for RAC A.11.18.00<br>Oracle Clusterware 10.2.0.1.0<br>Oracle Database 10g Release 2 for HP-UX Itanium 10.2.0.1.0<br>Oracle パッチセットリリース HP-UX Itanium 10.2.0.3.0 |  |  |
|                            | Oracle Clusterware 10.2.0.1.0<br>Oracle Database 10g Release 2 for HP-UX Itanium 10.2.0.1.0<br>Oracle パッチセットリリース HP-UX Itanium 10.2.0.2.0                                                                         |  |  |
|                            | Oracle Clusterware 11g Release 1 for HP-UX Itanium 11.1.0.6.0<br>Oracle Database 11g Release 1 for HP-UX Itanium 11.1.0.6.0                                                                                       |  |  |
| HP-UX 11i V2.0 ( PA-RISC ) | Serviceguard A.11.16<br>Serviceguard Extension for RAC A.11.16<br>Oracle Clusterware 10.2.0.1.0                                                                                                    |  |  |
|                            | Oracle Database 10g Release 2 for HP-UX PA-RISC(64bit) 10.2.0.1.0 $$                                                                                                    |  |  |
|                            | Oracle Clusterware 11g Release 1 for HP-UX PA-RISC(64-bit)<br>11.1.0.6.0<br>Oracle Database 11g Release 1 for HP-UX PA-RISC(64-bit) 11.1.0.6.0                                                                    |  |  |

注

Automatic Storage Management(ASM) と Oracle Cluster Ready Services(CRS)を 使用する構成はサポートしていません。

## 3.1.4 HDLM がサポートする仮想環境

HDLM は, IVM を使った仮想環境をサポートしています。IVM 構成を構築する場合の 関連プログラムを「表 3-7 IVM 構成を構築する場合の関連プログラム」に示します。

IVM をインストールしたホストを「VM ホスト」と呼びます。VM ホスト上で動作する OS を VM ホスト OS と呼びます。また, VM ホスト上で動作する仮想環境を「仮想マシ ン (ゲスト)」と呼びます。仮想マシン上で動作する OS をゲスト OS と呼びます。

| 衣 コー/ IVIII 伸成を伸架する场口の角度ノロケノ | 表 3-7 | 構築する場合の関連プログラム |
|------------------------------|-------|----------------|
|------------------------------|-------|----------------|

| OS <sup>1</sup>             | 関連プログラム <sup>2 3</sup>                                                   |
|-----------------------------|--------------------------------------------------------------------------|
| HP-UX 11i V2.0 2005 年 5 月版  | Integrity Virtual Machines A.02.00                                       |
| HP-UX 11i V2.0 2005 年 12 月版 |                                                                          |
| HP-UX 11i V2.0 2006 年 3 月版  |                                                                          |
| HP-UX 11i V2.0 2006 年 6 月版  |                                                                          |
| HP-UX 11i V2.0 2006 年 9 月版  | Integrity Virtual Machines A.02.00                                       |
| HP-UX 11i V2.0 2007 年 6 月版  | Integrity Virtual Machines A.03.00                                       |
| HP-UX 11i V2.0 2007 年 12 月版 | Integrity Virtual Machines A.02.00                                       |
| HP-UX 11i V2.0 2008年6月版     | Integrity Virtual Machines A.03.00<br>Integrity Virtual Machines A.03.50 |

注 1

HDLM のサポート対象は VM ホスト OS だけです。ゲスト OS はサポート対象外で す。

注 2

IVM がサポートするシステム構成のうち,次に示すシステム構成は HDLM のサ ポート対象外です。

• VM ホスト OS 間でクラスタ環境を構築しているシステム

・ ゲスト OS に HP-UX 11i V2.0 以外の OS をインストールしたシステム

注 3

次に示す IVM のコマンドはサポート対象外です。

• hpvmmigrate コマンド

### 3.1.5 メモリ所要量とディスク占有量

HDLM が動作するために必要な,メモリ所要量やディスク占有量について説明します。

#### (1) メモリ所要量

ホストのメモリ所要量を次に示します。

8MB + (パス数 × 4 ÷ 1024)MB + (システムバッファキャッシュサイズ ÷ 4)MB

計算式で割り切れなければ 1MB 切り上がります。

注

HDLM では, I/O が発行されるごとに約1KBのメモリを使用しますが, I/O が完了

するとこのメモリは解放されます。

また,メモリ不足などでメモリを確保できない場合は,メモリが確保できるまでの 間 I/O が停止します。

(2) ディスク占有量

ホストのディスク占有量を「表 3-8 ホストのディスク占有量」に示します。

表 3-8 ホストのディスク占有量

| ディレクトリ | ディスク占有量                                                                      |
|--------|------------------------------------------------------------------------------|
| /etc   | 7MB                                                                          |
| /opt   | 100MB                                                                        |
| /sbin  | 500KB                                                                        |
| /stand | dlmdefpath ユティリティの実行時,カーネルファイル(/stand/<br>vmunix)サイズの約2倍のディスク容量が一時的に必要となります。 |
| /usr   | 2MB                                                                          |
| /var   | pMB <sup>1</sup> + qMB <sup>2</sup> + 13MB                                   |
|        | HDLM のインストール時には上記のほかに一時的に 100MB のディスク<br>容量が必要になります。                         |

注 1

障害ログファイルの設定によって変わります。最大 30000MB です。 pは,障害ログファイルサイズをs(単位は KB,デフォルト値は 9900),障害ログファイル数 をm(デフォルト値は 2)とすると, p=(s×m)÷1024[MB] として計算します。計算式で割り切れなければ 1MB 切り上がります。

注 2

最大 1000MB で, トレースファイルの設定に依存します。 q は, トレースファイルサイズをt(単位は KB, デフォルト値は 1000), トレースファイル数 をn(デフォルト値は 4)とすると, q=(t×n)÷ 1024 [ MB ] として計算します。計算式で割り切れなければ 1MB 切り上がります。

## 3.1.6 HDLM がサポートするパス数

HDLM のサポートする,LU数,1LU当たりのパス数,合計のパス数を「表 3-9 HDLM がサポートするLU数およびパス数」に示します。

#### 3. HDLM の環境構築

| 項目            | サポートする数  |
|---------------|----------|
| LU の個数        | 1 ~ 1024 |
| LU ごとに接続できる本数 | 1 ~ 64   |
| パスの合計本数       | 1 ~ 4096 |

#### 表 3-9 HDLM がサポートする LU 数およびパス数

# 3.2 環境構築の流れ

次の流れに従って, HDLM を使用する環境を構築してください。

図 3-1 環境構築の流れ

| 注意事項の確認          | ・・・「3.4 環境を構築する場合の注意事項」                                                                                                    |
|------------------|----------------------------------------------------------------------------------------------------|
| 事前準備             | <ul> <li>… 「3.5.1 HDLMを新規インストールする前の準備」</li> <li>… 「3.5.2 JP1/NETMDMを使用してHDLMを<br/>リモートインストールする場合の準備」</li> <li>… 「3.5.4 HDLMをアップグレードインストールする<br/>前の準備」</li> </ul> |
| インストール           | ・・・「3.5.3 HDLMの新規インストール」<br>・・・「3.5.5 HDLMのアップグレードインストール」<br>・・・「3.5.6 IVM環境へのHDLMのインストール」                                                                       |
| パス構成の確認          | ・・・「3.6 パス構成の確認」                                                                                                    |
| HDLMの機能の設定       | ・・・「3.7 HDLMの機能の設定」<br>・・・「3.8 統合トレースの設定」                                                                                                    |
| ファイルシステムの<br>構築  | ・・・「3.9 ファイルシステムの構築<br>(LVMを使用しない場合)」                                                                                                    |
| ボリュームグループの<br>設定 | ・・・「3.10 ボリュームグループの構築」<br>・・・「3.11 ボリュームグループの共有」<br>・・・「3.12 ボリュームグループの移行<br>(SCSIデバイスからHDLMデバイスへの移行)」                                                           |

# 3.3 HDLM のインストールの種別

HDLM の新規インストール,アップグレードインストール,および再インストールの種別について説明します。

HDLM の新規インストール

HDLM がインストールされていないサーバに HDLM をインストールすることを, HDLM の新規インストールと呼びます。

HDLM のアップグレードインストール

すでにインストールされている古いバージョンの HDLM をアンインストールしない まま新しいバージョンの HDLM をインストールすることを, HDLM のアップグ レードインストールと呼びます。

HDLM の再インストール

すでにインストールされている HDLM を修復するために,アンインストールしない まま再度同じバージョンの HDLM をインストールすることを,HDLM の再インス トールと呼びます。

## 3.4 環境を構築する場合の注意事項

ここでは,HDLMの環境を構築する場合の注意事項について説明します。

HDLM を運用する場合の注意事項については、「4.1 HDLM を使用する場合の注意事項」を参照してください。

- HDLM はブートディスクにインストールしてください。
- HDLM をインストールするマシンでの /etc/opt および /etc/opt/ DynamicLinkManager ディレクトリは,ルートディレクトリ「/」と同じファイル システム上に作成してください。
- HDLMは、マニュアルに記載されているコマンドを使用してインストールしてください。sam コマンド、およびGUIを使用したインストールはサポートしていません。
- 05-00 以降の Device Manager エージェントがインストールされているホストに HDLM をインストールする場合,インストール中に次に示す Device Manager エー ジェントのコマンドを実行しないでください。 また,次のコマンドを実行中に,インストールしないでください。

hbsasrv, HiScan, hdvmagt\_account, hdvmagt\_schedule, hldutil, TIC

- HDLM 6.1 は,04-00 から 6.1 までのバージョンの HDLM に対してアップグレードインストールできます。
- ・以下の場合は,ライセンスキー,またはライセンスキーファイルの入力が必要です。
   ・ HDLM を新規インストールする場合
  - 05-40 より前のバージョンの HDLM を HDLM 6.1 にアップグレードインストール する場合
  - ライセンスの有効期限が過ぎている場合

ライセンスキーを使用する場合は、ライセンスキーの入力後はインストールを中断し ないでください。ライセンスキーファイルを使用する場合は、インストールを中断し ないでください。なお、ライセンスキーの有効期限が切れている場合、HDLM コマン ドの set -lic オペレーションでライセンスを更新することもできます。ライセンス キーの有効期限は、ライセンスキーファイルに記述されているライセンスキーまたは 入力したライセンスキーの種別によって設定されます。ライセンスキーの種別および set オペレーションについては、「6.6 set 動作環境を設定する」を参照してくださ い。

- アップグレードインストールした場合,構成定義情報,HDLM 管理対象外のデバイス 定義,HDLMの動作環境情報,ライセンス情報,およびログファイルは引き継がれま す。これらの情報は,次に示すディレクトリ下に格納されています。
  - /etc/opt/DynamicLinkManager ディレクトリ
  - /var/opt/DynamicLinkManager ディレクトリ
- 05-60 より前の HDLM のトレースファイルは, HDLM 05-60 以降では統合トレース

ファイルとトレースファイルに分割されます。統合トレースファイルには HDLM コ マンドの動作ログが出力されます。トレースファイルには HDLM マネージャのト レース情報が出力されます。ファイルの出力先は次のように変更されます。

HDLM 04-00 からアップグレードインストールした場合

アップグレード前のトレースファイル:/opt/hitachi/HNTRLib/spool/ hntrn.log(nはファイルの番号)

**アップグレード後の統合トレースファイル**:/var/opt/hitachi/HNTRLib2/ spool/hntr2*n*.log(*n*はファイルの番号)

アップグレード後のトレースファイル:/var/opt/DynamicLinkManager/ log/hdlmtrn.log(nはファイルの番号)

HDLM 05-02 以降 05-60 より前の HDLM からアップグレードインストールした場合 アップグレード前のトレースファイル:/var/opt/hitachi/HNTRLib2/ spool/hntr2*n*.log(*n*はファイルの番号) アップグレード後の統合トレースファイル:/var/opt/hitachi/HNTRLib2/ spool/hntr2*n*.log(*n*はファイルの番号) アップグレード後のトレースファイル:/var/opt/DynamicLinkManager/ log/hdlmtr*n*.log(*n*はファイルの番号)

- HDLM 04-00 がインストールされているホストに HDLM 6.1 をアップグレードインス トールした場合, HDLM 04-00 と一緒にインストールされた Hitachi Network
   Objectplaza トレース共通ライブラリ(HNTRLib)は残ります。HNTRLibは, HDLM 以外のプログラムが使用していない場合にだけアンインストールしてください。HDLM 以外のプログラムが HNTRLib を使用しているかどうかは,各プログラム のマニュアルや添付資料を参照して確認してください。HNTRLib のアンインストー ルについては「3.19 Hitachi Network Objectplaza トレース共通ライブラリ (HNTRLib)のアンインストール」を参照してください。
- 新規インストール中にインストールが中止された場合は、/var/opt/ DynamicLinkManagerディレクトリが存在しているか確認してください。/var/ opt/DynamicLinkManagerディレクトリが存在している場合は、次のコマンドを実 行して、/var/opt/DynamicLinkManagerディレクトリを削除してください。

# rm -rf /var/opt/DynamicLinkManager

アップグレードインストール中にインストールを中断した場合は,このディレクトリ を削除しないでください。

- HDLM は,デフォルトのカーネル(/stand/vmunix)以外では,使用できません。
   カーネルは/stand/vmunixを使用してください。
- ストレージサブシステムはホストを起動する前に起動してください。これは, HP-UX がストレージサブシステムを検出できるようにするためです。
- ストレージサブシステムのベンダ ID およびプロダクト ID を変更すると, HDLM が ストレージサブシステムを認識できなくなります。ストレージサブシステムのベンダ

ID およびプロダクト ID は変更しないでください。

- ホストを再起動した場合は、/var/opt/DynamicLinkManager/log/ dlmcfgmgr.logファイルを参照し、ホストを起動した時刻に対応するメッセージを 確認してください。
- HDLM 管理下のディスクをブートディスクとミラーリングする場合は,そのデバイス を,事前に,管理対象外としてください。
- HP-UX では、ブート init プロセス用のスクリプトとして /etc/inittab ファイルが 用意されています。このスクリプトには、OS が追加したエントリや HDLM が追加し たエントリ などが定義されています。 誤って HDLM のエントリを修正または削除した場合、HDLM が正常に動作しなくな るおそれがあります。

/etc/inittab ファイルを編集した場合は,編集後に HDLM および HDLM の上位 のアプリケーションが正常に動作していることを確認してください。正常に動作しな い場合,編集前の /etc/inittab ファイルの内容に戻してください。

注

HDLM が追加したエントリの id は hd1m です。

 Oracle RAC 10g または Oracle RAC 11gの Oracle Cluster Ready Services または Oracle Clusterware を使用する場合,ノード間で共有する HDLM デバイスの名称は 統一しておく必要があります。

この場合は, HDLM が作成した HDLM デバイスへのシンボリックリンクを作成して ください。

ノード間で共有するデバイス名「/dev/ocr1」を, HDLM デバイス「/dev/rdsk/ ch4t0d0」へのシンボリックリンクとして作成する例を次に示します。

# ln -s /dev/rdsk/ch4t0d0 /dev/ocr1

なお,OSのmknod コマンドを使って HDLM デバイスのスペシャルファイルは作成 しないでください。mknod コマンドで,HDLM デバイスのメジャー番号やマイナー 番号と対応したデバイスファイルを作成すると,そのデバイスと接続しているパスが 閉塞状態でホストを起動した場合に,デバイスファイルへのアクセスがエラーになる ことがあります。

Oracle RAC 10g 用および Oracle RAC 11g 用のデバイスファイルを作成しているホス トヘ HDLM を新規インストールする場合は,すでに作成されている Oracle RAC 10g 用および Oracle RAC 11g 用のデバイスファイルを削除してから HDLM を新規インス トールしてください。そのあと HDLM デバイスへのシンボリックリンクを作成して ください。

## 3.5 HDLM のインストール

HDLM のインストールと同時に, Hitachi Network Objectplaza トレース共通ライブラ リがインストールされます。Hitachi Network Objectplaza トレース共通ライブラリの統 合トレース情報ファイルのファイルパスは,「/var/opt/hitachi/HNTRLib2/spool/ hntr2*n*.log(*n*は統合トレース情報ファイルの番号)」です。

## 3.5.1 HDLM を新規インストールする前の準備

HDLM 管理対象予定のデバイスのバックアップ, HP-UX のパッチのインストール, ハードウェアの設定などを行います。

(1) HDLM 管理対象予定のデバイスへの操作

この手順は, SCSI デバイスを定義して HDLM 管理対象予定のデバイスをすでに運用している場合に行ってください。

- HDLM 管理対象予定のデバイスにアクセスする,すべてのアプリケーションのプロセ スを終了します。
- 必要に応じて HDLM 管理対象予定のデバイスの内容をテープなどにバックアップします。
- マウントを解除します。
   HDLM 管理対象予定のデバイスをマウントしている場合は,次の手順でマウントを 解除してください。
  - はじめに,次のコマンドを実行して,現在の設定を確認します。
     # mount -p
     現在の設定が「図 3-2 mount -p コマンドの実行結果の例(HDLM を新規インストールする前の準備)」に示すように出力されます。

図 3-2 mount -p コマンドの実行結果の例(HDLM を新規インストールする前の準備)

| # mount -p      |        |      |                       |     |
|-----------------|--------|------|-----------------------|-----|
| /dev/vg00/lvol3 | /      | vxfs | log                   | 0 1 |
| /dev/vg00/lvol1 | /stand | hfs  | defaults              | 0 0 |
| /dev/vg00/lvol8 | /var   | vxfs | delaylog, nodatainlog | 0 0 |
| /dev/vg00/lvol5 | /usr   | vxfs | delaylog, nodatainlog | 0 0 |
| /dev/vg00/lvol4 | /tmp   | vxfs | delaylog, nodatainlog | 0 0 |
| /dev/vg00/lvol7 | /opt   | vxfs | delaylog, nodatainlog | 0 0 |
| /dev/vg00/lvol6 | /home  | vxfs | delaylog, nodatainlog | 0 0 |
| /dev/dsk/c8t0d0 | /mntpt | vxfs | delaylog, nodatainlog | 0 0 |
| #               |        |      |                       |     |

「図 3-2 mount -p コマンドの実行結果の例 (HDLM を新規インストールする前の 準備)」の例で網掛けしてあるデバイスを HDLM で管理するとします。

• 次のコマンドを実行して,マウントを解除します。

# umount /mntpt

注意事項

HDLM 管理対象予定のデバイスをボリュームグループとして使用している場合, HDLM のインストール,機能の設定,およびパス構成の確認を終了したあとに, 「3.12 ボリュームグループの移行(SCSI デバイスから HDLM デバイスへの移 行)」を参照して,ボリュームグループの移行を行ってください。

(2) HP-UX のパッチのインストール

HDLM のソフトウェア添付資料を参照して,必要な場合は HP-UX のパッチをインストールしてください。

(3) ハードウェアの設定

Fibre Channel 接続の場合は,接続方式(Fabric, AL など)を確認し,接続方式に合わせて設定してください。

- ストレージサブシステムを設定します。 設定内容については,ストレージサブシステムの保守マニュアルを参照してください。
- スイッチを設定します。
   設定方法については,スイッチのマニュアルを参照してください。スイッチを使用しない場合,この操作は不要です。
- HBA を設定します。
   設定方法については, HBA のマニュアルを参照してください。
   1 台のホストに設置する HBA のうち, HDLM 管理対象デバイスに接続する HBA は, すべて同一の種類を使用してください。HBA のドライバのバージョンも合わせてく ださい。異なる種類の HBA を使用すると,障害発生時にパスを切り替えられません。

## 3.5.2 JP1/NETM/DM を使用して HDLM をリモートインス トールする場合の準備

JP1/NETM/DM を使用すると,分散している複数のホストに,一括して HDLM をリ モートインストールできます。ここでは,HDLM をリモートインストールする場合の準 備として,JP1/NETM/DM を使用した HDLM のパッケージング,HDLM の配布指令の 作成,および HDLM の配布指令の登録について説明します。HDLM の配布指令の実行 (インストール)については,「3.5.3 HDLM の新規インストール」および「3.5.5 HDLM のアップグレードインストール」の手順に含めて説明します。

ここでは,操作対象のマシンのOSがHP-UXの場合について説明します。

HDLM はインストール先のホストに PUSH 型でインストールされます。PULL 型では

インストールできません。

HDLM をクラスタ構成で使用する場合は,クラスタを構成するすべてのホストで次に示す操作を行ってください。

(1) リモートインストールの流れ

「図 3-3 リモートインストールの流れ」に示す流れに従って, HDLM をリモートインス トールしてください。

図 3-3 リモートインストールの流れ

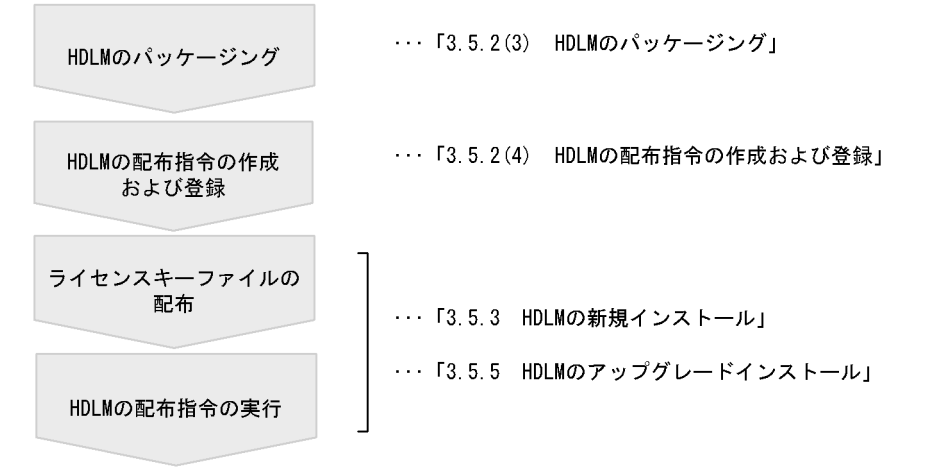

(2) 前提条件

JP1/NETM/DM を使用して HDLM をリモートインストールするための条件を示します。

プログラム HDLM をリモートインストールする環境を構築するためには,次の製品が必要です。

- JP1/NETM/DM Manager (UNIX 版 06-73 以降, Windows 版 07-00 以降)
   配布管理システムに必要です。配布管理システムとは,ソフトウェアを配布先シス
   テムにインストールし,インストール状況やインストール先の状態を管理するシス
   テムです。
- JP1/NETM/DM Client (07-00 以降)
   資源登録システム,および HDLM をインストールするすべてのホストに必要です。
   資源登録システムとは,ソフトウェアを配布管理システムへ登録するシステムです。

JP1/NETM/DM Manager の詳細については,マニュアル「JP1 Version 6 JP1/ NETM/DM Manager」を参照してください。JP1/NETM/DM Clientの詳細について は,マニュアル「JP1 Version 7i JP1/NETM/DM Client (UNIX(R) 用)」またはマニュ アル「JP1 Version 8 JP1/NETM/DM Client(UNIX(R) 用)」を参照してください。

システム構成

JP1/NETM/DM を使用して HDLM をリモートインストールする場合のシステム構成 を、「図 3-4 JP1/NETM/DM を使用して HDLM をリモートインストールする場合の システム構成」に示します。

図 3-4 JP1/NETM/DM を使用して HDLM をリモートインストールする場合のシステム 構成

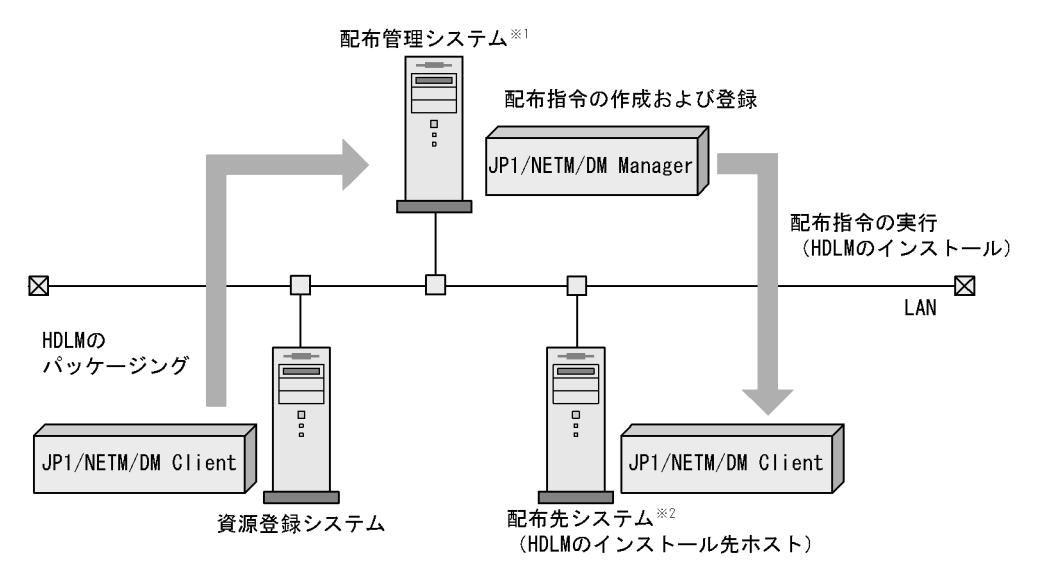

注※1 配布管理システムにJP1/NETM/DM Clientをインストールした場合, 配布管理システムでHDLMのパッケージングができます。

まず,資源登録システムから配布管理システムに HDLM を登録(パッケージング)しま す。次に配布管理システムで,HDLM のインストール先などを指定した配布指令を作成 して実行管理ファイルに登録します。配布指令を実行すると,HDLM が配布先システム にインストールされます。

配布指令を実行すると,配布先システムには展開前の HDLM が一時的に格納されます (HDLM の CD-ROM に格納されているリモートインストール用シェルスクリプトを使用 した場合,格納先は /var/tmp です)。配布先システムの HDLM の一時的な格納場所に は,十分な空き容量を確保してください。

(3) HDLM のパッケージング

資源登録システムから配布管理システムへ HDLM を登録します。この操作は,資源登録 システムで実行します。

1. 資源登録システムにログインします。

注※2 配布先システムでもHDLMのパッケージングができます。

 CD-ROM をマウントします。HDLM の CD-ROM をセットして,次に示すコマンドを 実行してください。

# mount /dev/dsk/CD-ROMのデバイス名 CD-ROMのマウントポイント

 HDLMの製品名称やインストールに関する情報を設定した登録ファイル、および配布 先システムで実行されるインストーラ実行シェルスクリプトを作成します。
 HDLMのCD-ROMに格納されている登録ファイルとインストーラ実行シェルスクリ プトを、編集しないでそのまま使用することをお勧めします。
 登録ファイルとインストーラ実行シェルスクリプトの名称および格納場所を、「表 3-10 登録ファイルとインストーラ実行シェルスクリプトの名称および格納場所」に 示します。

表 3-10 登録ファイルとインストーラ実行シェルスクリプトの名称および格納場所

| ファイルの種類          | ファイル名        | 格納場所               |  |
|------------------|--------------|--------------------|--|
| 登録ファイル           | HDLM_regfile | CD-ROM のマウントポイント / |  |
| インストーラ実行シェルスクリプト | install.sh   | netmam_sampie/     |  |

登録ファイルの内容を次に示します。

網掛けの部分は変更できます。手順4の操作のあとに,コピーした登録ファイルを, システムの構成や運用方法に合わせて,必要に応じて変更してください。変更する場 合,網掛けの「/var/tmp/」の部分は,すべて同じパスにしてください。「xxxx」の 部分は,バージョンによって異なります。

| Group                                                                  | НС                                                                    |
|------------------------------------------------------------------------|-----------------------------------------------------------------------|
| ResourceName                                                           | HDLM_HP                                                               |
| ProgramName                                                            | DYNAMIC_LINK_MANAGER                                                  |
| Version                                                                | XXXX                                                                  |
| APafterGeneration                                                      | /var/tmp/HDLM/netmdm_sample/install.sh                                |
| APWatchTimer                                                           | 300                                                                   |
| InstallDirectory                                                       | /var/tmp/                                                             |
| InstallTiming                                                          | EXECUTE                                                               |
| APafterGeneration<br>APWatchTimer<br>InstallDirectory<br>InstallTiming | /var/tmp/HDLM/netmdm_sample/install.sh<br>300<br>/var/tmp/<br>EXECUTE |

インストーラ実行シェルスクリプトの内容を次に示します。

網掛けの部分は変更できます。手順4の操作のあとに,コピーしたインストーラ実行 シェルスクリプトを,システムの構成や運用方法に合わせて,必要に応じて変更して ください。変更する場合,網掛けの「/var/tmp/」の部分は,登録ファイルの網掛 けの「/var/tmp/」の部分と同じパスにしてください。

```
#!/bin/sh
if [ ! -f /var/tmp/hdlm_license ]; then
/bin/echo "KAPL09120-E There is no license key file. File name =
/var/tmp/hdlm_license" > /var/tmp/hdlm_netmdm.log 2>&1
exit 1
fi
/usr/sbin/swinstall -x ask=true -x reinstall=true -x
logfile=/var/tmp/swinstall.log -s /var/tmp/HDLM/DLManager DLManager >
/var/tmp/hdlm_netmdm.log 2>&1
if [ $? != 0 ]; then
exit 1
fi
if [ -d /var/tmp/HDLM ]; then
/bin/rm -fr /var/tmp/HDLM
```

4. 次に示すコマンドを実行して,配布管理システムへ HDLM を登録します。

# rdscm -k *NETM/DMパスワード* /var/opt/NETMDMW/UPUPL/hd/HDLM/netmdm\_sample/DLM\_regfile

(4) HDLM の配布指令の作成および登録

HDLM の配布指令を作成および登録します。この操作は配布管理システムで実行します。

- 1. 配布管理システムにログインします。
- 次に示すコマンドを実行して,登録されているパッケージの一覧を表示し,HDLMの パッケージ名を確認します。
  - # rdsdmrsc -c

コマンドの実行例を次に示します。この例は,HDLMのCD-ROMに格納されている 登録ファイルを使用して,HDLMを登録した場合の例です。網掛けの部分がHDLM のパッケージ名です。「xxxx」の部分には,登録ファイルに設定したバージョンが表 示されます。

```
# rdsdmrsc -c
KDDH3043-I : Displaying the list of packages.
C 1
C.HC 1
C.HC.HDLM HP.xxxx.xxxx
```

3. 次に示すコマンドを実行して,配布指令を登録します。

# rdsdmind -d -a 配布先ホスト名 -s HDLMのパッケージ名

*HDLM のパッケージ名*には,手順2で表示された HDLM のパッケージ名を指定します。

コマンドの実行例を次に示します。網掛けの部分が HDLM のパッケージ名です。

# rdsdmind -d -a host1 -s C.HC.HDLM HP.0580.0000
KDDH3023-I : Completed registering a job.

ライセンスキーファイルの配布と,配布管理システムからの配布指令の実行は, 「3.5.3 HDLMの新規インストール」および「3.5.5 HDLMのアップグレードイン ストール」で説明しているインストール手順に含まれています。手順に従って操作を 進めてください。

### 3.5.3 HDLM の新規インストール

HDLM は次の方法でインストールできます。

- HP-UX 標準の swinstall コマンドを使用する方法
- JP1/NETM/DM を使用してリモートインストールする方法

ここでは, swinstall コマンドによるインストールの手順,および JP1/NETM/DM を 使用したインストール手順の両方を説明します。

JP1/NETM/DM を使用して HDLM をリモートインストールする場合, HDLM をインス トールするすべてのホストに対して手順1から手順3を実行してから, 手順4に進んで ください。

HDLM をクラスタ構成で使用する場合,クラスタを構成するすべてのホストに同一バージョンの HDLM をインストールしてください。

インストールを実施しているとき,キー入力などによってインストール処理を強制的に 終了しないでください。

 /var/tmp/直下に, ライセンスキーファイルを「hdlm\_license」という名称で格 納します。

/var/tmp/hdlm\_license

/var/tmp/hdlm\_license ファイルがない場合,手順7でライセンスキーの入力が 要求されます。

注意事項

- ユーザ任意のディレクトリ,ファイル名でライセンスキーファイルを格納できます。ただし,そのライセンスキーファイルはインストールが終了しても削除されないため,不要な場合はインストール終了後に手動で削除してください。
- ライセンスキーファイルの絶対パスとして入力可能な文字列(半角)は次のとおりです。

大小英字,数字,一部の特殊文字(/!#+-.=@\_~)

- ユーザ任意のライセンスキーファイルを指定する場合に /var/tmp/ hdlm\_license と入力したときは、そのライセンスキーファイルはインストール 終了後に削除されます。
- 2. HP-UX に, root 権限を持つユーザでログインします。
- 3. 次のコマンドを実行して, HDLM 管理対象予定のデバイスが表示されることを確認し ます。

# ioscan -fnC disk

 JP1/NETM/DM を使用して HDLM をリモートインストールする場合は, HDLM のパッ ケージを登録した配布管理システムで,次のコマンドを実行します。

# rdsdmind -x

配布指令で指定したすべてのホストに HDLM がインストールされます。 インストールが完了したら手順8に進んでください。手順8以降の操作は, HDLM をインストールしたすべてのホストに対して実施してください。

5. HDLM をリモートインストールしない場合は,まず,CD-ROM をマウントします。 CD-ROM をセットして,次に示すコマンドを実行してください。

# mount /dev/dsk/CD-ROMのデバイス名 CD-ROMのマウントポイント

6. swinstall コマンドを実行して, HDLM をインストールします。

# swinstall -x ask=true -s CD-ROMO $\neg$ <math> O $\vee$ hh $\wedge$ /DLManager DLManager

swinstall コマンド使用時の注意事項については, HP-UX のマニュアルを参照して ください。

7. 画面に表示されるメッセージに従って操作を進めます。

/var/tmp/hdlm\_license という名称でライセンスキーファイルを格納していない 場合は,ユーザ任意のライセンスキーファイルを格納しているかどうかのメッセージ が出力されます。格納している場合は「1」を,直接ライセンスキーを入力する場合 は「2」を入力してください。

 「1」または「2」以外を3回入力するとインストールが中止されるので,注意して ください。

「1」を入力した場合はユーザ任意のライセンスキーファイルを絶対パスで指定します。

- 絶対パスの入力を3回失敗するとインストールが中止されるので,注意してください。
- 「2」を入力した場合,ライセンスキーの入力を促すメッセージが表示されるので,ラ

イセンスキーを入力してください。

- ライセンスキーを入力すると、ライセンスがインストールされた旨のメッセージが 表示されます。
- ライセンスキーの入力に3回失敗するとインストールが中止されるので,注意してください。

インストールが中止された場合は,/var/opt/DynamicLinkManager ディレクト リが存在しているか確認してください。/var/opt/DynamicLinkManager ディレ クトリが存在している場合は,次のコマンドを実行して,ディレクトリを削除してく ださい。

# rm -rf /var/opt/DynamicLinkManager

HDLM のインストール終了後,次に示すコマンドを実行して,パッケージがインストールされているかどうかを確認します。

# swlist -l product DLManager

次のような実行結果が表示されれば,問題ありません。「host1」の部分は,使用している環境によって異なります。

```
# Initializing...
# Contacting target "host1"...
#
# Target: host1:/
#
DLManager xx.x.xx Dynamic Link Manager
```

9. 除外ディスク定義ファイルを作成します。

次に示すコマンドラインで HDLM 構成定義ユティリティ (dlmcfgmgr)を実行して ください。HDLM 管理対象外のデバイスが自動的に判定され,除外ディスク定義 ファイルが作成されます。判定条件については,「7.3 dlmcfgmgr HDLM 構成定義 ユティリティ」を参照してください。

# /sbin/dlmcfgmgr -e > /etc/opt/DynamicLinkManager/dlmfdrv.unconf

除外ディスク定義ファイルの内容は,次回ホストを起動した時に反映されます。 CD-ROM など,自動判定に時間が掛かるデバイスを,引数-eのあとに指定すると, 処理時間を短縮できます。引数の指定方法については,「7.3 dlmcfgmgr HDLM 構 成定義ユティリティ」を参照してください。

10.次に示すデバイスが在る場合は,除外ディスク定義ファイルに定義を手動で追加しま す。

2次スワップデバイス

管理対象から外したいデバイス(HDLM で管理できるすべてのデバイスを管理対象にする場合,HDLM 管理対象外デバイスの設定は不要)

上記のデバイスは,手順9に示したdlmcfgmgrユティリティの実行では自動的に追加されません。したがって,手動で除外対象として定義する必要があります。 次に/dev/dsk/c4t0d0,/dev/dsk/c6t0d0を除外する場合の例を示します。

# /sbin/dlmcfgmgr -l /dev/dsk/c4t0d0 /dev/dsk/c6t0d0 >> /etc/opt/ DynamicLinkManager/dlmfdrv.unconf #

11. HDLM ドライバのロード, および HDLM デバイスの認識のため, 次に示すコマンド を実行してホストを再起動します。

# cd /
# shutdown -r

- 12. 再起動後, HP-UX に root 権限を持つユーザーでログインします。
- 13.次のコマンドを実行して, HDLM が管理するパスの S/W State が CLAIMED と表示 されることを確認します。

# ioscan -fnC disk

14.HDLM パス情報設定ユティリティ (dlmdefpath)を実行します。 ユティリティの問い合わせに対し、「y」を入力します。ホストが再起動され,現在の

パスの構成定義が有効になります。

HP-UX 11i v1.0 でのユティリティの実行例を,次に示します。

# /opt/DynamicLinkManager/bin/dlmdefpath -a
KAPL10407-I A kernel will be built. Is this OK? [y/n] : y
KAPL10411-I The current kernel will be replaced. Is this OK? [y/n] : y

KAPL10414-I The computer must be restarted to make the path configuration effective. Would you like to restart the computer now? [y/n] :y

15.ホストが再起動したあと,/var/opt/DynamicLinkManager/log/

dlmcfgmgr.log ファイルを参照します。KAPL10301-I メッセージに表示された dlmcfgmgr ユティリティの起動時刻以降に次のメッセージが出力されていないこと を確認します。

KAPL10317-E The path configuration definition has not been set.

このメッセージが出力されている場合,ハードウェア構成,ドライバ構成,または除 外ディスク定義ファイルが変更されています。その場合は手順14を参照して dlmdefpath ユティリティを再度実行してください。 それでも KAPL10317-E メッセージが出力された場合は,HDLM の購入元会社,ま たは HDLM の保守契約があれば保守会社に連絡してください。

16.HDLM コマンドの view オペレーションを実行して, 各プログラムの状態を表示しま す。

コマンドの実行例を,次に示します。

# /opt/DynamicLinkManager/bin/dlnkmgr view -sys HDLM Version : x.x.x-xx Service Pack Version : Load Balance : on(extended lio) Support Cluster : : 3 Elog Level Elog File Size (KB) : 9900 Number Of Elog Files : 2 : 0 Trace Level Trace File Size(KB) : 1000 Number Of Trace Files : 4 Path Health Checking : on(30) : off Auto Failback Intermittent Error Monitor : off HDLM Manager Ver WakeupTime Alive x.x.x-xx yyyy/mm/dd hh:mm:ss WakeupTime HDLM Alert Driver Ver ElogMem Size Alive x.x.x-xx yyyy/mm/dd hh:mm:ss 4096 HDLM Driver Ver WakeupTime Alive x.x.x-xx yyyy/mm/dd hh:mm:ss License Type Expiration Permanent -KAPL01001-I The HDLM command completed normally. Operation name = view, completion time = yyyy/mm/dd hh:mm:ss #

クラスタソフトウェアを使用していても、「Support Cluster」には表示されません。 しかし、クラスタ対応機能は問題なく動作します。

17.view オペレーションの実行結果からインストールされた HDLM のバージョンを確認 します。 「HDLM Version」に「x.x.x-xx」が表示されていれば,正しいバージョンがインス

トールされています。「x.x.x-xx」はインストールされた HDLM のバージョンです。

18.view オペレーションの実行結果からプログラムが正常に動作しているか確認します。 「HDLM Manager」,「HDLM Alert Driver」,「HDLM Driver」がすべて「Alive」で あれば,プログラムが正常に動作しています。

19. コマンドパスの環境変数を設定します。 bourne シェル, ksh, または posix-sh を使用している場合

# PATH=\$PATH:/opt/DynamicLinkManager/bin

# export PATH

csh を使用している場合

# setenv PATH \${PATH}:/opt/DynamicLinkManager/bin

インストールが終了したら、「3.6 パス構成の確認」に記述されている手順に従ってパ ス構成を確認してください。

### 3.5.4 HDLM をアップグレードインストールする前の準備

HDLM 管理対象のデバイスおよび HDLM 管理対象予定のデバイスのバックアップなどを行います。

- (1) HDLM 管理対象予定のデバイスへの操作
- HDLM 管理対象デバイスおよび HDLM 管理対象予定のデバイスにアクセスする,す べてのアプリケーションのプロセスを終了します。
- 2. 必要に応じて HDLM 管理対象デバイスおよび HDLM 管理対象予定のデバイスの内容 をテープなどにバックアップします。
- マウントを解除します。
   HDLM 管理対象デバイスおよび HDLM 管理対象予定のデバイスをマウントしている
   場合は,次の手順でマウントを解除してください。
  - はじめに,次のコマンドを実行して,現在の設定を確認します。
     # mount -p
     現在の設定が「図 3-5 mount -p コマンドの実行結果の例(HDLMをアップグレードインストールする前の準備)」に示すように出力されます。
- 図 3-5 mount -p コマンドの実行結果の例(HDLM をアップグレードインストールする 前の準備)

| # mount -p      |        |      |                       |     |
|-----------------|--------|------|-----------------------|-----|
| /dev/vg00/lvol3 | /      | vxfs | log                   | 0 1 |
| /dev/vg00/lvol1 | /stand | hfs  | defaults              | 0 0 |
| /dev/vg00/lvol8 | /var   | vxfs | delaylog, nodatainlog | 0 0 |
| /dev/vg00/lvol5 | /usr   | vxfs | delaylog, nodatainlog | 0 0 |
| /dev/vg00/lvol4 | /tmp   | vxfs | delaylog, nodatainlog | 0 0 |
| /dev/vg00/lvol7 | /opt   | vxfs | delaylog, nodatainlog | 0 0 |
| /dev/vg00/lvol6 | /home  | vxfs | delaylog, nodatainlog | 0 0 |
| /dev/dsk/c8t0d0 | /mntpt | vxfs | delaylog, nodatainlog | 0 0 |
| #               |        |      |                       |     |

網掛けの部分が HDLM 管理対象予定のデバイスです。

• 次のコマンドを実行して,マウントを解除します。

# umount /mntpt

注意事項

HDLM 管理対象予定のデバイスをボリュームグループとして使用している場合, HDLM のインストール,機能の設定,およびパス構成の確認を終了したあとに, 「3.12 ボリュームグループの移行(SCSI デバイスから HDLM デバイスへの移 行)」を参照して,ボリュームグループの移行を行ってください。

(2) アプリケーションの停止

アップグレードインストール中は, HDLM マネージャが停止します。このため, アップ グレードインストールを行う場合は, ログの出力などの HDLM マネージャの動作を前提 としているアプリケーションを停止してください。

## 3.5.5 HDLM のアップグレードインストール

HDLM のアップグレードインストールについて説明します。なお,次に示すアップグ レードインストールの手順中,実行するコマンドにパラメタを追加することで HDLM の 再インストールとなります。

HDLM 04-00 がインストールされているホストに HDLM 6.1 をアップグレードインス トールした場合, HDLM 04-00 と一緒にインストールされた HNTRLib は残ります。 HNTRLib をほかのプログラムで使用していない場合,「3.19 Hitachi Network Objectplaza トレース共通ライブラリ(HNTRLib)のアンインストール」を参照して, HNTRLib をアンインストールしてください。

アップグレードインストールおよび再インストールした場合, HDLM 管理対象外のデバ イス定義についての情報は引き継がれます。再作成する必要はありません。

HDLM をクラスタ構成で使用する場合,クラスタを構成するすべてのホストに同一バージョンの HDLM をインストールしてください。

JP1/NETM/DM を使用して HDLM をリモートインストールする場合, HDLM をインス トールするすべてのホストに対して手順1から手順2までを実行してから,手順3に進 んでください。

05-40 より前のバージョンの HDLM を HDLM 6.1 にアップグレードインストールする 場合,またはライセンスの有効期限が切れている場合は,ライセンスキーファイル,ま たはライセンスキーの入力が必要です。

インストールを実施しているとき,キー入力などによってインストール処理を強制的に 終了しないでください。

注意事項

 アップグレードインストール中は HDLM マネージャが停止するため,障害ログは 出力されません。また,HDLMの機能の設定もできなくなります。アップグレー ドインストール後は,すぐにホストを再起動してください。

- OSのバージョンアップを行う場合,事前に HDLM のアンインストールを行なってください。その後 OSのバージョンアップを実施し,HDLM の新規インストールを行ってください(インストール時には,バージョンアップする OS に対応したバージョンの HDLM をご使用ください)。
   HDLM のアンインストールが OS のバージョンアップ後になった場合,改めてHDLM をインストールしても LU の追加などを認識できなくなり,OSの新規インストールが必要になる場合があります。
- 手順5で実行するコマンドによって,HDLMのアップグレードインストールでは なく,HDLMの再インストールが実行できます。
- /var/tmp/直下に, ライセンスキーファイルを「hdlm\_license」という名称で格 納します。

/var/tmp/hdlm\_license

ライセンスキーの更新が必要な状態で,/var/tmp/hdlm\_license ファイルがない 場合,手順6でライセンスキーの入力が要求されます。 注意事項

- ユーザ任意のディレクトリ、ファイル名でライセンスキーファイルを格納できます。ただし、そのライセンスキーファイルはインストールが終了しても削除されないため、不要な場合はインストール終了後に手動で削除してください。
- ライセンスキーファイルの絶対パスとして入力可能な文字列(半角)は次のとおりです。

大小英字,数字,一部の特殊文字(/!#+-.=@\_~)

- ユーザ任意のライセンスキーファイルを指定する場合に /var/tmp/ hdlm\_license と入力したときは、そのライセンスキーファイルはインストール 終了後に削除されます。
- 2. HP-UX に, root 権限を持つユーザでログインします。
- 3. JP1/NETM/DM を使用して HDLM をリモートインストールする場合は, HDLM のパッ ケージを登録した配布管理システムで,次のコマンドを実行します。

# rdsdmind -x

配布指令で指定したすべてのホストに HDLM がインストールされます。 インストールが完了したら手順7に進んでください。手順7以降の操作は,HDLM をインストールしたすべてのホストに対して実施してください。

HDLM をリモートインストールしない場合は,まず,CD-ROM をマウントします。
 CD-ROM をセットして,次に示すコマンドを実行してください。

# mount /dev/dsk/CD-ROMのデバイス名 CD-ROMのマウントポイント

- 5. swinstall コマンドを実行して, HDLM をアップグレードインストール, または再 インストールします。
  - HDLM をアップグレードインストールする場合

# swinstall -x ask=true -s *CD-ROMのマウントポイント*/DLManager DLManager

• HDLM を再インストールする場合

# swinstall -x ask=true -x reinstall=true -s CD-ROMO $\forall O$  $\forall h$ h/DLManager DLManager

swinstall コマンド使用時の注意事項については, HP-UX のマニュアルを参照して ください。

- ライセンスキーファイルがない場合は、インストール実行中にライセンスキーについてのメッセージが表示されるので、メッセージに従って操作してください。 ライセンスの更新が必要な状態で、あらかじめ /var/tmp/hdlm\_license という名称でライセンスキーファイルを格納していない場合は、ユーザ任意のライセンスキーファイルを格納していない場合は、ユーザ任意のライセンスキー ファイルを格納しているかどうかのメッセージが出力されます。格納している場合は「1」を、直接ライセンスキーを入力する場合は「2」を入力してください。
  - •「1」または「2」以外を3回入力するとインストールが中止されるので,注意して ください。
  - 「1」を入力した場合はユーザ任意のライセンスキーファイルを絶対パスで指定します。
  - 絶対パスの入力を3回失敗するとインストールが中止されるので,注意してください。
  - 「2」を入力した場合,ライセンスキーの入力を促すメッセージが表示されるので,ラ イセンスキーを入力してください。
  - ライセンスキーを入力すると、ライセンスがインストールされた旨のメッセージが 表示されます。
  - ライセンスキーの入力に3回失敗するとインストールが中止されるので,注意して ください。
- 7. HDLM のインストール終了後,次に示すコマンドを実行して,パッケージがインス トールされているかどうかを確認します。

# swlist -l product DLManager

次のような実行結果が表示されれば,問題ありません。「host1」の部分は,使用している環境によって異なります。

```
# Initializing...
# Contacting target "host1"...
#
```

```
# Target: host1:/
#
DLManager xx.x.x.xx Dynamic Link Manager
```

 HDLM ドライバのロード,および HDLM デバイスの認識のため,次に示すコマンド を実行してホストを再起動します。

```
# cd /
# shutdown -r
```

- 9. 再起動後, HP-UX に root 権限を持つユーザーでログインします。
- 10.アップグレード前の HDLM のバージョンが 04-00 の場合は,次のコマンドを実行し て,HDLM が管理するパスの S/W State が CLAIMED と表示されることを確認しま す。 アップグレード前のバージョンが 05-02 以降の場合は,この手順は不要です。手順 12 に進んでください。

# ioscan -fnC disk

- 11. アップグレード前の HDLM のバージョンが 04-00 の場合は, HDLM パス情報設定ユ ティリティ(dlmdefpath)を実行します。 ユティリティの問い合わせに対し,「y」を入力します。ホストが再起動され,現在の パスの構成定義が有効になります。 アップグレード前のバージョンが 05-02 以降の場合は,この手順は不要です。手順 12 に進んでください。
- /var/opt/DynamicLinkManager/log/dlmcfgmgr.logファイルをテキストエディタなどで参照し,再起動した時間にKAPL10317-Eのメッセージが出力されていないことを確認します。 KAPL10317-Eのメッセージが出力されている場合、「3.5.3 HDLMの新規インストール」の手順13 および手順14 を実行してください。
- 13.HDLM コマンドの view オペレーションを実行して,各プログラムの状態を表示します。

コマンドの実行例を,次に示します。

| <pre># /opt/DynamicLinkManager/bir</pre> | 1/0 | dlnkmgr view -sys |
|------------------------------------------|-----|-------------------|
| HDLM Version                             | :   | x.x.x-xx          |
| Service Pack Version                     | :   |                   |
| Load Balance                             | :   | on(rr)            |
| Support Cluster                          | :   |                   |
| Elog Level                               | :   | 3                 |
| Elog File Size (KB)                      | :   | 9900              |
| Number Of Elog Files                     | :   | 2                 |
| Trace Level                              | :   | 0                 |
|                                          |     |                   |

```
Trace File Size(KB)
                        : 1000
Number Of Trace Files
                         : 4
                         : on(30)
Path Health Checking
Auto Failback
                         : off
Intermittent Error Monitor
                         : off
HDLM Manager Ver WakeupTime
Alive x.x.x-xx yyyy/mm/dd hh:mm:ss
                      WakeupTime
HDLM Alert Driver Ver
                                        ElogMem Size
Alive
              x.x.x-xx
                         yyyy/mm/dd hh:mm:ss 4096
HDLM Driver Ver
               WakeupTime
Alive x.x.x-xx yyyy/mm/dd hh:mm:ss
License Type Expiration
Permanent
KAPL01001-I HDLMコマンドが正常終了しました。オペレーション名 = view, 終
了時刻 = yyyy/mm/dd hh:mm:ss
#
```

- 各機能の設定値は,アップグレード前のものが引き継がれます。 HDLM 04-00 を HDLM 6.1 にアップグレードした場合,HDLM 04-00 のロードバランスの設定値が「on」のときは,HDLM 6.1 での設定値は「on」,アルゴリズムは「rr」(ラウンドロビン)になります。HDLM 05-02 以降を HDLM 6.1 にアップグレードした場合,アップグレード前のロードバランスの設定値が「on」のときは,ロードバランスの設定値とアルゴリズムを引き継ぎます。ロードバランスのアルゴリズムには,ラウンドロビンのほかに拡張ラウンドロビンがあります。「3.7 HDLM の機能の設定」を参照して,必要に応じてロードバランスのアルゴリズムを選択してください。
- クラスタソフトウェアを使用していても、「Support Cluster」には表示されません。
   しかし、クラスタ対応機能は問題なく動作します。
- 14.view オペレーションの実行結果からインストールされた HDLM のバージョンを確認 します。

「HDLM Version」に「x.x.x-xx」が表示されていれば,正しいバージョンがインス トールされています。「x.x.x-xx」はインストールされた HDLM のバージョンで す。

15.view オペレーションの実行結果からプログラムが正常に動作しているか確認します。 「HDLM Manager」,「HDLM Alert Driver」,「HDLM Driver」がすべて「Alive」 であれば,プログラムが正常に動作しています。

### 3.5.6 IVM 環境への HDLM のインストール

ここでは, IVM を導入したホストへ HDLM をインストールする手順について説明します。

IVM をインストールしたホストを「VM ホスト」と呼びます。VM ホスト上で動作する OS を「VM ホスト OS」と呼びます。また, VM ホスト上で動作する仮想環境を「仮想 マシン (ゲスト)」と呼びます。仮想マシン上で動作する OS を「ゲスト OS」と呼びま す。

(1) IVM 環境に HDLM を適用するときの注意事項

IVM2.0 または 3.0 を使用して,仮想環境を構築したホスト(VM ホスト)に HDLM を インストールすると,VM ホストの再起動時にゲスト OS が起動しなくなります。

このため,HDLM をインストールする前に,/sbin/init.d/hpvm スクリプトに記述 された rm コマンドの行を必ずコメント行に変更してください。/sbin/init.d/hpvm スクリプトの編集例を次に示します。

なお, IVM3.5を使用したホストでこの現象は発生しません。したがって, IVM3.5を使用している場合は,/sbin/init.d/hpvm スクリプトを編集しないでください。

IVM 2.0 を適用しているときのスクリプト編集例

「rm」で始まる行の先頭(下線部分)に「#」を挿入してコメント行にします。

```
#
# Unload monitor
#
${VMMLOAD} -u
# Set kernel modules as unused incase this is a transition
# to swap in new modules
#
/usr/sbin/kcmodule -K ${VMMDRIVER}=uninstall
${VMNETDRIVER}=uninstall
#_rm -f ${MODDIR}/${VMMDRIVER} ${MODDIR}/${VMNETDRIVER}
#_rm -f ${VMMDEV} ${VMMINSTALLDEV} ${VMNETDEV}
#_rm -rf $(find /stand -name 'hpvm*')
exit ${OKAY}
```

IVM 3.0 を適用しているときのスクリプト編集例

「rm」で始まる行の先頭(下線部分)に「#」を挿入してコメント行にします。 ただし、「rm」で始まる行だけをコメント行に変更すると、スクリプトの実行時にエ ラーとなります。次に示す編集例のように、必ず「if」から「fi」の範囲の行もコ メント行に変更してください。

```
# Set kernel modules as unused incase this is a transition
# to swap in new modules
#
for mod in ${VMMDRIVER} ${VMNETDRIVER}
do
if LC ALL=C LANG=C kcmodule -P state fmod 2>&1 >/dev/null |
grep -q'no module'
   then
        # probably already done -- suppress errors
        kcmodule -K ${mod}=uninstall >/dev/null 2>&1
    else
        kcmodule -K ${mod}=uninstall || rval=${ERROR}
    fi
done
# if [ "$HPVMDEVELOP" != "$ZERO" ]
# then
   #_rm -f ${MODDIR}/${VMMDRIVER} ${MODDIR}/${VMNETDRIVER}
```

```
#_rm -f ${VMMDEV} ${VMMINSTALLDEV} ${VMNETDEV}
#_rm -rf $(find /stand -name 'hpvm*')
#_fi
exit ${rval}
```

HDLM をアンインストールするときには /sbin/init.d/hpvm スクリプトの変更を取 り消す必要があるため,編集前のスクリプトをバックアップしておいてください。

/sbin/init.d/hpvm スクリプトや IVM についての詳細は, HP サポートサービスを契約した会社にお問い合わせください。

### (2)仮想マシンに論理ボリュームを割り当てているシステム構成へ HDLM をインストールする場合

VM ホストの論理ボリュームを仮想マシンに割り当てているとき,その VM ホストへ HDLM をインストールする方法を説明します。HDLM をインストールしたあと,論理 ボリュームと対応する SCSI デバイスを HDLM デバイスのデバイスファイルに移行しま す。

ここでは,仮想マシン「vmhost1」が構築されている場合を例に,HDLM デバイスのデ バイスファイル移行手順を説明します。なお,あらかじめ,「(1) IVM 環境に HDLM を 適用するときの注意事項」に示した /sbin/init.d/hpvm スクリプトの編集を実行して おいてください。

IVM の hpvmstop コマンドを実行して,仮想マシンを停止します。
 仮想マシン「vmhost1」を停止させる,hpvmstop コマンドの実行例を次に示します。

# hpvmstop -P vmhost1
hpvmstop: Stop the virtual machine 'vmhost1'? [n]: y

 IVMのhpvmmodifyコマンドを実行して、VMホストを起動したとき仮想マシンが自動的に起動されないように設定します。 仮想マシン「vmhost1」の起動方法を「手動」に変更する、hpvmmodifyコマンドの 実行例を次に示します。

# hpvmmodify -P vmhost1 -B manual

3. HDLM をインストールし,パスの構成定義を有効にします。

「3.5.3 HDLM の新規インストール」を参照して HDLM をインストールし,パスの 構成定義を有効にしてください。

 IVM の hpvmstatus コマンドを実行して,仮想マシンに割り当てている論理ボ リューム名を確認します。 hpvmstatus コマンドの実行結果から,[Storage Interface Details]の内容 を確認します。 仮想マシン「vmhost1」に割り当てている論理ボリューム名を確認する, hpvmstatus コマンドの実行例を次に示します。

ここで複数の論理ボリュームが確認できた場合,以降の手順5から手順9までをそれ ぞれの論理ボリュームに対して実行してください。

 OSのvgdisplayコマンドを実行して、ボリュームグループに登録されているSCSI デバイスを確認します。
 手順4に示した実行例では、仮想マシン「vmhost1」に割り当てている論理ボリュー ムが属するボリュームグループは「vg01」となっています。このボリュームグルー プ「vg01」に登録されているSCSIデバイスを確認する、vgdisplayコマンドの実 行例を次に示します。

# vgdisplay -v vg01

--- Physical volumes ---PV Name /dev/dsk/c12t0d0 PV Name /dev/dsk/c20t0d0 Alternate Link PV Status available Total PE 7678 Free PE 178 Autoswitch On

6. HDLM コマンドの view -drv オペレーションを実行し, SCSI デバイスに対応して いる HDLM デバイスを確認します。 手順5 で確認した SCSI デバイスと対応している HDLM デバイスを確認したとき, コマンドの実行結果の「PV Name」に「Alternate Link」が含まれていることがあ ります。その場合は、「PV Name」に示された SCSI デバイスのうちどれか一つを選 んで, HDLM デバイスを確認してください。 ここでは, 手順5 に示した実行例から SCSI デバイス「c12t0d0」を選び, それと対 応している HDLM デバイスを確認します。HDLM コマンドの実行例を次に示しま す。
# dlnkmgr view -drv | grep c12t0d0

# alnkmgr view -arv | grep ciztuau 000074 ch12t0d0 c12t0d0 SANRISE\_AMS.77010152.0217 0/2/1/ 0.3.2.0.0.0.0

 OS の vgextend コマンドを実行して, HDLM デバイスをボリュームグループに登録 します。
 ボリュームグループ「vq01」に HDLM デバイス「ch12t0d0」を追加する, vgextend コマンドの実行例を次に示します。

# vgextend vg01 /dev/dsk/ch12t0d0 Current path "/dev/dsk/c20t0d0" is an alternate link, skip. Volume group "/dev/vg01" has been successfully extended. Volume Group configuration for /dev/vg01 has been saved in /etc/ lvmconf/vg01.conf

 OS の vgreduce コマンドを実行し, SCSI デバイスをボリュームグループから削除 します。
 手順 5 で確認できた SCSI デバイスはすべて削除してください。
 ボリュームグループ「vq01」から,手順 5 で確認した SCSI デバイス「c12±0d0」

と「c20t0d0」を削除する, vgreduce コマンドの実行例を次に示します。

# vgreduce vg01 /dev/dsk/c12t0d0 /dev/dsk/c20t0d0 Device file path "/dev/dsk/c12t0d0" is an primary link. Removing primary link and switching to an alternate link. Device file path "/dev/dsk/c20t0d0" is an alternate path. Volume group "/dev/vg01" has been successfully reduced. Volume Group configuration for /dev/vg01 has been saved in /etc/ lvmconf/vg01.conf

 OSのvgdisplayコマンドを実行し、ボリュームグループにHDLMデバイスだけが 登録されていることを確認します。 確認した結果、HDLMデバイス以外のSCSIデバイスが登録されていた場合、手順8 を繰り返してHDLMデバイスだけが登録されている状態にしてください。 ボリュームグループ「vg01」に登録されているデバイスを確認する、vgdisplayコ マンドの実行例を次に示します。

# vgdisplay -v vg01

| Physical volumes - |                   |
|--------------------|-------------------|
| PV Name            | /dev/dsk/ch12t0d0 |
| PV Status          | available         |
| Total PE           | 7678              |
| Free PE            | 178               |
| Autoswitch         | On                |
|                    |                   |

10.IVM の hpvmmodify コマンドを実行し, VM ホストを起動したとき自動的に仮想マシンが起動されるように設定します。

VM ホストを起動したとき,仮想マシンを自動的に起動させたくない場合,この手順は不要です。

仮想マシン「vmhost1」の起動方法を「自動」に設定する,hpvmmodifyコマンドの 実行例を次に示します。

# hpvmmodify -P vmhost1 -B auto

11. IVM の hpvmstart コマンドを実行し,仮想マシンを起動します。 仮想マシン「vmhost1」を起動させる,hpvmstart コマンドの実行例を次に示しま す。

# hpvmstart -P vmhost1

(3) 仮想マシンに SCSI デバイスを割り当てているシステム構成へ
 HDLM をインストールする場合

VM ホストの SCSI デバイスを仮想マシンに割り当てているとき,その VM ホストへ HDLM をインストールする方法を説明します。HDLM をインストールしたあと,SCSI デバイスを HDLM デバイスのデバイスファイルに移行します。

ここでは,仮想マシン「vmhost2」が構築されている場合を例に,HDLM デバイスのデ バイスファイル移行手順を説明します。なお,あらかじめ,「(1) IVM 環境に HDLM を 適用するときの注意事項」に示した /sbin/init.d/hpvm スクリプトの編集を実行して おいてください。

 IVM の hpvmstop コマンドを実行して,仮想マシンを停止します。 仮想マシン「vmhost2」を停止させる,hpvmstop コマンドの実行例を次に示します。

```
# hpvmstop -P vmhost2
hpvmstop: Stop the virtual machine 'vmhost2'? [n]: y
```

 IVM の hpvmmodify コマンドを実行して, VM ホストを起動したとき仮想マシンが自動的に起動されないように設定します。 仮想マシン「vmhost2」の起動方法を「手動」に変更する, hpvmmodify コマンドの 実行例を次に示します。

# hpvmmodify -P vmhost2 -B manual

- HDLM をインストールし,パスの構成定義を有効にします。
   「3.5.3 HDLM の新規インストール」を参照して HDLM をインストールし,パスの 構成定義を有効にしてください。
- 4. IVM の hpvmstatus コマンドを実行して,仮想マシンに割り当てている SCSI デバイ ス名やその他の情報を確認します。 hpvmstatus コマンドの実行結果の [Storage Interface Details] から, SCSI デバイス名を確認してください。またあわせて次に示す情報も確認してください。
   ・ bus 番号 [Storage Interface Details] の「Bus」に表示された値
  - device 番号
     [Storage Interface Details]の「Dev」に表示された値
  - target 番号
     [Storage Interface Details]の「Tgt」に表示された値

仮想マシン「vmhost2」に割り当てている SCSI デバイス名を確認する, hpvmstatus コマンドの実行例を次に示します。

```
# hpvmstatus -P vmhost2
[Storage Interface Details]
Guest
                                                      Physical
                         Bus Dev Ftn Tgt Lun Storage
Device Adaptor
                                                                    Device
-
_____
                                                                 /dev/rdsk/c28t0d0
disk scsi 0 0 0 0 0 disk

      disk
      scsi
      0
      0
      1
      0
      disk
      /dev/rdsk/c29t0d0

      disk
      scsi
      0
      0
      2
      0
      disk
      /dev/rdsk/c29t0d1

      disk
      scsi
      0
      0
      3
      0
      disk
      /dev/rdsk/c29t0d2

disk scsi
disk scsi
                           0 0 0 2
0 0 0 3
                                                0 disk
0 disk
                                                                   /dev/rdsk/c29t0d2
```

5. HDLM コマンドの view -drv オペレーションを実行し, SCSI デバイスに対応して いる HDLM デバイスを確認します。

手順 4 で確認できたすべての SCSI デバイスに対して , 対応する HDLM デバイスを 確認してください。

ここでは, 手順4で確認できた SCSI デバイス「c28t0d0」,「c29t0d0」,

「c29t0d1」,および「c29t0d2」と対応している HDLM デバイスを確認します。 HDLM コマンドの実行例を次に示します。

# dlnkmgr view -drv | grep c28t0d0 000074 ch28t0d0 c28t0d0 SANRISE\_AMS.77010152.0216 0/3/2/ 0.4.2.0.0.0.0 # dlnkmgr view -drv | grep c29t0d0 000075 ch29t0d0 c29t0d0 SANRISE\_AMS.77010152.0204 0/3/2/ 0.4.3.0.0.0.0 # dlnkmgr view -drv | grep c29t0d1 000076 ch29t0d1 c29t0d1 SANRISE\_AMS.77010152.0205 0/3/2/ 0.4.3.0.0.0.1 # dlnkmgr view -drv | grep c29t0d2 000077 ch29t0d2 c29t0d2 SANRISE\_AMS.77010152.0206 0/3/2/ 0.4.3.0.0.0.2

 IVMのhpvmmodifyコマンドを実行し,現在登録されているSCSIデバイスを HDLMデバイスに移行します。

hpvmmodify コマンドの -m オプションには,手順4 で確認した SCSI デバイスそれ ぞれの bus 番号, device 番号, および target 番号を指定してください。これらの指 定を誤ると,仮想マシン内に記録されているハードウェアパス情報との差異が発生 し,仮想マシンが起動しなくなるおそれがあります。 仮想マシン「vmhost2」に登録されている SCSI デバイスを,それぞれ HDLM デバ イス「ch28t0d0」「ch29t0d0」「ch29t0d1」「ch29t0d2」に移行する,

hpvmmodify コマンドの実行例を次に示します。

```
# hpvmmodify -P vmhost2 -m disk:scsi:0,0,0:disk:/dev/rdsk/
ch28t0d0
# hpvmmodify -P vmhost2 -m disk:scsi:0,0,1:disk:/dev/rdsk/
ch29t0d0
# hpvmmodify -P vmhost2 -m disk:scsi:0,0,2:disk:/dev/rdsk/
ch29t0d1
# hpvmmodify -P vmhost2 -m disk:scsi:0,0,3:disk:/dev/rdsk/
```

ch29t0d2

 IVM の hpvmstatus コマンドを実行し, HDLM デバイスが仮想マシンに登録されて いることを確認します。 仮想マシン「vmhost2」に登録されているデバイスを確認する, hpvmstatus コマン ドの実行例を次に示します。

# hpvmstatus -P vmhost2

- IVM の hpvmmodify コマンドを実行し、VM ホストを起動したとき自動的に仮想マシンが起動されるように設定します。
   VM ホストを起動したとき、仮想マシンを自動的に起動させたくない場合、この手順は不要です。
   仮想マシン「vmhost2」の起動方法を「自動」に設定する、hpvmmodify コマンドの実行例を次に示します。
   # hpvmmodify -P vmhost2 -B auto
- IVM の hpvmstart コマンドを実行し,仮想マシンを起動します。 仮想マシン「vmhost2」を起動させる,hpvmstart コマンドの実行例を次に示しま す。

# hpvmstart -P vmhost2

## 3.6 パス構成の確認

ロードバランスやフェイルオーバなどの HDLM の機能は,一つの HDLM 管理対象デバ イスに対して複数の稼働状態のパスがあるときにだけ使用できます。HDLM のインス トール後,およびハードウェア構成の変更後には,パスの構成や状態を確認してください。

パス情報は, HDLM コマンドの view オペレーションで確認できます。

パス情報を確認する手順について,次に説明します。view オペレーションの詳細については,「6.7 view 情報を表示する」を参照してください。

-path パラメタを指定して出力した情報を確認する

次に示すコマンドを実行します。

# /opt/DynamicLinkManager/bin/dlnkmgr view -path > リダイレクト先 のファイル1

リダイレクト先のファイル1を開いて,次のことを確認します。

- パスがアクセスする LU が在るか パスは「PathName」で特定できます。パスがアクセスする LU は「DskName」 と「iLU」の組み合わせで特定できます。
- パスはすべて Online 状態か
   「PathStatus」が「Online」であることを確認してください。Online 状態では ないパスが存在する場合は、「Reduced」と表示されます。
- 同じLUにアクセスするパスが経由するCHAポート(「ChaPort」)とHBAポート(「PathName」に表示されたホストポート番号およびバス番号)の組み合わせが異なっているか

「PathName」のうち,左端の番号がホストポート番号です。ホストポート番号の 右側にあるピリオドから2番目のピリオドまでの番号が,バス番号です。

-drv パラメタを指定して出力した情報を確認する

次に示すコマンドを実行します。

# /opt/DynamicLinkManager/bin/dlnkmgr view -drv > リダイレクト先の ファイル2

*リダイレクト先のファイル2*の「HDevName」と「Device」を参照して,SCSIデ バイスに対応する HDLM デバイスが作成されていることを確認します。
# 3.7 HDLM の機能の設定

HDLM には,ロードバランス,自動フェイルバック,障害ログの採取,監査ログの採取 などの機能があります。これらの機能は,HDLM コマンドの set オペレーションで設定 できます。ここでは,それぞれの方法で HDLM の機能を設定する手順を説明します。

### 3.7.1 変更前の設定内容の確認

HDLM コマンドの view オペレーションを使って変更前の設定内容を確認する方法について説明します。

次のコマンドを実行して現在の設定内容を確認してください。

| <pre># /opt/DynamicLinkManager/bin/</pre> | dl | nkmgr view -sys -sfunc    |
|-------------------------------------------|----|---------------------------|
| HDLM Version                              | :  | x.x.x-xx                  |
| Service Pack Version                      | :  |                           |
| Load Balance                              | :  | on(extended lio)          |
| Support Cluster                           | :  |                           |
| Elog Level                                | :  | 3                         |
| Elog File Size(KB)                        | :  | 9900                      |
| Number Of Elog Files                      | :  | 2                         |
| Trace Level                               | :  | 0                         |
| Trace File Size(KB)                       | :  | 1000                      |
| Number Of Trace Files                     | :  | 4                         |
| Path Health Checking                      | :  | on (30)                   |
| Auto Failback                             | :  | off                       |
| Intermittent Error Monitor                | :  | off                       |
| KAPL01001-I HDLMコマンドが正常終了                 | ζL | ,ました。オペレーション名 = view, 終了時 |
| 刻 = yyyy/mm/dd hh:mm:ss                   |    |                           |
| #                                         |    |                           |

監査ログの現在の設定内容を確認する場合は,次のコマンドを実行してください。

```
# /opt/DynamicLinkManager/bin/dlnkmgr view -sys -audlog
Audit Log : off
Audit Log Category : -
Audit Log Facility : -
KAPL01001-I HDLMコマンドが正常終了しました。オペレーション名 = view, 終了時
刻 = yyyy/mm/dd hh:mm:ss
#
```

# 3.7.2 機能の設定

HDLMの機能のデフォルトと推奨値を「表 3-11 各機能のデフォルト値と推奨値」に示します。

| 機能             | デフォルト                           | 推奨値                                 |
|----------------|---------------------------------|-------------------------------------|
| ロードバランス        | on<br>アルゴリズムは拡張最少 I/O 数         | on<br>アルゴリズムの推奨値は運用環境<br>によって異なります。 |
| パスヘルスチェック      | on<br>チェック間隔 30 (分)             | on<br>チェック間隔の推奨値は運用環境<br>によって異なります。 |
| 自動フェイルバック      | off                             | off                                 |
| 間欠障害監視         | off                             | off                                 |
| 障害ログ採取レベル      | 3:Information レベル以上の障害<br>情報を採取 | 3:Information レベル以上の障<br>害情報を採取     |
| トレースレベル        | 0:トレースを出力しない                    | 0:トレースを出力しない                        |
| 障害ログファイルサイズ    | 9900 ( KB )                     | 9900 ( KB )                         |
| 障害ログファイル数      | 2                               | 2                                   |
| トレースファイルサイズ    | 1000 ( KB )                     | 1000 ( KB )                         |
| トレースファイル数      | 4                               | 4                                   |
| 監査ログ採取         | off                             | 監査ログを採取したい場合「on」<br>を設定してください。      |
| 監査ログの Facility | user                            | local0 ~ 7                          |

表 3-11 各機能のデフォルト値と推奨値

(1) ロードバランスの設定

ロードバランス機能を使用するかどうかを設定します。

ロードバランスを設定する例を,次に示します。

# /opt/DynamicLinkManager/bin/dlnkmgr set -lb on -lbtype exlio

ロードバランスを使用する場合は、「on」を、使用しない場合は「off」を指定します。 「on」を指定した場合、-1btypeオプションのあとに、次に示すアルゴリズムを指定し ます。

- ラウンドロビンの場合は「rr」
- 拡張ラウンドロビンの場合は「exrr」
- 最少 I/O 数の場合は「lio」
- ・ 拡張最少 I/O 数の場合は「exlio」
- ・ 最少ブロック数の場合は「lbk」
- 拡張最少ブロック数の場合は「exlbk」

-1btype で設定したアルゴリズムは,-1b off を指定してロードバランス機能を無効に しても,記憶されています。そのため,再度ロードバランス機能を有効にし,アルゴリ ズムを指定しなかった場合,記憶されているアルゴリズムでロードバランスが実行されます。

(2) パスヘルスチェックの設定

パスヘルスチェック機能を使用するかどうかを設定します。

パスヘルスチェックを設定する例を,次に示します。

# /opt/DynamicLinkManager/bin/dlnkmgr set -pchk on -intvl 10

パスヘルスチェックを使用する場合は、「on」を、使用しない場合は「off」を指定しま す。「on」を指定した場合、-intvl パラメタでチェック間隔を指定できます。チェック 間隔を指定しない場合は、前回指定した設定値になります。例えば、チェック間隔を15 分に設定して実行したあと、パスヘルスチェックに「off」を設定して実行します。この あと、再度チェック間隔を指定しないでパスヘルスチェックに「on」を設定して実行し た場合、前回指定した設定値の15分を再び使用します。

(3)自動フェイルバックの設定

自動フェイルバック機能を使用するかどうかを設定します。

間欠障害監視を使用して「障害発生回数」が「2」以上の場合,次の条件が満たされてい る必要があります。

間欠障害の障害監視時間 >= 自動フェイルバックのチェック間隔 × 間欠障害監視で指定する障害発生回数

この条件が満たされない場合はエラーとなり, KAPL01080-W のメッセージが表示されます。

エラーになった場合は,自動フェイルバックのチェック間隔,間欠障害の監視時間,ま たは間欠障害監視で指定する障害発生回数のどれかを変更してください。障害発生回数 に「1」を指定した場合,上記の条件を満たす必要はありません。

自動フェイルバックを設定する例を,次に示します。

# /opt/DynamicLinkManager/bin/dlnkmgr set -afb on -intvl 10

自動フェイルバックを使用する場合は「on」を,使用しない場合は「off」を指定します。 「on」を指定した場合,-intvlパラメタでパスの状態をチェックする間隔を指定できま す。チェック間隔を指定しない場合は,前回指定した設定値になります。例えば, チェック間隔を5分に設定して実行したあと,自動フェイルバックに「off」を設定して 実行します。このあと,再度チェック間隔を指定しないで自動フェイルバックに「on」 を設定して実行した場合,前回指定した設定値の5分を再び使用します。

#### (4)間欠障害監視の設定

間欠障害監視は,自動フェイルバック機能を使用しているときだけ設定できます。間欠 障害が発生したときの I/O 性能の低下を防ぐため,自動フェイルバックを使用する場合 は,間欠障害を監視することをお勧めします。

間欠障害監視を使用した場合、「障害監視時間」および「障害発生回数」で、間欠障害と みなす条件を指定できます。障害監視時間のデフォルト値は「30」、障害発生回数のデ フォルト値は「3」です。

間欠障害の監視が開始されてから指定した時間が経過するまでの間に,指定した回数の 障害が発生した場合に,該当するパスに間欠障害が発生しているとみなします。間欠障 害が発生しているとみなされたパスは,自動フェイルバックの対象外になります。なお, 間欠障害の監視は,自動フェイルバックによってパスが障害から回復した時点で開始さ れます。監視は,パスごとに実施されます。

「障害発生回数」に「2」以上の値を指定した場合,「(3)自動フェイルバックの設定」に 示す条件が満たされている必要があるので,参照してください。

パスが間欠障害とみなされているかどうかは, HDLM コマンドの view オペレーション の実行結果で確認できます。

間欠障害監視を設定する例を,次に示します。

# /opt/DynamicLinkManager/bin/dlnkmgr set -iem on -intvl 20 -iemnum
2

間欠障害を監視する場合は「on」を,監視しない場合は「off」を指定します。「on」を 指定した場合,-intvl パラメタおよび-iemnum パラメタで,間欠障害とみなす条件を 指定できます。-intvl パラメタでは障害監視時間を,-iemnum パラメタでは障害発生 回数を指定します。条件の指定を省略すると,30分以内に3回以上障害が発生した場合 に間欠障害とみなします。

(5)障害ログ採取レベルの設定

障害ログ(HDLM マネージャのログ(dlmmgr[1-16].log))を採取するレベルを設定 します。

障害ログ採取レベルの設定値とその説明を「表 3-12 障害ログ採取レベルの設定値」に 示します。

| 設定値 | 説明                      |
|-----|-------------------------|
| 0   | 障害ログを採取しません。            |
| 1   | Error レベル以上の障害情報を採取します。 |

#### 表 3-12 障害ログ採取レベルの設定値

| 設定値 | 説明                                         |
|-----|--------------------------------------------|
| 2   | Warning レベル以上の障害情報を採取します。                  |
| 3   | Information レベル以上の障害情報を採取します。              |
| 4   | Information レベル(保守情報も含む)以上の障害情<br>報を採取します。 |

障害が発生したときは、障害ログ採取レベルに「1」以上を設定してログを採取します。 設定値が大きいほど出力されるログの量が多くなります。ログの出力量が多い場合、古 い障害ログファイルに上書きされるまでの時間が短くなります。

障害ログ採取レベルを設定する例を,次に示します。

# /opt/DynamicLinkManager/bin/dlnkmgr set -ellv 2

障害ログを採取するレベルを数字で指定します。

(6) トレースレベルの設定

トレースを出力するレベルを設定します。

トレースレベルを設定できるトレースファイルは, hdlmtr[1-64].log です。

トレースレベルの設定値とその説明を「表3-13 トレースレベルの設定値」に示します。

表 3-13 トレースレベルの設定値

| 設定値 | 説明                |
|-----|-------------------|
| 0   | トレースを出力しません。      |
| 1   | エラー情報だけ出力します。     |
| 2   | プログラムの動作概略を出力します。 |
| 3   | プログラムの動作詳細を出力します。 |
| 4   | すべての情報を出力します。     |

障害が発生したときは,トレースレベルに「1」以上を設定してログを採取します。設定 値が大きいほど出力されるログの量が多くなります。ログの出力量が多い場合,古い障 害ログファイルに上書きされるまでの時間が短くなります。

トレースレベルを設定する例を,次に示します。

# /opt/DynamicLinkManager/bin/dlnkmgr set -systflv 1

トレースの出力レベルを数字で指定します。

(7) 障害ログファイルサイズの設定

障害ログファイル (HDLM マネージャのログ (dlmmgr[1-16].log)) のサイズを設定 します。

障害ログファイルサイズには,キロバイト単位で100~200000の値を指定します。 HDLM マネージャのログには指定値が反映されます。

障害ログファイルが設定サイズに達すると,最も古い障害ログファイルから順に新しい ログ情報が上書きされます。障害ログファイル数の指定と合わせて,採取できる障害ロ グの合計サイズの最大値は3200000KB(約30GB)です。

障害ログファイルサイズを設定する例を、次に示します。

# /opt/DynamicLinkManager/bin/dlnkmgr set -elfs 1000

障害ログファイルのサイズを,キロバイト単位で指定します。

(8)障害ログファイル数の設定

障害ログ (HDLM マネージャのログ (dlmmgr[1-16].log)) のファイル数を設定しま す。

障害ログファイル数(HDLM マネージャのログファイル数)には,2~16の値を指定 します。障害ログファイルサイズの指定と合わせて,採取できる障害ログの合計サイズ の最大値は 3200000KB(約 30GB)です。

障害ログファイル数を設定する例を,次に示します。

# /opt/DynamicLinkManager/bin/dlnkmgr set -elfn 5

障害ログファイルの数を数字で指定します。

(9) トレースファイルサイズの設定

トレースファイルのサイズを設定します。

ファイルサイズを設定できるトレースファイルは,hdlmtr[1-64].logです。トレース ファイルは固定長です。したがって,書き込まれるトレース情報が設定したファイルサ イズに満たない場合でも,出力されるトレースファイルーつ当たりのファイルサイズは 常に固定です。

トレースファイルサイズには,キロバイト単位で100~16000の値を指定します。設定 されている値よりも小さい値を指定した場合,実行を確認する KAPL01097-W のメッ セージが表示されてトレースファイルはいったん削除されます。すべてのトレースファ イルにトレースが書き込まれると,最も古いトレースファイルに新しいトレースが上書 きされます。 トレースファイル数の指定と合わせて,採取できるトレースの合計サイズの最大値は 1024000KBです。

トレースファイルサイズを設定する例を,次に示します。

# /opt/DynamicLinkManager/bin/dlnkmgr set -systfs 2000

トレースファイルのサイズをキロバイト単位で指定します。

(10)トレースファイル数の設定

トレースファイルの数を設定します。

ファイル数を設定できるトレースファイルは,hdlmtr[1-64].logです。

トレースファイル数には,2~64の値を指定します。設定されている値よりも小さい値 を指定した場合,実行を確認する KAPL01097-W のメッセージが表示されてトレース ファイルはいったん削除されます。

トレースファイルサイズの指定と合わせて,採取できるトレースの合計サイズの最大値は 1024000KB です。

トレースファイル数を設定する例を,次に示します。

# /opt/DynamicLinkManager/bin/dlnkmgr set -systfn 10

トレースファイルの数を数字で指定します。

(11) 監査ログ採取の設定

監査ログを採取するかどうか設定します。

監査ログを採取する場合には,監査ログ採取レベルおよび監査ログ種別を設定します。

監査ログの採取レベルの設定値とその説明を「表 3-14 監査ログ採取レベルの設定値」 に示します。監査ログ採取レベルは重要度で設定します。デフォルトの設定値は「6」で す。

表 3-14 監査ログ採取レベルの設定値

| 設定値(重要度) | 説明                                           |
|----------|----------------------------------------------|
| 0        | 監査ログを採取しません。                                 |
| 1        |                                              |
| 2        | Critical レベルの監査ログを採取します。                     |
| 3        | Critical, および Error レベルの監査ログを採取します。          |
| 4        | Critical, Error, および Warning レベルの監査ログを採取します。 |

| 設定値(重要度) | 説明                                                                 |
|----------|--------------------------------------------------------------------|
| 5        |                                                                    |
| 6        | Critical , Error , Warning , および Informational レベルの監査ログを採取し<br>ます。 |
| 7        |                                                                    |

監査ログ種別の設定値とその説明を「表 3-15 監査ログ種別の設定値」に示します。デフォルトの設定値は「all」です。

| 表 3-15 監査口 | グ種別の設定値 |
|------------|---------|
|------------|---------|

| 設定値 | 説明                                                               |
|-----|------------------------------------------------------------------|
| SS  | StartStop の監査ログ事象を採取します。                                         |
| a   | Authentication の監査ログ事象を採取します。                                    |
| са  | ConfigurationAccessの監査ログ事象を採取します。                                |
| all | StartStop, Authentication, および ConfigurationAccessの監査ログ事象を採取します。 |

#### 監査ログ採取を設定する例を,次に示します。

# /opt/DynamicLinkManager/bin/dlnkmgr set -audlog on -audlv 6
-category all

監査ログを採取する場合は「on」を,採取しない場合は「off」を指定します。「on」を 指定した場合,-audlvパラメタで監査ログ採取レベルを,-categoryパラメタで監査 ログ種別を指定できます。

監査ログの Facility を設定する場合は ,「(12) 監査ログの Facility の設定」を参照して ください。

(12) 監査ログの Facility の設定

監査ログの出力先を指定する場合,次の設定を行います。

監査ログの Facility を dlnkmgr set -audfac で指定し,その Facility の出力先を / etc/syslog.conf ファイルで定義することで,監査ログだけを指定のディレクトリに 出力できます。監査ログの Facility の設定値を「表 3-16 監査ログの Facility の設定値」 に示します。デフォルトの設定値は「user」です。

|--|

| 設定値           | /etc/syslog.conf ファイルでの対応する Facility 値 |
|---------------|----------------------------------------|
| user または1     | user                                   |
| local0 または 16 | local0                                 |

| 設定値           | /etc/syslog.conf ファイルでの対応する Facility 値 |
|---------------|----------------------------------------|
| local1 または 17 | local1                                 |
| local2 または 18 | local2                                 |
| local3 または 19 | local3                                 |
| local4 または 20 | local4                                 |
| local5 または 21 | local5                                 |
| local6 または 22 | local6                                 |
| local7または23   | local7                                 |

監査ログの Facility を設定する例を,次に示します。

# /opt/DynamicLinkManager/bin/dlnkmgr set -audfac local0

# 3.7.3 変更後の設定の確認

HDLM コマンドの set オペレーションを使って設定した内容を確認する方法について説明します。

変更後の HDLM の機能設定情報を表示します。実行例を次に示します。

| <pre># /opt/DynamicLinkManager/bin/d</pre> | 11, | nkmgr view -sys -sfunc                     |
|--------------------------------------------|-----|--------------------------------------------|
| HDLM Version                               | :   | <i>x</i> . <i>x</i> . <i>x</i> - <i>xx</i> |
| Service Pack Version                       | :   |                                            |
| Load Balance                               | :   | on(extended lio)                           |
| Support Cluster                            | :   |                                            |
| Elog Level                                 | :   | 2                                          |
| Elog File Size(KB)                         | :   | 1000                                       |
| Number Of Elog Files                       | :   | 5                                          |
| Trace Level                                | :   | 1                                          |
| Trace File Size(KB)                        | :   | 2000                                       |
| Number Of Trace Files                      | :   | 10                                         |
| Path Health Checking                       | :   | on(10)                                     |
| Auto Failback                              | :   | on(10)                                     |
| Intermittent Error Monitor                 | :   | on(2/20)                                   |
| KAPL01001-I HDLMコマンドが正常終了                  | Ľ   | ました。オペレーション名 = view, 終了時                   |
| <b>刻</b> = yyyy/mm/dd hh:mm:ss             |     |                                            |
| #                                          |     |                                            |

監査ログ採取を設定した場合は,次のコマンドで確認してください。

```
# /opt/DynamicLinkManager/bin/dlnkmgr view -sys -audlog
Audit Log : on(6)
Audit Log Category : all
Audit Log Facility : local0
KAPL01001-I HDLMコマンドが正常終了しました。オペレーション名 = view, 終了時
```

#### 3. HDLM の環境構築

```
刻 = yyyy/mm/dd hh:mm:ss
#
```

# 3.8 統合トレースの設定

HDLM を使用している場合, HDLM コマンドの動作ログは, Hitachi Network Objectplaza トレース共通ライブラリ(HNTRLib2)の統合トレース情報ファイル(/ var/opt/hitachi/HNTRLib2/spool/hntr2n.log(nはファイルの番号))に出力 されます。

統合トレース情報の出力量が多い場合,情報が短時間で削除されてしまうことがありま す。また,一度に出力される統合トレース情報が多い場合,一部がバッファに取り込ま れないで,統合トレースファイルに保存されないことがあります。必要な情報を保存し ておくために,Hitachi Network Objectplaza トレース共通ライブラリの設定を変更し て,統合トレースファイルの容量,およびバッファの容量を増やしてください。増加量 はシステムへの負荷を考慮して決めてください。

統合トレースファイルの設定のデフォルト値と推奨値を「表 3-17 統合トレースファイ ルの設定のデフォルト値と推奨値」に示します。

| 設定                         |           | デフォルト値     | 推奨値         |
|----------------------------|-----------|------------|-------------|
| 統合トレースファイルのサイズ             |           | 256 ( KB ) | 4096 ( KB ) |
| 統合トレースファイルの数               |           | 4          | 8           |
| 監視間隔当たりの<br>バッファサイズ        | 監視間隔      | 10(秒)      | 5(秒)        |
|                            | バッファサイズ   | 64 ( KB )  | 256 ( KB )  |
| 監視間隔当たりの<br>メッセージの出力件<br>数 | 監視間隔      | 0(秒)       | 0(秒)        |
|                            | メッセージ出力件数 | 0(件)       | 0(件)        |

表 3-17 統合トレースファイルの設定のデフォルト値と推奨値

Hitachi Network Objectplaza トレース共通ライブラリ(HNTRLib2)がすでにインス トールされていた場合,設定値は引き継がれます。設定を変更する場合は,HDLM以外 のプログラムでの使用状況を考慮して変更してください。

# 3.8.1 Hitachi Network Objectplaza トレース共通ライブラリ を使用する場合の注意事項

Hitachi Network Objectplaza トレース共通ライブラリを使用する場合の注意事項について,次に説明します。

HDLM のインストール時にホストに HNTRLib がインストールされていた場合,トレース共通ライブラリの設定は HNTRLib2 に引き継がれません。HDLM は, HNTRLib2 の設定のデフォルト値を使用します。

HDLM のインストール時にホストに HNTRLib2 がすでにインストールされていた場

合、トレース共通ライブラリの設定が引き継がれます。

HDLM をアンインストールしようとした際に,ほかの日立製品が HNTRLib2 を使用 していた場合は,HNTRLib2 はアンインストールされません。

# 3.8.2 Hitachi Network Objectplaza トレース共通ライブラリの設定メニューを表示する

Hitachi Network Objectplaza トレース共通ライブラリの設定メニューを表示するための 手順を次に示します。

1. root 権限を持つユーザでログインします。

2. 次に示すコマンドを実行します。

# /opt/hitachi/HNTRLib2/bin/hntr2utl2

Hitachi Network Objectplaza トレース共通ライブラリの設定メニューが表示されます。

```
Hitachi Network Objectplaza Trace Library 2 - Configuration Utility Rel 2.0
 Select the item you want to change. (Type 1-7 or e)
         [Log Files]
                               256 KB
     1: Size of a log file.
      2: Number of log files.
                                  4
     2: Number of log files. 4
3: Name of log files. /var/opt/hitachi/HNTRLib2/spool/hntr2*.log
         [Monitor]
     4: Size of buffer.
                                 64 KB
      5: Interval timer.
                                   10 Sec
         [Logging Restriction]
                                  0 Sec
      6: Lookout span.
                                  0
     7: Max messages per span.
     e: Exit
    Enter the number>
```

設定を変更しない場合は,「e」を入力して[Enter]キーを押し,終了してください。 次に,設定を変更する方法を説明します。

# 3.8.3 統合トレースファイルのサイズを変更する

統合トレースファイルのサイズを変更するための手順を次に説明します。

 Hitachi Network Objectplaza トレース共通ライブラリの設定メニューで、「1」を入力 して[Enter]キーを押します。 統合トレースファイルのサイズを設定する画面が表示されます。[Current Size(KB)]の値が現在の設定値を示します。

```
Hitachi Network Objectplaza Trace Library 2 - Configuration Utility Rel 2.0
Type new file size [8-8192] (Type '!' to return)
Current Size(KB): 256
New Size(KB):
```

- [New Size(KB)]で統合トレースファイルのサイズを変更します。 デフォルト値は256(KB)です。設定値の範囲は8~8192です。「3.8.5 監視間隔 当たりのバッファサイズを変更する」の手順2で設定するバッファサイズ以上の値を 設定してください。統合トレースを採取する場合の推奨値は4096(KB)です。 統合トレースファイルのサイズを変更しない場合は,[New Size(KB)]を空欄のまま にし,「!」を入力して[Enter]キーを押してください。Hitachi Network Objectplaza トレース共通ライブラリの設定メニューに戻ります。
- [Enter]キーを押します。
   設定値が確定され, Hitachi Network Objectplaza トレース共通ライブラリの設定メニューに戻ります。

### 3.8.4 統合トレースファイルの数を変更する

統合トレースファイルの数を変更するための手順を次に説明します。

 Hitachi Network Objectplaza トレース共通ライブラリの設定メニューで、「2」を入力 して[Enter]キーを押します。
 統合トレースファイルの数を設定する画面が表示されます。[Current Number(KB)] の値が現在の設定値を示します。

```
Hitachi Network Objectplaza Trace Library 2 - Configuration Utility Rel 2.0
Type the number of files [1-16] (Type '!' to return)
Current Number(KB): 4
    New Number(KB):
```

2. [New Number(KB)] で統合トレースファイルの数を変更します。

デフォルト値は4です。設定値の範囲は1~16です。ここで設定した値は,/var/ opt/hitachi/HNTRLib2/spool/hntr2n.logの「n」の部分に反映されます。統 合トレースを採取する場合の推奨値は8です。

統合トレースファイルの数を変更しない場合は,[New Number(KB)]を空欄のまま

にし,「!」を入力して [Enter] キーを押してください。Hitachi Network Objectplaza トレース共通ライブラリの設定メニューに戻ります。

[Enter]キーを押します。
 設定値が確定され, Hitachi Network Objectplaza トレース共通ライブラリの設定メニューに戻ります。

# 3.8.5 監視間隔当たりのバッファサイズを変更する

一定の監視間隔当たりの,バッファのサイズを変更するための手順について,次に説明 します。

 Hitachi Network Objectplaza トレース共通ライブラリの設定メニューで、「4」を入力 して[Enter]キーを押します。 バッファサイズを設定する画面が表示されます。[Current Size(KB)]の値が現在の 設定値を示します。

```
Hitachi Network Objectplaza Trace Library 2 - Configuration Utility Rel 2.0
Type new buffer size [8-2048] (Type '!' to return)
Current Size(KB): 64
New Size(KB):
```

2. [New Size(KB)] でバッファサイズを変更します。

[5: Interval Timer.] で設定する監視間隔当たりのバッファサイズを変更します。デ フォルト値は 64 (KB)です。設定値の範囲は 8 ~ 2048 です。「3.8.3 統合トレース ファイルのサイズを変更する」の手順 2 で設定する統合トレースファイルサイズ以下 の値を設定してください。統合トレースを採取する場合の推奨値は 256 (KB)です。 バッファサイズを変更しない場合は、[New Size(KB)]を空欄のままにし、「!」を入 力して [Enter]キーを押してください。Hitachi Network Objectplaza トレース共通 ライブラリの設定メニューに戻ります。

- [Enter] キーを押します。
   設定値が確定され, Hitachi Network Objectplaza トレース共通ライブラリの設定メニューに戻ります。
- Hitachi Network Objectplaza トレース共通ライブラリの設定メニューで、「5」を入力 して[Enter]キーを押します。
   モニタでの監視サイクルを設定する画面が表示されます。「Current Span(sec)」の値 が現在の設定値を示します。

```
Hitachi Network Objectplaza Trace Library 2 - Configuration Utility Rel 2.0
Type the value of interval timer for the monitor [1-300](Type '!' to return)
Current Span(sec): 10
    New Span(sec):
```

- [New Span(sec)] で監視サイクルを変更します。 デフォルト値は 10(秒)です。設定値の範囲は 1 ~ 300 です。統合トレースを採取 する場合の推奨値は 5(秒)です。 監視サイクルを変更しない場合は,[New Span(sec)]を空欄のままにし,「!」を入力 して [Enter] キーを押してください。Hitachi Network Objectplaza トレース共通ラ イブラリの設定メニューに戻ります。
- Enter]キーを押します。
   設定値が確定され, Hitachi Network Objectplaza トレース共通ライブラリの設定メニューに戻ります。

### 3.8.6 監視間隔当たりのメッセージの出力件数を調節する

一定の監視間隔当たりの,メッセージの出力件数を調節する手順について,次に説明します。

 Hitachi Network Objectplaza トレース共通ライブラリの設定メニューで、「6」を入力 して[Enter]キーを押します。
 統合トレースファイルに出力するメッセージの件数の監視間隔を設定する画面が表示 されます。

[Current Span(sec)]の値が現在の設定値を示します。

```
Hitachi Network Objectplaza Trace Library 2 - Configuration Utility Rel 2.0
Type the number of lookout span [1-3600 or 0] (Type '!' to return)
Current Span(sec): 0
    New Span(sec):
```

2. [New Span(sec)] で監視間隔を設定します。

デフォルト値は0(秒)です。設定値の範囲は0~3600です。推奨値は0(秒)で す。

監視間隔を変更しない場合は,[New Span(sec)]を空欄のままにし,「!」を入力して [Enter]キーを押してください。Hitachi Network Objectplaza トレース共通ライブ ラリの設定メニューに戻ります。 なお,監視間隔が0の場合は,[7: Max messages per span.]を選択して値を設定しても,統合トレース情報の出力量は調節されません。

- [Enter]キーを押します。
   設定値が確定され, Hitachi Network Objectplaza トレース共通ライブラリの設定メニューに戻ります。
- 4. Hitachi Network Objectplaza トレース共通ライブラリの設定メニューで、「7」を入力して[Enter]キーを押します。
  [6: Lookout span.]を選択して指定した監視間隔当たりの、統合トレースファイルに出力するメッセージの最大件数を設定する画面が表示されます。
  [Current Max(sec)]の値が現在の設定値を示します。

```
Hitachi Network Objectplaza Trace Library 2 - Configuration Utility Rel 2.0

Type the number of max messages [0-500] (Type '!' to return)

Current Max: 0

New Max:
```

5. [New Max(sec)] で統合トレースファイルに出力するメッセージの最大件数を調節します。

デフォルト値は0(件)です。設定値の範囲は0~500です。統合トレースファイル に出力するメッセージ件数をできるだけ多くしたい場合,推奨値は0(件)です。[6: Lookout span.]を選択して指定した監視間隔が0の場合,[New Max(sec)]での設 定値は無視されます。

また,0を指定した場合,[6: Lookout span.]を選択して監視間隔を設定しても, メッセージの最大出力件数は調節されません。

メッセージの最大出力件数を変更しない場合は,[New Max(sec)]を空欄のままに し,「!」を入力して[Enter]キーを押してください。Hitachi Network Objectplaza トレース共通ライプラリの設定メニューに戻ります。

[Enter] キーを押します。
 設定値が確定され, Hitachi Network Objectplaza トレース共通ライブラリの設定メニューに戻ります。

# 3.8.7 Hitachi Network Objectplaza トレース共通ライブラリ の設定を終了する

Hitachi Network Objectplaza トレース共通ライブラリの設定を終了し,設定メニューを 閉じる手順について,次に説明します。

1. Hitachi Network Objectplaza トレース共通ライブラリの設定メニューで、「e」を入力

して [Enter] キーを押します。

新しい設定を保存するかどうか確認されます。

Save or not? (Yes/No)>

2. 新しい設定を保存する場合は「Yes」,保存しない場合は「No」を入力して,設定を 終了します。

# 3.8.8 Hitachi Network Objectplaza トレース共通ライブラリの設定を有効にする

Hitachi Network Objectplaza トレース共通ライブラリを使用して統合トレース容量を変更した場合,設定を有効にするために,次に示す手順を実行してください。

- 1. root 権限を持つユーザでログインします。
- 2. HNTRLib2 を使用しているプログラムを確認します。 HDLM だけが HNTRLib2 を使用している場合にコマンドを実行したときの例を次に 示します。

```
# /opt/hitachi/HNTRLib2/etc/hntr2dgetname
JP1/HiCommand Dynamic Link Manager
#
```

- HNTRLib2 を使用しているプログラムを停止します。
   手順2でHDLM以外のプログラムが表示された場合,それらのプログラムを停止してください。そのあとで,手順4に進んでください。HDLMマネージャは停止する必要はありません。
   HDLM以外のプログラムの停止方法および起動方法が不明な場合は,手順4以降は実施しないで,ホストを再起動してください。
- 4. 次に示すコマンドを実行して,統合トレース採取プロセスを停止します。

# /opt/hitachi/HNTRLib2/bin/hntr2kill

5. 次に示すコマンドを実行して,メモリマップドファイルを削除します。

# rm /opt/hitachi/HNTRLib2/mmap/hntr2mmap.mm

6. 次に示すコマンドを実行して,統合トレース採取プロセスを起動します。

#### 3. HDLM の環境構築

- # /opt/hitachi/HNTRLib2/bin/hntr2mon -d &
- 7. 手順3で停止したプログラムを起動します。
   手順3で,HDLM以外のプログラムを停止した場合は,それらのプログラムを起動してください。

# 3.9 ファイルシステムの構築(LVM を使用し ない場合)

LVM を使用しない場合,入出力先として HDLM デバイスのデバイスファイルを直接使用します。ブロック型デバイスとして使用する場合は /dev/dsk/chXt YdZを,キャラクタ型デバイスとして使用する場合は /dev/rdsk/chXt YdZ を使用してください。

ここでは,HDLM デバイスのデバイスファイル名を指定して,HDLM 管理対象のデバ イスをファイルシステムとしてマウントする手順を示します。

1. SCSI デバイスに対応する HDLM デバイスを確認します。

```
# /opt/DynamicLinkManager/bin/dlnkmgr view -drv
PathID HDevName Device LDEV H/W Path
000000 ch9t0d0 c9t0d0 SANRISE9900V.15001.0540 0/2/0/0.8.0.4.0.0.0
000001 ch9t0d1 c9t0d1 SANRISE9900V.15001.0541 0/2/0/0.8.0.4.0.0.1
000002 ch9t0d2 c9t0d2 SANRISE9900V.15001.0542 0/2/0/0.8.0.4.0.0.2
KAPL01001-I HDLMコマンドが正常終了しました。オペレーション名 = view, 終了時刻 = yyyy/
mm/dd hh:mm:ss
#
```

 ファイルシステムを構築していない場合は、ファイルシステムを構築します。 HDLM デバイス ch9t0d0 に VxFS を構築する場合のコマンド実行例を、次に示します。

```
# newfs -F vxfs /dev/rdsk/ch9t0d0
    version 4 layout
1024 sectors, 1024 blocks of size 1024, log size 256 blocks
    unlimited inodes, largefiles not supported
    1024 data blocks, 696 free data blocks
    1 allocation units of 32768 blocks, 32768 data blocks
    last allocation unit has 1024 data blocks
#
```

3. HDLM デバイスのブロック型デバイスファイル名を指定して, HDLM 管理対象のデバ イスをマウントします。

/dev/dsk/ch9t0d0を/mntpt にマウントする例を,次に示します。

```
# mkdir /mntpt
# mount /dev/dsk/ch9t0d0 /mntpt
```

4. ホストの起動時に, HDLM 管理対象のデバイスを自動マウントする場合は, /etc/ fstab ファイルを編集します。

fsck コマンドの実行時に使用するパス番号が「2」の VxFS /dev/dsk/ch9t0d0 を,デフォルトのマウントオプションを使用して,マウントポイント /mntpt にマウ ントする場合の,/etc/fstab ファイルの編集例を,「図 3-6 デバイスの自動マウ ントを設定するための /etc/fstab ファイルの編集例」に示します。 網掛けの行を追加します。

図 3-6 デバイスの自動マウントを設定するための /etc/fstab ファイルの編集例

/dev/vg00/lvol3 / vxfs delaylog 0 1 /dev/vg00/lvol1 /stand hfs defaults 0 1 /dev/vg00/lvol4 /tmp vxfs delaylog 0 2 /dev/vg00/lvol5 /usr vxfs delaylog 0 2 /dev/vg00/lvol6 /home vxfs delaylog 0 2 /dev/vg00/lvol7 /opt vxfs delaylog 0 2 /dev/vg00/lvol8 /var vxfs delaylog 0 2 /dev/dsk/ch9t0d0 /mntpt vxfs delaylog 0 2

# 3.10 ボリュームグループの構築

LVM を使用して,HDLM 管理対象デバイスでボリュームグループを構築する場合は, HDLM デバイスのデバイスファイル (/dev/dsk/chXtYdZ)を指定してください。 SCSI デバイスのデバイスファイル (cXtYdZ)を指定して作成したボリュームグループ に対しては,HDLM の機能を使用できません。

HDLM デバイスに対応する SCSI デバイスで,すでにボリュームグループを構築してい る場合,「3.12 ボリュームグループの移行(SCSI デバイスから HDLM デバイスへの移 行)」を参照して,HDLM デバイスのデバイスファイルを指定したボリュームグループ に移行してください。

注意事項

ボリュームグループを構築する場合は,コマンドライン(pvcreate,vgcreate コマンドなど)を使用してください。sam コマンドは使用できません。コマンドラ インによるボリュームグループの構築については,HP-UXのマニュアルを参照して ください。

HDLM デバイスを使用してボリュームグループを作成する手順を,例を使って次に説明 します。この例では,ch8t0d0を使用して100MBの論理ボリュームを1個持つボ リュームグループ vgdlmを作成します。pvcreate,vgcreate,lvcreateで指定す る論理ボリューム数,エクステントサイズなどは,デバイスのサイズなどストレージサ プシステム側の設定を考慮し,各コマンドのマニュアルを参考に決定してください。こ こではデフォルト値を使用しています。

1. 使用中のボリュームグループのメジャー番号およびマイナー番号を調べます。

# ls -1 /dev/\*/group
crw-r---- 1 root sys 64 0x000000 date/time /dev/
vq00/group

2. 新規ボリュームグループ用のディレクトリを作成します。

# mkdir /dev/vgdlm

3. group ファイルを作成します。

# mknod /dev/vgdlm/group c 64 0x010000

4. ch8t0d0 を物理ボリュームとします。

```
# pvcreate -f /dev/rdsk/ch8t0d0
Physical volume "/dev/rdsk/ch8t0d0" has been successfully
created.
```

#### 5. ボリュームグループを作成します。

# vgcreate vgdlm /dev/dsk/ch8t0d0 Volume group "/dev/vgdlm" has been successfully created. Volume Group configuration for /dev/vgdlm has been saved in /etc/ lvmconf/vgdlm.conf

#### 6. ボリュームグループ内に論理ボリュームを作成します。

# lvcreate -L 100 vgdlm Logical volume "/dev/vgdlm/lvol1" has been successfully created with character device "/dev/vgdlm/rlvol1". Logical volume "/dev/vgdlm/lvol1" has been successfully extended. Volume Group configuration for /dev/vgdlm has been saved in /etc/ lvmconf/vgdlm.conf

#

# 3.11 ボリュームグループの共有

クラスタ構成の場合に, LVM のボリュームグループを新たにホスト間で共有するときは,次の作業が必要です。

- デバイスファイル名の対応の確認
- ボリュームグループの作成
- ボリュームグループの配布

それぞれの作業手順を次に説明します。手順は,クラスタソフトウェアに ServiceGuard を使用している場合,HAモニタを使用している場合,Oracle RAC を使用している場合 で共通です。

クラスタシステムを構成するための手順については,各クラスタソフトウェアのマニュアルを参照してください。

# 3.11.1 デバイスファイル名の対応の確認

HDLM デバイスのデバイスファイル名は,ホストによって異なることがあります。した がってホスト間で共有する HDLM デバイスのデバイスファイル名を,すべてのホストに ついて調べてください。

host1とhost2でクラスタシステムを構成している場合の手順を例にします。

 dlnkmgr view -path -item dn lu hd コマンドを実行して,ストレージサブシ ステム名,LU番号,ホストデバイス名を表示します。 host1での結果

| # /opt/ | /Dynamicl | _inkManager | /bin/dlnkmgr vie | w -path -item dn lu hd |        |          |
|---------|-----------|-------------|------------------|------------------------|--------|----------|
| PathID  | DskName   |             |                  | iLU                    | Status | HDevName |
| 000000  | HP        | . OPEN-K    | . 35001          | 0100                   | Online | ch16t0d0 |
| 000001  | HP        | . OPEN-K    | . 35001          | 0101                   | Online | ch16t0d1 |
|         | :         |             |                  |                        |        |          |

host2 での結果

| # /opt/ | /Dynamicl | LinkManag | er/bin/dlnkmgr view | -path -item dn lu hd |        |          |
|---------|-----------|-----------|---------------------|----------------------|--------|----------|
| PathID  | DskName   |           |                     | iLU                  | Status | HDe∨Name |
| 000000  | HP        | . OPEN-K  | . 35001             | 0100                 | Online | ch24t0d0 |
| 000001  | HP        | . OPEN-K  | . 35001             | 0101                 | Online | ch24t0d1 |
|         | :         |           |                     |                      |        |          |

この例では, host1の ch16t0d0は, host2の ch24t0d0 に対応していることがわか ります。

# 3.11.2 ボリュームグループの作成

ボリュームグループを作成して,ボリュームグループを配布する準備をします。

次の手順は,一つのホストでだけ行ってください。

host1 での実行例を次に示します。

1. pvcreate コマンドに HDLM デバイスのデバイスファイルを指定して実行し,物理 ボリュームを作成します。

```
# pvcreate -f /dev/rdsk/ch16t0d0
Physical volume "/dev/rdsk/ch16t0d0" has been successfully
created.
```

mknod コマンドを実行して, vg デバイスファイルを作成します。
 mknod コマンドにファイルのタイプに c,メジャー番号には論理ボリュームマネージャのメジャー番号を指定します。

# mkdir /dev/vg10
# mknod /dev/vg10/group c 64 0x040000

ボリュームグループ名は,すべてのホストで同一にしてください。 mknod コマンドに指定するマイナー番号には,すべてのホストで共通のマイナー番号 を指定してください。 この例では,ディレクトリ/dev/vg10および vg デバイスファイル/dev/vg10/ group を作成しています。

3. vgcreate コマンドに HDLM デバイスのデバイスファイルを指定して,ボリューム グループを作成します。

# vgcreate /dev/vg10 /dev/dsk/ch16t0d0 Volume group "/dev/vg10" has been successfully created. Volume Group configuration for /dev/vg10 has been saved in /etc/ lvmconf/vg10.conf 4. lvcreate コマンドを実行して,論理ボリュームを作成します。

```
# lvcreate -L 1000 /dev/vg10
Logical volume "/dev/vg10/lvol1" has been successfully created
with
character device "/dev/vg10/rlvol1".
Logical volume "/dev/vg10/lvol1" has been successfully extended.
Volume Group configuration for /dev/vg10 has been saved in /etc/
lvmconf/vg10.conf
```

この例では,ボリュームグループ/dev/vg10内に1000MB(メガバイト)のサイズ の論理ボリュームを作成しています。

5. vgdisplay -v コマンドを実行して,作成したボリュームグループを確認します。

| # vgdisplay -v /dev/vg10<br>Volume groups |                   |
|-------------------------------------------|-------------------|
| VG Name                                   | /dev/vq10         |
| VG Write Access                           | read/write        |
| VG Status                                 | available         |
| :                                         |                   |
| Logical volumes                           |                   |
| LV Name                                   | /dev/vg10/lvol1   |
| :                                         |                   |
| Physical volumes                          |                   |
| PV Name                                   | /dev/dsk/ch16t0d0 |
| PV Status                                 | available         |
| Total PE                                  | 446               |
| Free PE                                   | 196               |
| Autoswitch                                | On                |

6. vgchange -a nコマンドを実行して,ボリュームグループを非活性化します。

```
# vgchange -a n /dev/vg10
Volume group "/dev/vg10" has been successfully changed.
```

 7. vgexport -p -m コマンドにマップファイル名を指定して実行し、ボリュームグルー プのマップファイルを作成します。
 このとき、-s オプションは指定しないでください。

# vgexport -p -m /tmp/vg10.map /dev/vg10

# 3.11.3 ボリュームグループの配布

次の手順は, すべてのホストで行ってください。このとき, pvcreate コマンドなどは, 配布先のホストでは実行しないでください。

host2 での実行例を次に示します。

1. rcp コマンドを実行して,マップファイルを host1 から転送します。

# rcp host1:/tmp/vg10.map /tmp/vg10.map

rcpのほかに,ftpなども使用できます。

mknod コマンドを実行して, vg デバイスファイルを作成します。
 mknod コマンドにファイルのタイプに c,メジャー番号には論理ボリュームマネージャのメジャー番号を指定します。

# mkdir /dev/vg10
# mknod /dev/vg10/group c 64 0x040000

ボリュームグループ名は,すべてのホストで同じボリュームグループ名にしてください。 mknod コマンドに指定するマイナー番号には,すべてのホストで共通のマイナー-番 号を指定してください。 この例では,ディレクトリ/dev/vg10および vg デバイスファイル/dev/vg10/ group を作成しています。

 vgimport コマンドを実行して、ボリュームグループをインポートします。
 vgimport コマンドに、手順1で求めた配布元ホストの HDLM デバイスのデバイス ファイル名と対応する、配布先ホストの HDLM デバイスのデバイスファイル名を指 定します。このとき、vgimport コマンドに -s オプションは指定しないでください。
 この例でのデバイスファイル名の対応関係は、次のとおりです。
 配布元ホスト: /dev/dsk/ch16t0d0
 配布先ホスト: /dev/dsk/ch24t0d0

# vgimport -m /tmp/vg10.map /dev/vg10 /dev/dsk/ch24t0d0 vgimport: Warning: Volume Group belongs to different CPU ID. Can not determine if Volume Group is in use on another system. Continuing. Warning: A backup of this volume group may not exist on this machine. Please remember to take a backup using the vgcfgbackup command after activating the volume group.

4. vgchange -a y コマンドを実行して,ボリュームグループを活性化します。

# vgchange -a y /dev/vg10
Activated volume group
Volume group "/dev/vg10" has been successfully changed.

5. vgdisplay -v ボリュームグループ名コマンドを実行して,インポートが成功したことを確認します。

# vgdisplay -v /dev/vg10
--- Volume groups --VG Name /dev/vg10
VG Write Access read/write

| VG | Status           | available         |
|----|------------------|-------------------|
|    | :                |                   |
|    | Logical volumes  |                   |
|    | LV Name          | /dev/vg10/lvol1   |
|    | :                |                   |
|    | Physical volumes |                   |
|    | PV Name          | /dev/dsk/ch24t0d0 |
|    | PV Status        | available         |
|    | Total PE         | 446               |
|    | Free PE          | 196               |
|    | Autoswitch       | On                |
|    |                  |                   |

6. vgchange -a n コマンドを実行して,ボリュームグループを非活性化します。

# vgchange -a n /dev/vg10
Volume group "/dev/vg10" has been successfully changed.

# 3.12 ボリュームグループの移行(SCSI デバ イスから HDLM デバイスへの移行)

HDLM デバイスに対応する SCSI デバイスで,すでにボリュームグループを構築してい る場合,HDLM デバイスのデバイスファイルを指定したボリュームグループに移行して ください。

移行手順は,クラスタ構成でない場合とクラスタ構成の場合で異なります。次にそれぞ れの手順を示します。

### 3.12.1 クラスタ構成でない場合

SCSI デバイスで構成しているボリュームグループを,対応する HDLM デバイスを使用 して再構築する手順を次に説明します。

 vgdisplay コマンドにボリュームグループ名を指定して実行して,ボリュームグ ループの情報を確認します。
 コマンドの実行例を,次に示します。

| # vgdisplay -v vg10<br>Volume groups<br>VG Name | /dev/vq10        |           |      |
|-------------------------------------------------|------------------|-----------|------|
| VG Write Access                                 | read/write       |           |      |
| VG Status                                       | available        |           |      |
| :                                               |                  |           |      |
| Logical volumes                                 |                  |           |      |
| :                                               |                  |           |      |
| Physical volumes                                |                  |           |      |
| PV Name                                         | /dev/dsk/c16t0d0 |           |      |
| PV Name                                         | /dev/dsk/c19t0d0 | Alternate | Link |
| PV Status                                       | available        |           |      |
| Total PE                                        | 446              |           |      |
| Free PE                                         | 196              |           |      |
| Autoswitch                                      | On               |           |      |
|                                                 |                  |           |      |

「PV Name」がボリュームグループを構成する SCSI デバイスを示します。 この例では,ボリュームグループ/dev/vg10 は, SCSI デバイス /dev/dsk/ c16t0d0 および /dev/dsk/c19t0d0 (代替リンク)で構成されています。

 HDLM コマンドの view -lu オペレーションを実行して, SCSI デバイスと HDLM デ バイスの対応を確認します。 コマンドの実行例を,次に示します。

# dlnkmgr view -lu
Product : SANRISE1000
SerialNumber : 2334
LUs : 140

SCSI デバイス「c16t0d0」および「c19t0d0」が移行元, HDLM デバイス 「ch16t0d0」が移行先です。

vgextend コマンドを実行して, HDLM デバイスをボリュームグループに追加します。

vgextend コマンドに HDLM デバイスのデバイスファイルを指定して実行します。 HDLM デバイスが物理ボリュームとしてボリュームグループに追加されます。

# vgextend /dev/vg10 /dev/dsk/ch16t0d0 Current path "/dev/dsk/c19t0d0" is an alternate link, skip. Volume group "/dev/vg10" has been successfully extended. Volume Group configuration for /dev/vg10 has been saved in /etc/ lvmconf/vg10.conf

 vgdisplay コマンドにボリュームグループ名を指定して実行し, HDLM デバイスが 代替リンクとして物理ボリュームに追加されていることを確認します。 コマンドの実行例を,次に示します。

| /dev/vg10         |                                                                                                    |                                                                                                    |
|-------------------|----------------------------------------------------------------------------------------------------|----------------------------------------------------------------------------------------------------|
| read/write        |                                                                                                    |                                                                                                    |
| available         |                                                                                                    |                                                                                                    |
|                   |                                                                                                    |                                                                                                    |
|                   |                                                                                                    |                                                                                                    |
|                   |                                                                                                    |                                                                                                    |
|                   |                                                                                                    |                                                                                                    |
| /dev/dsk/c16t0d0  |                                                                                                    |                                                                                                    |
| /dev/dsk/c19t0d0  | Alternate                                                                                                    | Link                                                                                                    |
| /dev/dsk/ch16t0d0 | Alternate                                                                                                    | Link                                                                                                    |
| available         |                                                                                                    |                                                                                                    |
| 446               |                                                                                                    |                                                                                                    |
| 196               |                                                                                                    |                                                                                                    |
| On                |                                                                                                    |                                                                                                    |
|                   | /dev/vg10<br>read/write<br>available<br>/dev/dsk/c16t0d0<br>/dev/dsk/c19t0d0<br>/dev/dsk/ch16t0d0<br>available<br>446<br>196<br>On | /dev/vg10<br>read/write<br>available<br>/dev/dsk/c16t0d0<br>/dev/dsk/c19t0d0 Alternate<br>/dev/dsk/ch16t0d0 Alternate<br>available<br>446<br>196<br>On |

この例では HDLM デバイス /dev/dsk/ch16t0d0 が追加されています。

5. vgreduce コマンドを実行して,ボリュームグループから SCSI デバイスを削除します。

vgreduce コマンドに SCSI デバイスを指定して実行し,ボリュームグループから SCSI デバイスを削除します。

# vgreduce /dev/vg10 /dev/dsk/c16t0d0 Device file path "/dev/dsk/c16t0d0" is an primary link. Removing primary link and switching to an alternate link. Volume group "/dev/vg10" has been successfully reduced. Volume Group configuration for /dev/vg10 has been saved in /etc/ lvmconf/vg10.conf

# vgreduce /dev/vg10 /dev/dsk/c19t0d0 Device file path "/dev/dsk/c19t0d0" is an primary link. Removing primary link and switching to an alternate link. Volume group "/dev/vg10" has been successfully reduced. Volume Group configuration for /dev/vg10 has been saved in /etc/ lvmconf/vg10.conf

6. vgdisplay コマンドにボリュームグループ名を指定して実行し, SCSI デバイスから HDLM デバイスに移行できたことを確認します。

| # vgdisplay -v vg10 |                   |
|---------------------|-------------------|
| Volume groups       |                   |
| VG Name             | /dev/vg10         |
| VG Write Access     | read/write        |
| VG Status           | available         |
| :                   |                   |
| Logical volumes     |                   |
| :                   |                   |
| Physical volumes    |                   |
| PV Name             | /dev/dsk/ch16t0d0 |
| PV Status           | available         |
| Total PE            | 446               |
| Free PE             | 196               |
| Autoswitch          | On                |
|                     |                   |

SCSI デバイス /dev/dsk/c16t0d0 および /dev/dsk/c19t0d0 が削除されて, HDLM デバイス /dev/dsk/ch16t0d0 が残っていれば,移行に成功しています。

1vdisplay コマンドを実行して,論理ボリュームのタイムアウト値を確認します。
 この手順は,論理ボリュームのタイムアウト値を設定する必要がある場合にだけ行ってください。
 コスンドの実行例を、次にこします。

コマンドの実行例を,次に示します。

| <pre># lvdisplay /dev/vg10/lvol1 Logical volumes</pre> |                                            |
|--------------------------------------------------------|--------------------------------------------|
| LV Name<br>VG Name<br>LV Permission                    | /dev/vg10/lvol1<br>/dev/vg10<br>read/write |
| LV Status :                                            | available/syncd                            |
| Stripes                                                | 0                                          |
| Stripe Size (Kbytes)                                   | 0                                          |
| Bad block                                              | on                                         |

| Al] | location |           | strict  |
|-----|----------|-----------|---------|
| IO  | Timeout  | (Seconds) | default |

- 論理ボリュームのタイムアウト値(lvdisplay コマンドを実行して表示される「IO Timeout」の値)が,次の条件を満たしているかどうかを確認します。
   論理ボリュームのタイムアウト値>=物理ボリュームのタイムアウト値×HDLM管 理対象デバイスへのパス数
   HDLM管理対象デバイスへのパス数は,HDLMコマンドのview -drvオペレー ションを実行することによって確認できます。
   例えば,物理ボリュームのタイムアウト値が30秒,パスが2本の論理ボリュームの 場合,タイムアウト値が60秒以上であれば問題ありません。
   条件を満たしている場合,ボリュームグループの移行の操作は完了です。
   条件を満たしていない場合,次の手順に進んでください。
- 条件を満たしていない場合,論理ボリュームのタイムアウト値または物理ボリュームのタイムアウト値を設定します。
   次の二つの条件を満たすように,論理ボリュームのタイムアウト値または物理ボリュームのタイムアウト値を設定します。
  - ・ 論理ボリュームのタイムアウト値 >= 物理ボリュームのタイムアウト値 × HDLM 管理対象デバイスへのパス数
  - システムの要件

論理ボリュームに 60 秒のタイムアウト値を設定する場合のコマンドの実行例を,次に示します。

```
# lvchange -t 60 /dev/vg10/lvol1
Logical volume "/dev/vg10/lvol1" has been successfully changed.
Volume Group configuration for /dev/vg10 has been saved in /etc/
lvmconf/vg10.conf
```

### 3.12.2 クラスタ構成の場合

ホスト間で共有されている SCSI デバイスで構成されているボリュームグループを,対応する HDLM デバイスのデバイスファイルを指定して再構成する手順を説明します。クラスタを構成するすべてのホストに対して次の手順を実行してください。

(1) ServiceGuard または Oracle RAC の場合

ボリュームグループは,同時には一つのホストでしか活性化できません。vgchange -a y コマンドを実行しても,ホスト間で共有されているボリュームグループは活性化でき ません。このため,まず cmruncl コマンドを実行して ServiceGuard,または Oracle RAC を起動します。このとき,該当するボリュームグループを使用しているパッケージ が起動されている場合は, cmhaltpkg コマンドを実行してそのパッケージを停止しま す。そのあと, vgchange -a e コマンドを実行してボリュームグループを排他モード で活性化します。 次に手順を示します。

1. cmruncl コマンドを実行して,ボリュームグループを活性化します。

# cmruncl -v Successfully started \$SGLBIN/cmcld on host1. Successfully started \$SGLBIN/cmcld on host2. cmruncl : Waiting for cluster to form.... cmruncl : Cluster successfully formed. cmruncl : Check the syslog files on all nodes in the cluster cmruncl : to verify that no warnings occurred during startup.

2. cmviewcl コマンドを実行して, 起動しているパッケージを確認します。

| # cmviewcl |        |         |            |       |
|------------|--------|---------|------------|-------|
| CLUSTER    | STATUS |         |            |       |
| cluster25  | up     |         |            |       |
| NODE       | STATUS | STATE   |            |       |
| host2      | up     | running |            |       |
| DACKAGE    | QTATIC | SUPATE  | ATITO PIIN | NODE  |
| IACIAOL    | DIAIOD | DIAIE . | ACTO_RON   | NODE  |
| pkg25      | up     | running | enabled    | host2 |

この例では,パッケージ「pkg25」が起動しています。

 記載しているパッケージがある場合, cmhaltpkg コマンドを実行して, パッケージ を終了させます。
 パッケージ「」、oc. ためスさせる場合のコスンドの実行例を、次に言します。

パッケージ「pkg25」を終了させる場合のコマンドの実行例を,次に示します。

# cmhaltpkg pkg25
cmhaltpkg : Completed successfully on all packages specified.

vgchange -a e コマンドを実行して,ボリュームグループを排他モードで活性化します。

# vgchange -a e /dev/vg10
Activated volume group in Exclusive Mode.
Volume group "/dev/vg10" has been successfully changed.

5. ボリュームグループを移行します。

「3.12.1 クラスタ構成でない場合」の手順に従って, HDLM デバイスのデバイス ファイルを指定したボリュームグループへ移行してください。

6. vgchange -a nコマンドを実行して,ボリュームグループを非活性化します。

# vgchange -a n /dev/vg10 Volume group "/dev/vg10" has been successfully changed.

注意事項

ホストと Oracle RAC の投票ディスク (Voting Disk)を複数のパスで接続している とき,それらのパスの一部で I/O タイムアウトが発生すると通常のパスと同様に HDLM はフェイルオーバ処理を実行します。

ただし, Oracle RAC の設定状態によっては, HDLM のフェイルオーバ処理が完了

する前に Oracle RAC 側でノード障害が発生したとみなし,クラスタを再構成して しまうおそれがあります。

したがって, Oracle RAC の投票ディスクに接続したパスを HDLM が管理する場合,使用している Oracle RAC のバージョンに応じて,次に示す設定値を変更して ください。

 Oracle RAC 10g 10.1.0.3.0 以降,または Oracle RAC 11g を使用している場合 ストレージサブシステムの種別に応じて、「MISSCOUNT」の値を変更してくだ さい。設定する値は、次に示す表に従って計算してください。算出した値以上に 変更してください。

表 3-18 「MISSCOUNT」の計算式

| ストレージサブシステム種別                                                                                                    | 「MISSCOUNT」に設定する値の計算式 |
|----------------------------------------------------------------------------------------------------|-----------------------|
| <ul> <li>Hitachi USP</li> <li>SANRISE2000 シリーズ</li> <li>SANRISE9900V シリーズ</li> <li>Universal Storage Platform V/<br/>VM</li> </ul> | 投票ディスクへ接続するパスの数× 60 秒 |
| <ul> <li>Hitachi AMS2000/AMS/TMS/<br/>WMS/SMS シリーズ</li> <li>SANRISE9500V シリーズ</li> </ul>                                           | 投票ディスクへ接続するパスの数× 30 秒 |

- Oracle RAC 10g 10.2.0.2.0 以降,または Oracle RAC 11gを使用している場合 上記の「MISSCOUNT」の値の変更に加え、「DISKTIMEOUT」の値も変更して ください。「DISKTIMEOUT」に設定する値は、「MISSCOUNT」の値の変更と 同様,ストレージサブシステムの種別に応じて異なります。設定する値は、次に 示す表に従って計算してください。算出した値以上に変更してください。
- 表 3-19 「DISKTIMEOUT」の計算式

| ストレージサプシステム種別                                                                                                    | 投票ディスクへ接<br>続するパスの数 | 「DISKTIMEOUT」に設定する値の計算式           |
|----------------------------------------------------------------------------------------------------|---------------------|-----------------------------------|
| <ul> <li>Hitachi USP</li> <li>SANRISE2000 シリーズ</li> <li>SANRISE9900V シリーズ</li> <li>Universal Storage Platform V/<br/>VM</li> </ul> | 3以下                 | 「DISKTIMEOUT」の値を変更する必要<br>はありません。 |
|                                                                                                    | 4 以上                | 投票ディスクへ接続するパスの数×60秒               |
| <ul> <li>Hitachi AMS2000/AMS/TMS/<br/>WMS/SMS シリーズ</li> <li>SANRISE9500V シリーズ</li> </ul>                                           | 6以下                 | 「DISKTIMEOUT」の値を変更する必要<br>はありません。 |
|                                                                                                    | 7 以上                | 投票ディスクへ接続するパスの数×30秒               |

「MISSCOUNT」および「DISKTIMEOUT」の変更方法については, Oracle サポート サービスを契約した会社へお問い合わせください。

なお,上記の構成から HDLM をアンインストールする場合,変更した「MISSCOUNT」

や「DISKTIMEOUT」の設定値を元の値に戻す必要があるため,変更する前のそれぞれの設定値を控えておいてください。

(2) HA モニタの場合

ボリュームグループは,同時には一つのホストでしか活性化できません。vgchange -a yコマンドを実行して共有されているボリュームグループを活性化します。

次に手順を示します。

1. vgchange コマンドを実行して,ボリュームグループを活性化します。

# vgchange -a y /dev/vg10
Activated volume group
Volume group "/dev/vg10" has been successfully changed.

- ボリュームグループを移行します。
   「3.12.1 クラスタ構成でない場合」の手順に従って,HDLMデバイスのデバイス ファイルを指定したボリュームグループへ移行してください。
- 3. vgchange -a nコマンドを指定して実行し,ボリュームグループを非活性化します。

# vgchange -a n /dev/vg10 Volume group "/dev/vg10" has been successfully changed.

# 3.13 HDLM の設定解除

HDLM をインストールする前の環境に戻すための作業の流れを説明してから,各作業について説明します。

「図 3-7 HDLM の設定解除の流れ」の流れに従って, HDLM を使用する環境を, HDLM を使用する前の環境に戻してください。

#### 図 3-7 HDLM の設定解除の流れ

| HDLM管理対象ディスク<br>への操作 | <ul><li>…「3.14 HDLM管理対象デバイスへの操作」</li></ul>                           |
|----------------------|----------------------------------------------------------------------|
| ボリュームグループの<br>設定     | ・・・「3.15 ボリュームグループの移行<br>(HDLMデバイスからSCSIデバイスへの移行)」                   |
| HDLMの<br>アンインストール    | ・・・「3.16 IVM環境からHDLMをアンインストール<br>するための準備」<br>・・・「3.17 HDLMのアンインストール」 |

# 3.14 HDLM 管理対象デバイスへの操作

HDLM 管理対象のデバイスのデータのバックアップ,デバイスファイル名の確認,および HDLM 管理対象デバイスの自動マウントの解除を行います。

### 3.14.1 データのバックアップ

必要に応じて, HDLM 管理対象のデバイスの内容をバックアップしてください。

### 3.14.2 デバイスファイル名の確認

HDLM をアンインストールしたあとで,HDLM の管理対象であったデバイスへアクセ スする場合,指定するデバイスファイル名は,SCSI デバイスのデバイスファイル名 (cXtYdZ)となります。view -pathオペレーション,view -drvオペレーションを 実行して,HDLM デバイスのデバイスファイル名と SCSI デバイスのデバイスファイル 名の対応を確認してください。

LVM を使用している場合は,「3.15 ボリュームグループの移行(HDLM デバイスから SCSI デバイスへの移行)」を参照して,SCSI デバイスのデバイスファイルを指定して構 築したボリュームグループに移行してください。

### 3.14.3 自動マウントの解除

/etc/fstab ファイルに HDLM デバイスのデバイスファイル名を指定して,自動マウントしている場合,次のうちどちらか一方の操作を行ってください。

- テキストエディタを使用して、/etc/fstabファイル中のHDLMデバイスのデバイ スファイル名を指定している行を削除する。
- テキストエディタを使用して,/etc/fstabファイル中のHDLMデバイスのデバイ スファイル名を,対応するSCSIデバイスのデバイスファイル名のどれか一つに変更 する。

例えば,「図 3-8 /etc/fstab ファイルの例」の網掛け部分のように,/etc/fstab ファ イル中に HDLM デバイスのデバイスファイル名を指定している行がある場合,この行を 削除するか,または ch9t0d0 を c9t0d0 に変更します。
図 3-8 /etc/fstab ファイルの例

/dev/vg00/lvol3 / vxfs delaylog 0 1 /dev/vg00/lvol1 /stand hfs defaults 0 1 /dev/vg00/lvol4 /tmp vxfs delaylog 0 2 /dev/vg00/lvol5 /usr vxfs delaylog 0 2 /dev/vg00/lvol6 /home vxfs delaylog 0 2 /dev/vg00/lvol7 /opt vxfs delaylog 0 2 /dev/vg00/lvol8 /var vxfs delaylog 0 2 /dev/dsk/ch9t0d0 /mntpt vxfs delaylog 0 2

# 3.15 ボリュームグループの移行(HDLM デバ イスから SCSI デバイスへの移行)

HDLM デバイスでボリュームグループを構築していた場合,SCSI デバイスのデバイス ファイルを指定したボリュームグループに移行してください。

移行手順は,クラスタ構成でない場合とクラスタ構成の場合で異なります。次にそれぞ れの手順を示します。

#### 3.15.1 クラスタ構成でない場合

HDLM デバイスで構成しているボリュームグループを,対応する SCSI デバイスを使用 して再構築する手順を次に説明します。

vgdisplay -v ボリュームグループの名称コマンドを実行して,ボリュームグループの情報を確認します。

| # vgdisplay -v vg10 |                   |
|---------------------|-------------------|
| Volume groups       |                   |
| VG Name             | /dev/vg10         |
| VG Write Access     | read/write        |
| VG Status           | available         |
| :                   |                   |
| Logical volumes     |                   |
| :                   |                   |
| Physical volumes    |                   |
| PV Name             | /dev/dsk/ch16t0d0 |
| PV Status           | available         |
| Total PE            | 446               |
| Free PE             | 196               |
| Autoswitch          | On                |

PV Name がボリュームグループを構成する物理ボリュームを示します。 この例では,ボリュームグループ /dev/vg10 は,HDLM デバイス /dev/dsk/ ch16t0d0 で構成されています。

view -luオペレーションを実行して, HDLM デバイスと SCSI デバイスの対応を確認します。

 c19t0d1 000141 Online 0002 ch16t0d2 c16t0d2 000002 Online c19t0d2 000142 Online 0003 ch16t0d3 c16t0d3 000003 Online c19t0d3 000143 Online :

HDLM デバイス「ch16t0d0」が移行元, SCSI デバイス「c16t0d0」および 「c19t0d0」が移行先です。

3. vgextend コマンドに SCSI デバイスのデバイスファイルを指定して実行し,物理ボ リュームとしてボリュームグループに追加します。

# vgextend /dev/vg10 /dev/dsk/c16t0d0 Volume group "/dev/vg10" has been successfully extended. Volume Group configuration for /dev/vg10 has been saved in /etc/ lvmconf/vg10.conf

# vgextend /dev/vg10 /dev/dsk/c19t0d0 Current path "/dev/dsk/c16t0d0" is an alternate link, skip. Volume group "/dev/vg10" has been successfully extended. Volume Group configuration for /dev/vg10 has been saved in /etc/ lvmconf/vg10.conf

4. vgdisplay -v コマンドを実行して,物理ボリュームに SCSI デバイスが代替リンク として追加されていることを確認します。

| /dev/va10                       |  |  |
|---------------------------------|--|--|
| read/write                      |  |  |
| available                       |  |  |
|                                 |  |  |
|                                 |  |  |
| /dev/vg10/lvol1                 |  |  |
|                                 |  |  |
| /dev/dsk/ch16t0d0               |  |  |
| /dev/dsk/c16t0d0 Alternate Link |  |  |
| /dev/dsk/c19t0d0 Alternate Link |  |  |
| available                       |  |  |
| 446                             |  |  |
| 196                             |  |  |
| On                              |  |  |
|                                 |  |  |

この例では, SCSI デバイス /dev/dsk/c16t0d0 および /dev/dsk/c19t0d0 が追 加されています。

5. vgreduce コマンドに HDLM デバイスのデバイスファイルを指定して実行し,ボ リュームグループから削除します。 # vgreduce /dev/vg10 /dev/dsk/ch16t0d0 Device file path "/dev/dsk/ch16t0d0" is an primary link. Removing primary link and switching to an alternate link. Volume group "/dev/vg10" has been successfully reduced. Volume Group configuration for /dev/vg10 has been saved in /etc/ lvmconf/vg10.conf

6. vgdisplay -v コマンドを実行して, HDLM デバイスから SCSI デバイスへ移行できたことを確認します。

| # vgdisplay -v vg10 |                  |           |      |
|---------------------|------------------|-----------|------|
| Volume groups       |                  |           |      |
| VG Name             | /dev/vg10        |           |      |
| VG Write Access     | read/write       |           |      |
| VG Status           | available        |           |      |
| :                   |                  |           |      |
| Logical volumes     |                  |           |      |
| :                   |                  |           |      |
| Physical volumes    |                  |           |      |
| PV Name             | /dev/dsk/c16t0d0 |           |      |
| PV Name             | /dev/dsk/c19t0d0 | Alternate | Link |
| PV Status           | available        |           |      |
| Total PE            | 446              |           |      |
| Free PE             | 196              |           |      |
| Autoswitch          | On               |           |      |

HDLM デバイス /dev/dsk/ch16t0d0 が削除されて, SCSI デバイス /dev/dsk/ c16t0d0 および /dev/dsk/c19t0d0 が残っていれば,移行に成功しています。

 一次リンクの SCSI デバイスへのパスがオーナパスであることを確認してください。 オーナパスでない場合,必要に応じて pvchange -s コマンドを実行して,一次リン クをオーナパスに設定してください。次に,代替リンク /dev/dsk/c19t0d0 を一次 リンクに設定する場合のコマンドの実行例を示します。

```
# pvchange -s /dev/dsk/c19t0d0
Physical volume "/dev/dsk/c19t0d0" has been successfully changed.
Volume Group configuration for /dev/vg10 has been saved in /etc/
lvmconf/vg10.conf
```

#### 3.15.2 クラスタ構成の場合

ホスト間で共有されている HDLM デバイスで構成されているボリュームグループを,対応する SCSI デバイスのデバイスファイルを指定して再構成する手順を説明します。ク ラスタを構成するすべてのホストに対して次の手順を実行してください。

(1) ServiceGuard または Oracle RAC の場合

ボリュームグループは,同時には一つのホストでしか活性化できません。vgchange -a y コマンドを実行しても,ホスト間で共有されているボリュームグループは活性化でき ません。このため,まず cmruncl コマンドを実行して ServiceGuard,または Oracle RAC を起動します。このとき,該当するボリュームグループを使用しているパッケージ が起動されている場合は,cmhaltpkgコマンドを実行してそのパッケージを停止しま す。そのあと,vgchange -a eコマンドを実行してボリュームグループを排他モード で活性化します。

次に手順を示します。

1. cmruncl コマンドを実行して,ボリュームグループを活性化します。

# cmruncl -v Successfully started \$SGLBIN/cmcld on haneda. Successfully started \$SGLBIN/cmcld on kanku. cmruncl : Waiting for cluster to form..... cmruncl : Cluster successfully formed. cmruncl : Check the syslog files on all nodes in the cluster cmruncl : to verify that no warnings occurred during startup.

2. cmviewcl コマンドを実行して, 起動しているパッケージを確認します。

| # cmviewcl |        |         |          |       |
|------------|--------|---------|----------|-------|
| CLUSTER    | STATUS |         |          |       |
| cluster25  | up     |         |          |       |
| NODE       | STATUS | STATE   |          |       |
| kanku      | up     | running |          |       |
| PACKAGE    | STATUS | STATE   | AUTO_RUN | NODE  |
| pkg25      | up     | running | enabled  | kanku |

この例では,パッケージ「pkg25」が起動しています。

 記動しているパッケージがある場合, cmhaltpkg コマンドを実行して, パッケージ を終了させます。 パッケージ「pkg25」を終了させる場合のコマンドの実行例を, 次に示します。

# cmhaltpkg pkg25
cmhaltpkg : Completed successfully on all packages specified.

vgchange -a e コマンドを実行して,ボリュームグループを排他モードで活性化します。

# vgchange -a e /dev/vg10
Activated volume group in Exclusive Mode.
Volume group "/dev/vg10" has been successfully changed.

- 5. ボリュームグループを移行します。 「3.15.1 クラスタ構成でない場合」の手順に従って, SCSI デバイスのデバイスファ イルを指定したボリュームグループへ移行してください。
- 6. vgchange -a n コマンドを実行して,ボリュームグループを非活性化します。

```
# vgchange -a n /dev/vg10
Volume group "/dev/vg10" has been successfully changed.
```

#### (2) HA モニタの場合

ボリュームグループは,同時には一つのホストでしか活性化できません。vgchange -a yコマンドを実行して共有されているボリュームグループを活性化します。

次に手順を示します。

1. vgchange コマンドを実行して,ボリュームグループを活性化します。

# vgchange -a y /dev/vg10
Activated volume group
Volume group "/dev/vg10" has been successfully changed.

- ボリュームグループを移行します。
   「3.15.1 クラスタ構成でない場合」の手順に従って,SCSIデバイスのデバイスファイルを指定したボリュームグループへ移行してください。
- 3. vgchange -a nコマンドを実行して,ボリュームグループを非活性化します。

# vgchange -a n /dev/vg10 Volume group "/dev/vg10" has been successfully changed.

## 3.16 IVM 環境から HDLM をアンインストール するための準備

IVM 環境にインストールされている HDLM をアンインストールするとき,仮想マシン に HDLM のデバイスファイルを割り当てている場合は,あらかじめ HDLM デバイスを SCSI デバイスのデバイスファイルに移行しておく必要があります。

ここでは,仮想マシンに割り当てられているデバイスが,HDLM デバイスを登録した論 理ボリュームの場合,およびHDLM デバイスの場合について説明します。

### 3.16.1 仮想マシンに HDLM デバイスを登録した論理ボ リュームを割り当てている場合

IVM の仮想マシンに, HDLM デバイスを登録した論理ボリュームが割り当てられている 場合のデバイスファイルの移行手順について説明します。ここでは, 仮想マシン 「vmhost1」が構築されている場合を例にデバイスファイル移行手順を説明します。

 IVM の hpvmstop コマンドを実行して,仮想マシンを停止します。 仮想マシン「vmhost1」を停止させる,hpvmstop コマンドの実行例を次に示しま す。

# hpvmstop -P vmhost1
hpvmstop: Stop the virtual machine 'vmhost1'? [n]: y

 IVM の hpvmmodify コマンドを実行して, VM ホストを起動したとき仮想マシンが自動的に起動されないように設定します。 仮想マシン「vmhost1」の起動方法を「手動」に変更する, hpvmmodify コマンドの 実行例を次に示します。

# hpvmmodify -P vmhost1 -B manual

 IVM の hpvmstatus コマンドを実行して,仮想マシンに割り当てている論理ボ リューム名を確認します。 hpvmstatus コマンドの実行結果から,[Storage Interface Details]の内容 を確認します。 仮想マシン「vmhost1」に割り当てている論理ボリューム名を確認する, hpvmstatus コマンドの実行例を次に示します。

\_\_\_\_\_ disk scsi 0 0 0 0 0 lv /dev/vq01/rlvol1

ここで複数の論理ボリュームが確認できた場合,以降の手順5から手順9までをそれ ぞれの論理ボリュームに対して実行してください。

- 4. OSの vgdisplay コマンドを実行して,ボリュームグループに登録されている HDLM デバイスを確認します。 手順3に示した実行例では,仮想マシン「vmhost1」に割り当てている論理ボリュー ムが属するボリュームグループは「vq01」となっています。このボリュームグルー プ「vg01」に登録されている HDLM デバイスを確認する, vgdisplay コマンドの 実行例を次に示します。
  - # vgdisplay -v vg01

| Physical volumes |                   |
|------------------|-------------------|
| PV Name          | /dev/dsk/ch12t0d0 |
| PV Status        | available         |
| Total PE         | 7678              |
| Free PE          | 178               |
| Autoswitch       | On                |

5. HDLM コマンドの view -drv オペレーションを実行し, HDLM デバイスに対応して いる SCSI デバイスを確認します。 HDLM デバイス「ch12t0d0」と対応している SCSI デバイスを確認する, HDLM

コマンドの実行例を次に示します。

# dlnkmgr view -drv | grep ch12t0d0 000074 ch12t0d0 c12t0d0 SANRISE AMS.77010152.0217 0/2/1/ 0.3.2.0.0.0.0 000227 ch12t0d0 c20t0d0 SANRISE AMS.77010152.0217 0/5/1/ 0.3.2.0.0.0.0

6. OSの vqextend コマンドを実行して, SCSI デバイスをボリュームグループに登録 します。

PV-LINK を使用してボリュームグループを冗長化する場合,リンクごとに SCSI デ バイスを複数登録してください。

ボリュームグループ「vq01」に SCSI デバイス「c12t0d0」と「c20t0d0」を追加 する, vgextend コマンドの実行例を次に示します。

# vgextend /dev/vg01 /dev/dsk/c12t0d0 /dev/dsk/c20t0d0 Volume group "/dev/vg01" has been successfully extended. Volume Group configuration for /dev/vg01 has been saved in /etc/ lvmconf/vg01.conf

7. OSの vgreduce コマンドを実行し, HDLM デバイスをボリュームグループから削除 します。

ボリュームグループ「vg01」から,手順4で確認した HDLM デバイス

「ch12t0d0」を削除する, vgreduce コマンドの実行例を次に示します。

# vgreduce /dev/vg01 /dev/dsk/ch12t0d0
Device file path "/dev/dsk/ch12t0d0" is an primary link.
Removing primary link and switching to an alternate link.
Volume group "/dev/vg01" has been successfully reduced.
Volume Group configuration for /dev/vg01 has been saved in /etc/
lvmconf/vg01.conf

 OSのvgdisplayコマンドを実行し、ボリュームグループにSCSIデバイスだけが 登録されていることを確認します。 確認した結果、HDLMデバイスが登録されていた場合、手順7を繰り返してすべてのHDLMデバイスを削除してください。 ボリュームグループ「vg01」に登録されているデバイスを確認する、vgdisplayコ マンドの実行例を次に示します。

# vgdisplay -v vg01

| Physical volumes - |                                 |
|--------------------|---------------------------------|
| PV Name            | /dev/dsk/c12t0d0                |
| PV Name            | /dev/dsk/c20t0d0 Alternate Link |
| PV Status          | available                       |
| Total PE           | 7678                            |
| Free PE            | 178                             |
| Autoswitch         | On                              |

これでデバイスファイルの移行は完了です。このあと「3.17 HDLM のアンインストー ル」を参照して, HDLM をアンインストールしてください。

また,HDLM をアンインストールしたあと,IVM 環境の設定を HDLM のインストール 前の状態に戻す必要があります。詳しくは,「3.16.3 HDLM をアンインストールしたあ との IVM 環境の設定」を参照してください。

#### 3.16.2 仮想マシンに HDLM デバイスを割り当てている場合

IVM の仮想マシンに,直接 HDLM デバイスが割り当てられている場合のデバイスファ イルの移行手順について説明します。ここでは,仮想マシン「vmhost2」が構築されて いる場合を例にデバイスファイル移行手順を説明します。

IVM の hpvmstop コマンドを実行して,仮想マシンを停止します。
 仮想マシン「vmhost2」を停止させる,hpvmstop コマンドの実行例を次に示します。

```
# hpvmstop -P vmhost2
hpvmstop: Stop the virtual machine 'vmhost2'? [n]: y
```

IVM の hpvmmodify コマンドを実行して, VM ホストを起動したとき仮想マシンが自動的に起動されないように設定します。

仮想マシン「vmhost2」の起動方法を「手動」に変更する,hpvmmodifyコマンドの 実行例を次に示します。

# hpvmmodify -P vmhost2 -B manual

- IVMのhpvmstatusコマンドを実行して,仮想マシンに割り当てているHDLMデバイス名やその他の情報を確認します。 hpvmstatusコマンドの実行結果の[Storage Interface Details]から, HDLMデバイス名を確認してください。またあわせて次に示す情報も確認してください。
  - bus 番号
     [Storage Interface Details]の「Bus」に表示された値
  - device 番号
     [Storage Interface Details]の「Dev」に表示された値
  - target 番号

[Storage Interface Details] の「Tgt」に表示された値

仮想マシン「vmhost2」に割り当てている HDLM デバイス名を確認する,

hpvmstatus コマンドの実行例を次に示します。

| -                                            |                |
|----------------------------------------------|----------------|
| [Storage Interface Details]                  |                |
| Guest Physical                               |                |
| Device Adaptor Bus Dev Ftn Tgt Lun Storage D | Device         |
|                                              |                |
| =======================================      |                |
| disk scsi 0 0 0 0 0 disk /dev                | /rdsk/ch28t0d0 |
| disk scsi 0 0 0 1 0 disk /dev                | /rdsk/ch29t0d0 |
| disk scsi 0 0 0 2 0 disk /dev                | /rdsk/ch29t0d1 |
| disk scsi 0 0 0 3 0 disk /dev                | /rdsk/ch29t0d2 |

 HDLM コマンドの view -drv オペレーションを実行し, HDLM デバイスに対応して いる SCSI デバイスを確認します。 手順3で確認できたすべての HDLM デバイスに対して,対応する SCSI デバイスを 確認してください。 ここでは,手順3で確認できた HDLM デバイス「ch28t0d0」,「ch29t0d0」, 「ch29t0d1」,および「ch29t0d2」と対応している SCSI デバイスを確認します。 HDLM コマンドの実行例を次に示します。

```
# dlnkmgr view -drv | grep ch28t0d0
000074 ch28t0d0 c28t0d0 SANRISE_AMS.77010152.0216 0/3/2/
0.4.2.0.0.0.0
000301 ch28t0d0 c30t0d0 SANRISE_AMS.77010152.0216 0/4/1/
0.4.2.0.0.0.0
# dlnkmgr view -drv | grep ch29t0d0
000075 ch29t0d0 c29t0d0 SANRISE_AMS.77010152.0204 0/3/2/
0.4.3.0.0.0.0
000302 ch29t0d0 c31t0d0 SANRISE_AMS.77010152.0204 0/4/1/
0.4.3.0.0.0.0
# dlnkmgr view -drv | grep ch29t0d1
```

000076 ch29t0d1 c29t0d1 SANRISE\_AMS.77010152.0205 0/3/2/ 0.4.3.0.0.0.1 000303 ch29t0d1 c31t0d1 SANRISE\_AMS.77010152.0205 0/4/1/ 0.4.3.0.0.0.1 # dlnkmgr view -drv | grep ch29t0d2 000077 ch29t0d2 c29t0d2 SANRISE\_AMS.77010152.0206 0/3/2/ 0.4.3.0.0.0.2 000304 ch29t0d2 c31t0d2 SANRISE\_AMS.77010152.0206 0/4/1/ 0.4.3.0.0.0.2

5. IVM の hpvmmodify コマンドを実行し,現在登録されている HDLM デバイスを SCSI デバイスに移行します。

手順4 で確認した HDLM デバイスには,それぞれ HDLM デバイスごとに対応する SCSI デバイスが複数あります。これらの SCSI デバイスのうち,移行先のデバイス としてどれか一つを選んでください。

hpvmmodify コマンドの -m オプションには,手順3で確認した SCSI デバイスの bus 番号, device 番号,および target 番号を指定してください。これらの指定を誤る と,仮想マシン内に記録されているハードウェアパス情報との差異が発生し,仮想マ シンが起動しなくなるおそれがあります。

仮想マシン「vmhost2」に登録されている HDLM デバイスを,それぞれ SCSI デバ イス「c28t0d0」「c29t0d0」「c29t0d1」「c29t0d2」に移行する,hpvmmodify コマンドの実行例を次に示します。

# hpvmmodify -P vmhost2 -m disk:scsi:0,0,0:disk:/dev/rdsk/c28t0d0
# hpvmmodify -P vmhost2 -m disk:scsi:0,0,1:disk:/dev/rdsk/c29t0d0
# hpvmmodify -P vmhost2 -m disk:scsi:0,0,2:disk:/dev/rdsk/c29t0d1
# hpvmmodify -P vmhost2 -m disk:scsi:0,0,3:disk:/dev/rdsk/c29t0d2

 IVM の hpvmstatus コマンドを実行し, SCSI デバイスが仮想マシンに登録されていることを確認します。 仮想マシン「vmhost2」に登録されているデバイスを確認する, hpvmstatus コマン

仮想マシン「vmhost2」に登録されているデバイスを確認する,hpvmstatus コマン ドの実行例を次に示します。

# hpvmstatus -P vmhost2 [Storage Interface Details] Guest Physical Bus Dev Ftn Tgt Lun Storage Device Adaptor Device \_\_\_\_\_ disk scsi 0 0 0 0 0 disk /dev/rdsk/c28t0d0 0 0 0 1 0 disk scsi /dev/rdsk/c29t0d0 disk disk scsi 0 0 0 2 0 disk /dev/rdsk/c29t0d1 disk scsi 0 0 0 3 0 disk /dev/rdsk/c29t0d2

これでデバイスファイルの移行は完了です。このあと「3.17 HDLM のアンインストー ル」を参照して, HDLM をアンインストールしてください。

また,HDLM をアンインストールしたあと,IVM 環境の設定を HDLM のインストール 前の状態に戻す必要があります。詳しくは,「3.16.3 HDLM をアンインストールしたあ との IVM 環境の設定」を参照してください。

# 3.16.3 HDLM をアンインストールしたあとの IVM 環境の設定

IVM 環境から HDLM をアンインストールしたあと, IVM に関する設定を HDLM イン ストール前の状態に戻す手順について説明します。ここでは,仮想マシン「vmhost1」 が構築されている場合を例に, IVM 関連の設定手順を説明します。

- HDLM のインストール時に編集した, IVM の /sbin/init.d/hpvm スクリプトを再度修正します。
   「3.5.6 IVM 環境への HDLM のインストール」の「(1) IVM 環境に HDLM を適用するときの注意事項」に示した /sbin/init.d/hpvm スクリプトの編集で, コメント行にした行を元に戻します。
   なお, HDLM のインストール時にバックアップを取得していた場合は, そのバックアップファイルを使用して, 元に戻してください。
- IVMのhpvmmodifyコマンドを実行し、VMホストを起動したとき自動的に仮想マシンが起動されるように設定します。 VMホストを起動したとき、仮想マシンを自動的に起動させたくない場合、この手順は不要です。 仮想マシン「vmhost1」の起動方法を「自動」に設定する、hpvmmodifyコマンドの実行例を次に示します。

# hpvmmodify -P vmhost1 -B auto

 IVM の hpvmstart コマンドを実行し,仮想マシンを起動します。 仮想マシン「vmhost1」を起動させる,hpvmstart コマンドの実行例を次に示しま す。

# hpvmstart -P vmhost1

## 3.17 HDLM のアンインストール

HDLM のアンインストール時に, swagent のログファイル (/var/adm/sw/ swagent.log)に KAPL09019-E または KAPL09020-E のメッセージが出力された場 合は,「3.18 Hitachi Network Objectplaza トレース共通ライブラリ (HNTRLib2)の アンインストール」の手順に従って, HNTRLib2をアンインストールしてください。 swagent のログファイルに KAPL09026-I のメッセージが出力された場合は, HDLM 以 外のプログラムが Hitachi Network Objectplaza トレース共通ライブラリ (HNTRLib2) を使用しているので, HDLM だけがアンインストールされます。

アンインストールは中断しないでください。

#### 注意事項

 05-00 以降の Device Manager エージェントがインストールされているホストから HDLM をアンインストールする場合,アンインストール中に次に示す Device Manager エージェントのコマンドを実行しないでください。
 また,次に示す Device Manager エージェントのコマンドを実行中に,HDLM を アンインストールしないでください。

hbsasrv,HiScan,hdvmagt\_account,hdvmagt\_schedule,hldutil, TIC

- HDLM をアンインストールすると、除外ディスク定義ファイル(/etc/opt/ DynamicLinkManager/dlmfdrv.unconf)が削除されます。除外ディスク定義 ファイルが必要な場合は、次に示すディレクトリ以外のディレクトリに、除外 ディスク定義ファイルを保存してください。 /opt/DynamicLinkManager、/etc/opt/DynamicLinkManager、/var/ opt/DynamicLinkManager
- HDLM の特定の SP だけをアンインストールしたい場合は,次に示す手順で HDLM 全体を削除したあと,再度 HDLM をインストールしてください。そのあ と,必要な HDLM の SP をインストールしてください。
- 1. HP-UX に, root 権限を持つユーザでログインします。
- HDLMの管理対象パスを使用しているプロセス、およびサービスをすべて停止します。
   DBMSなどの、各種アプリケーションのプロセスおよびサービスが、HDLMの管理

対象パスを使用している場合,それらをすべて停止します。 3. 次に示すコマンドを実行して,HDLMを使用しているマウントポイントをすべて解除

# umount マウントポイント

します。

4. 次に示すコマンドを実行して, HDLM をアンインストールします。

# swremove DLManager

- 5. 次に示すコマンドを実行して,ホストを再起動します。
  - # cd /
    # shutdown -r

# 3.18 Hitachi Network Objectplaza トレース共 通ライブラリ (HNTRLib2)のアンインス トール

HDLM のアンインストール時に, swagent のログファイル (/var/adm/sw/ swagent.log)に KAPL09019-E または KAPL09020-E のメッセージが出力された場 合,次に示す手順で HNTRLib2 をアンインストールしてください。KAPL09020-E が出 力された場合,手順1のあとは手順4に進んでください。

- 1. HP-UX に, root 権限を持つユーザでログインします。
- 次に示すコマンドを実行して, HNTRLib2 に HDLM が登録されていないことを確認し ます。

# /opt/hitachi/HNTRLib2/etc/hntr2getname
 :
#

HDLM が登録されている場合は手順3へ,登録されていない場合は手順4へ進んでください。

3. 次に示すコマンドを実行して HDLM の登録を解除し,解除されたことを確認します。

```
# /opt/hitachi/HNTRLib2/etc/hntr2cancel "JP1/HiCommand Dynamic
Link Manager"
# echo $?
0
#
```

結果が0でない場合,HDLMの購入元会社,またはHDLMの保守契約があれば保守 会社に連絡してください。 手順2で,HDLM以外のプログラムが表示されなかった場合は手順4へ,表示され た場合はここで終了してください。

4. 次に示すコマンドを実行して, HNTRLib2のセットアップメニューを表示します。

# /opt/hitachi/HNTRLib2/etc/hntr2setup

5. セットアップメニューから,「9」を選択します。 HNTRLib2 がアンインストールされ,次に示すメッセージが出力されます。

Unsetup is complete.

上記以外のメッセージが出力された場合には,HDLMの購入元会社,またはHDLMの保守契約があれば保守会社に連絡してください。

 HNTRLib2の共用ライブラリファイルと共用ライブラリファイル格納ディレクトリを 削除します。 HNTRLib2をアンインストールすると、/opt/hitachi/HNTRLib2ディレクトリ以 下は削除されますが、/opt/hitachi/common/libディレクトリ内のライブラリは 削除されません。

HNTRLib2 を削除する場合は,次に示すファイルおよびディレクトリも削除してください。

- ・ 共用ライブラリファイル(シンボリックリンク) /opt/hitachi/common/lib/libhntr2\*
- ・ 共用ライブラリファイル格納ディレクトリ /opt/hitachi/common/lib/D002

/opt/hitachi ディレクトリ内に,上記のファイルおよびディレクトリだけが格納 されている場合は,/opt/hitachi ディレクトリ以下を削除してください。

注意事項

HNTRLib2 でログの出力先をデフォルト以外に設定していた場合,HNTRLib2のア ンインストール時にログファイルが削除されません。HNTRLib2をアンインストー ルしたあとで,ログファイルを削除してください。

# 3.19 Hitachi Network Objectplaza トレース共 通ライブラリ (HNTRLib)のアンインス トール

HDLM 04-00 がインストールされているホストに HDLM 6.0 をアップグレードインス トールした場合, HDLM 04-00 と一緒にインストールされた Hitachi Network Objectplaza トレース共通ライブラリ(HNTRLib)は残ります。HDLM 以外に, HNTRLib を使用しているプログラムがない場合,次に示す手順で HNTRLib をアンイ ンストールしてください。

- HDLM 以外に, HNTRLib を使用しているプログラムがないことを確認します。 HDLM 以外のプログラムが Hitachi Network Objectplaza トレース共通ライブラリを 使用しているかどうかは,各プログラムのマニュアルや添付資料を参照して確認して ください。
- 2. HP-UX に, root 権限を持つユーザでログインします。
- 3. 次に示すコマンドを実行して, HNTRLib のセットアップメニューを表示します。

# /opt/hitachi/HNTRLib/etc/hntrsetup

- セットアップメニューから、「9」を選択します。 HNTRLib がアンインストールされます。
- 5. HNTRLibの共用ライブラリファイルと共用ライブラリファイル格納ディレクトリを削除します。 HNTRLibをアンインストールすると、/opt/hitachi/HNTRLibディレクトリ以下は削除されますが、/opt/hitachi/common/libディレクトリ内のライブラリは削除されません。 HNTRLibを削除する場合は、次に示すファイルおよびディレクトリも削除してください。
  - ・ 共用ライブラリファイル(シンボリックリンク) /opt/hitachi/common/lib/libhntr\*
  - ・ 共用ライブラリファイル格納ディレクトリ /opt/hitachi/common/lib/D001

/opt/hitachi ディレクトリ内に,上記のファイルおよびディレクトリだけが格納 されている場合は,/opt/hitachi ディレクトリ以下を削除してください。

#### 注意事項

HNTRLib でログの出力先をデフォルト以外に設定していた場合, HNTRLibのアンインストール時にログファイルが削除されません。HNTRLibをアンインストールしたあとで, ログファイルを削除してください。

 HNTRLib がインストールされている場合に HNTRLib2 をアンインストールして
 も, HNTRLib はアンインストールされません。HDLM 以外のプログラムが使用 していない場合は,手動で削除してください。

# 4

# HDLM の運用

この章では,HDLMの運用方法について説明します。運用方法には,HDLMの操作方法,HDLMマネージャの操作方法および運用環境の構成変更が含まれます。

- 4.1 HDLM を使用する場合の注意事項
- 4.2 Ignite-UX を使用した HDLM デバイスのリカバリ
- 4.3 コマンドを使用した HDLM の運用
- 4.4 HDLM マネージャの起動と停止
- 4.5 HDLM 運用環境の構成変更

# 4.1 HDLM を使用する場合の注意事項

ここでは,HDLMを使用する場合,またはHDLMがインストールされている環境で業務を行う場合の注意事項を説明します。必ずお読みください。

#### 4.1.1 カーネルについて

カーネルについての注意事項を説明します。

(1) 使用するカーネル

HDLM は, デフォルトのカーネル (/stand/vmunix) 以外では,使用できません。 カーネルは /stand/vmunix を使用してください。

(2)カーネルを再構成してホストを再起動した場合に必要な操作

sam, swinstall, kmtune, kconfigなどで次の操作を行う場合, カーネルを再構成 してホストを再起動することがあります。

- swinstall, swremove などによるソフトウェアやパッチの追加, 削除, バージョン アップ
- スワップデバイスまたはダンプデバイスの追加,削除,変更
- •構成可能カーネルパラメタの変更
- HDLM のアップグレードインストールおよび再インストール

これらの操作を行ってホストを再起動したあとは,/var/opt/DynamicLinkManager/ log/dlmcfgmgr.logファイルを参照して,起動時刻以降に次のメッセージが出力され ていないことを確認してください。

KAPL10317-E The path configuration definition has not been set.

このメッセージが出力されている場合,ハードウェア構成,ドライバ構成,または除外 ディスク定義ファイルが変更されています。HDLM パス情報設定ユティリティ (dlmdefpath)を実行して,ホスト再起動後に,メッセージが出力されていないことを 再度確認してください。

dlmdefpath ユティリティについては、「7.4 dlmdefpath HDLM パス情報設定ユ ティリティ」を参照してください。

#### 4.1.2 HDLM で使用するデバイスファイルについて

HDLM で使用するデバイスファイルについての注意事項を説明します。

 HDLM 管理対象デバイスをアプリケーションで使用する場合, HDLM デバイスのデ バイスファイル名(chXtYdZ)を指定してください。SCSI デバイスのデバイスファ イル名(cXtYdZ)を指定した場合,HDLMの機能が使用できません。

- HDLM をインストールすると、/dev/dlm ディレクトリに HDLM 専用のデバイス ファイルが作成されます。このデバイスファイルは使用しないでください。
- OSの vgimport コマンドにマップファイルを指定して, HDLM デバイスのデバイス ファイル名をインポートできます。ただし, vgimport コマンドの引数として指定す る物理ボリューム名には, HDLM デバイスのデバイスファイル名を指定する必要があ ります。HDLM デバイスのデバイスファイル名を指定した vgimport コマンドの実 行例を次に示します。

# vgimport -m /tmp/vg10.map /dev/vg10 /dev/dsk/ch4t0d0 /dev/dsk/ ch4t0d1

vgimport コマンドに,物理ボリューム名の指定を省略したり,-sオプションを指定 したりした場合,インポートされた物理ボリューム名は,SCSIデバイスのデバイス ファイル名となるので注意してください。

#### 4.1.3 ストレージサブシステムについて

ストレージサブシステムについての注意事項を説明します。

- ストレージサブシステムのベンダ ID およびプロダクト ID を変更すると, HDLM が ストレージサブシステムを認識できなくなります。ストレージサブシステムのベンダ ID およびプロダクト ID は変更しないでください。
- ストレージサブシステムはホストを起動する前に起動してください。これは, HP-UX がストレージサブシステムを検出できるようにするためです。

# 4.1.4 HDLM を使用するシステムの構成を変更した場合について

#### (1) HDLM パス情報設定ユティリティ (dlmdefpath)の実行

次の場合は,必ず HDLM パス情報設定ユティリティ (dlmdefpath)を実行してください。dlmdefpath ユティリティを実行しないでホストを再起動した場合,HDLM 管理対象デバイスに対するコマンドが正常に動作しません。

- LU やパスなどのハードウェア構成を変更した場合
- HDLM の除外ディスク定義ファイルを変更した場合

dlmdefpath ユティリティを実行すると,ホストが再起動されます。ホストの再起動後 は,/var/opt/DynamicLinkManager/log/dlmcfgmgr.log ファイルを参照して, 起動時刻以降に次のメッセージが出力されていないことを確認してください。

KAPL10317-E The path configuration definition has not been set.

このメッセージが出力されている場合,ハードウェア構成,ドライバ構成,または除外

ディスク定義ファイルが変更されています。dlmdefpathユティリティを実行して,ホ スト再起動後に,メッセージが出力されていないことを再度確認してください。

dlmdefpath ユティリティについては、「7.4 dlmdefpath HDLM パス情報設定ユ ティリティ」を参照してください。

(2)構成定義ファイルのバックアップ

HDLM を使用するシステムの構成を変更した場合,変更後の環境を正しく構築できたことを確認できたら,HDLM の構成定義ファイルをバックアップしてください。構成定義ファイルは /etc/opt/DynamicLinkManager 以下に格納されています。/etc/opt/DynamicLinkManager ディレクトリごとバックアップしてください。

(3) LU を新規に追加してもデバイスファイルが作成されない場合

使用している OS が HP-UX 11i V1.0 の場合,新規に追加した LU に対して OS の insf コマンドを実行しても SCSI デバイスのデバイスファイルが作成されないことがありま す。

**この状態でホストを起動した**場合,/var/opt/DynamicLinkManager/log/ dlmcfgmgr.log ファイルへ次に示すメッセージが出力されます。

KAPL10921-I The kernel configuration information has been changed.

このような場合には,次に示す dlmdefpath ユティリティを実行し,LUのドライバを dlmfdrv から sdisk に変更してください。

# /opt/DynamicLinkManager/bin/dlmdefpath -a

dlmdefpath ユティリティを実行したあとで, LU を追加すると SCSI デバイスのデバ イスファイルが作成されるようになります。なお,追加した LU を HDLM の管理対象と して使用したいときは,再度 dlmdefpath ユティリティを実行してください。

#### 4.1.5 断線しているパスの復元について

断線しているパスの復元についての注意事項を説明します。

- HDLM を起動したときに、パスのケーブルが外れていたり切れていたりすると、パスが HDLM で認識されません。断線したパスは、次に示す手順で復元してください。
  - HDLM コマンドの view -drv オペレーションを実行して, HDLM の管理対象と しているパスがすべて表示されているかを確認します。 ホストを起動したときに断線していたパスは,実行結果に表示されません。
  - 1. 断線したパスのケーブルが外れていた場合は、ケーブルを接続します。ケーブルが 断線していた場合は交換します。

- ioscan -f コマンドを実行して,接続したパスが回復していることを確認します。 パスが回復した場合,該当するH/W PathのS/W State が CLAIMED と表示され ます。
- HDLM がインストールされているホストを再起動します。
   手順1で断線していた HDLM 管理対象デバイスへのパスが,ホスト起動時に自動的に復元されて,稼働状態になります。
- HDLM コマンドの view -path オペレーションを実行して,該当する HDLM 管 理対象デバイスへのパスが復元されたことを確認します。 パスの「Status」が「Online」であれば,復元されています。
- 特定のLUに対し、すべてのパスが断線している状態でホストを起動した場合、その LUと対応するHDLMデバイスファイルが削除されます。パスの断線を復旧してから ホストを再起動すると、HDLMデバイスファイルが再作成されますが、次の設定値が 初期化されてしまいます。
  - ・オーナー
  - ・グループ
  - ・ パーミッション

これら HDLM デバイスファイルの設定値を変更していた場合,再度設定し直してから HDLM デバイスファイルを使用してください。

#### 4.1.6 I/O タイムアウト値について

ここでは, HDLM 管理対象デバイスへのすべてのパスに障害が発生した場合のタイムア ウト値について説明します。Oracle 10g および Oracle 11g を使用する場合の論理ボ リュームおよび物理ボリュームのタイムアウト値については,「3.12.2 クラスタ構成の 場合」も参照してください。

#### (1) LVM を使用している場合

物理ボリュームにタイムアウト値を設定する場合,LVMのpvchange-tコマンドで物 理ボリュームに対応するHDLMデバイスのデバイスファイルを指定します。このとき, HDLMデバイスに対応する物理ボリュームの全パス(SCSIデバイス)に対してタイム アウト値を設定します。また,物理ボリュームに接続されたすべてのパスに障害が発生 している場合,HDLMはすべてのパスの応答がタイムアウトになってからLVMに応答 を返します。このためLVMからのI/O要求に対して,HDLMが失敗の応答を返すのは, およそ次の時間を経過したあとになります。

物理ボリュームのタイムアウト値×該当する HDLM 管理対象デバイスへのパス数(秒)

アプリケーションが I/O を要求してから応答が返るまでの流れを,「図 4-1 I/O 要求から応答が返るまでの流れ」に示します。「図 4-1 I/O 要求から応答が返るまでの流れ」 に示す例では,HDLM 管理対象デバイスと対応する物理ボリュームには 30 秒のタイム アウト値が設定されています。また,(物理ボリュームに接続しているパス)の本数は2 本となっています。

このとき, HDLM 管理対象デバイスへ発行した I/O 要求が失敗すると, HDLM が LVM へ応答を返すのは, 30 秒 (タイムアウト値) × 2 本 (接続パスの本数) = 約 60 秒後となります。

図 4-1 I/O 要求から応答が返るまでの流れ

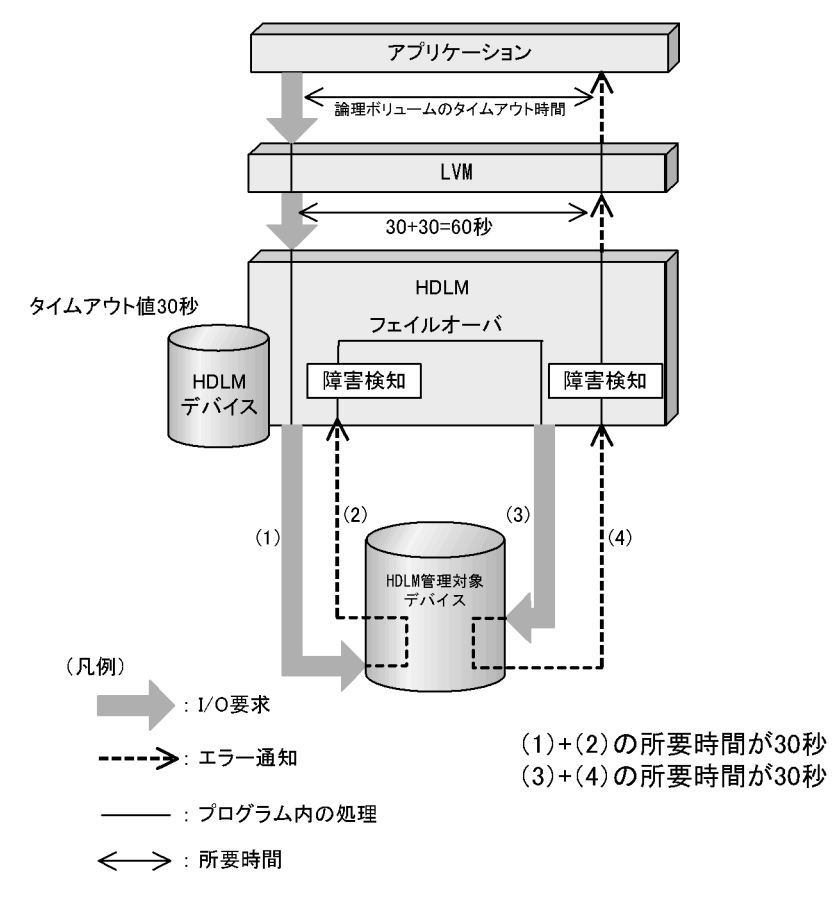

したがって,LVMの1vchange -t コマンドで設定した論理ボリュームのタイムアウト 値が「物理ボリュームのタイムアウト値×該当するHDLM管理対象デバイスへのパス数 (秒)」より大きいと,HDLMからLVMへ応答後に論理ボリュームがタイムアウトにな り,アプリケーションに応答が返ります。このときのerrnoはEPOWERFです。

物理ボリュームがタイムアウトするごとに, syslog に KAPL08019-E または KAPL08022-E のメッセージが出力されます。

これらのことから,論理ボリュームのタイムアウト値または物理ボリュームのタイムア ウト値は,次の条件を満たすように設定することをお勧めします。

• 論理ボリュームのタイムアウト値 > = 物理ボリュームのタイムアウト値 × 該当する

HDLM 管理対象デバイスへのパス数

• アプリケーションのタイマ監視時間などのシステム要件

論理ボリュームに 60 秒のタイムアウト値を設定する場合のコマンドの実行例を,次に示します。

# lvchange -t 60 /dev/vg10/lvol1 Logical volume "/dev/vg10/lvol1" has been successfully changed. Volume Group configuration for /dev/vg10 has been saved in /etc/ lvmconf/vg10.conf

#### (2) LVM を使用していない場合

HDLM デバイスのデバイスファイルへのキャラクタ型 I/O 要求は,およそ次の時間を経 過したあとに,アプリケーションに I/O 要求の失敗の応答が返ります。このときの errno は EIO です。

30×該当する HDLM 管理対象デバイスへのパス数(秒)

#### 4.1.7 HP-UX のコマンドについて

SCSI デバイスが HDLM の管理対象になった場合, HP-UX の一部のコマンドの動作が 制限されます。詳細については,「付録 A HP-UX のコマンドを使用する場合の注意事 項」を参照してください。

#### 4.1.8 稼働統計情報の収集について

次のソフトウェアを使用して稼働統計情報を収集する場合の注意事項について説明しま す。

- HP OpenView GlancePlus
- HP OpenView MeasureWare
- HP OpenView performance agent
- JP1/GlancePlus
- JP1/MeasureWare

#### 注意事項

これらのソフトウェアを使用した場合,Logl Rd/Wr Rt は,ioscan -fn コマン ドを実行したときに,HDLM のデバイスファイル名が表示されるハードウェアパス の情報に反映され,Phys Rd/Wr Rt は,実際にデータ転送に使用されたハードウェ アパスの情報に反映されます。Logl Rd/Wr Rt と Phys Rd/Wr Rt の合計値は,そ れぞれのカウントされるタイミングの差によって,一致しない場合があります。

Logfile: /var/opt/perf/datafiles/logglob\_SCOPE/UX\_C.03.70.00 host1 Dsk Avg Req Logl Disk % SvcTime Queue Rd Rt Phys Phys … Logl Phys Sec Device Date Time /Intvl Name File System Rd Rt Rd Rt Wr Rt Wr Rt KR Rt yy/mm/dd hh: mm 3600 0/6/2/0.8.0.5.0.7.0 yy/mm/dd hh: mm 3600 0/4/0/0.8.0.5.0.7.0 279.2 1. 78 113.9 0.0 Unknown 0.34 0.00 455 0 2.58 0.78 0.00 0 0 0.0 279.2 Unknown 113.9 yy/mm/dd hh: mm 3600 0/4/0/0.8.0.4.0.7.0 yy/mm/dd hh: mm 3600 0/6/0/0.8.0.4.0.7.0 yy/mm/dd hh: mm 3600 0/2/0/0.8.0.4.0.7.0 2.67 0 0.0 Unknown 0.85 0 00 0 279 2 113 9 0.26 Unknown 1.82 0.00 0 0 113.9 0.0 279.2

この出力例は,HDLM デバイス (/dev/rdsk/ch16t7d0)に対して rawI/O を発 行したときに,HP OpenView MeasureWare を使用して稼働統計情報を収集したも のです。出力された情報と HDLM デバイスの対応は,HDLM コマンドの view -drv オペレーションを実行することで確認できます。 view -drv オペレーションの実行結果の例を,次に示します。

| PathID | HDevName | Device  | LDEV                      | H∕W Path            |
|--------|----------|---------|---------------------------|---------------------|
| 000006 | ch16t7d0 | c16t7d0 | SANRISE9900V. 15001. 0540 | 0/6/2/0.8.0.5.0.7.0 |
| 000037 | ch16t7d0 | c17t7d0 | SANRISE9900V. 15001. 0540 | 0/4/0/0.8.0.5.0.7.0 |
| 000040 | ch16t7d0 | c18t7d0 | SANRISE9900V. 15001. 0540 | 0/6/0/0.8.0.4.0.7.0 |
| 000043 | ch16t7d0 | c19t7d0 | SANRISE9900V. 15001. 0540 | 0/2/0/0.8.0.4.0.7.0 |

# 4.2 Ignite-UX を使用した HDLM デバイスのリ カバリ

Ignite-UX の make\_net\_recovery コマンド,または make\_tape\_recovery コマンド を使用して,HDLM デバイスを含むシステムで,リカバリアーカイブの作成やシステム リカバリを実施する場合,追加手順が必要となります。ここでは,その手順や注意事項 について説明します。

なお,リカバリアーカイブの作成,またはシステムリカバリを実行する場合,Ignite-UX の make\_recovery コマンドは使用しないでください。また,HDLM デバイスのリカバ リアーカイブを作成したり,HDLM をインストールしたシステムのシステムリカバリに は,バージョン 3.7 以降でかつ HP 社がサポートを継続している Ignite-UX を使用して ください。

補足事項

リカバリアーカイブの作成手順やシステムリカバリの実行手順は, HDLM 6.0 以降 と HDLM 05-94 以前で異なります。

05-94 以前の HDLM がインストールされている環境でリカバリアーカイブを作成す る手順や,そのリカバリアーカイブを使ってシステムリカバリを実施する手順につ いては,HDLM のバージョンに対応する HDLM のマニュアルを参照してください。 HDLM 6.0 以降では,リカバリアーカイブの作成手順やシステムリカバリの実行手 順が簡素化されています。HDLM 6.0 以降にアップグレードしたときは,この節の 内容に従って,リカバリアーカイブを作成し直すことをお勧めします。

#### 4.2.1 注意事項

#### (1) クライアント登録時の注意事項

Ignite-UX バージョン 7.0 より前のバージョンを使用して, Ignite-UX サーバからターミ ナルユーザーインタフェース(TUI)や Ignite-UX の GUI でクライアントを登録する と, HDLM デバイスのハードウェアパスに対してエラーメッセージが出力されます。

しかし,クライアント登録は正しく実行されていて,クライアントの登録後に実施する, リカバリアーカイブの作成やシステムリカバリの実行には影響ありません。最終的に, クライアント登録の完了を通知するメッセージが出力されたことも,あわせて確認して ください。

#### (2) リカバリアーカイブ作成時の注意事項

リカバリアーカイブを作成したとき,次に示すどちらかのメッセージが出力されることがあります。これらのメッセージが出力された場合でも,リカバリアーカイブイ メージは正常に作成されています。 lssf : Don't know how to handle driver "dlmfdrv"

#### または

WARNING: Failed to find "/dev/dsk/chXtYdZ" in IOTree, will not be added to the \_hp\_hide\_other\_disks list

Ignite-UX の make\_net\_recovery コマンドおよび make\_tape\_recovery コマン ドでは,HDLM デバイスを割り当てたボリュームグループ上のファイルシステムを バックアップできません。

HDLM デバイスを割り当てたボリュームグループ上のファイルシステムをバックアップする場合は,次に示すコマンドやソフトウェアなどを使用してください。

• OS 標準のコマンド (tar コマンド, fbackup コマンド, dd コマンドなど)

- ・ HP OpenView OmniBack II, または JP1/OmniBack II
- ストレージサブシステムの機能(TrueCopy, ShadowImage, MRCF-Lite など)

HDLM デバイスを割り当てたボリュームグループ「vgdlm」に,

make\_tape\_recovery コマンドを使ってバックアップすると,次のようなエラーが 発生します。

# make tape recovery -a /dev/rmt/1mn -x inc entire=vq00 -x inc entire=vqdlm -v \* Creating local directories for configuration files and archive. ====== mm/dd/yy hh:mm:ss JST Started /opt/ignite/bin/ make\_tape\_recovery. (date/time JST yyyy) @(#) Ignite-UX Revision B.4.1.55 @(#) net recovery (opt) \$Revision: 10.597 \$ : \* Creating System Configuration. \* /opt/ignite/bin/save config -f /var/opt/ignite/recovery/yyyy-mm-dd,hh:mm/system cfg vg00 vqdlm lssf: Don't know how to handle driver "dlmfdrv" save config: error - unknown disk type for /dev/dsk/ch6t0d0, not SCSI or HPFL grep: can't open /var/tmp/vgdisplay.tmp cp: cannot access /var/tmp/config.tmp: No such file or directory ERROR: Cannot stat file: /var/opt/ignite/recovery/ yyyy-mm-dd, hh:mm/system cfg ERROR: System error, /opt/ignite/bin/instl adm failed checking /var/opt/ignite/recovery/yyyy-mm-dd,hh:mm/system\_cfg ====== mm/dd/yy hh:mm:ss JST make tape recovery completed unsuccessfully

#### (3)システムリカバリ実施時の注意事項

HDLM デバイスを物理ボリュームとして割り当てているボリュームグループがある場合, Ignite-UX のシステムリカバリ処理を実行すると「FAILURE」と出力されます。

これは,HDLM デバイスを物理ボリュームとして割り当てている,ボリュームグループ

の回復処理でエラーとなっていて,ファイルのリストア処理までは正しく実行されてい ます。

「FAILURE」が出力されたときは、リストアの終了後に「4.2.3 システムリカバリの手順」の操作を実施してください。

注

ただし、「4.2.2 リカバリアーカイブの作成手順」の「(1) HP-UX 11i V2.0 でリカ バリアーカイブを作成する(make\_net\_recovery コマンド)」または「(2) HP-UX 11i V2.0 でリカバリアーカイブを作成する(make\_tape\_recovery コマンド)」に示 した手順を実施した場合、「FAILURE」は出力されません。

#### 4.2.2 リカバリアーカイブの作成手順

Ignite-UX を使って, HDLM を適用した環境のリカバリアーカイブを作成するには,次 に示す手順を実行してください。

ホストの OS が HP-UX 11i V2.0 の場合,次に示す手順を実行して,リカバリアーカイブ を作成することを推奨します。

(1) HP-UX 11i V2.0 でリカバリアーカイブを作成する (make net recovery コマンド)

Ignite-UXのmake\_net\_recovery コマンドを使用してリカバリアーカイブを作成する 手順を次に示します。

- リカバリアーカイブを作成します。 make\_net\_recovery コマンドを使用して,リカバリアーカイブを作成してください。
- バックアップ作成後の Ignite-UX サーバ上の control\_cfg ファイルを開きます。
   control cfg ファイルは次に示すディレクトリに格納されています。

/var/opt/ignite/clients/亦スト名/recovery/latest

「ホスト名」はシステムリカバリを実行するホストの名称です。

 control\_cfg ファイルの「post\_config\_cmd=」指定の先頭に,"/opt/ DynamicLinkManager/bin/dlmdefpath -k"を追加します。 control\_cfg ファイルの編集例を次に示します。下線部分が追記した個所です。

```
post_config_cmd="
   /opt/DynamicLinkManager/bin/dlmdefpath -k
```

```
/usr/sbin/vgimport -v -m /etc/lvmconf/vg01.mapfile /dev/vg01 ¥
/dev/dsk/c4t0d1 ¥
/dev/dsk/c9t0d1
/usr/sbin/vgchange -a r vg01
```

```
/usr/sbin/vgimport -v -m /etc/lvmconf/vgdlm.mapfile /dev/vgdlm
¥
/dev/dsk/ch4t0d2
/usr/sbin/vgchange -a r vgdlm
/usr/sbin/vgimport -v -m /etc/lvmconf/vgtest.mapfile /dev/
vgtest ¥
/dev/dsk/ch4t0d3
/usr/sbin/vgcfgbackup /dev/vg00
/usr/sbin/vgcfgbackup /dev/vg01
/usr/sbin/vgcfgbackup /dev/vgdlm
/usr/sbin/vgcfgbackup /dev/vgtest
```

(2) HP-UX 11i V2.0 でリカバリアーカイブを作成する (make\_tape\_recovery コマンド)

Ignite-UXのmake\_tape\_recovery コマンドを使用してリカバリアーカイブを作成す る手順を次に示します。

 make\_tape\_recovery コマンドを使って、リカバリアーカイブの構成情報ファイル を作成します。 make\_tape\_recovery コマンドには、-Aオプションおよび -pオプションを指定し て、リカバリアーカイブの構成情報ファイルを作成してください。

# make\_tape\_recovery -A -p

 ホスト上の control\_cfg ファイルを開きます。 リカバリアーカイブの構成情報を格納した control\_cfg ファイルは,次に示すディレクトリに格納されています。

```
/var/opt/ignite/recovery/latest
```

HDLM デバイスの構成を正しくリカバリアーカイブに含めるため,次の手順でリカ バリアーカイブの構成情報を編集します。

 control\_cfg ファイルの「post\_config\_cmd=」指定の先頭に, "/opt/ DynamicLinkManager/bin/dlmdefpath -k"を追加します。
 control cfg ファイルの編集例を次に示します。下線部分が追記した個所です。

```
post_config_cmd="
/opt/DynamicLinkManager/bin/dlmdefpath_-k
```

```
/usr/sbin/vgimport -v -m /etc/lvmconf/vg01.mapfile /dev/vg01 ¥
/dev/dsk/c4t0d1 ¥
/dev/dsk/c9t0d1
/usr/sbin/vgchange -a r vg01
/usr/sbin/vgimport -v -m /etc/lvmconf/vgdlm.mapfile /dev/vgdlm
¥
/dev/dsk/ch4t0d2
/usr/sbin/vgchange -a r vgdlm
/usr/sbin/vgimport -v -m /etc/lvmconf/vgtest.mapfile /dev/
```

vgtest ¥ /dev/dsk/ch4t0d3 /usr/sbin/vgchange -a r vgtest /usr/sbin/vgcfgbackup /dev/vg00 /usr/sbin/vgcfgbackup /dev/vg01 /usr/sbin/vgcfgbackup /dev/vgdlm /usr/sbin/vgcfgbackup /dev/vgtest

 make\_tape\_recovery コマンドを使って、リカバリアーカイブをテープデバイスに 作成します。

make\_tape\_recovery コマンドには, -rオプションを指定して, リカバリアーカ イブを作成してください。

# make\_tape\_recovery -r

このとき,誤って-Aオプションを指定すると,手順3で編集した情報が破棄されて リカバリアーカイブが作成されてしまいます。-Aオプションを指定しないよう注意 してください。

(3) HP-UX 11i V1.0 でリカバリアーカイブを作成する

ホストの OS が HP-UX 11i V1.0 でリカバリアーカイブを作成する場合,特別な手順は必要ありません。Ignite-UX のマニュアルに従って,リカバリアーカイブを作成してください。

ただし,システムリストア時に「4.2.3 システムリカバリの手順」の「(1) HDLM デバ イスの復元処理」の手順を実行する必要があります。

#### 4.2.3 システムリカバリの手順

システムリカバリに使用したリカバリアーカイブが,「4.2.2 リカバリアーカイブの作成 手順」の「(1) HP-UX 11i V2.0 でリカバリアーカイブを作成する(make\_net\_recovery コマンド)」または「(2) HP-UX 11i V2.0 でリカバリアーカイブを作成する (make\_tape\_recovery コマンド)」の内容に従って作成された場合,特別な手順は必要な く, Ignite-UX のマニュアルに従って,システムリカバリを実行することができます。

しかし,その他の手順でバックアップアーカイブを作成した場合は,システムリカバリ を実行したあとで HDLM デバイスの構成を復元する処理が必要です。

ここでは HDLM デバイスの構成を復元する手順について次に示します。これらの手順は,システムリカバリの終了後,システムが再起動されてから実行してください。

#### (1) HDLM デバイスの復元処理

次に示す手順を実行し, HDLM デバイスを復元してください。

1. HDLM パス情報設定ユティリティ (dlmdefpath)を実行し, HDLM デバイスを

SCSI デバイスに変更します。

#/opt/DynamicLinkManager/bin/dlmdefpath -u

dlmdefpath ユティリティを実行すると,次に示すメッセージが出力されます。

KAPL10407-I A kernel will be built. Is this OK? [y/n] : y
KAPL10411-I The current kernel will be replaced. Is this OK? [y/
n] : y
Kernel update request is scheduled.
Default kernel /stand/vmunix will be updated by
newly built kernel /stand/build/vmunix\_test
at next system shutdown or startup time.
KAPL10414-I The computer must be restarted to make the path
configuration effective. Would you like to restart the computer
now? [y/n] :

- KAPL10414-Iのメッセージに対し、「y」を入力します。
   ホストが再起動されます。
- 3. ホストの再起動後に OS の insf コマンドを実行し, SCSI デバイスのデバイスファ イルを再作成します。

# insf -e

4. HDLM デバイスを再構成するため, dlmdefpath ユティリティを実行します。

#/opt/DynamicLinkManager/bin/dlmdefpath -a

手順1から手順2と同様のメッセージが出力されるので,それぞれ「y」で応答して ください。その後ホストが再起動されます。 ホストの再起動後,HDLMデバイスを物理ボリュームとして割り当てているボ リュームグループも復元するには,次に示す「4.2.3 システムリカバリの手順」の 「(2)LVMの復元処理」を実行してください。

(2) LVM の復元処理

次に示す手順を実行し,ボリュームグループを復元してください。

1. LVM のボリュームグループ名を確認します。

/etc/lvmconf ディレクトリに格納されている「*ボリュームグループ名*.conf」 ファイルの名称を参照して,リカバリアーカイブの作成時に構築していた LVM のボ リュームグループ名を確認します。「*ボリュームグループ名*.conf」を参照する,ls コマンドの実行例を次に示します。

```
$ ls -l /etc/lvmconf/*.conf
-rw----- 1 root sys 305152 Feb 19 20:11 /etc/lvmconf/
vg00.conf
-rw----- 1 root sys 83968 Feb 18 11:06 /etc/lvmconf/
vgdlm1.conf
```

OSのstringsコマンドを使用し、目的のボリュームグループがインポートされているか確認します。
 目的のボリュームグループがすでにインポートされていれば、以降の手順は不要です。stringsコマンドの実行例を次に示します。

```
# strings /etc/lvmtab
/dev/vg00
/dev/dsk/c1t0d0s2
```

手順1の実行結果から,/etc/lvmconfディレクトリに,vg00.confファイルと vgdlm1.confファイルがあります。また手順2の実行結果から,vg00ボリューム グループはインポート済みであることがわかるため,まだインポートされていない vgdlm1ボリュームグループに対して手順3以降を実行します。

 OSのvgcfgrestoreコマンドを実行して、ボリュームグループを構成している物 理ボリューム名を確認します。
 手順1で確認したボリュームグループ名と対応する、物理ボリューム名を vgcfgrestoreコマンドで確認します。複数の物理ボリュームから構成されている ボリュームグループの場合、物理ボリューム名は複数出力されます。
 vgcfgrestoreコマンドを実行して、/dev/vgdlm1ボリュームグループと対応する 物理ボリューム名(下線部分)の確認例を次に示します。

```
#vgcfgrestore -n vgdlm1 -1
Volume Group Configuration information in "/etc/lvmconf/
vgdlm1.conf"
VG Name /dev/vgdlm1
---- Physical volumes : 2 ----
/dev/rdsk/ch64t0d1 (Non-bootable)
/dev/rdsk/ch64t0d2 (Non-bootable)
```

OS の vgimport コマンドを実行し,ボリュームグループをインポートします。
 vgimport コマンドを実行するとき,-mオプションには次のファイルを指定します。

/etc/lvmconf/*ボリュームグループ名*.mapfile

また,手順3で確認した結果を元に,物理ボリュームのブロックデバイスのパス名を 指定してください。このとき,vgcfgrestoreコマンドによって確認できる物理ボ リューム名はキャラクタデバイスです。vgimportコマンドに指定する物理ボリュー ム名はブロックデバイスとなるため,注意してください。 vgdlm1 ボリュームグループをインポートする vgimport コマンドの実行例を次に示 します。

#vgimport -v -m /etc/lvmconf/vgdlm1.mapfile /dev/vgdlm1 /dev/ dsk/ch64t0d1 /dev/dsk/ch64t0d2 Beginning the import process on Volume Group "/dev/vgdlm1". vgimport: Volume group "/dev/vgdlm1" already exists in the "/etc/ lvmtab" file.
# vgchange -a r vgdlm1
Volume group "vgdlm1" is activated for read/write, not changed to
read-only.

手順3 で確認できたキャラクタデバイス名に対応するブロックデバイス名は,キャラ クタデバイス名中の「rdsk」を「dsk」と置き換えたものになります(上記, vgimport コマンドを指定した行の下線部分)。

- OSのvgdisplayコマンドを実行して、LVM情報(ボリュームグループ環境)が復元されたことを確認します。
   vgdisplayコマンドに、-vオプションを指定して、HDLMデバイスを使用したボリュームグループが復元されたことを確認してください。
   vgdisplayコマンドの実行例を次に示します。
  - # vgdisplay -v
     :
     :
    VG Name /dev/vgdlm
     :
     :
    --- Logical volumes --LV Name /dev/vgdlm1/lvol1
     :
     :
    --- Physical volumes --PV Name /dev/dsk/ch64t0d1
    PV Status available
    Total PE 586
    Free PE 561
    Autoswitch On
    PV Name /dev/dsk/ch64t0d2
    PV Status available
    Total PE 586

Free PE 561 Autoswitch On

- 必要に応じて、ボリュームグループを活性化または非活性化します。
   手順4までは、ボリュームグループの活性化が読み込み専用(read only)で実行されています。必要に応じて、ボリュームグループを活性化または非活性化してください。
  - ボリュームグループの活性化(クラスタ構成でない場合)
     # vgchange -a y ボリュームグループ名
  - ・ボリュームグループの活性化(クラスタ構成の場合)
     # vgchange -a e ボリュームグループ名
  - ・ボリュームグループの非活性化
     # vgchange -a n ボリュームグループ名

## 4.3 コマンドを使用した HDLM の運用

この節では,HDLM コマンドで,HDLM の機能を使用する手順について説明します。 各コマンドについては,「6 コマンドリファレンス」を参照してください。

#### 4.3.1 コマンドを使用する場合の注意事項

- root 権限を持つユーザで, コマンドを実行してください。
- パラメタで指定する値にスペースが含まれる場合には,値全体を「"」(引用符)で囲んでください。

#### 4.3.2 パスの情報を参照する

HDLM コマンドでパスの情報を参照する手順について説明します。

パスの情報を参照するには, HDLM コマンドの view オペレーションに -path パラメ タを指定して実行します。コマンドの実行例を次に示します。

# /opt/DynamicLinkManager/bin/dlnkmgr view -path

指定したホストデバイスにアクセスするパスの情報だけを参照する場合は,HDLM コマ ンドの view オペレーションに -path -hdev パラメタを指定して実行します。コマン ドの実行例を次に示します。

# /opt/DynamicLinkManager/bin/dlnkmgr view -path -hdev ch8t0d0 Paths:000002 OnlinePaths:000002 PathStatus 10-Count 10-Errors Online 0 0 PathID PathName DskName iLU 10-Errors DNum HDevName ChaPort Status Type IO-Count 000000 0008.0000.00000000000000.0000 HITACHI . DF500F . 2334 0000 Online Non 0 0 0 ch8t0d0 0A 000005 0010. 0000. 000000000000000. 0000 HITACHI . DF500F 0000 . 2334 1A Online 0wn 0 0 0 ch8t0d0 KAPL01001-I HDLMコマンドが正常終了しました。オペレーション名 = view, 終了時刻 = *yyyy/mm/dd* hh:mm:ss #

表示される項目と説明については ,「6.7 view 情報を表示する」を参照してください。

#### 4.3.3 パスの状態を変更する

パスの状態を変更する手順について,次に説明します。

- (1) パスの状態を Online 状態にする場合
- 現在のパスの状態を確認します。 パスを HBA ポート単位, CHA ポート単位, パス単位で Online 状態にする場合は, パス名またはパス管理 PATH\_ID を確認してください。 コマンドの実行例を次に示します。

# /opt/DynamicLinkManager/bin/dlnkmgr view -path

 パスの状態を Online 状態にするには, HDLM コマンドの online オペレーションを 実行します。

Online 状態にするパスは, HBA ポート単位, CHA ポート単位, パス単位で指定で きます。パスの指定については,「6.5 online パスを稼働状態にする」を参照して ください。

例えば,特定の HBA ポートを通るすべてのパスを Online 状態にする場合は, HDLM コマンドの online オペレーションに -hba パラメタを指定して実行します。 コマンドの実行例を次に示します。

# /opt/DynamicLinkManager/bin/dlnkmgr online -hba 0001.0000

KAPL01057-I 指定されたHBAを通る全てのバスをOnlineにします。よろしいです か? [y/n] :y KAPL01061-I 3本のパスをOnlineにしました。失敗したパス = 0本。オペレーショ ン名 = online

3. 変更したパスの状態を確認します。 コマンドの実行例を次に示します。

# /opt/DynamicLinkManager/bin/dlnkmgr view -path

- (2) パスの状態を Offline(C) 状態にする場合
- 現在のパスの状態を確認します。 パスを HBA ポート単位, CHA ポート単位, パス単位で Offline(C) 状態にする場合 は,パス名またはパス管理 PATH\_ID を確認してください。 コマンドの実行例を次に示します。

# /opt/DynamicLinkManager/bin/dlnkmgr view -path

 パスの状態を Offline(C) 状態にするには, HDLM コマンドの offline オペレーショ ンを実行します。
 Offline 状態にするパスは, HBA ポート単位, CHA ポート単位, パス単位で指定で きます。パスの指定については,「6.4 offline パスを閉塞状態にする」を参照して ください。
 例えば,特定の HBA ポートを通るすべてのパスを Offline 状態にする場合は,
HDLM コマンドの offline オペレーションに -hba パラメタを指定して実行しま す。コマンドの実行例を次に示します。

# /opt/DynamicLinkManager/bin/dlnkmgr offline -hba 0001.0000
KAPL01055-I 指定されたHBAを通る全てのパスをOffline(C)にします。よろしいですか? [y/n] :y
KAPL01056-I 指定されたHBAを通る全てのパスがOffline(C)になってもよい場合はyを入力してください。そうでない場合はnを入力してください。 [y/n] :y
KAPL01061-I 3本のパスをOffline(C)にしました。失敗したパス = 0本。オペレーション名 = offline
#

- 変更したパスの状態を確認します。
   コマンドの実行例を次に示します。
  - # /opt/DynamicLinkManager/bin/dlnkmgr view -path

# 4.3.4 LUの情報を参照する

HDLM コマンドで LU の情報を参照する手順について説明します。

LU の情報を参照するには, HDLM コマンドの view オペレーションに -lu パラメタを 指定して実行します。コマンドの実行例を次に示します。

表示される項目と説明については、「6.7 view 情報を表示する」を参照してください。

# 4.3.5 HDLM デバイス,SCSI デバイスおよび LDEV 情報の 対応を確認する

HDLM コマンドで HDLM デバイス, SCSI デバイスおよび LDEV 情報の対応を確認す る手順について説明します。

HDLM デバイス, SCSI デバイスおよび LDEV 情報の対応は, HDLM コマンドの view オペレーションに, -drv パラメタを指定して実行することで確認できます。view オペ レーションについては,「6.7 view 情報を表示する」を参照してください。このオペ

## レーションの実行結果は,パスごとに1行ずつ表示されます。

次に view オペレーションの実行結果の例を示します。

```
# /opt/DynamicLinkManager/bin/dlnkmgr view -drv
PathID HDevName Device LDEV H/W Path
000000 ch4t0d0 c4t0d0 SANRISE9900V.15001.0540 0/6/0/0.8.0.0.0.0.0
000001 ch4t0d1 c4t0d1 SANRISE9900V.15001.0541 0/6/0/0.8.0.0.0.0.1
000002 ch4t0d2 c4t0d2 SANRISE9900V.15001.0542 0/6/0/0.8.0.0.0.0.2
        :
000024 ch4t0d0 c11t0d0 SANRISE9900V.15001.0540 0/6/2/0.8.0.0.0.0.0
000025 ch4t0d1 c11t0d1 SANRISE9900V.15001.0541 0/6/2/0.8.0.0.0.0.1
000026 ch4t0d2 c11t0d2 SANRISE9900V.15001.0542 0/6/2/0.8.0.0.0.0.1
000026 ch4t0d2 c11t0d1 SANRISE9900V.15001.0542 0/6/2/0.8.0.0.0.0.2
        :
KAPL01001-I HDLMコマンドが正常終了しました。オペレーション名 = view, 終了時刻 = yyyy/
mm/dd hh:mm:ss
#
```

表示される項目と説明については、「6.7 view 情報を表示する」を参照してください。

# 4.3.6 パスの統計情報を初期値にする

HDLM が管理するすべてのパスについて,統計情報(I/O回数,およびI/O障害回数)の値を初期値(0)にする手順について説明します。

この手順は, I/O 回数や I/O 障害回数を初期値(0)にした時点から, I/O や I/O 障害が 何回発生するかを調査したい場合に役立ちます。

1. 現在のパスの状態を確認します。 コマンドの実行例を次に示します。

# /opt/DynamicLinkManager/bin/dlnkmgr view -path

 HDLM が管理する、すべてのパスの統計情報(I/O 回数、I/O 障害回数)の値を初期値 にするには、HDLM コマンドの clear オペレーションに -pdst パラメタを指定して 実行します。 コマンドの実行例を次に示します。

```
# /opt/DynamicLinkManager/bin/dlnkmgr clear -pdst
KAPL01049-I オペレーションを開始します。オペレーション名 = clear。よろし
いですか? [y/n] : y
KAPL01001-I HDLMコマンドが正常終了しました。オペレーション名 = clear, 終
了時刻 = yyyy/mm/dd hh:mm:ss
#
```

3. パスの統計情報が初期値になったかどうかを確認します。 コマンドの実行例を次に示します。

# /opt/DynamicLinkManager/bin/dlnkmgr view -path

## 4.3.7 動作環境を参照または設定する

HDLM の動作環境を参照,または設定する手順について説明します。

#### (1)動作環境を参照する

動作環境を参照するには, HDLM コマンドの view オペレーションに - sys - sfunc パ ラメタを指定して実行します。

コマンドの実行例を次に示します。

```
# /opt/DynamicLinkManager/bin/dlnkmgr view -sys -sfunc
HDLM Version
                             : x.x.x-xx
Service Pack Version
                             •
Load Balance
                             : on(extended lio)
Support Cluster
                             :
                            : 3
Elog Level
Elog File Size(KB)
                            : 9900
Number Of Elog Files
                            : 2
Trace Level
                            : 0
Trace File Size(KB)
                            : 1000
Number Of Trace Files
                            : 4
Path Health Checking
                            : on(30)
                           : off
Auto Failback
Intermittent Error Monitor
                             : off
KAPL01001-I HDLMコマンドが正常終了しました。オペレーション名 = view, 終了時
刻 = yyyy/mm/dd hh:mm:ss
#
```

監査ログの動作環境を参照するには, HDLM コマンドの view オペレーションに - sys -audlog パラメタを指定して実行します。

コマンドの実行例を次に示します。

```
# /opt/DynamicLinkManager/bin/dlnkmgr view -sys -audlog
Audit Log : off
Audit Log Category : -
Audit Log Facility : -
KAPL01001-I HDLMコマンドが正常終了しました。オペレーション名 = view, 終了時
刻 = yyyy/mm/dd hh:mm:ss
#
```

表示される項目と説明については、「6.7 view 情報を表示する」を参照してください。

### (2)動作環境を設定する

HDLM の動作環境を設定するには, HDLM コマンドの set オペレーションを実行しま す。HDLM コマンドの set オペレーションで次の機能を設定できます。

- ロードバランス機能
- パスヘルスチェック機能
- 自動フェイルバック機能
- 間欠障害監視機能
- 障害ログ採取レベル
- トレースレベル
- 障害ログファイルサイズ
- 障害ログファイル数
- トレースファイルサイズ
- トレースファイル数
- 監査ログ採取
- 監査ログの Facility

各機能の設定については、「6.6 set 動作環境を設定する」を参照してください。

例えば,障害ログ採取レベルを設定する場合は,HDLM コマンドの set オペレーション に-ellvパラメタを指定して実行します。確認メッセージに対して,コマンドを実行す る場合は「y」を,実行しない場合は「n」を入力してください。

コマンドの実行例を次に示します。

```
# /opt/DynamicLinkManager/bin/dlnkmgr set -ellv 1
KAPL01049-I オペレーションを開始します。オペレーション名 = set。よろしいです
か? [y/n] : y
KAPL01001-I HDLMコマンドが正常終了しました。オペレーション名 = set, 終了時
刻 = yyyy/mm/dd hh:mm:ss
#
```

設定した内容が反映されているかどうか確認するには ,「(1)動作環境を参照する」の手順を実行してください。

# 4.3.8 ライセンス情報を参照する

ライセンス情報を参照する手順について説明します。

ライセンス情報を参照するには, HDLM コマンドの view オペレーションに - sys -lic パラメタを指定して実行します。

コマンドの実行例を次に示します。

```
# /opt/DynamicLinkManager/bin/dlnkmgr view -sys -lic
License Type Expiration
Permanent -
KAPL01001-I HDLMコマンドが正常終了しました。オペレーション名 = view, 終了時
刻 = yyyy/mm/dd hh:mm:ss
#
```

表示される項目と説明については、「6.7 view 情報を表示する」を参照してください。

## 4.3.9 ライセンスを更新する

ライセンスを更新する手順について説明します。

ライセンスを更新するには,HDLM コマンドの set オペレーションに -lic パラメタを 指定して実行します。確認メッセージに対して,コマンドを実行する場合は「y」を,実 行しない場合は「n」を入力してください。ライセンスキーファイルがない場合は,ライ センスキーの入力を求めるメッセージが表示されます。ライセンスキーの入力を求める メッセージに対して,ライセンスキーを入力してください。

#### 注意事項

HDLM コマンドの set オペレーションに -1ic パラメタを指定してライセンスのイ ンストールを実行する場合は,必ず単独で実行してください。HDLM コマンドの set オペレーションに -1ic パラメタを含む HDLM コマンドを複数同時に実行しな いでください。複数同時に実行した場合,コアファイルが生成され,次のメッセー ジを出力することがあります。

KAPL01075-E HDLM内で重大エラーが発生しました。システム環境が不正です。

このメッセージが出力された場合は, HDLM コマンドの view オペレーションに -sys -lic パラメタを指定して実行し, ライセンスが正しくインストールされてい るかを確認してください。

コマンドの実行例を次に示します。

# /opt/DynamicLinkManager/bin/dlnkmgr set -lic KAPL01049-I オペレーションを開始します。オペレーション名 = set。よろしいです か? [y/n] : y KAPL01071-I 永久ライセンスがインストールされました。 KAPL01001-I HDLMコマンドが正常終了しました。オペレーション名 = set, 終了時 刻 = yyyy/mm/dd hh:mm:ss #

# 4.3.10 HDLM のバージョン情報を参照する

HDLM のバージョン情報を参照する手順について,次に説明します。

HDLM のバージョン情報を参照するには, HDLM コマンドの view オペレーションに -sys パラメタを指定して実行します。コマンドの実行例を次に示します。

# /opt/DynamicLinkManager/bin/dlnkmgr view -sys
HDLM Version : x.x.x-xx
Service Pack Version :

Load Balance : on(extended lio) Load Balance Support Cluster : : 3 Elog Level Elog File Size (KB) : 9900 Number Of Elog Files : 2 Trace Level : 0 Irace Level Trace File Size(KB) : 1000 Trace File Size(KB): 1000Number Of Trace Files: 4Path Health Checking: on(30)Auto Failback: off Auto Failback : off Intermittent Error Monitor : off HDLM Manager Ver WakeupTime Alive x.x.x-xx yyyy/mm/dd hh:mm:ss HDLM Alert Driver Ver WakeupTime EloqMem Size Alive x.x.x-xx yyyy/mm/dd hh:mm:ss 4096 HDLM Driver Ver WakeupTime Alive x.x.x-xx yyyy/mm/dd hh:mm:ss License Type Expiration Permanent -KAPL01001-I HDLMコマンドが正常終了しました。オペレーション名 = view, 終了時 刻 = yyyy/mm/dd hh:mm:ss #

「HDLM Version」に表示されているバージョンが HDLM のバージョンです。

# 4.3.11 HDLM のコンポーネント情報を参照する

HDLM のコンポーネント情報を参照する手順について,次に説明します。

HDLM のコンポーネント情報を参照するには, HDLM コマンドの view オペレーション に-sys パラメタを指定して実行します。コマンドの実行例を次に示します。

```
# /opt/DynamicLinkManager/bin/dlnkmgr view -sys
HDLM Version : x.x.x-xx
Service Pack Version :
Load Balance
                              : on(extended lio)
Support Cluster
                              :
                              : 3
Elog Level
Elog File Size (KB)
Number Of Elog Files
                              : 9900
                               : 2
Trace Level
                               : 0
Trace File Size(KB)
                              : 1000
Trace File Size(NE),
Number Of Trace Files
Path Health Checking
                              : 4
                              : on(30)
                              : off
Auto Failback
Intermittent Error Monitor : off
HDLM Manager Ver WakeupTime
Alive x.x.x-xx yyyy/mm/dd hh:mm:ss
HDLM Alert Driver Ver WakeupTime
                                                   ElogMem Size
Alive x.x.x-xx yyyy/mm/dd hh:mm:ss 4096
HDLM Driver Ver WakeupTime
Alive x.x.x-xx yyyy/mm/dd hh:mm:ss
License Type Expiration
```

Permanent -KAPL01001-I HDLMコマンドが正常終了しました。オペレーション名 = view, 終了時 刻 = yyyy/mm/dd hh:mm:ss #

表示される項目のうち,「HDLM Manager」,「HDLM Alert Driver」, および「HDLM Driver」が HDLM のコンポーネント情報です。

また, HDLM のコンポーネントごとに情報を参照できます。HDLM コマンドの view オペレーションに -sys パラメタと後続パラメタを指定して実行します。コマンドの実行 例を次に示します。

- # /opt/DynamicLinkManager/bin/dlnkmgr view -sys -msrv
- # /opt/DynamicLinkManager/bin/dlnkmgr view -sys -adrv
- # /opt/DynamicLinkManager/bin/dlnkmgr view -sys -pdrv

# 4.4 HDLM マネージャの起動と停止

HDLM のプログラムに障害が発生した場合などに,HDLM マネージャを手動で起動, または停止して対処することがあります。

# 4.4.1 HDLM マネージャの起動

停止している HDLM マネージャを起動する場合, root 権限を持つユーザで HP-UX にロ グインして,次に示すコマンドを実行します。

# /sbin/init.d/DLMManager start

コマンド名には次のように小文字(dlmmanager)も使用できます。

# /sbin/init.d/dlmmanager start

HDLM のインストール時に設定された起動スクリプトが起動し, HDLM マネージャが 起動します。

#### 注意事項

コマンドをシェルの引数として実行する場合は,標準の POSIX シェル (/usr/ bin/sh)を使用してください。

HDLM マネージャが起動しているかどうかは,次に示す HDLM コマンドの view オペレーションを実行して確認してください。

```
# /opt/DynamicLinkManager/bin/dlnkmgr view -sys -msrv
HDLM Manager Ver WakeupTime
Alive x.x.x-xx yyyy/mm/dd hh:mm:ss
KAPL01001-I HDLMコマンドが正常終了しました。オペレーション名 = view, 終了時
刻 = yyyy/mm/dd hh:mm:ss
#
```

「HDLM Manager」が「Alive」であれば,マネージャが起動しています。

# 4.4.2 HDLM マネージャの停止

HDLM マネージャを停止する場合, root 権限を持つユーザで HP-UX にログインして, 次に示すコマンドを実行します。

# /sbin/init.d/DLMManager stop

コマンド名には次のように小文字(dlmmanager)も使用できます。

# /sbin/init.d/dlmmanager stop

HDLM のインストール時に設定された停止スクリプトが起動し, HDLM マネージャが 停止します。

### 注意事項

コマンドをシェルの引数として実行する場合は,標準のPOSIXシェル(/usr/ bin/sh)を使用してください。

HDLM マネージャが停止しているかどうかは,次に示す HDLM コマンドの view オペレーションを実行して確認してください。

# /opt/DynamicLinkManager/bin/dlnkmgr view -sys -msrv HDLM Manager Ver WakeupTime Dead KAPL01001-I HDLMコマンドが正常終了しました。オペレーション名 = view, 終了時 刻 = yyyy/mm/dd hh:mm:ss #

「HDLM Manager」が「Dead」であれば,マネージャが停止しています。

# 4.5 HDLM 運用環境の構成変更

この章では,ハードウェア(HBA,ファイバケーブル)の交換,HDLM 管理対象デバイ スの変更など,HDLM を運用する環境の構成を変更する場合の操作について説明しま す。

## 4.5.1 HBA の交換

LU に対して複数の稼働状態のパスがある場合,交換する HBA を経由するパスだけを閉 塞状態にして,そのほかのパスを使用してアクセスを続けることで,アプリケーション を運用したまま HBA を交換できます。

HBA を交換する手順を次に示します。

注意事項

次に示す手順で交換できるのは, HBA だけです。

交換する HBA を経由するパスを Offline(C) 状態にします。
 ホストポート番号が 0001,バス番号が 0000の HBA を経由するパスを Offline(C) 状態にする場合,次のコマンドを実行します。

# /opt/DynamicLinkManager/bin/dlnkmgr offline -hba 0001.0000

2. HBA を交換します。

交換前と異なるスロットに HBA を挿入した場合,パスの構成が変更されるため,ホ ストの再起動が必要となります。アプリケーションを運用したまま HBA を交換でき るよう,交換前と同じスロットに挿入することをお勧めします。

- ioscan -fnC disk コマンドを実行して、交換した HBA が正しく挿入されていることと、パスの構成が変更されていないことを確認します。
   ioscan コマンドの結果から、挿入した HBA に対応するパスの S/W State が CLAIMED 状態になっていることを確認してください。また、挿入した HBA に対応するパスの Driver を確認してください。
  - Driver が dlmfdrv (HP-UX 11i v2.0 では zdlmfdrv) と表示されている場合 手順 4 に進んでください。

Driver が sdisk と表示されている場合

パスの構成が変更されています。最新のパスの構成定義を有効にするために, HDLM パス情報設定ユティリティ(dlmdefpath)を実行してください。ホス ト再起動後,/var/opt/DynamicLinkManager/log/dlmcfgmgr.log ファイ ルを参照して,起動時刻以降に次のメッセージが出力されていないことを確認し てください。 KAPL10317-E The path configuration definition has not been set.

このメッセージが出力されている場合,ハードウェア構成,ドライバ構成,また は除外ディスク定義ファイルが変更されています。dlmdefpathユティリティを 実行して,ホスト再起動後に,メッセージが出力されていないことを再度確認し てください。 KAPL10317-Eのメッセージが出力されていないことを確認したら,HDLMコ マンドのview -drvオペレーションを実行して,変更されたパスの構成を確認 してください。 手順4以降の操作は不要です。

- 交換した HBA を経由するパスを Online 状態にします。
   ホストポート番号が 0001,バス番号が 0000の HBA を経由するパスを Online 状態にする場合,次のコマンドを実行します。
  - # /opt/DynamicLinkManager/bin/dlnkmgr online -hba 0001.0000
- 5. HDLM コマンドの view -drv オペレーションを実行して,パス情報を確認します。

# 4.5.2 ファイバケーブルの交換

LU に対して複数の稼働状態のパスがある場合,交換するケーブルを経由するパスだけを 閉塞状態にして,そのほかのパスを使用してアクセスを続けることで,アプリケーショ ンを運用したままケーブルを交換できます。

ファイバケーブルを交換する手順を次に示します。

#### 注意事項

次に示す手順で交換できるのは,ファイバケーブルだけです。

 交換するケーブルを経由するパス(ケーブルが接続している HBA を経由するパス) を Offline(C) 状態にします。 ホストポート番号が 0001,バス番号が 0000の HBA を経由するパスを Offline(C) 状態にする場合,次のコマンドを実行します。

# /opt/DynamicLinkManager/bin/dlnkmgr offline -hba 0001.0000

- ケーブルを交換します。
   交換前と異なるスイッチ側のポートまたはストレージサブシステム側のポート
   に接続した場合,パスの構成が変更されるため,ホストの再起動が必要となります。
   アプリケーションを運用したままケーブルを交換できるよう,交換前と同じポートに
   接続することをお勧めします。
- 3. ioscan -fnC disk コマンドを実行して,交換したケーブルが正しく接続されてい

ることと,パスの構成が変更されていないことを確認します。

ioscan コマンドの結果から,交換したケーブルを経由するパスの S/W State が CLAIMED 状態になっていることを確認してください。また,交換したケーブルを経 由するパスの Driver を確認してください。

Driver が dlmfdrv (HP-UX 11i v2.0 では zdlmfdrv)と表示されている場合 手順 4 に進んでください。

Driver が sdisk と表示されている場合

パスの構成が変更されています。最新のパスの構成定義を有効にするために, HDLM パス情報設定ユティリティ(dlmdefpath)を実行してください。ホス ト再起動後,/var/opt/DynamicLinkManager/log/dlmcfgmgr.log ファイ ルを参照して,起動時刻以降に次のメッセージが出力されていないことを確認し てください。

KAPL10317-E The path configuration definition has not been set.

このメッセージが出力されている場合,ハードウェア構成,ドライバ構成,また は除外ディスク定義ファイルが変更されています。dlmdefpathユティリティを 実行して,ホスト再起動後に,メッセージが出力されていないことを再度確認し てください。 KAPL10317-Eのメッセージが出力されていないことを確認したら,HDLMコ

マンドの view -drv オペレーションを実行して,変更されたパスの構成を確認 してください。

手順4以降の操作は不要です。

- 交換したケーブルが経由するパス(ケーブルが接続している HBA を経由するパス) を Online 状態にします。
   ホストポート番号が 0001,バス番号が 0000の HBA を経由するパスを Online 状態にする場合,次のコマンドを実行します。
  - # /opt/DynamicLinkManager/bin/dlnkmgr online -hba 0001.0000
- 5. HDLM コマンドの view -drv オペレーションを実行して,パス情報を確認します。

## 4.5.3 HDLM デバイスの構成変更

ここでは,HDLM 管理対象デバイスの構成を変更する手順について説明します。

(1) LU を追加する

HDLM のホストに対して,LU に対応する HDLM デバイスを追加する方法を次に示します。

1. ストレージサブシステムの管理プログラムを使って,該当するホストに割り当ててい

ない LU を,該当するホストへのパスを持つストレージサブシステムのポートに割り 当てて,パスを設定します。 パスの設定については,ストレージサブシステムのマニュアルを参照してください。

2. ioscan -fnC disk コマンドを実行して,追加したLUへのパスのS/W Stateが CLAIMED 状態になっていることを確認します。

# ioscan -fnC disk

- HDLM のホストで HDLM パス情報設定ユティリティ (dlmdefpath -a)を実行します。
   ホストが再起動され,手順1で設定したパスに対応する HDLM デバイスが自動的に 追加されます。
- ホスト再起動後、/var/opt/DynamicLinkManager/log/dlmcfgmgr.log ファイ ルを参照して、起動時刻以降に次のメッセージが出力されていないことを確認してく ださい。
   KAPL10317-E The path configuration definition has not been set.

このメッセージが出力されている場合,ハードウェア構成,ドライバ構成,または除 外ディスク定義ファイルが変更されています。dlmdefpathユティリティを実行し て,ホスト再起動後に,メッセージが出力されていないことを再度確認してください。

5. HDLM コマンドの view -drv オペレーションを実行して,追加した LU に対応する HDLM デバイスが作成されていることを確認します。

(2) LU を削除する

LUに対応する HDLM デバイスを削除する方法を次に示します。

- 1. 該当する LU へのすべてのアクセスを停止します。
- 2. 上位プログラムが設定ファイルなどを使って削除する HDLM デバイスを指定している 場合,該当する上位プログラムを起動しないようにします。
- LVM を使用している場合, vgexport コマンドを使用して該当のボリュームグループ を削除するか,または vgreduce コマンドを使用して該当する LU をボリュームグ ループから削除します。
- ストレージサブシステムの管理プログラムを使って,該当するホストへのパスを持つ ストレージサブシステムのポートから該当するLUへのすべてのパス割り当てを解除 します。 パス割り当ての解除(パスの削除)については,ストレージサブシステムのマニュア ルを参照してください。
- 5. ioscan -fnC disk コマンドを実行して,パス割り当てを解除したLUへのパスの

S/W State が NO\_HW 状態になっていることを確認します。

# ioscan -fnC disk

- HDLM のホストで HDLM パス情報設定ユティリティ (dlmdefpath -a)を実行します。
   ホストが再起動され,手順4で削除するように設定した LU に対応する HDLM デバイスが,自動的に削除されます。
- ホスト再起動後、/var/opt/DynamicLinkManager/log/dlmcfgmgr.log ファイ ルを参照して、起動時刻以降に次のメッセージが出力されていないことを確認してく ださい。

KAPL10317-E The path configuration definition has not been set.

このメッセージが出力されている場合,ハードウェア構成,ドライバ構成,または除 外ディスク定義ファイルが変更されています。dlmdefpathユティリティを実行し て,ホスト再起動後に,メッセージが出力されていないことを再度確認してください。

8. HDLM コマンドの view -drv オペレーションを実行して,削除した LU に対応する HDLM デバイスが削除されていることを確認します。

## 4.5.4 パスの追加と削除

ここでは,パスを追加または削除する手順を説明します。

(1) LU へのパスを追加する

既存のLU(HDLMデバイス)にパスを追加する方法を次に示します。

- ストレージサブシステムの管理プログラムを使って,該当するLUにパスを追加する 設定をします。 パスを追加する設定については,ストレージサブシステムのマニュアルを参照してく ださい。
- ioscan -fnC disk コマンドを実行して,追加したパスのS/W State が CLAIMED 状態になっていることを確認します。

# ioscan -fnC disk

- HDLM のホストで HDLM パス情報設定ユティリティ (dlmdefpath -a)を実行します。
   ホストが再起動され,手順1で追加設定したパスが,該当する LU と HDLM デバイスを結ぶパスとして自動的に追加されます。
- 4. ホスト再起動後, /var/opt/DynamicLinkManager/log/dlmcfgmgr.log ファイ

ルを参照して,起動時刻以降に次のメッセージが出力されていないことを確認してく ださい。

KAPL10317-E The path configuration definition has not been set.

このメッセージが出力されている場合,ハードウェア構成,ドライバ構成,または除 外ディスク定義ファイルが変更されています。dlmdefpathユティリティを実行し て,ホスト再起動後に,メッセージが出力されていないことを再度確認してください。

- 5. HDLM コマンドの view -drv オペレーションを実行して,該当する HDLM デバイス へのパスが増えていることを確認します。
- (2) LU へのパスを削除する
- LU(HDLMデバイス)へのパスを削除する方法を次に示します。
- 1. 該当する LU へのすべてのアクセスを停止します。
- ストレージサブシステムの管理プログラムを使って該当する LU へのパスを削除します。
   パスを削除する操作については,ストレージサブシステムのマニュアルを参照してください。
- 3. ioscan -fnC disk コマンドを実行して,削除したパスの S/W State が NO\_HW 状態になっていることを確認します。

# ioscan -fnC disk

- HDLM のホストで HDLM パス情報設定ユティリティ (dlmdefpath -a)を実行します。
   ホストが再起動され,手順2で削除の設定をしたパスが,該当する LU と HDLM デバイスを結ぶパスから自動的に削除されます。
- ホスト再起動後、/var/opt/DynamicLinkManager/log/dlmcfgmgr.log ファイ ルを参照して、起動時刻以降に次のメッセージが出力されていないことを確認してく ださい。
   KAPL10317-E The path configuration definition has not been set.

このメッセージが出力されている場合,ハードウェア構成,ドライバ構成,または除 外ディスク定義ファイルが変更されています。dlmdefpathユティリティを実行し て,ホスト再起動後に,メッセージが出力されていないことを再度確認してください。

6. HDLM コマンドの view -drv オペレーションを実行して,削除したパスの情報が該 当する HDLM デバイスの情報から削除されていることを確認します。

# 5 トラブルシュート

この章では,まず HDLM の障害情報を確認する方法について 説明します。そのあとで,HDLM に障害が発生した場合の対 処方法について説明します。対処方法は,パスの障害, HDLM のプログラムの障害,およびこれら以外が原因の障害 の場合に分けて説明します。

- 5.1 HDLM 障害情報収集ユティリティ (DLMgetras)を使った障害情報の収 集
- 5.2 メッセージでの障害情報の確認
- 5.3 パス障害時の対処
- 5.4 プログラム障害時の対処
- 5.5 パスやプログラム以外の障害時の対処

# 5.1 HDLM 障害情報収集ユティリティ(DLMgetras)を使った障害情報の収集

エラーが発生した場合,直ちに DLMgetras ユティリティを実行して障害情報を収集し てください。DLMgetras ユティリティの実行前にマシンを再起動すると,障害情報が削 除されてしまい,情報を収集できなくなるおそれがあります。

DLMgetras ユティリティで収集できる障害情報,および DLMgetras ユティリティにつ いては、「7.2 DLMgetras HDLM 障害情報収集ユティリティ」を参照してください。

# 5.2 メッセージでの障害情報の確認

syslog に HDLM のメッセージを出力したい場合,/etc/syslog.conf ファイルに定義 するシステム機能名は「user」を指定してください。次にシステム機能名が「user」 で,かつ優先順位レベルが「情報メッセージ」(info)以上のメッセージを/tmp/ syslog.user.log ファイルに出力する例を示します。

user.info /tmp/syslog.user.log

パスの障害は, syslog に出力される KAPL08xxxのメッセージから確認できます。

パスについての詳細な情報を得たい場合は,メッセージの情報を基に view オペレーションの実行結果を確認してください。

view オペレーションについては、「6.7 view 情報を表示する」を参照してください。

次にメッセージの例を示します。

KAPL08022-E **パスの異常が発生しました。**ErrorCode = aa...aa, PathID = bb...bb, PathName = cc...cc.dd...dd.ee...ee.ff...ff, DNum = gg...gg, HDevName = hh...hh

メッセージの各項目について説明します。

ErrorCode

HP-UX がパスの障害を検出したときのエラー番号を示します。

上位4桁:errno,下位4桁:cdb\_status

errno については, errno(2)の man ページ, および /usr/include/sys/

errno.h を参照してください。

cdb\_status については, sioc\_io(7)の man ページ, および /usr/include/sys/ scsi.h を参照してください。

#### PathID

パスに付けられた ID で,パス管理 PATH\_ID と呼びます。ホストの再起動時に割り 当てられます。 これは,HDLM コマンドの view オペレーションで表示される「PathID」と同じで す。view オペレーションについては、「6.7 view 情報を表示する」を参照してく ださい。

PathName

パスを表す項目で,パス名と呼びます。システムの構成を変更する場合やハード ウェアを交換する場合は,パス名を参照して影響を受けるパスを確認してください。 次に示す四つの項目をピリオドで区切ったものが,パス名として表示されます。

ホストポート番号(16進数)

- バス番号(16進数)
- ターゲット ID (16 進数)
- ホストLU番号(16進数)

パス名は,コマンドの view オペレーションで表示される「PathName」と同じで す。パス名の詳細については、「6.7 view 情報を表示する」を確認してください。

DNum

Dev 番号です。

HP-UX ではセクション番号に該当します。

LU内のDevに,0から順に付けられます。

HP-UX では, 一つの LU に一つの Dev があるため, [0](固定) が表示されます。 これは view オペレーションで表示される [DNum] と同じです。 view オペレー ションについては, [6.7] view 情報を表示する」を参照してください。

HDevName

ホストデバイス名です。 HDLM のデバイスファイル名 (ch Xt YdZ (Xはカードインスタンス番号,Y は iLU のターゲット ID, Z はホストが認識する LUN))が表示されます。 これは view オペレーションで表示される「HDevName」と同じです。view オペ レーションについては、「6.7 view 情報を表示する」を参照してください。

# 5.3 パス障害時の対処

HDLM は,パスの障害を検知した場合,パスのフェイルオーバをするとともに, KAPL08022-Eのメッセージを出力します。このメッセージが出力された場合,「図 5-1

KAPL08022-E が出力される場合の障害個所」に示す,パスを構成する部分に障害が 発生しています。

図 5-1 KAPL08022-E が出力される場合の障害個所

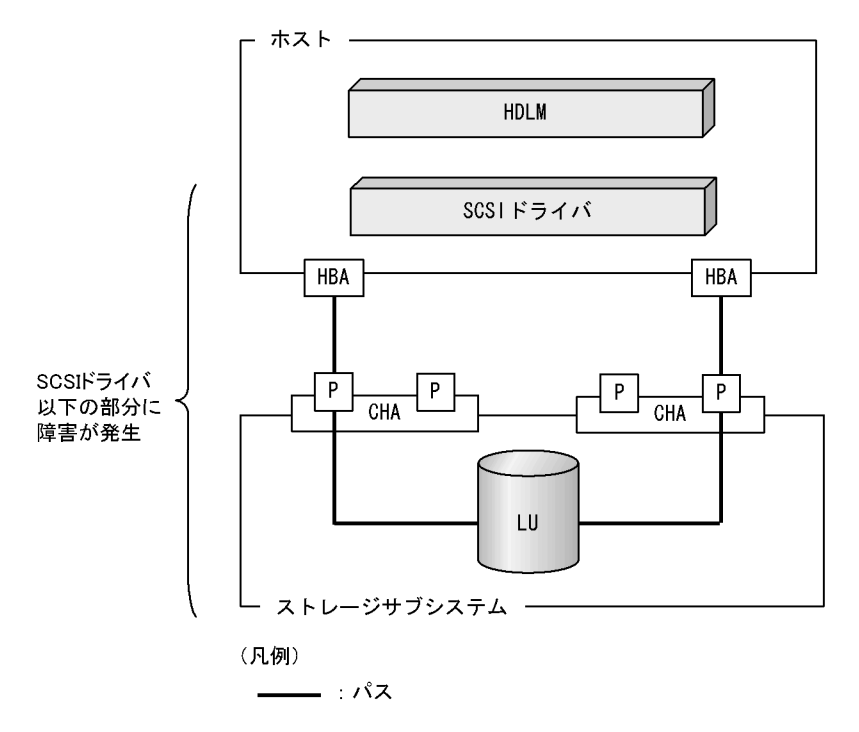

KAPL08022-Eのメッセージが出力された場合の対処手順を「図 5-2 パス障害時の対処 手順」に示します。

図 5-2 パス障害時の対処手順

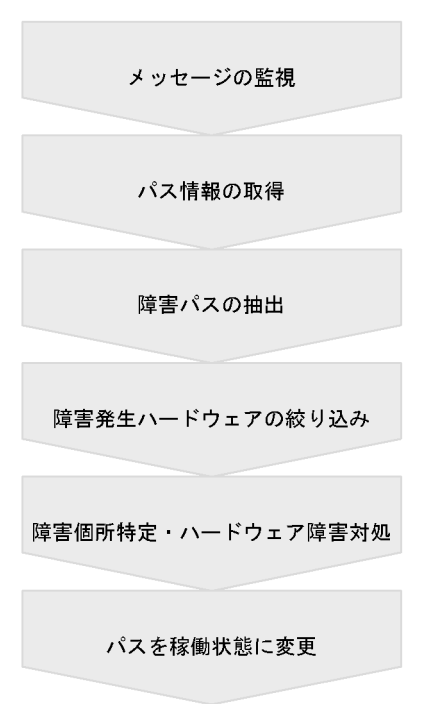

HDLM コマンドを使用してパス障害に対処する手順を次に説明します。

# 5.3.1 メッセージの監視

メッセージ監視用のアプリケーションやツールなどを使用して,ホストの syslog に出力 されるメッセージを監視します。KAPL08022-Eのメッセージが出力された場合,その メッセージの内容を参照して,障害が発生したパスを確認してください。メッセージ内 容については「5.2 メッセージでの障害情報の確認」を参照してください。

# 5.3.2 パス情報の取得

パスの情報を取得して,障害が発生しているハードウェアを絞り込みます。

次のコマンドを実行してください。

# /opt/DynamicLinkManager/bin/dlnkmgr view -path -iem -hbaportwwn >
pathinfo.txt

pathinfo.txt はリダイレクト先のファイル名です。ファイル名は環境に合わせて決めてください。

## 5.3.3 障害パスの抽出

取得したパス情報を確認して,障害パスを探します。「Status」が「Offline(E)」,または 「Online(E)」のパスが障害パスです。

## 5.3.4 障害発生ハードウェアの絞り込み

障害パスの「DskName」,「iLU」,「ChaPort」, および「HBAPortWWN」を確認して, 障害が発生した可能性があるハードウェアを絞り込みます。「DskName」,「iLU」, およ び「ChaPort」は,ストレージサブシステムの管理プログラムで参照して,物理的に特 定してください。

# 5.3.5 障害個所の特定・ハードウェアへの障害対処

HP-UX,およびハードウェアの管理ツールなどで障害個所を特定して,障害に対処しま す。パスに障害が発生した場合,ホストの syslog には HDLM が出力するエラーメッ セージのほかに,障害が発生したパスの情報が出力されることがあります。この情報で 表示されるデバイス番号は,メジャー番号が HDLM デバイスのメジャー番号になりま す。次に表示例を示します。

| date/time host1 vm | unix:SCSI: bp: | 0000000042a1842 | 28             |
|--------------------|----------------|-----------------|----------------|
| date/time host1 vm | unix: dev:     | 4e0c2400        |                |
| date/time host1 vm | unix: cdb:     | 28 00 00 00 00  | 00 00 00 01 00 |
| date/time host1 vm | unix: retr     | y_cnt: 14       |                |
| date/time host1 vm | unix: resi     | dual: 200       |                |
| date/time host1 vm | unix: stat     | us: (200) None  | Select Timeout |

上記の例の HDLM デバイスのメジャー番号は 0x4e(78), マイナー番号は 0x0c2400 (c12t2d4)となります。

1sdev コマンドでメジャー番号を参照することで,上記のエラーがキャラクタ型デバイス(c12t2d4)への I/O 発行時に障害が発生したことがわかります。次に HP-UX 11i v1.0 での 1sdev コマンドの実行例を示します。

| <pre># lsdev -C disk</pre> |       |         |       |
|----------------------------|-------|---------|-------|
| Character                  | Block | Driver  | Class |
| 78                         | 3     | dlmfdrv | disk  |
| 188                        | 31    | sdisk   | disk  |

ハードウェアの保守については,ハードウェアの購入元会社,または保守契約があれば 保守会社に連絡してください。

# 5.3.6 パスを稼働状態に変更

障害回復後,障害のために閉塞状態になったパスを HDLM コマンドの online オペレー ションで稼働状態にします。online オペレーションについては,「6.5 online パスを 稼働状態にする」を参照してください。次のコマンドを実行してください。

# /opt/DynamicLinkManager/bin/dlnkmgr online

このコマンドを実行すると, すべての閉塞状態のパスが稼働状態になります。

障害が原因で稼働状態にできないパスがあった場合は,KAPL01039-Wのメッセージが 表示されます。稼働状態にできないパスを無視して処理を継続する場合は「y」を,処理 を中断する場合は「n」を入力してください。

稼働状態にできないパスについては,再度状態を確認し,障害回復のための対処をして ください。

注意事項

Offline(E) 状態のパスに HDLM コマンドの online オペレーション (-pathid パ ラメタ指定)を実行した場合,パスが Online 状態にならないことがあります。この 場合,HDLM コマンドの offline オペレーションで,Offline(E) 状態のパスを いったん Offline(C) 状態にしてください。そのあとで online オペレーションを実 行してください。対象パスが使用できる状態かどうか自動的にチェックされ,使用 できるパスは Online 状態に,使用できないパスは Offline(E) 状態になります。 Offline(E) 状態になったパスは,まだ障害から回復していません。障害に対処して から,再度 online オペレーションを実行してください。online オペレーション については,「6.5 online パスを稼働状態にする」を参照してください。 offline オペレーションについては,「6.4 offline パスを閉塞状態にする」を参 照してください。

# 5.4 プログラム障害時の対処

HDLM のプログラムで障害が発生した場合の対処について説明します。対処手順を「図 5-3 プログラム障害時の対処手順」に示します。

図 5-3 プログラム障害時の対処手順

| メッセージの監視                  |
|---------------------------|
| プログラム情報の取得                |
| プログラム障害への対処               |
| HDLMの購入元会社.<br>または保守会社に連絡 |

HDLM コマンドを使用してプログラム障害に対処する手順を次に説明します。

# 5.4.1 メッセージの監視

ホストの syslog に出力されるメッセージを監視します。HDLM のプログラムで障害が発生すると, KAPL08xxx 以外のメッセージが syslog に出力されます。メッセージの内容を参照して,メッセージのレベルが「E」(Error レベル)以上の場合,対処が必要です。

# 5.4.2 プログラム情報の取得

HDLM の購入元会社,または保守会社に連絡する情報を取得します。

HDLM 障害情報収集ユティリティ (DLMgetras)を使用して,障害情報を収集してく ださい。DLMgetras ユティリティで収集できる情報,およびDLMgetras ユティリティ については,「7.2 DLMgetras HDLM 障害情報収集ユティリティ」を参照してください。

DLMgetras ユティリティが収集する情報の中には,ホストの再起動時にクリアされるものがあります。障害発生時は DLMgetras ユティリティを速やかに実行してください。

# 5.4.3 プログラム障害への対処

「8 メッセージ」を参照して対処してください。

対処しても同じエラーが発生する場合は,HDLM コマンドの view オペレーションで HDLM のプログラムの状態を確認して,エラーに対処します。view オペレーションに ついては,「6.7 view 情報を表示する」を参照してください。

次に示すコマンドを実行します。

# /opt/DynamicLinkManager/bin/dlnkmgr view -sys

コマンド実行後, KAPL01012-E のメッセージが出力された場合 次に, KAPL01012-E のメッセージを示します。

KAPL01012-E HDLMマネージャとの接続に失敗しました。オペレーション名 = view

この場合,HDLMマネージャを起動します。 HDLMマネージャの起動方法については,「4.4.1 HDLMマネージャの起動」を参照してください。

コマンド実行後, KAPL01013-E のメッセージが出力された場合 次に, KAPL01013-E のメッセージを示します。

KAPL01013-E HDLMコマンド内部処理で障害が発生しました。オペレーション名 = view, 詳細 = aa...aa

aa...aa には, 文字列が表示されます。この場合, ホストを再起動します。

対処しても同じエラーが発生する場合は、「5.4.4 HDLMの購入元会社,または保守会社に連絡」に進んでください。

# 5.4.4 HDLM の購入元会社,または保守会社に連絡

エラーが解決されない場合, HDLM 障害情報収集ユティリティ(DLMgetras)で取得 した情報を, HDLMの購入元会社, または HDLMの保守契約があれば保守会社に連絡 してください。

# 5.5 パスやプログラム以外の障害時の対処

HDLM に関連すると思われる障害の原因が,パスでもプログラムでもない場合は, HDLM 障害情報収集ユティリティ(DLMgetras)を実行して,情報を収集してくださ い。そのあとで,取得した情報を,HDLMの購入元会社,またはHDLMの保守契約が あれば保守会社に連絡してください。DLMgetrasユティリティで収集できる情報,およ びDLMgetrasユティリティについては,「7.2 DLMgetras HDLM 障害情報収集ユ ティリティ」を参照してください。

# 6 コマンドリファレンス

この章では,HDLMで使用するコマンドについて説明します。

| 6.1 | コマンド概要               |
|-----|----------------------|
| 6.2 | clear パスの統計情報を初期値にする |
| 6.3 | help オペレーションの形式を表示する |
| 6.4 | offline パスを閉塞状態にする   |
| 6.5 | online パスを稼働状態にする    |
| 6.6 | set 動作環境を設定する        |
| 6.7 | view 情報を表示する         |

# 6.1 コマンド概要

ここでは, HDLM で使用するコマンドの入力形式, およびオペレーションについて説明します。

コマンドの入力形式

コマンドの入力形式を次に示します。

dlnkmgr オペレーション名 [パラメタ [パラメタ値]]

dlnkmgr:コマンド名 オペレーション名:dlnkmgrに続けて入力する操作の種類 パラメタ:オペレーションによって必要になる値 パラメタ値:パラメタによって必要になる値

HDLM コマンドのオペレーション

HDLM コマンドのオペレーション,およびその機能を「表 6-1 HDLM コマンドのオペレーション一覧」に示します。

表 6-1 HDLM コマンドのオペレーション一覧

| オペレーション | 機能                                                                                                    |
|---------|----------------------------------------------------------------------------------------------------|
| clear   | HDLM システムが管理する,すべてのパスの統計情報(I/O回数,I/O障害回数)の値を初期値(0)にします。詳細については,「6.2 clear パスの統計情報を初<br>期値にする」を参照してください。        |
| help    | HDLM で使用するオペレーションの形式が表示されます。詳細については、「6.3<br>help オペレーションの形式を表示する」を参照してください。                                    |
| offline | 稼働状態のパスを閉塞状態にします。詳細については,「6.4 offline パスを閉塞<br>状態にする」を参照してください。                                                |
| online  | 閉塞状態のパスを稼働状態にします。詳細については,「6.5 online パスを稼働<br>状態にする」を参照してください。                                                 |
| set     | HDLMの動作環境を設定します。詳細については、「6.6 set 動作環境を設定する」を参照してください。                                                          |
| view    | HDLM のプログラム情報,パス情報,LU 情報,HDLM デバイス,SCSI デバイ<br>スおよび LDEV 情報の対応が表示されます。詳細については,「6.7 view 情報<br>を表示する」を参照してください。 |

#### 注意事項

- root 権限を持つユーザで, コマンドを実行してください。
- パラメタで指定する値にスペースが含まれる場合には,値全体を「"」(引用符) で囲んでください。

# 6.2 clear パスの統計情報を初期値にする

HDLM システムが管理する, すべてのパスの統計情報 (I/O 回数, I/O 障害回数)の値 を初期値 (0) にします。

## 6.2.1 形式

## (1) パスの統計情報を初期値(0) にする場合

/opt/DynamicLinkManager/bin/dlnkmgr clear -pdst [-s]

### (2) clear オペレーションの形式を表示する場合

/opt/DynamicLinkManager/bin/dlnkmgr clear -help

# 6.2.2 パラメタ

## (1) パスの統計情報を初期値(0) にする場合

-pdst

HDLM が管理する,すべてのパスの統計情報(I/O回数,I/O障害回数)の値を初期値にします。

使用例

```
# /opt/DynamicLinkManager/bin/dlnkmgr clear -pdst
KAPL01049-I オペレーションを開始します。オペレーション名 = clear。よろしいですか? [y/n] : y
KAPL01001-I HDLMコマンドが正常終了しました。オペレーション名 =
clear,終了時刻 = yyyy/mm/dd hh:mm:ss
#
```

- s

このパラメタを指定すると,コマンド実行の確認メッセージを表示しないで実行します。シェルスクリプトやバッチファイルでコマンドを実行する場合,確認メッセージへの入力を省略したいときに指定します。

使用例

```
# /opt/DynamicLinkManager/bin/dlnkmgr clear -pdst -s
KAPL01001-I HDLMコマンドが正常終了しました。オペレーション名 =
clear, 終了時刻 = yyyy/mm/dd hh:mm:ss
#
```

## (2) clear オペレーションの形式を表示する場合

-help

```
このパラメタを指定すると, clear オペレーションの形式が表示されます。
```

使用例

```
# /opt/DynamicLinkManager/bin/dlnkmgr clear -help
clear:
    Format
    dlnkmgr clear -pdst [-s]
KAPL01001-I HDLMコマンドが正常終了しました。オペレーション名 =
clear, 終了時刻 = yyyy/mm/dd hh:mm:ss
#
```

# 6.3 help オペレーションの形式を表示する

HDLM コマンド,および HDLM コマンドの各オペレーションの形式が表示されます。

## 6.3.1 形式

/opt/DynamicLinkManager/bin/dlnkmgr help [オペレーション名] [オペレーション名] …

## 6.3.2 パラメタ

オペレーション名

形式を知りたいオペレーション名を指定します。

オペレーション名は,複数指定できます。複数のオペレーション名を指定した場合, 指定した順に形式が表示されます。

指定できるオペレーション名は,次に示すどれかです。

- clear
- help
- online
- offline
- set
- view

オペレーション名を省略すると, HDLM コマンドで使用できる, すべてのオペレー ション名が表示されます。

#### 使用例

#### 使用例1

HDLM コマンドで使用できるすべてのオペレーション名を表示する場合

```
# /opt/DynamicLinkManager/bin/dlnkmgr help
dlnkmgr:
Format
dlnkmgr { clear | help | offline | online | set | view }
KAPL01001-I HDLMコマンドが正常終了しました。オペレーション名 = help, 終
了時刻 = yyyy/mm/dd hh:mm:ss
#
```

#### 使用例2

複数のオペレーションの形式を表示する場合

「AutoPATH\_ID」はパス管理 PATH\_ID を示します。

# /opt/DynamicLinkManager/bin/dlnkmgr help online offline help
online:
 Format

dlnkmgr online [-path] -hba HBAPortNumber.BusNumber [-s] dlnkmgr online [-path] -cha -pathid AutoPATH\_ID [-s]

```
dlnkmgr online [-path] [-pathid AutoPATH_ID] [-s]
  Valid value
  AutoPATH ID { 000000 - 999999 } (Decimal)
offline:
  Format
  dlnkmgr offline [-path] -hba HBAPortNumber.BusNumber [-s]
  dlnkmgr offline [-path] -cha -pathid AutoPATH_ID [-s]
  dlnkmgr offline [-path] -pathid AutoPATH_ID [-s]
  Valid value
                { 000000 - 999999 }(Decimal)
  AutoPATH ID
help:
 Format
  dlnkmgr help { clear | offline | online | set | view }
KAPL01001-I HDLMコマンドが正常終了しました。オペレーション名 = help, 終
了時刻 = yyyy/mm/dd hh:mm:ss
#
```

#### 使用例3

```
help オペレーションで指定できるオペレーション名を表示する場合
```

```
# /opt/DynamicLinkManager/bin/dlnkmgr help help
help:
Format
dlnkmgr help { clear | offline | online | set | view }
KAPL01001-I HDLMコマンドが正常終了しました。オペレーション名 = help, 終
了時刻 = yyyy/mm/dd hh:mm:ss
#
```

# 6.4 offline パスを閉塞状態にする

稼働状態のパスを閉塞状態にします。HBA ポート単位, CHA ポート単位, またはパス 単位で, 閉塞状態にするパスを指定します。

各 LU にアクセスする最後のパスは閉塞状態にできません。

多くのパスを閉塞状態にすると,障害発生時にパスを切り替えられなくなることがあり ます。パスを閉塞状態にする前に,viewオペレーションでパスの稼働状態を確認してく ださい。viewオペレーションについては,「6.7 view 情報を表示する」を参照してく ださい。

## 6.4.1 形式

## (1) パスを閉塞状態にする場合

/opt/DynamicLinkManager/bin/dlnkmgr offline

[-path] {-hba *ホストポート番号.バス番号* |-cha -pathid *パス管理 PATH\_ID* |-pathid *パス管理 PATH\_ID*} [-s]

(2) offline オペレーションの形式を表示する場合

/opt/DynamicLinkManager/bin/dlnkmgr offline -help

# 6.4.2 パラメタ

## (1)パスを閉塞状態にする場合

-path

HDLM が管理しているパスを操作することを指定します。

offline オペレーションの対象物はパスだけなので,この指定は省略できます。 -hba,-cha,または-pathid パラメタで,閉塞状態にするパスを必ず指定しま す。

-hba *ホストポート番号. バス番号* 

HBA ポート単位でパスを閉塞状態にする場合に指定します。指定した番号の HBA ポートを通るすべてのパスを閉塞状態にします。

view オペレーションで表示されるパス名のうち,ホストポート番号,バス番号をピ リオドで区切って指定します。view オペレーションについては,「6.7 view 情報 を表示する」を参照してください。 使用例

コマンド実行の確認をして,特定のHBAポート(ホストポート番号「0001」, バス番号「0000」)を通るすべてのパスを閉塞状態にする場合

# /opt/DynamicLinkManager/bin/dlnkmgr offline -hba 0001.0000
KAPL01055-I 指定されたHBAを通る全てのパスをOffline(C)にします。よ
ろしいですか? [y/n] :y
KAPL01056-I 指定されたHBAを通る全てのパスがOffline(C)になってもよ
い場合はyを入力してください。そうでない場合はnを入力してください。 [y/
n] :y
KAPL01061-I 3本のパスをOffline(C)にしました。失敗したパス = 0本。オ
ペレーション名 = offline
#

-cha -pathid パス管理 PATH\_ID

CHA ポート単位でパスを閉塞状態にする場合に指定します。-pathid パラメタで 指定したパスが経由している CHA ポートを通る,すべてのパスを閉塞状態にしま す。

view オペレーションで表示される,現在のパス管理 PATH\_ID を指定してくださ い。view オペレーションについては、「6.7 view 情報を表示する」を参照してく ださい。パス管理 PATH\_ID の,左側のけたから0詰めされている0は省略できま す(000001と1は同値です)。ただし、パス管理 PATH\_ID「000000」を指定する 場合は、「000000」または「0」を指定してください。

パス管理 PATH\_ID は,ホストの再起動時に新しく割り当てられます。必ず view オペレーションを実行して,閉塞状態にするパスの現在のパス管理 PATH\_ID を確 認してから,offline オペレーションを実行してください。

使用例

コマンド実行の確認をして, CHA ポート「0A」を通るすべてのパスを閉塞状 態にする場合(パス管理 PATH\_ID「000001」が CHA ポート「0A」を通って いるとき)

# /opt/DynamicLinkManager/bin/dlnkmgr offline -cha -pathid 000001

KAPL01055-I 指定されたCHA portを通る全てのパスをOffline(C)にしま す。よろしいですか? [y/n] :y

KAPL01056-I 指定されたCHA portを通る全てのパスがOffline(C)になって もよい場合はyを入力してください。そうでない場合はnを入力してください。 [y/n] :y KAPL01061-I 2本のパスをOffline(C)にしました。失敗したパス = 0本。オ

ペレーション名 = offline #

-pathid パス管理 PATH\_ID

単一のパスを閉塞状態にする場合に指定します。

view オペレーションで表示される,現在のパス管理 PATH\_ID を指定します。 view オペレーションについては,「6.7 view 情報を表示する」を参照してくださ い。パス管理 PATH\_ID の,左側のけたから0詰めされている0は省略できます (000001と1は同値です)。ただし,パス管理 PATH\_ID「000000」を指定する場合 は,「000000」または「0」を指定してください。
パス管理 PATH\_ID は,ホストの再起動時に新しく割り当てられます。必ず view オペレーションを実行して,閉塞状態にするパスの現在のパス管理 PATH\_ID を確 認してから,offline オペレーションを実行してください。

-s

このパラメタを指定すると,コマンド実行の確認メッセージを表示しないで実行します。シェルスクリプトやバッチファイルでコマンドを実行する場合,確認メッセージへの入力を省略したいときに指定します。

使用例

コマンド実行の確認をしないで,パス管理 PATH\_ID「000001」のパスを閉塞 状態にする場合

# /opt/DynamicLinkManager/bin/dlnkmgr offline -pathid 1 -s
KAPL01061-I 1本のパスをOffline(C)にしました。失敗したパス = 0本。オペレーション名 = offline
#

(2) offline オペレーションの形式を表示する場合

-help

このパラメタを指定すると, offline オペレーションの形式が表示されます。

使用例

```
# /opt/DynamicLinkManager/bin/dlnkmgr offline -help
offline:
    Format
    dlnkmgr offline [-path] -hba HBAPortNumber.BusNumber [-s]
    dlnkmgr offline [-path] -cha -pathid AutoPATH_ID [-s]
    dlnkmgr offline [-path] -pathid AutoPATH_ID [-s]
    Valid value
    AutoPATH_ID { 000000 - 999999 }(Decimal)
KAPL01001-I HDLMコマンドが正常終了しました。オペレーション名 =
    offline, 終了時刻 = yyyy/mm/dd hh:mm:ss
#
```

#### 参考

HDLM コマンドの view オペレーションと UNIX の標準コマンドを組み合わせて実行す ると,特定の HBA ポート,または CHA ポートで,パスの情報を絞り込んで表示できま す。view オペレーションについては、「6.7 view 情報を表示する」を参照してくださ い。

HBA ポート単位,または CHA ポート単位でパスを閉塞状態にする前に,次のコマンド を実行して,閉塞状態にするパスの情報を確認することをお勧めします。

例1

特定の HBA ポート (ホストポート番号「0004」, バス番号「0000」) を通るすべて のパスを確認する場合

# /opt/DynamicLinkManager/bin/dlnkmgr view -path | grep 0004.0000 指定した HBA ポートを通るパスの情報だけが表示されます。

例 2

SANRISE9500V シリーズの CHA ポート「0A」を通るすべてのパスを確認する場

合

# /opt/DynamicLinkManager/bin/dlnkmgr view -path -stname | grep 9500V | grep 0A

指定した CHA ポートを通るパスの情報だけが表示されます。

# 6.5 online パスを稼働状態にする

閉塞状態のパスを稼働状態にします。稼働状態にするパスは,HBAポート単位,CHA ポート単位,パス単位で指定できます。

# 6.5.1 形式

#### (1)パスを稼働状態にする場合

/opt/DynamicLinkManager/bin/dlnkmgr online

[-path] [-hba *ホストポート番号.バス番号* |-cha -pathid *パス管理 PATH\_ID* |-pathid *パス管理 PATH\_ID*] [-s]

#### (2) online オペレーションの形式を表示する場合

/opt/DynamicLinkManager/bin/dlnkmgr online -help

# 6.5.2 パラメタ

#### (1)パスを稼働状態にする場合

-path

HDLM が管理しているパスを操作することを指定します。

online オペレーションの対象物はパスだけなので,この指定は省略できます。 -hba,-cha,または-pathid パラメタで,稼働状態にするパスを指定できます。 これらのパラメタを省略した場合は,すべての閉塞状態のパスを稼働状態にします。 稼働状態にできないパスがあった場合,処理を継続するかどうかを確認するメッ セージが表示されます。稼働状態にできなかったパスを閉塞状態のままにして処理 を継続する場合は「y」を,処理を中断する場合は「n」を入力してください。

-hba *ホストポート番号 . バス番号* 

HBA ポート単位でパスを稼働状態にする場合に指定します。指定した番号の HBA ポートを通るすべてのパスを稼働状態にします。

view オペレーションで表示されるパス名のうち,ホストポート番号,バス番号をピ リオドで区切って指定します。view オペレーションについては,「6.7 view 情報 を表示する」を参照してください。

使用例

コマンド実行の確認をして,特定のHBAポート(ホストポート番号「0001」, バス番号「0000」)を通るすべてのパスを稼働状態にする場合 # /opt/DynamicLinkManager/bin/dlnkmgr online -hba 0001.0000
KAPL01057-I 指定されたHBAを通る全てのバスをOnlineにします。よろしい
ですか? [y/n] :y
KAPL01061-I 3本のバスをOnlineにしました。失敗したパス = 0本。オペ
レーション名 = online
#

-cha -pathid パス管理 PATH\_ID

CHA ポート単位でパスを稼働状態にする場合に指定します。-pathid パラメタで 指定したパスが経由している CHA ポートを通る, すべてのパスを稼働状態にしま す。

view オペレーションで表示される,現在のパス管理 PATH\_ID を指定します。 view オペレーションについては,「6.7 view 情報を表示する」を参照してくださ い。パス管理 PATH\_ID の,左側のけたから0詰めされている0は省略できます (000001と1は同値です)。ただし,パス管理 PATH\_ID「000000」を指定する場合 は,「000000」または「0」を指定してください。

パス管理 PATH\_ID は,ホストの再起動時に新しく割り当てられます。必ず view オペレーションを実行して,稼働状態にするパスの現在のパス管理 PATH\_ID を確 認してから, online オペレーションを実行してください。

使用例

コマンド実行の確認をして, CHA ポート「0A」を通るすべてのパスを稼働状 態にする場合(パス管理 PATH\_ID「000002」が CHA ポート「0A」を通って いるとき)

# /opt/DynamicLinkManager/bin/dlnkmgr online -cha -pathid
000002
KAPL01057-I 指定されたCHA portを通る全てのパスをOnlineにします。よ
ろしいですか? [y/n] :y
KAPL01061-I 2本のパスをOnlineにしました。失敗したパス = 0本。オペ
レーション名 = online
#

-pathid パス管理 PATH\_ID

単一のパスを稼働状態にする場合に指定します。
 view オペレーションで表示される,現在のパス管理 PATH\_ID を指定します。
 view オペレーションについては,「6.7 view 情報を表示する」を参照してください。パス管理 PATH\_IDの,左側のけたから0詰めされている0は省略できます
 (000001と1は同値です)。ただし,パス管理 PATH\_ID「000000」を指定する場合は,「000000」または「0」を指定してください。

パス管理 PATH\_ID は,ホストの再起動時に新しく割り当てられます。必ず view オペレーションを実行して,稼働状態にするパスの現在のパス管理 PATH\_ID を確 認してから,online オペレーションを実行してください。

- 5

このパラメタを指定すると,コマンド実行の確認メッセージを表示しないで実行します。シェルスクリプトやバッチファイルでコマンドを実行する場合,確認メッ

セージへの入力を省略したいときに指定します。

使用例

コマンド実行の確認をしないで,パス管理 PATH\_ID「000002」のパスを稼働 状態にする場合

# /opt/DynamicLinkManager/bin/dlnkmgr online -pathid 2 -s KAPL01061-I 1本のバスをOnlineにしました。失敗したパス = 0本。オペ レーション名 = online #

(2) online オペレーションの形式を表示する場合

-help

このパラメタを指定すると, online オペレーションの形式が表示されます。

使用例

```
# /opt/DynamicLinkManager/bin/dlnkmgr online -help
online:
    Format
        dlnkmgr online [-path] -hba HBAPortNumber.BusNumber [-s]
        dlnkmgr online [-path] -cha -pathid AutoPATH_ID [-s]
        dlnkmgr online [-path] [-pathid AutoPATH_ID] [-s]
        Valid value
        AutoPATH_ID { 000000 - 999999 }(Decimal)
KAPL01001-I HDLMコマンドが正常終了しました。オペレーション名 =
        online, 終了時刻 = yyyy/mm/dd hh:mm:ss
#
```

参考

HDLM コマンドの view オペレーションと UNIX の標準コマンドを組み合わせて実行す ると,特定の HBA ポート,または CHA ポートで,パスの情報を絞り込んで表示できま す。view オペレーションについては,「6.7 view 情報を表示する」を参照してくださ い。

HBA ポート単位,または CHA ポート単位でパスを稼働状態にする前に,次のコマンド を実行して,稼働状態にするパスの情報を確認することをお勧めします。

例1

特定の HBA ポート (ホストポート番号「0004」, バス番号「0000」) を通るすべて のパスを確認する場合

# /opt/DynamicLinkManager/bin/dlnkmgr view -path | grep 0004.0000

指定した HBA ポートを通るパスの情報だけが表示されます。

例 2

SANRISE9500V シリーズの CHA ポート「0A」を通るすべてのパスを確認する場合

# /opt/DynamicLinkManager/bin/dlnkmgr view -path -stname | grep 9500V | grep 0A 6. コマンドリファレンス

指定した CHA ポートを通るパスの情報だけが表示されます。

# 6.6 set 動作環境を設定する

HDLM の動作環境を設定します。

## 6.6.1 形式

#### (1) HDLM の動作環境を設定する場合

```
/opt/DynamicLinkManager/bin/dlnkmgr set
   {-lb {on [-lbtype {rr|exrr|lio|exlio|lbk|exlbk}]|off}
   |-ellv 障害ログ採取レベル
   |-elfs 障害ログファイルサイズ
   |-elfn 障害ログファイル数
   |-systflv //-スレベル
   |-systfs トレースファイルサイズ
   |-systfn トレースファイル数
   |-pchk {on [-intvl チェック間隔]|off}
   |-afb {on [-intvl チェック間隔]|off}
   |-iem {on [-intvl 障害監視時間] [-iemnum 障害発生回数]|off}
   |-lic
   |-audlog {on [-audlv 監査ログ採取レベル] [-category [[ss] [a]
   [ca] |all]] |off}
   |-audfac Facility値}
   [-s]
```

#### (2) set オペレーションの形式を表示する場合

/opt/DynamicLinkManager/bin/dlnkmgr set -help

# 6.6.2 パラメタ

#### (1) HDLM の動作環境を設定する場合

各設定のデフォルト値と推奨値を「表 6-2 各設定のデフォルト値と推奨値」に示しま す。set オペレーションで設定値を変更した場合,その値は直ちに有効になります。

| 項目名     | デフォルト値                  | 推奨値                                 |
|---------|-------------------------|-------------------------------------|
| ロードバランス | on<br>アルゴリズムは拡張最少 I/O 数 | on<br>アルゴリズムの推奨値は運用環<br>境によって異なります。 |

表 6-2 各設定のデフォルト値と推奨値

| 項目名            | デフォルト値                           | 推奨値                                 |
|----------------|----------------------------------|-------------------------------------|
| 障害ログ採取レベル      | 3: Information レベル以上の障<br>害情報を採取 | 3: Information レベル以上の障<br>害情報を採取    |
| 障害ログファイルサイズ    | 9900 ( KB )                      | 9900 ( KB )                         |
| 障害ログファイル数      | 2                                | 2                                   |
| トレースレベル        | 0: トレースを出力しない                    | 0: トレースを出力しない                       |
| トレースファイルサイズ    | 1000 ( KB )                      | 1000 ( KB )                         |
| トレースファイル数      | 4                                | 4                                   |
| パスヘルスチェック      | on ( チェック間隔 : 30 分 )             | on<br>チェック間隔の推奨値は運用環<br>境によって異なります。 |
| 自動フェイルバック      | off                              | off                                 |
| 間欠障害監視         | off                              | off                                 |
| 監査ログ採取         | off                              | 監査ログを採取したい場合「on」<br>を設定してください。      |
| 監査ログの Facility | user                             | local0 ~ 7                          |

-lb {on [-lbtype {rr|exrr|lio|exlio|lbk|exlbk}]|off}

ロードバランス機能を有効,または無効にします。

on:有効

off**:無効** 

-lbtype {rr|exrr|lio|exlio|lbk|exlbk}

ロードバランスのアルゴリズムを選択します。

rr:ラウンドロビン

exrr:拡張ラウンドロビン

lio:最少I/O数

exlio:拡張最少 I/O 数

1bk:最少ブロック数

exlbk:拡張最少ブロック数

-1btype で設定したアルゴリズムは,-1b off を指定してロードバランス機能 を無効にしても,記憶されています。そのため,再度ロードバランス機能を有 効にし,アルゴリズムを指定しなかった場合,記憶されているアルゴリズムで ロードバランスが実行されます。 なお,ロードバランスの種別にかかわらず,VxFS からの連続した I/O につい

ては,パスの切り替えが行われません。

-ellv *障害ログ採取レベル* 

障害ログとして採取する障害情報のレベルを設定します。 障害ログ採取レベルを設定できるログファイルは,HDLMマネージャのログ (dlmmgr[1-16].log)です。 障害ログ採取レベルの設定値とその説明を「表 6-3 障害ログ採取レベルの設定値」 に示します。なお,障害が発生したときは,障害ログ採取レベルに「1」以上を選択 してログを採取します。

表 6-3 障害ログ採取レベルの設定値

| 設定値 | 説明                                     |
|-----|----------------------------------------|
| 0   | 障害ログを採取しません。                           |
| 1   | Error レベル以上の障害情報を採取します。                |
| 2   | Warning レベル以上の障害情報を採取します。              |
| 3   | Information レベル以上の障害情報を採取します。          |
| 4   | Information レベル(保守情報も含む)以上の障害情報を採取します。 |

設定値が大きいほど出力されるログの量が多くなります。ログの出力量が多い場合, 古い障害ログファイルに上書きされるまでの時間が短くなります。

#### 使用例

```
# /opt/DynamicLinkManager/bin/dlnkmgr set -ellv 1
KAPL01049-I オペレーションを開始します。オペレーション名 = set。よろ
しいですか? [y/n] : y
KAPL01001-I HDLMコマンドが正常終了しました。オペレーション名 = set,
終了時刻 = yyyy/mm/dd hh:mm:ss
#
```

-elfs *障害ログファイルサイズ* 

障害ログファイル (dlmmgr[1-16].log)のサイズをキロバイト単位で設定しま す。100 ~ 2000000の値を指定します。HDLM マネージャのログには指定値が反映 されます。障害ログファイル数の指定と合わせて,採取できる障害ログの合計サイ ズの最大値は 3200000KB (約 30GB)です。

すべてのログファイルが設定サイズに達すると,いちばん古いログファイルから順 に新しいログ情報が上書きされます。

-elfn *障害ログファイル数* 

障害ログファイル (dlmmgr[1-16].log)の数を設定します。2~16の値を指定 します。障害ログファイルサイズの指定と合わせて,採取できる障害ログの合計サ イズの最大値は 32000000KB (約 30GB)です。

-systflv *トレースレベル* 

トレースの出力レベルを設定します。トレースレベルを設定できるトレースファイ ルは,hdlmtr[1-64].logです。トレースレベルの設定値とその説明を「表 6-4 トレースレベルの設定値」に示します。なお,障害が発生したときは,トレースレ ベルに「1」以上を選択してログを採取します。

| 設定値 | 説明                |
|-----|-------------------|
|     |                   |
| 0   | トレースを出力しません。      |
| 1   | エラー情報だけ出力します。     |
| 2   | プログラムの動作概略を出力します。 |
| 3   | プログラムの動作詳細を出力します。 |
| 4   | すべての情報を出力します。     |

表 6-4 トレースレベルの設定値

設定値が大きいほど出力されるログの量が多くなります。ログの出力量が多い場合, 古い障害ログファイルに上書きされるまでの時間が短くなります。

-systfs *トレースファイルサイズ* 

トレースファイルのサイズをキロバイト単位で設定します。100 ~ 16000の値を指 定します。トレースファイル数の指定と合わせて,採取できるトレースの合計サイ ズの最大値は1024000KBです。なお,設定されている値よりも小さい値を指定し た場合,実行を確認する KAPL01097-W のメッセージが表示されてトレースファイ ルはいったん削除されます。ファイルサイズを設定できるトレースファイルは, hdlmtr[1-64].logです。トレースファイルは固定長です。したがって,書き込 まれるトレース情報が設定したファイルサイズに満たない場合でも,出力されるト レースファイルーつ当たりのファイルサイズは常に固定です。すべてのトレース ファイルにトレースが書き込まれると,いちばん古いトレースファイルから順に新 しいトレースが上書きされます。

-systfn トレースファイル数

トレースファイルの数を設定します。2~64の値を指定します。トレースファイル サイズの指定と合わせて,採取できるトレースの合計サイズの最大値は1024000KB です。なお,設定されている値よりも小さい値を指定した場合,実行を確認する KAPL01097-Wのメッセージが表示されてトレースファイルはいったん削除されま す。ファイル数を設定できるトレースファイルは,hdlmtr[1-64].logです。

-pchk {on [-intvl *チェック間隔*]|off}

パスヘルスチェック機能を有効,または無効にします。

on:有効

off:無効

待機系ホストや,SANRISE9500Vシリーズ,またはHitachi AMS/TMS/WMSシ リーズのストレージサブシステムに接続しているホストでは,I/Oが発行されないパ スの障害を検出するために,パスヘルスチェック機能を有効にすることをお勧めし ます。「on」を指定した場合,パスヘルスチェックのチェック間隔を,後続パラメタ で指定します。チェック間隔の指定を省略した場合,チェック間隔は次のとおりに なります。

• これまでにチェック間隔を一度も指定していない場合

30分間隔(デフォルトの設定)になります。

 これまでにチェック間隔を指定している場合 前回指定したチェック間隔になります。

パスヘルスチェックのチェック間隔を指定する後続パラメタの形式を,次に示します。

-intvl *チェック間隔* 

パスヘルスチェックのチェック間隔を,分単位で指定します。使用している環 境に合わせて1~1440の値を指定します。チェック間隔を変更した場合,変 更後のチェック間隔が直ちに有効になります。チェック間隔を短くした場合, 前回のパスヘルスチェックの実行終了時から,すでに変更後のチェック間隔を 経過しているときには,直ちにパスヘルスチェックが始まります。このパラメ タで設定したチェック間隔は,-pchk offを指定してパスヘルスチェック機能 を無効にしても,記憶されています。そのため,再度パスヘルスチェック機能 を有効にし,チェック間隔を指定しなかった場合,記憶されているチェック間 隔でパスヘルスチェックが実行されます。

-afb {on [-intvl *チェック間隔*]|off}

障害パスの自動フェイルバック機能を有効,または無効にします。

on:有効

off:無効

自動フェイルバック機能を有効にすると,保守作業などのためにユーザが意識的に 障害状態にしていたパスが,自動的に稼働状態になってしまうことがあります。ま た,ストレージやパスで間欠障害が発生した場合,パスの状態が,閉塞状態と稼働 状態を繰り返すため,I/Oの性能が低下することがあります。

自動フェイルバックの対象となるのは,障害が発生して KAPL08022-E のメッセージが出力されたパス,および HDLM マネージャの起動時に障害となっているパスです。間欠障害が発生したときの I/O 性能の低下を防ぐため,自動フェイルバックを 有効にする場合は,間欠障害監視を有効にすることをお勧めします。間欠障害監視 は,自動フェイルバックが有効なときにだけ設定できます。自動フェイルバックと 間欠障害監視の設定の関係については,「表 6-5 自動フェイルバックおよび間欠障 害監視の設定状況と,実行できる操作の関係」を参照してください。

「on」を指定した場合,パスの状態を確認するチェック間隔を後続パラメタで指定します。チェック間隔の指定を省略した場合,チェック間隔は次のとおりになります。

- これまでにチェック間隔を一度も指定していない場合
   1分間隔(デフォルトの設定)になります。
- これまでにチェック間隔を指定している場合 前回指定したチェック間隔になります。

パスの状態確認のチェック間隔を指定する後続パラメタの形式を,次に示します。

-intvl *チェック間隔* 

パスの状態確認の終了から,次回のパスの状態確認を開始するまでのチェック 間隔を,分単位で指定します。1 ~ 1440の値を指定します。デフォルト値は 「1」です。システムの運用方法に合わせて設定してください。

間欠障害監視の設定が「on」で障害発生回数が「2」以上の場合,次の条件が 満たされている必要があります。

間欠障害の障害監視時間 >=

自動フェイルバックのチェック間隔×間欠障害監視で指定する障害発生回数

この条件が満たされない場合は KAPL01080-W エラーになります。エラーに なった場合は,自動フェイルバックのチェック間隔,間欠障害の監視時間,ま たは間欠障害監視で指定する障害発生回数のどれかを変更してください。 障害発生回数に「1」を指定した場合,上記の条件を満たす必要はありません。 チェック間隔を変更した場合,変更後のチェック間隔が直ちに有効になります。 チェック間隔を短くした場合,前回のパスの状態確認が終了したときから,す でに変更後のチェック間隔を経過しているときには,直ちにパスの状態確認が 始まります。

このパラメタで設定したチェック間隔は,-afb off を指定して自動フェイル バック機能を無効にしても,記憶されています。そのため,再度自動フェイル バック機能を有効にし,チェック間隔を指定しなかった場合,記憶されている チェック間隔でパスの状態確認が実行されます。

-iem {on [-intvl 障害監視時間] [-iemnum 障害発生回数]|off} 間欠障害監視を有効,または無効にします。

on**:有効** 

off:無効

間欠障害監視は,自動フェイルバックが「on」のときにだけ設定できます。間欠障 害が発生したときの I/O 性能の低下を防ぐため,自動フェイルバックを有効にする 場合は,間欠障害監視を有効にすることをお勧めします。「on」を指定した場合,障 害監視時間および障害発生回数を,後続パラメタで指定します。間欠障害の監視が 開始されてから指定した時間が経過するまでの間に,指定した回数の障害が発生し た場合に,該当するパスに間欠障害が発生しているとみなします。間欠障害が発生 しているとみなされたパスは,自動フェイルバックの対象外になります。間欠障害 監視は,パスごとに実施されます。また,間欠障害監視は,自動フェイルバックに よってパスが障害から回復した時点から開始されます。 障害監視時間または障害発生回数の指定を省略した場合,それぞれの値は次のとお

- りになります。
- これまでに障害監視時間または障害発生回数を一度も指定していない場合 障害監視時間は30分,障害発生回数は3回になります。
- これまでに障害監視時間または障害発生回数を指定している場合 前回指定した値になります。

障害監視時間と障害発生回数の設定値は障害発生回数が「2」以上の場合,次の条件 を満たしている必要があります。

間欠障害の障害監視時間>=

自動フェイルバックのチェック間隔×間欠障害監視で指定する障害発生回数

この条件が満たされない場合は KAPL01080-W エラーになります。エラーになった 場合は,自動フェイルバックのチェック間隔,間欠障害の監視時間,または間欠障 害監視で指定する障害発生回数のどれかを変更してください。

障害発生回数が「1」の場合,上記の条件を満たす必要はありません。

間欠障害の監視時間と障害の発生回数を指定する後続パラメタの形式を,次に示し ます。

-intvl *障害監視時間* 

間欠障害の監視時間を分単位で指定します。1 ~ 1440 の値を指定します。デ フォルト値は「30」です。

間欠障害の監視中に障害監視時間を変更した場合,変更前までにカウントされ た障害発生回数,および監視を開始してから経過した時間が0にリセットされ ます。そして,変更後の設定で監視が開始されます。間欠障害の監視時間外に 障害監視時間を変更した場合,次に自動フェイルバックが成功した時点から, 変更後の障害監視時間が有効になります。監視時間外は障害発生回数はカウン トされていないため,回数の変更はありません。

このパラメタで設定した障害監視時間は,-iem off を指定して間欠障害監視 を無効にしても記憶されています。そのため,再度間欠障害監視を有効にし, 障害監視時間を指定しなかった場合,記憶されている障害監視時間で間欠障害 監視が実行されます。

-iemnum *障害発生回数* 

障害の発生回数を指定します。1 ~ 99 の値を指定します。デフォルト値は「3」 です。

間欠障害の監視中に障害発生回数を変更した場合,変更前までにカウントされ た障害発生回数,および監視を開始してから経過した時間が0にリセットされ ます。そして,変更後の設定で監視が開始されます。間欠障害の監視時間外に 障害発生回数を変更した場合,次に自動フェイルバックが成功した時点から変 更後の障害発生回数が有効になります。監視時間外は障害発生回数はカウント されていないため,回数の変更はありません。

このパラメタで設定した障害発生回数は,-iem off を指定して間欠障害監視 を無効にしても,記憶されています。そのため,再度,間欠障害監視を有効に し,障害発生回数を指定しなかった場合,記憶されている障害発生回数で間欠 障害監視が実行されます。

間欠障害の監視中に set -iem on オペレーションを実行した場合,障害監視時間ま たは障害発生回数を変更していなくても,それまでにカウントされた障害発生回数, および監視を開始してから経過した時間がリセットされます。間欠障害監視は継続 されます。

間欠障害監視を「on」に設定しているときに,自動フェイルバックを「off」に設 定すると,間欠障害監視は無効になります。ただし,view -sysオペレーションで HDLMの機能の設定情報を表示した場合,間欠障害監視(Intermittent Error Monitor)の設定は「on」と表示されます。再度自動フェイルバックを「on」に設 定すると,間欠障害監視が有効になります。

自動フェイルバックおよび間欠障害監視について実行できる操作は、それらの機能の設定状況に依存します。自動フェイルバックおよび間欠障害監視の設定状況と、 それらの機能について実行できる操作の関係を、「表 6-5 自動フェイルバックおよび間欠障害監視の設定状況と、実行できる操作の関係」に示します。

表 6-5 自動フェイルバックおよび間欠障害監視の設定状況と,実行できる操作の関係

| 設定  | 2状況             | 実行できる操作       | 操作の結果                                                                                                    |
|-----|-----------------|---------------|----------------------------------------------------------------------------------------------------|
| AFB | IEM             |               |                                                                                                    |
| on  | on              | AFBを「on」にする   | AFB と IEM の動作には変化なし                                                                                                    |
|     |                 | AFBの設定値を変更する  | $ m AFB$ は変更後の設定で動作する $^1$                                                                                                    |
|     |                 | AFB を「off」にする | <ul> <li>AFB および IEM が無効になる</li> <li>カウントされた障害発生回数,監視経過時間,および自動フェイルバック対象外の情報がリセットされる</li> </ul>                                                                     |
|     |                 | IEM を「on」にする  | <ul> <li>間欠障害監視中のパスは,カウントされた障害発生回数と監視経過時間が「0」にリセットされ,改めて間欠障害監視が開始される</li> <li>間欠障害監視時間外のパスは,変化なし</li> </ul>                                                         |
|     |                 | IEM の設定値を変更する | <ul> <li>間欠障害監視中のパスは,カウントされた障害発生回数と監視経過時間が「0」にリセットされ,変更後の監視条件に従って,改めて間欠障害監視が開始される<sup>1</sup></li> <li>間欠障害監視時間外のパスは障害発生後,自動フェイルバックによって回復したときから設定値が有効となる</li> </ul> |
|     |                 | IEM を「off」にする | <ul> <li>IEM が無効になる</li> <li>カウントされた障害発生回数,監視経過時間,および自動フェイルバック対象外の情報がリセットされる</li> </ul>                                                                             |
|     | off             | AFBを「on」にする   | AFB と IEM の動作には変化なし                                                                                                    |
|     |                 | AFBの設定値を変更する  | AFB は変更後の設定で動作する                                                                                                    |
|     |                 | AFBを「off」にする  | AFB が無効になる                                                                                                    |
|     |                 | IEM を「on」にする  | IEM が有効になる <sup>1</sup>                                                                                                    |
| off | on <sup>2</sup> | AFBを「on」にする   | AFB および IEM が有効になる <sup>1</sup>                                                                                                    |
|     |                 | AFBを「off」にする  | AFB と IEM の動作には変化なし                                                                                                    |
|     | off             | AFBを「on」にする   | AFB が有効になる                                                                                                    |

| 設定  | 【状況 | 実行できる操作      | 操作の結果               |
|-----|-----|--------------|---------------------|
| AFB | IEM |              |                     |
|     |     | AFBを「off」にする | AFB と IEM の動作には変化なし |

(凡例)

AFB:自動フェイルバック

IEM:間欠障害監視

注 1

自動フェイルバックのチェック間隔の設定値と間欠障害監視の設定値の条件を満たさない場合, KAPL01080-W エラーになります。KAPL01080-W エラーとなった場合は間欠障害監視状態に 変化はありません。

注 2

自動フェイルバックの設定が「off」なので,間欠障害監視は無効です。

使用例

#### 間欠障害監視を有効にする場合

# /opt/DynamicLinkManager/bin/dlnkmgr set -iem on -intvl 20
-iemnum 2
KAPL01049-I オペレーションを開始します。オペレーション名 = set。よろ
しいですか? [y/n] : y
KAPL01001-I HDLMコマンドが正常終了しました。オペレーション名 = set,
終了時刻 = yyyy/mm/dd hh:mm:ss
#

-lic

ライセンスを更新する場合に指定します。ライセンスは,ライセンスキーまたはラ イセンスキーファイルで提供されます。ライセンスキーファイルは,ライセンス キーを格納したファイルです。

ライセンスキーファイルを使用する場合

ライセンスキーファイルを,/var/tmp 直下に「hdlm\_license」という名称 で格納してから,set -licオペレーションを実行します。ライセンスキー ファイルに記述されているライセンスキーの種別に応じて,ライセンスキーが 登録された旨のメッセージが出力されます。一時または非常ライセンスの場合 は,期限満了日も表示されます(KAPL01071-I,KAPL01072-I)。

ライセンスキーファイルを使用しない場合

set -lic オペレーションを実行すると,ユーザにライセンスキーの入力を求 める KAPL01068-I のメッセージが出力されます。それに対して,ライセンス キーを入力します。入力したライセンスキーの種別に応じて,ライセンスキー が登録された旨のメッセージが表示されます。一時または非常ライセンスの場 合は,期限満了日も表示されます(KAPL01071-I,KAPL01072-I)。

ライセンスキーの種別を「表 6-6 ライセンスキー種別」に示します。

| 種類        | 説明                                                                                                   |
|-----------|----------------------------------------------------------------------------------------------------|
| 永久ライセンスキー | 永久的な製品の使用を可能とするためのライセンスキーです。                                                                         |
| 一時ライセンスキー | ユーザが製品の評価などを行う場合に使用するライセンスキーです。期間には、「120」(120日間)が、インストール時に設定されます。一時ラ<br>イセンスキーは再利用できません。             |
| 非常ライセンスキー | 永久ライセンスキー発行が間に合わない場合などに,一時的に使用する<br>ライセンスキーです。期間には「30」(30日間)が,インストール時に<br>設定されます。非常ライヤンスキーは再利用できません。 |

表 6-6 ライセンスキー種別

注

一時ライセンスキーは, set オペレーションでインストールできません。

使用例1

ライセンスキーを更新する場合(ライセンスキーファイルがあるとき)

# /opt/DynamicLinkManager/bin/dlnkmgr set -lic KAPL01049-I オペレーションを開始します。オペレーション名 = set。よろ しいですか? [y/n] : y KAPL01071-I 永久ライセンスがインストールされました。 KAPL01001-I HDLMコマンドが正常終了しました。オペレーション名 = set, 終了時刻 = yyyy/mm/dd hh:mm:ss #

#### 使用例2

ライセンスキーを更新する場合(ライセンスキーファイルがないとき)

# /opt/DynamicLinkManager/bin/dlnkmgr set -lic KAPL01049-I オペレーションを開始します。オペレーション名 = set。よろ しいですか? [y/n] : y KAPL01083-I ライセンスキーファイルがありません。ファイル名 =/var/ tmp/hdlm\_license KAPL01068-I ライセンスキーを入力して下さい:\*\*\*\*\*\*\*\*\*\* KAPL01071-I 永久ライセンスがインストールされました。 KAPL01001-I HDLMコマンドが正常終了しました。オペレーション名 = set, 終了時刻 = yyyy/mm/dd hh:mm:ss #

-audlog {on [-audlv <u>監査ログ採取レベル</u>] [-category [[ss] [a] [ca]|all]]|off}

監査ログの採取を指定します。

on:採取する

off:採取しない

-audlv <u>監査ログ採取レベル</u>

監査ログとして採取する重要度のレベルを設定します。設定値を「表 6-7 監査 ログ採取レベルの設定値」に示します。デフォルトの設定値は「6」です。

| 設定値(重要度) | 説明                                                          |
|----------|-------------------------------------------------------------|
| 0        | 監査ログを採取しません。                                                |
| 1        |                                                             |
| 2        | Critical レベルの監査ログを採取します。                                    |
| 3        | Critical, および Error レベルの監査ログを採取します。                         |
| 4        | Critical, Error, および Warning レベルの監査ログを採取します。                |
| 5        |                                                             |
| 6        | Critical, Error, Warning, および Informational レベルの監査ログを採取します。 |
| 7        |                                                             |

表 6-7 監査ログ採取レベルの設定値

-category [[ss] [a] [ca] |all]

監査ログとして採取する種別を設定します。設定値を「表 6-8 監査ログ種別の 設定値」に示します。デフォルトの設定値は「all」です。-categoryを指定 して設定値を省略した場合は「all」が指定されたものとみなされます。

表 6-8 監査ログ種別の設定値

| 設定値 | 説明                                                                      |
|-----|-------------------------------------------------------------------------|
| SS  | StartStopの監査ログ事象を採取します。                                                 |
| a   | Authentication の監査ログ事象を採取します。                                           |
| ca  | ConfigurationAccessの監査ログ事象を採取します。                                       |
| all | StartStop , Authentication , および ConfigurationAccess の監査ログ事象を採<br>取します。 |

-audfac Facility 値

監査ログの Facility を指定します。

設定値を「表 6-9 監査ログの Facility の設定値」に示します。デフォルトの設定値 は「user」です。

表 6-9 監査ログの Facility の設定値

| 設定値                  | /etc/syslog.conf ファイルでの対応する Facility 値 |
|----------------------|----------------------------------------|
| user <b>または</b> 1    | user                                   |
| local0 <b>または</b> 16 | local0                                 |
| local1 <b>または</b> 17 | local1                                 |
| local2 <b>または</b> 18 | local2                                 |
| local3 <b>または</b> 19 | local3                                 |

| 設定値                  | /etc/syslog.conf ファイルでの対応する Facility 値 |
|----------------------|----------------------------------------|
| local4 <b>または</b> 20 | local4                                 |
| local5 <b>または</b> 21 | local5                                 |
| local6 <b>または</b> 22 | local6                                 |
| local7 <b>または</b> 23 | local7                                 |

-s

このパラメタを指定すると,コマンド実行の確認メッセージを表示しないで実行します。シェルスクリプトやバッチファイルでコマンドを実行する場合,確認メッセージへの入力を省略したいときに指定します。

#### (2) set オペレーションの形式を表示する場合

-help

このパラメタを指定すると, set オペレーションの形式が表示されます。

使用例

# /opt/DynamicLinkManager/bin/dlnkmgr set -help

set:

Format

```
dlnkmgr set { -lb on [ -lbtype { rr | exrr | lio | exlio | lbk | exlbk } ]
            | -lb off
            -ellv EloqLevel
            | -elfs ElogFileSize
            | -elfn Number-Of-ElogFiles
            -systflv TraceLevel
            | -systfs TraceFileSize
            | -systfn Number-Of-TraceFiles
            -pchk on [ -intvl Interval-Time ]
            -pchk off
            -afb on [ -intvl Interval-Time ]
            -afb off
            -iem on
                   [ -intvl Error-Monitor-Interval ]
                   [ -iemnum Number-Of-Times ]
            -iem off
```

```
| -lic
               -audlog on
                         [ -audlv AudlogLevel ]
                         [ -category Category-Value ]
               -audlog off
               | -audfac { Facility-Name | Facility-Number }
               }
               [-s]
 Valid value
                            { 0 | 1 | 2 | 3 | 4 } (Default Value 3)
   ElogLevel
                            { 100 - 2000000 } (KB) (Default Value 9900)
   EloqFileSize
   Number-Of-ElogFiles { 2 - 16 } (Files) (Default Value 2)
   TraceLevel
                            \{ 0 | 1 | 2 | 3 | 4 \} (Default Value 0)
                            { 100 - 16000 } (KB) (Default Value 1000)
   TraceFileSize
   Number-Of-TraceFiles
                          { 2 - 64 }(Files)
                                               (Default Value 4)
   Interval-Time
                            { 1 - 1440 } (Minute) (Default Value 30)
     (pchk)
   Interval-Time
                            { 1 - 1440 } (Minute) (Default Value 1)
     (afb)
   Error-Monitor-Interval { 1 - 1440 } (Minute) (Default Value 30)
                          { 1 - 99 }(Times)
   Number-Of-Times
                                                 (Default Value 3)
                            { 0 - 7 }
   AudlogLevel
                                                 (Default Value 6)
   Category-Value
                            { [ss] [a] [ca] |
                                           all } (Default Value all)
   Facility-Name
                            { user |
                             local0 - local7 } (Default Value user)
                            { 1 | 16 - 23 } (Default Value 1)
   Facility-Number
KAPL01001-I HDLM コマンドが正常終了しました。オペレーション名 = set,終了時刻 = yyyy/mm/
```

```
#
```

dd hh:mm:ss

213

# 6.7 view 情報を表示する

HDLM のプログラム情報,パス情報,LU 情報,HDLM デバイス,SCSI デバイスおよび LDEV 情報の対応を表示します。

# 6.7.1 形式

### (1) プログラム情報を表示する場合

```
/opt/DynamicLinkManager/bin/dlnkmgr view -sys
[-sfunc|-msrv|-adrv|-pdrv|-lic|-audlog]
[-t]
```

#### (2)パス情報を表示する場合

#### パス情報表示

```
/opt/DynamicLinkManager/bin/dlnkmgr view -path
  [-hdev ホストデバイス名]
  [-stname]
  [-iem]
  [-srt {pn|lu|cp}]
  [-hbaportwwn]
  [-t]
//ス情報表示(表示項目を選択する場合)
```

```
/opt/DynamicLinkManager/bin/dlnkmgr view -path -item

[pn] [dn] [lu] [cp] [type] [ic] [ie] [dnu] [hd] [iep]

[hbaportwwn]

[-hdev ホストデバイス名]

[-stname]

[-srt {pn|lu|cp}]

[-t]
```

#### パス情報の概略表示

```
/opt/DynamicLinkManager/bin/dlnkmgr view -path -c
[-stname]
[-srt {lu|cp}]
[-t]
```

#### (3) LU 情報を表示する場合

#### LU 情報表示

```
/opt/DynamicLinkManager/bin/dlnkmgr view -lu
[-hdev ホストデバイス名|-pathid パス管理 PATH_ID]
[-t]
```

#### LU 情報表示(表示項目を追加する場合)

/opt/DynamicLinkManager/bin/dlnkmgr view -lu -item [[slpr] [pn] [cp] [clpr] [type] [ic] [ie] [dnu] [iep] [hwp]|<u>all</u>] ] [-hdev ホストデバイス名|-pathid パス管理 PATH\_ID] [-t]

#### LU 情報の概略表示

/opt/DynamicLinkManager/bin/dlnkmgr view -lu -c [-t]

#### LU 情報の概略表示(表示項目を追加する場合)

```
/opt/DynamicLinkManager/bin/dlnkmgr view -lu -c -item
[slpr]
[-t]
```

## (4) HDLM デバイス, SCSI デバイスおよび LDEV 情報の対応を表示す る場合

/opt/DynamicLinkManager/bin/dlnkmgr view -drv [-t]

#### (5) view オペレーションの形式を表示する場合

/opt/DynamicLinkManager/bin/dlnkmgr view -help

## 6.7.2 パラメタ

ここでは, view オペレーションのパラメタを次の順に説明します。

- (1) プログラム情報を表示する場合
- (2) パス情報を表示する場合
- (3) LU 情報を表示する場合
- (4) HDLM デバイス, SCSI デバイスおよび LDEV 情報の対応を表示する場合

#### (5) view オペレーションの形式を表示する場合

### (1) プログラム情報を表示する場合

-sys [-sfunc|-msrv|-adrv|-pdrv|-lic|-audlog]

HDLM のプログラム情報が表示されます。

後続パラメタで,情報を表示する対象を指定します。後続パラメタを省略した場合は,監査ログ採取の設定情報を除くすべてのプログラム情報が表示されます。指定するパラメタ,表示される情報,表示される項目,およびその説明を「表 6-10 プログラム情報の表示項目」に示します。

-t

このパラメタを指定すると,各情報の項目名を表示しません。

|--|

| パラメタおよび<br>表示される情報 | 表示項目                    | 説明                                                                                                    |
|--------------------|-------------------------|----------------------------------------------------------------------------------------------------|
| -sfunc             | HDLM Version            | HDLM のバージョン番号です。                                                                                                    |
| HDLM の機能設<br>定情報   | Service Pack<br>Version | HDLM の SP バージョン番号です。SP がインストールされ<br>ていない場合は , 空白です。                                                                                                    |
|                    | Load Balance            | <ul> <li>ロードバランス機能の設定状態です。</li> <li>設定状態 <ul> <li>の1:有効 off:無効</li> </ul> </li> <li>アルゴリズム <ul> <li>設定状態が on の場合, on のあとの()にロードバランスのアルゴリズムを表示します。</li> <li>rr:ラウンドロビン <ul> <li>extended rr:拡張ラウンドロビン</li> <li>lio:最少 I/O 数</li> <li>extended lio:拡張最少 I/O 数</li> <li>lbk:最少ブロック数</li> <li>extended lbk:拡張最少ブロック数</li> </ul> </li> </ul></li></ul> |
|                    | Support Cluster         | 空白                                                                                                    |
|                    | Elog Level              | <ul> <li>障害ログ採取レベルです。</li> <li>0:障害ログを採取しない</li> <li>1:Errorレベル以上の障害情報を採取する</li> <li>2:Warningレベル以上の障害情報を採取する</li> <li>3:Informationレベル以上の障害情報を採取する</li> <li>4:Informationレベル(保守情報も含む)以上の障害情報を採取する</li> </ul>                                                                                                    |
|                    | Elog File<br>Size(KB)   | 障害ログファイルのサイズです。単位は「キロバイト」で<br>す。                                                                                                    |
|                    | Number Of Elog<br>Files | 障害ログファイル数です。                                                                                                    |

| パラメタおよび<br>表示される情報 | 表示項目                          | 説明                                                                                                    |
|--------------------|-------------------------------|----------------------------------------------------------------------------------------------------|
|                    | Trace Level                   | <ul> <li>トレースの出力レベルです。</li> <li>0:トレースを出力しない</li> <li>1:エラー情報だけ出力する</li> <li>2:プログラムの動作概略を出力する</li> <li>3:プログラムの動作詳細を出力する</li> <li>4:すべての情報を出力する</li> </ul>                                                                                                    |
|                    | Trace File<br>Size(KB)        | トレースファイルのサイズです。単位は「キロバイト」で<br>す。                                                                                                    |
|                    | Number Of Trace<br>Files      | トレースファイル数です。                                                                                                    |
|                    | Path Health<br>Checking       | パスヘルスチェック機能の設定状態です。<br>・ 設定状態<br>on:有効 off:無効<br>・ チェック間隔<br>設定状態が on の場合, on のあとの()にパスヘルス<br>チェックを実行するチェック間隔を表示します。単位は<br>「分」です。                                                                                                    |
|                    | Auto Failback                 | 自動フェイルバック機能の設定状態です。<br>• 設定状態<br>on:有効 off:無効<br>• チェック間隔<br>設定状態が on の場合, on のあとの()に,パスの状態を<br>確認するチェック間隔を表示します。単位は「分」です。                                                                                                    |
|                    | Intermittent<br>Error Monitor | <ul> <li>間欠障害監視の設定状態です。</li> <li>設定状態 on:有効 off:無効 自動フェイルバックが「off」の場合,間欠障害監視に 「on」が表示されていても,監視は無効です。自動フェイ ルバックが「on」になったときに間欠障害監視が有効に なります。</li> <li>障害監視時間および障害発生回数 設定状態が on の場合, on のあとの()に,設定した障害 監視時間よび障害発生回数が,「障害発生回数/障害監 視時間」の形式で表示されます。単位は「回」と「分」で す。</li> </ul> |
| -msrv<br>HDLM マネー  | HDLM Manager                  | HDLM マネージャの状態です。<br>Alive : 正常 Dead : 停止                                                                                                    |
| ジャの情報              | Ver                           | HDLM マネージャのバージョン番号です。                                                                                                    |
|                    | WakeupTime                    | HDLM マネージャの起動時刻です。                                                                                                    |
| -adrv<br>HDLM アラート | HDLM Alert<br>Driver          | HDLM アラートドライバの状態です。<br>Alive : 正常 Dead : 停止                                                                                                    |
| トフイハの情報            | Ver                           | HDLM アラートドライバのバージョン番号です。                                                                                                    |
|                    | WakeupTime                    | HDLM アラートドライバの起動時刻です。                                                                                                    |
|                    | ElogMem Size                  | HDLM アラートドライバの障害ログメモリのサイズです。<br>単位は「キロバイト」です。                                                                                                    |

| パラメタおよび<br>表示される情報         | 表示項目                  | 説明                                                                                                    |
|----------------------------|-----------------------|----------------------------------------------------------------------------------------------------|
| -pdrv<br>HDLM ドライバ         | HDLM Driver           | HDLM ドライバの状態です。<br>Alive : 正常 Dead : 停止                                                                                                    |
| の情報                        | Ver                   | HDLM ドライバのバージョン番号です。                                                                                                    |
|                            | WakeupTime            | HDLM ドライバの起動時刻です。                                                                                                    |
| -lic<br>HDLM のライセ<br>ンス情報  | License Type          | ライセンスの種別です。<br>• Permanent:永久ライセンス<br>• Temporary:一時ライセンス<br>• Emergency:非常ライセンス                                                                                                    |
|                            | Expiration            | <ul> <li>ライセンスの期限です。</li> <li>永久ライセンスの場合:-</li> <li>一時ライセンスまたは非常ライセンスの場合:ライセンスの期限が yyyy/mm/dd(ndays after)の形式で表示されます。</li> <li>ライセンスの期限まで n 日ある場合に view - sys</li> <li>-lic オペレーションを実行したときは、「(ndays after)」と表示されます。</li> <li>ライセンス期限の満了日(2006年08月21日)まであと100日ある場合の表示例</li> <li>Expiration</li> <li>2006/08/21(100days after)</li> </ul> |
| -audlog<br>監査ログ採取の設<br>定情報 | Audit Log             | <ul> <li>監査ログ採取の設定状態です。</li> <li>設定状態         <ul> <li>の:採取する off:採取しない</li> </ul> </li> <li>監査ログ採取レベル             設定状態が on の場合, on のあとの()に,設定した採取             レベルが表示されます。採取レベルは重要度(Severity)             を示し,0~7で表示されます。</li> </ul>                                                                                                    |
|                            | Audit Log<br>Category | <ul> <li>監査ログの出力対象となっている種別を表示します。種別を<br/>表す文字列が「,」で区切って表示されます。</li> <li>ss:StartStop</li> <li>a:Authentication</li> <li>ca:ConfigurationAccess</li> <li>上記のすべての種別が設定されている場合は「all」が表示<br/>されます。</li> <li>監査ログ採取をしない設定の場合は「-」が表示されます。</li> </ul>                                                                                          |
|                            | Audit Log Facility    | 監査ログの Facility 名が表示されます。「user」,「local0」,<br>「local1」,「local2」,「local3」,「local4」,「local5」,<br>「local6」,または「local7」が表示されます。<br>監査ログ採取をしない設定の場合は「-」が表示されます。                                                                                                    |

注

クラスタソフトウェアを使用する場合,クラスタ対応機能の設定状態,およびクラスタサーバの種類は表示されませんが,実際にはクラスタ対応機能は問題なく動作します。

使用例

使用例1

#### HDLM の機能設定情報を表示する場合

| <pre># /opt/DynamicLinkManager/bin/d</pre> | lr | 1kmgr view -sys -sfunc |
|--------------------------------------------|----|------------------------|
| HDLM Version                               | :  | x.x.x-xx               |
| Service Pack Version                       | :  |                        |
| Load Balance                               | :  | on(extended lio)       |
| Support Cluster                            | :  |                        |
| Elog Level                                 | :  | 3                      |
| Elog File Size(KB)                         | :  | 9900                   |
| Number Of Elog Files                       | :  | 2                      |
| Trace Level                                | :  | 0                      |
| Trace File Size(KB)                        | :  | 1000                   |
| Number Of Trace Files                      | :  | 4                      |
| Path Health Checking                       | :  | on(30)                 |
| Auto Failback                              | :  | off                    |
| Intermittent Error Monitor                 | :  | off                    |
| KAPL01001-I HDLM <b>コマンドが正常終了</b>          | し  | ました。オペレーション名 = view, 終 |
| 了時刻 = yyyy/mm/dd hh:mm:ss                  |    |                        |
| #                                          |    |                        |
|                                            |    |                        |

#### 使用例2

#### HDLM マネージャの情報を表示する場合

# /opt/DynamicLinkManager/bin/dlnkmgr view -sys -msrv HDLM Manager Ver WakeupTime Alive x.x.x-xx yyyy/mm/dd hh:mm:ss KAPL01001-I HDLMコマンドが正常終了しました。オペレーション名 = view, 終 了時刻 = yyyy/mm/dd hh:mm:ss #

#### 使用例3

#### HDLM アラートドライバの情報を表示する場合

# /opt/DynamicLinkManager/bin/dlnkmgr view -sys -adrv HDLM Alert Driver Ver WakeupTime ElogMem Size Alive x.x.x-xx yyyy/mm/dd hh:mm:ss 4096 KAPL01001-I HDLMコマンドが正常終了しました。オペレーション名 = view, 終 了時刻 = yyyy/mm/dd hh:mm:ss #

#### 使用例4

#### HDLM ドライバの情報を表示する場合

```
# /opt/DynamicLinkManager/bin/dlnkmgr view -sys -pdrv
HDLM Driver Ver WakeupTime
Alive x.x.x-xx yyyy/mm/dd hh:mm:ss
KAPL01001-I HDLMコマンドが正常終了しました。オペレーション名 = view, 終
了時刻 = yyyy/mm/dd hh:mm:ss
#
```

#### 使用例 5

#### HDLM のライセンス情報を表示する場合

```
# /opt/DynamicLinkManager/bin/dlnkmgr view -sys -lic
License Type Expiration
```

```
Permanent -
KAPL01001-I HDLMコマンドが正常終了しました。オペレーション名 = view, 終
了時刻 = yyyy/mm/dd hh:mm:ss
#
```

#### 使用例6

#### 監査ログの設定情報を表示する場合

```
# /opt/DynamicLinkManager/bin/dlnkmgr view -sys -audlog
Audit Log : off
Audit Log Category : -
Audit Log Facility : -
KAPL01001-I HDLMコマンドが正常終了しました。オペレーション名 = view, 終
了時刻 = yyyy/mm/dd hh:mm:ss
#
```

(2) パス情報を表示する場合

パス情報を表示する場合,-path パラメタと同時に -item パラメタや -c パラメタを指 定すると,項目を選択して表示したり,パス情報の概略を表示したりできます。ここで は,それぞれのパラメタの説明をしたあとに,パス情報の表示項目を説明します。

パス情報表示

-path

-path パラメタと同時に,-c パラメタ,-item パラメタのどちらも指定しない場合,表示項目の短縮や選択を行わないで,HDLM が管理するパスの情報が表示されます。後続パラメタで表示するパスを絞り込んだり(-hdev),パスの情報をソートしたり(-srt)できます。-hdev パラメタ,および-srt パラメタを省略した場合は,すべてのパスの情報がパス管理 PATH\_ID 順に表示されます。

各表示項目の内容については、「表 6-12 パス情報の表示項目」を参照してください。

-path パラメタを指定した場合に表示されるパス管理 PATH\_ID(PathID)は,ホ スト起動時のパス検出の順番によって変わります。このため,パスを特定する場合 は,必ずパス名(PathName)を使用してください。 後続パラメタの形式を次に示します。

反応パングノの加払を次に小しよ

-hdev **ホストデバイス名** 

指定したホストデバイスにアクセスするパスの情報だけが表示されます。 ホストデバイス名には,HDLM デバイスのデバイスファイル名(chXtYdZ(X はカードインスタンス番号,YはiLUのターゲットID,Zはホストが認識する LUN))を指定します。英字の大文字,小文字は区別されます。

-stname

このパラメタを指定した場合,プロダクト ID にストレージサブシステムのモデ ル ID が表示されます。指定しない場合は,プロダクト ID,またはエミュレー ションタイプが表示されます。

プロダクト ID の表示内容については、「表 6-14 プロダクト ID の表示内容」

を参照してください。

-iem

このパラメタを指定した場合,パス情報の項目に IEP が追加され,間欠障害に 関する情報が表示されます。

-srt {pn|lu|cp}

パス情報が,指定したキーで昇順にソートして表示されます。

パス情報は,ストレージサブシステム名(DskName)を第1キー,-srtパラ メタで指定した項目を第2キー,パス管理 PATH\_ID を第3キーとしてソート されます。第2キーとして指定できる項目は,パス名(pn),ストレージサブ システム内のLU 番号(lu),または CHA ポート番号(cp)です。

-srt パラメタを省略した場合,パス情報はパス管理 PATH\_ID 順に表示されます。

-hbaportwwn

このパラメタを指定すると,ストレージサブシステムと接続している HBA の ポート WWN 情報が表示されます。

-t

このパラメタを指定すると、各情報の項目名が非表示になります。

使用例

ホストデバイス「ch8t0d0」にアクセスするパス情報を表示する場合

# /opt/DynamicLinkManager/bin/dlnkmgr view -path -hdev ch8t0d0
Paths:000002 OnlinePaths:000002
PathStatus 10-Count 10-Errors
Online 0 0

PathID PathName DskName iLU Type IO-Count 10-Errors DNum HDevName ChaPort Status 000000 0008.0000.000000000000000.0000 HITACHI . DF500F . 2334 0000 0 0 ch8t0d0 0A Online Non 0 000005 0010.0000.00000000000000.0000 HITACHI . DF500F . 2334 0000 1A Online 0wn 0 0 0 ch8t0d0 KAPL01001-I HDLMコマンドが正常終了しました。オペレーション名 = view, 終了時刻 = yyyy/mm/dd hh:mm:ss #

パス情報表示(表示項目を選択する場合)

-path -item

-path パラメタと同時に -item パラメタを指定した場合, HDLM が管理するパス の情報のうち, -itemのパラメタ値で指定した項目だけを表示します。

-item パラメタでパラメタ値を何も指定しないで実行した場合, PathID と Status だけが表示されます。

-item パラメタで選択できる表示項目と,-item パラメタの後続に指定するパラメ タ値との対応を,「表 6-11 -path -item パラメタで選択できる表示項目と指定する 後続パラメタ」に示します。

表 6-11 -path -item パラメタで選択できる表示項目と指定する後続パラメタ

| 選択できる表示項目  | 後続パラメタ     |
|------------|------------|
| PathID     | なし         |
| PathName   | pn         |
| HBAPortWWN | hbaportwwn |
| DskName    | dn         |
| iLU        | lu         |
| ChaPort    | ср         |
| Status     | なし         |
| Туре       | type       |
| IO-Count   | ic         |
| IO-Errors  | ie         |
| DNum       | dnu        |
| HDevName   | hd         |
| IEP        | iep        |

注

PathID と Status は常に表示される項目なので,パラメタ値の指定は不要です。

また,後続パラメタで表示するパスを絞り込んだり(-hdev),情報をソートしたり (-srt)できます。-hdev パラメタおよび -srt パラメタを省略した場合は,すべ てのパスの情報がパス管理 PATH\_ID 順に表示されます。 後続パラメタの形式を次に示します。

-hdev ホストデバイス名

指定したホストデバイスにアクセスするパスの情報だけが表示されます。 ホストデバイス名には,HDLM デバイスのデバイスファイル名(chXtYdZ(X はカードインスタンス番号,YはiLUのターゲットID,Zはホストが認識する LUN))を指定します。

英字の大文字,小文字は区別されます。このパラメタを指定した場合,-item パラメタの値に hd を指定しなくても,HDevName が表示されます。

-stname

このパラメタを指定した場合,プロダクト ID にストレージサブシステムのモデ ル ID が表示されます。指定しない場合は,プロダクト ID,またはエミュレー ションタイプが表示されます。 プロダクト ID のまテロ窓については、「ま c-14」プロダクト ID のまテロ窓

プロダクト ID の表示内容については ,「表 6-14 プロダクト ID の表示内容」 を参照してください。 このパラメタを指定した場合,-item パラメタの値に dn を指定しなくても, DskName が表示されます。

-srt {pn|lu|cp}

パス情報が,指定したキーで昇順にソートして表示されます。 パス情報は,ストレージサブシステム名(DskName)を第1キー,-srtパラ メタで指定した項目を第2キー,パス管理 PATH\_ID を第3キーとしてソート されます。第2キーとして指定できる項目は,パス名(pn),ストレージサブ システム内の LU 番号(lu),または CHA ポート番号(cp)です。 -srt パラメタを省略した場合,パス情報はパス管理 PATH\_ID 順に表示されま す。このパラメタを指定した場合,-item パラメタで指定しなくても,ソート のキー項目が,パス情報として表示されます。

-t

このパラメタを指定すると,各情報の項目名が非表示になります。

使用例

パス情報の表示項目のうち IO-Count を選択して, LU で昇順にソートして表示 する場合

| <pre># /opt, Paths:( PathState)</pre> | /DynamicI<br>000010 c<br>atus IO-C | LinkManager/bin/c<br>DnlinePaths:00001<br>Count IO-Errors | dlnkmgr view -pat)<br>10<br>5 | n -item ic -srt lu | u -stname |
|---------------------------------------|------------------------------------|-----------------------------------------------------------|-------------------------------|--------------------|-----------|
| Online                                | 500                                | 0                                                         |                               |                    |           |
| PathID<br>IO-Cour                     | DskName                            |                                                           |                               | iLU                | Status    |
| 000003<br>400                         | HITACHI                            | .SANRISE9500V                                             | .0123                         | 0180               | Online    |
| 000009<br>420                         | HITACHI                            | .SANRISE9500V                                             | .0123                         | 0180               | Online    |
| 000004<br>410                         | HITACHI                            | .SANRISE9500V                                             | .0123                         | 0181               | Online    |
| 000010<br>399                         | HITACHI                            | .SANRISE9500V                                             | .0123                         | 0181               | Online    |
| 000005<br>405                         | HITACHI                            | .SANRISE9500V                                             | .0123                         | 0182               | Online    |
| 000011<br>405                         | HITACHI                            | .SANRISE9500V                                             | .0123                         | 0182               | Online    |
| 000000<br>1005                        | HITACHI                            | .USP_V                                                    | .0014050                      | 000050             | Online    |
| 000006<br>897                         | HITACHI                            | .USP_V                                                    | .0014050                      | 000050             | Online    |
| 000001<br>0                           | HITACHI                            | .USP_V                                                    | .0014050                      | 000051             | Online    |
| 000007<br>0                           | HITACHI                            | .USP_V                                                    | .0014050                      | 000051             | Online    |
| 000002<br>0                           | HITACHI                            | .USP_V                                                    | .0014050                      | 000052             | Online    |
| 000008<br>0                           | HITACHI                            | .USP_V                                                    | .0014050                      | 000052             | Online    |
| KADI 010                              | 001_T_UDI                          | Mコマンドが正世級了                                                | リキした オペレーシ                    | □ \/ 夕 _ wiew 终了   | 時刻        |

KAPL01001-I HDLMコマンドが正常終了しました。オペレーション名 = view, 終了時刻 = yyyy/ mm/dd hh:mm:ss #

#### パス情報の概略表示

-path -c

-path パラメタと同時に -c パラメタを指定した場合,HDLM が管理するパスの情 報のうち PathID, DskName,iLU,CP,Status,Type だけを表示します。表示 内容を短縮して一つのパスの情報が1行で表示されます。

各表示項目の内容については、「表 6-12 パス情報の表示項目」を参照してください。

DskName に表示できるプロダクト ID は, 10 文字以下です。プロダクト ID の文字 数が 11 文字以上の場合,プロダクト ID の 8 文字目以降は短縮形(...)で表示され ます。

後続パラメタの形式を次に示します。

-stname

このパラメタを指定した場合,プロダクト ID にストレージサブシステムのモデ ル ID が表示されます。指定しない場合は,プロダクト ID,またはエミュレー ションタイプが表示されます。 プロダクト ID の表示内容については,「表 6-14 プロダクト ID の表示内容」 を参照してください。

-srt  $\{lu|cp\}$ 

パス情報が,指定したキーで昇順にソートして表示されます。 パス情報は,ストレージサプシステム名(DskName)を第1キー,-srtパラ メタで指定した項目を第2キー,パス管理 PATH\_ID を第3キーとしてソート されます。第2キーとして指定できる項目は,ストレージサプシステム内の LU 番号(1u),または CHA ポート番号(cp)です。-srt パラメタを省略し た場合,パス情報はパス管理 PATH ID 順に表示されます。

-t

このパラメタを指定すると,各情報の項目名が非表示になります。

使用例

パス情報の概略を iLU の順番に表示する場合

# /opt/DynamicLinkManager/bin/dlnkmgr view -path -c -srt lu
Paths:000010 OnlinePaths:000010
PathStatus IO-Count IO-Errors
Online 0 0

| PathID | DskName   |             |              | iLU           | CP Status |
|--------|-----------|-------------|--------------|---------------|-----------|
| Туре   |           |             |              |               |           |
| 000000 | HITACHI   | .DF500F     | .2334        | 0000          | 0A Online |
| Non    |           |             |              |               |           |
| 000005 | HITACHI   | .DF500F     | .2334        | 0000          | 1A Online |
| Own    |           |             |              |               |           |
| 000001 | HITACHI   | .DF500F     | .2334        | 0001          | 0A Online |
| Own    |           |             |              |               |           |
| 000006 | HITACHI   | .DF500F     | .2334        | 0001          | 1A Online |
| Non    |           |             |              |               |           |
| 000002 | HITACHI   | .DF500F     | .2334        | 0002          | 0A Online |
| Non    |           |             |              |               |           |
| 000007 | HITACHI   | .DF500F     | .2334        | 0002          | 1A Online |
| Own    |           |             |              |               |           |
| 000003 | HITACHI   | .DF500F     | .2334        | 0003          | 0A Online |
| Own    |           |             |              |               |           |
| 800000 | HITACHI   | .DF500F     | .2334        | 0003          | 1A Online |
| Non    |           |             |              |               |           |
| 000004 | HITACHI   | .DF500F     | .2334        | 0004          | 0A Online |
| Non    |           |             |              |               |           |
| 000009 | HITACHI   | .DF500F     | .2334        | 0004          | 1A Online |
| Own    |           |             |              |               |           |
| KAPL01 | 001-I HDL | Mコマンドが正常終了し | しました。オペレーショ: | ン名 = view,終了時 | 刻 = уууу/ |
| mm/dd  | hh:mm:ss  | 3           |              |               |           |
|        |           |             |              |               |           |

#

#### パス情報の表示項目

パス情報の表示項目とその説明を「表 6-12 パス情報の表示項目」に示します。表の見 出しについて,次に説明します。

- 概略表示しない場合:-path **または**-path -item パラメタを指定した場合を示します。
- 概略表示する場合:-path -c パラメタを指定した場合を示します。

表 6-12 パス情報の表示項目

| 表示項目          |              | 説明                                                                                                    |
|---------------|--------------|----------------------------------------------------------------------------------------------------|
| 概略表示しない<br>場合 | 概略表示する<br>場合 |                                                                                                    |
| Paths         |              | 表示対象のパスの総数が,10進数で表示されます。                                                                                                    |
| OnlinePaths   |              | 表示対象のパスのうち,稼働状態のパスの数が10進数で表示されます。「Paths」の数と「OnlinePaths」の数が同じであれば,すべてのパスが稼働状態です。「OnlinePaths」の数の方が少ない場合,<br>閉塞状態のパスがあります。閉塞状態のパスを確認し,障害が発生していれば対処してください。                                                                                                    |
| PathStatus    |              | 表示対象のパスの状態です。<br>• Online:すべてのパスを使用できる<br>• Reduced:使用できないパスがある                                                                                                    |
|               |              | Reduced と表示されている場合,障害が発生しているパスがあるお<br>それがあります。確認して,障害が発生しているパスがあれば対処<br>してください。                                                                                                    |
| IO-Count      |              | 表示対象のパスの I/O 回数の合計数が,10進数で表示されます。<br>表示できる最大値は,2 <sup>32</sup> - 1(4294967295)です。最大値を超え<br>た場合,0から再カウントします。                                                                                                    |
| IO-Errors     |              | 表示対象のパスの I/O 障害回数の合計数が,10進数で表示されま<br>す。表示できる最大値は,2 <sup>32</sup> - 1(4294967295)です。最大値を<br>超えた場合,0から再カウントします。                                                                                                    |
| PathID        |              | パス管理 PATH_ID が , 10 進数で表示されます。<br>ホストの再起動時に割り当てられます。                                                                                                    |
| PathName      | -            | パスを表す項目で,パス名と呼びます。システムの構成を変更する<br>場合やハードウェアを交換する場合は,パス名を参照して影響を受<br>けるパスを確認してください。次に示す四つの項目をピリオドで区<br>切ったものが,パス名として表示されます。<br>• ホストポート番号(16進数)<br>• パス番号(16進数)<br>• ターゲット ID(16進数)<br>• ホスト LU 番号(16進数)<br>パス名を構成する項目と,各項目の HP-UX での表現については,<br>「表 6-13 パス名を構成する項目」を参照してください。 |

| 表示項目          |              | 説明                                                                                                    |
|---------------|--------------|----------------------------------------------------------------------------------------------------|
| 概略表示しない<br>場合 | 概略表示する<br>場合 |                                                                                                    |
| DskName       | DskName      | ストレージサブシステム名です。この名前で,パスがアクセスする<br>ストレージサブシステムを特定できます。<br>次に示す三つの項目をピリオドで区切ったものが,ストレージサブ<br>システム名として表示されます。<br>• ペンダ ID (表示例:HITACHI):ストレージサブシステムのベ<br>ンダ名<br>• プロダクト ID (表示例:DF500F):ストレージサブシステムの<br>プロダクト ID,エミュレーションタイプ,またはモデル ID<br>詳細については,「表 6-14 プロダクト ID の表示内容」を参照<br>してください。<br>• シリアル番号(表示例:2334):ストレージサブシステムのシリ<br>アル番号                                                                                                    |
|               |              | これらの情報をストレージサブシステムの管理プログラムで参照す<br>ると,物理的にストレージサブシステムを特定できます。                                                                                                    |
| iLU           | iLU          | <ul> <li>ストレージサブシステム内の LU 番号が表示されます。</li> <li>この番号とストレージサブシステム名(「DskName」に表示)を組<br/>み合わせると,パスがアクセスする LU を特定できます。</li> <li>SANRISE2000 シリーズ,SANRISE9900V シリーズ,Hitachi<br/>NSC55,Hitachi Universal Storage Platform 100,Hitachi<br/>Universal Storage Platform 600,または Hitachi Universal<br/>Storage Platform 1100 の場合</li> <li>16 進数で表示されます。iLU の先頭 2 文字は CU (Control<br/>Unit) 番号を示し,後ろ 2 文字は CU 内の内部 LU 番号を示し<br/>ます。</li> <li>H10000/H12000 の場合</li> <li>16 進数で表示されます。iLU の先頭 3 文字は CU (Control<br/>Unit) 番号を示し,後ろ 2 文字は CU 内の内部 LU 番号を示し<br/>ます。</li> <li>H10000/H12000 の場合</li> <li>16 進数で表示されます。iLU の先頭 3 文字は CU (Control<br/>Unit) 番号を示し,後ろ 2 文字は CU 内の内部 LU 番号を示し<br/>ます。</li> <li>CU 番号の先頭 1 文字目は「0」の値が入ります。</li> <li>SANRISE9500V シリーズ,Hitachi AMS2000/AMS/TMS/<br/>WMS/SMS シリーズの場合</li> <li>10 進数で表示されます。iLU 全体がストレージサブシステム内<br/>の内部 LU 番号になります。iLU 全体がストレージサブシステム内</li> <li>の内部 LU 番号になります。iLU の先頭 2 文字は論理 DKC (Disk<br/>Controller) 番号を示し,真ん中 2 文字は CU (Control Unit)</li> </ul> |
| ChaPort       | СР           | CHA ポート番号です。この番号でストレージサブシステムに搭載<br>されている CHA ポートを特定できます。この番号をストレージサ<br>ブシステムの管理プログラムで参照すると,物理的に CHA ポート<br>を特定できます。                                                                                                    |

| 表示項目          |              | 説明                                                                                                    |
|---------------|--------------|----------------------------------------------------------------------------------------------------|
| 概略表示しない<br>場合 | 概略表示する<br>場合 |                                                                                                    |
| Status        |              | <ul> <li>パスの状態です。</li> <li>Online:稼働状態</li> <li>Offline(C):コマンドでのオフライン操作による閉塞状態</li> <li>Offline(E):障害による閉塞状態</li> <li>Online(E):障害が発生している状態(一つの LU にアクセスするパスのうち,稼働状態(Online)のパスがない場合,パスの一つが Online(E) になります)</li> </ul>                                                                       |
|               |              | Offline(E)または Online(E) のパスについては対処が必要です。<br>「5.3 パス障害時の対処」を参照して対処してください。                                                                                                    |
| Туре          | Туре         | パスの属性です。<br>• Own : オーナパス<br>• Non : ノンオーナパス                                                                                                    |
|               |              | SANRISE2000 シリーズ, SANRISE9900V シリーズ, Hitachi<br>USP, Universal Storage Platform V/VM, Hitachi AMS2000 シ<br>リーズ, または Hitachi SMS に接続している場合, すべてのパス<br>がオーナパスです。                                                                                                    |
| IO-Count      | -            | パスの I/O 回数の合計数が,10 進数で表示されます。表示できる<br>最大値は,2 <sup>32</sup> - 1 (4294967295)です。最大値を超えた場合,0<br>から再カウントします。<br>IO-Count を0 にしたい場合は,HDLM コマンドの clear オペ<br>レーションを実行してください。clear オペレーションを実行す<br>ると,I/O 障害回数(IO-Errors)も0 にクリアされます。clear<br>オペレーションの詳細については,「6.2 clear パスの統計情報を<br>初期値にする」を参照してください。 |
| IO-Errors     | -            | パスの I/O 障害回数の合計数が,10進数で表示されます。表示で<br>きる最大値は,2 <sup>32</sup> - 1 (4294967295)です。最大値を超えた場<br>合,0から再カウントします。<br>IO-Errorsを0にしたい場合は,HDLM コマンドの clear オペ<br>レーションを実行してください。clear オペレーションを実行す<br>ると,I/O 回数(IO-Count)も0にクリアされます。clear オペ<br>レーションの詳細については,「6.2 clear パスの統計情報を初期<br>値にする」を参照してください。    |
| DNum          | -            | Dev 番号が,10進数で表示されます。<br>セクション番号に該当します。<br>一つの LU に一つの Dev が在るため,「0」で固定です。                                                                                                    |
| HDevName      | -            | ホストデバイス名です。HDLM デバイスのデバイスファイル名<br>(chXtYdZ(Xはカードインスタンス番号,YはiLUのターゲット<br>ID,Zはホストが認識するLUN))が表示されます。                                                                                                    |

| 表示項目          |              | 説明                                                                                                    |
|---------------|--------------|----------------------------------------------------------------------------------------------------|
| 概略表示しない<br>場合 | 概略表示する<br>場合 |                                                                                                    |
| IEP           | -            | <ul> <li>間欠障害に関する情報が表示されます。この項目は,-pathと同時に-iemを指定した場合だけ表示されます。1本のパスにつき,次のどれかが表示されます。</li> <li>- 間欠障害の監視が無効,または間欠障害の監視時間外(パスの状態はOnline(E)またはOffline(E))</li> <li>0以上の数値<br/>間欠障害の監視中に発生した障害の回数(パスの状態はOnline(E),Offline(E)またはOnline)</li> <li>*<br/>間欠障害が発生(自動フェイルバックの対象外)(パスの状態はOnline,Online(E),Offline(E)またはOffline(C))</li> </ul> |
| HBAPortWWN    | -            | ストレージサブシステムと接続している HBA のポート WWN 情報<br>が 16 けたの 16 進数で表示されます。この項目は,-path と同時<br>に-hbaportwwn を指定した場合だけ表示されます。                                                                                                    |

(凡例)

- :表示されない項目

注

-path -item パラメタの場合,パラメタ値に指定したときだけ表示されます。

| 表 6-13 パス名を構成す | る項目 | Ξ |
|----------------|-----|---|
|----------------|-----|---|

| 項目                                      | HP-UX での表現                                                                                                    |  |
|-----------------------------------------|----------------------------------------------------------------------------------------------------|--|
| ホストポート番号(表示例:0008)                      | HBA ポートのインスタンス番号<br>ioscan -fC fc で表示される I(インスタンス番号)                                                                            |  |
| バス番号(表示例:0000)                          | 0(固定)                                                                                                    |  |
| ターゲット ID ( 表示例 : 000000000000000000000) | 00000000 <i>XXXXYYYYY</i><br><i>XXXX</i> : カードインスタンス番号(デバイスファ<br>イル名の c に続く値)<br><i>YYYY</i> : Target ID(デバイスファイル名の t に続<br>く値) |  |
| ホスト LU 番号(表示例:0001)                     | Logical Unit ID , または LUN ( デバイスファイル<br>名の d に続く値 )                                                                             |  |

各項目の情報は, HDLM構成定義ユティリティ(dlmcfgmgr)を使用して取得してください。 dlmcfgmgr ユティリティについては、「7.3 dlmcfgmgr HDLM 構成定義ユティリティ」を参照 してください。

表 6-14 プロダクト ID の表示内容

| ストレージサブシステム                                                                                                    | 表示内容                 |                                   |          |
|----------------------------------------------------------------------------------------------------|----------------------|-----------------------------------|----------|
|                                                                                                    | -stname パラメタ<br>指定なし | -stname パラメタ指定時(下記のモデル ID<br>を表示) |          |
|                                                                                                    |                      | 概略表示しない場合                         | 概略表示する場合 |
| Hitachi AMS2000 シリーズ                                                                                                    | プロダクト ID             | AMS                               | AMS      |
| SANRISE9500V シリーズ                                                                                                    |                      | SANRISE 9500V                     | 9500V    |
| Hitachi AMS                                                                                                    |                      | SANRISE_AMS                       | AMS      |
| Hitachi TMS                                                                                                    |                      | SANRISE_AMS                       | AMS      |
| Hitachi WMS                                                                                                    |                      | SANRISE_WMS                       | WMS      |
| Hitachi SMS                                                                                                    |                      | SMS                               | SMS      |
| H20000                                                                                                    | エミュレーションタイ           | H20000                            | H20000   |
| H24000                                                                                                    | プ                    | H24000                            | H24000   |
| SANRISE2000 シリーズ                                                                                                    |                      | SANRISE2000                       | 2000     |
| SANRISE9900V シリーズ                                                                                                    |                      | SANRISE 9900V                     | 9900V    |
| SANRISE H48                                                                                                    | -                    | SANRISE H48                       | H48      |
| SANRISE H128                                                                                                    |                      | SANRISE H128                      | H128     |
| SANRISE H512                                                                                                    |                      | SANRISE H512                      | H512     |
| SANRISE H1024                                                                                                    |                      | SANRISE H1024                     | H1024    |
| H10000                                                                                                    |                      | SANRISE H10000                    | H10000   |
| H12000                                                                                                    |                      | SANRISE H12000                    | H12000   |
| <ul> <li>Hitachi NSC55</li> <li>Hitachi Universal Storage<br/>Platform 100</li> <li>Hitachi Universal Storage<br/>Platform 600</li> <li>Hitachi Universal Storage<br/>Platform 1100</li> </ul> |                      | SANRISE_USP                       | USP      |
| <ul> <li>Hitachi Universal Storage<br/>Platform V</li> <li>Hitachi Universal Storage<br/>Platform VM</li> </ul>                                                                                |                      | USP_V                             | USP_V    |

注

-path -c パラメタで概略表示した場合,文字数が11文字以上のときは,8文字目以降が短縮形(…)で表示されます。

#### (3) LU 情報を表示する場合

LU 情報を表示する場合,-lu パラメタと同時に -item パラメタや -c パラメタ,-c -item パラメタを指定すると,項目を追加して表示したり,LU 情報の概略を表示した
りできます。ここでは,それぞれのパラメタの説明をしたあとに,LU情報の表示項目を 説明します。

LU 情報表示

-lu

-lu パラメタと同時に -c パラメタまたは -item パラメタのどちらも指定しない場合, HDLM が認識している LU の情報が表示されます。iLU をキーとして,その iLU の構成情報が LU ごとに表示されます。後続パラメタ(-hdev または -pathid)で,表示する LU の情報を絞り込むことができます。-hdev パラメタまたは -pathid パラメタを指定しない場合は, HDLM が認識しているすべての LU の情報が表示されます。

各表示項目の内容については、「表 6-17 LU 情報の表示項目」を参照してください。

後続パラメタの形式を次に示します。

-hdev ホストデバイス名

指定したホストデバイス名に対応する LU の情報だけが表示されます。 ホストデバイス名には,HDLM デバイスのデバイスファイル名(ch*X*t Yd*Z*(*X* はカードインスタンス番号,Yは iLU のターゲット ID,Zはホストが認識する LUN))を指定します。

英字の大文字,小文字は区別されます。

-pathid パス管理 PATH\_ID

指定したパス管理 PATH\_ID を持つパスがアクセスする LU の情報だけが表示 されます。

-t

このパラメタを指定すると,各情報の項目名が非表示になります。

使用例

```
# /opt/DynamicLinkManager/bin/dlnkmgr view -lu
Product : SANRISE 9500V
SerialNumber : 0016
LUs : 2
iLU HDevName Device PathID Status
0058 ch6t0d0 c6t0d0 000000 Online
c8t0d0 000002 Online
0059 ch6t0d1 c6t0d1 000001 Online
c8t0d1 000003 Online
KAPL01001-I HDLMコマンドが正常終了しました。オペレーション名 =
view, 終了時刻 = yyyy/mm/dd hh:mm:ss
#
```

LU 情報表示(表示項目を追加する場合)

-lu -item

-itemで指定した項目が -luの表示項目に追加して表示されます。

-item パラメタでパラメタ値を何も指定しない場合,またはパラメタ値に all を指

定した場合,追加できる項目がすべて表示されます。 -item パラメタで追加できる表示項目と,-item パラメタの後続に指定するパラメ タ値との対応を,「表 6-15 -lu -item パラメタで追加できる表示項目と指定する後 続パラメタ」に示します。

表 6-15 -lu -item パラメタで追加できる表示項目と指定する後続パラメタ

| 追加できる表示項目 | 後続パラメタ |
|-----------|--------|
| SLPR      | slpr   |
| PathName  | pn     |
| ChaPort   | ср     |
| CLPR      | clpr   |
| Туре      | type   |
| IO-Count  | ic     |
| IO-Errors | ie     |
| DNum      | dnu    |
| IEP       | iep    |
| H/W Path  | hwp    |
| すべての項目    | all    |

後続パラメタ (-hdev または -pathid) で,表示する LU の情報を絞り込むことが できます。-hdev パラメタまたは -pathid パラメタを指定しない場合は,HDLM が認識しているすべての LU の情報が表示されます。

各表示項目の内容については ,「表 6-17 LU 情報の表示項目」を参照してくださ い。

後続パラメタの形式を次に示します。

-hdev *ホストデバイス名* 

指定したホストデバイス名に対応する LU の情報だけが表示されます。 ホストデバイス名には, HDLM デバイスのデバイスファイル名 (chxt YdZ(Xはカードインスタンス番号, Yは iLU のターゲット ID, Zはホストが認識する LUN))を指定します。

英字の大文字,小文字は区別されます。

-pathid **パス管理** PATH\_ID

指定したパス管理 PATH\_ID を持つパスがアクセスする LU の情報だけが表示 されます。

-t

このパラメタを指定すると、各情報の項目名が非表示になります。

使用例

## LU 情報の表示項目に, SLPR, PathName, ChaPort, CLPR, Type, IO-Count, IO-Errors, DNum, IEP, および H/W Path を追加して表示する 場合

```
# /opt/DynamicLinkManager/bin/dlnkmgr view -lu -item
Product
      : SANRISE USP
SerialNumber : 0014050
LUS
          : 3
iLU SLPR HDevName Device PathID PathName
                                                 ChaPort CLPR Status
Type IO-Count IO-Errors DNum IEP H/W Path
0540 1 ch6t0d0 c6t0d0 000000 0001.0000.000000000000000000 1D
                                                         2 Online
Own
         0
                  0 0 - 0/5/1/0.8.0.0.0.0
              c8t0d0 000026 0000.0000.0000000000080000.0000 2D
                                                         2 Online
         0
                 0 0 - 0/2/1/0.8.0.1.0.0.0
Own
0541 1 ch6t0d1 c6t0d1 000001 0001.0000.0000000000000000001 1D
                                                         2 Online
Own
         0
                  0
                      0 - 0/5/1/0.8.0.0.0.1
              2 Online
Own
          0
                  0 0 - 0/2/1/0.8.0.1.0.0.1
0542
     2 Online
Own
         0
               0 0 - 0/5/1/0.8.0.0.0.2
             c8t0d2 000028 0000.0000.0000000000080000.0002 2D
                                                         2 Online
Own
          Ω
                  0
                     0 - 0/2/1/0.8.0.1.0.0.2
KAPL01001-I HDLMコマンドが正常終了しました。オペレーション名 = view,終了時刻 = yyyy/mm/dd
hh:mm:ss
#
```

#### LU 情報の概略表示

-lu -c

-1u パラメタと同時に -c パラメタを指定した場合,LUの構成情報の概略が1行で 表示されます。各LUに対して,認識されているパスの総数および稼働状態のパス の本数も表示されます。-c パラメタを指定する場合,-hdev パラメタまたは -pathid パラメタを同時に指定できません。

各表示項目の内容については、「表 6-17 LU 情報の表示項目」を参照してください。

-t

このパラメタを指定すると,各情報の項目名が非表示になります。

#### 使用例

| # /opt/I | Dynamio | CLinkN       | Manag | ger/b: | in/dlnkmgı | r view · | -lu -c      |
|----------|---------|--------------|-------|--------|------------|----------|-------------|
| Product  |         | S/N          | LUs   | iLU    | HDevName   | Paths    | OnlinePaths |
| SANRISE  | 9500V   | 0016         | 6     | 0040   | ch4t0d0    | 8        | 8           |
|          |         |              |       | 0041   | ch4t0d1    | 8        | 8           |
|          |         |              |       | 0042   | ch4t0d2    | 8        | 8           |
|          |         |              |       | 0043   | ch4t0d3    | 8        | 8           |
|          |         |              |       | 0044   | ch4t0d4    | 8        | 8           |
|          |         |              |       | 0045   | ch4t0d5    | 8        | 8           |
| KAPL0100 | 01-I HI | DLM <b>]</b> | マンド   | が正常    | 終了しまし      | た。オペー    | ノーション名 =    |
| view, 終  | 了時刻     | <i>= YYY</i> | ry/mn | ı/dd   | hh:mm:ss   |          |             |
| #        |         |              |       |        |            |          |             |

6. コマンドリファレンス

LU 情報の概略表示(表示項目を追加する場合)

-lu -c -item

-itemで指定した項目が -lu -cの表示項目に追加して表示されます。

-item パラメタでパラメタ値を何も指定しない場合,追加できる項目がすべて表示 されます。各表示項目の内容については、「表 6-17 LU 情報の表示項目」を参照し てください。

-item パラメタで追加できる表示項目と,-item パラメタの後続に指定するパラメ タ値との対応を,「表 6-16 -lu -c -item パラメタで追加できる表示項目と指定する 後続パラメタ」に示します。

表 6-16 -lu -c -item パラメタで追加できる表示項目と指定する後続パラメタ

| 追加できる表示項目 | 後続パラメタ |
|-----------|--------|
| SLPR      | slpr   |

後続パラメタの形式を次に示します。

-t

このパラメタを指定すると、各情報の項目名が非表示になります。

#### 使用例

## LU 情報の概略表示項目に, SLPR を追加して表示する場合

# /opt/DynamicLinkManager/bin/dlnkmgr view -lu -c -item
Product S/N LUS iLU SLPR HDevName Paths OnlinePaths
SANRISE\_USP 0014050 3 0540 1 ch6t0d0 2 2
0541 1 ch6t0d1 2 2
0542 1 ch6t0d2 2 2
KAPL01001-I HDLMコマンドが正常終了しました。オペレーション名 = view,終了時刻 = yyyy/mm/
dd hh:mm:ss
#

#### LU 情報の表示項目

LU 情報を表示する場合に,表示される項目とその説明を「表 6-17 LU 情報の表示項 目」に示します。見出しについて,次に説明します。

- 概略表示しない場合:-lu または -lu -item パラメタを指定した場合を示します。
- ・ 概略表示する場合: -lu -c または -lu -c -item パラメタを指定した場合を示します。

| 表示項                   | 目                 |                                                                                                    |  |
|-----------------------|-------------------|----------------------------------------------------------------------------------------------------|--|
| 概略表示しない<br>場合         | 概略表示す<br>る場合      |                                                                                                    |  |
| Product               |                   | ストレージサブシステムのモデル ID です。                                                                                                    |  |
| SerialNumber          | S/N               | ストレージサブシステムのシリアル番号です。                                                                                                    |  |
| LUs                   |                   | ストレージサブシステム内の LU のうち,HDLM 管理下の LU の総<br>数です。                                                                                                    |  |
| iLU                   |                   | <ul> <li>ストレージサブシステム内の LU 番号が表示されます。</li> <li>この番号とストレージサブシステム名(「DskName」に表示)を組み合わせると、パスがアクセスする LU を特定できます。</li> <li>SANRISE2000 シリーズ、SANRISE9900V シリーズ、Hitachi NSC55、Hitachi Universal Storage Platform 600,または Hitachi Universal Storage Platform 1100の場合</li> <li>16 進数で表示されます。iLU の先頭 2 文字は CU (Control Unit) 番号を示し、後ろ 2 文字は CU 内の内部 LU 番号を示します。</li> <li>H10000/H12000の場合</li> <li>16 進数で表示されます。iLU の先頭 3 文字は CU (Control Unit) 番号を示し、後ろ 2 文字は CU 内の内部 LU 番号を示します。</li> <li>CU 番号の先頭 1 文字目は「0」の値が入ります。</li> <li>SANRISE9500V シリーズ、または Hitachi AMS2000/AMS/TMS/WMS/SMS シリーズの場合</li> <li>10 進数で表示されます。iLU 全体がストレージサブシステム内の内部 LU 番号になります。iLU を特定できます。</li> <li>Universal Storage Platform V/VM の場合</li> <li>16 進数で表示されます。iLU の先頭 2 文字は CU (Control Unit) 番号を示し、後ろ 2 文字は CU 内の内部 LU 番号になります。</li> </ul> |  |
| SLPR <sup>1</sup>     | SLPR <sup>2</sup> | LU が属する SLPR の番号が 0 から 31 までの 10 進数で表示されま<br>す。ストレージ論理分割機能がサポートされていないストレージサ<br>ブシステム内の LU が表示対象の場合は「-」(ハイフン)が表示さ<br>れます。                                                                                                    |  |
| HDevName <sup>1</sup> | HDevName          | ホストデバイス名です。HDLM デバイスのデバイスファイル名<br>(ch <i>x</i> t Yd <i>Z</i> (Xはカードインスタンス番号,Yは iLU のターゲット<br>ID,Zはホストが認識する LUN))が表示されます。                                                                                                    |  |
| Device                | -                 | HDLM デバイスに対応する SCSI デバイスのデバイスファイル名が<br>表示されます。                                                                                                    |  |
| PathID                | -                 | パス管理 PATH_ID が , 10 進数で表示されます。ホストの再起動時<br>に割り当てられます。                                                                                                    |  |

表 6-17 LU 情報の表示項目

| 表示項                   | 目            | 説明                                                                                                    |
|-----------------------|--------------|----------------------------------------------------------------------------------------------------|
| 概略表示しない<br>場合         | 概略表示す<br>る場合 |                                                                                                    |
| PathName <sup>1</sup> | -            | パスを表す項目で,パス名と呼びます。システムの構成を変更する<br>場合やハードウェアを交換する場合は,パス名を参照して影響を受<br>けるパスを確認してください。次に示す四つの項目をピリオドで区<br>切ったものが,パス名として表示されます。<br>• ホストポート番号(16進数)<br>• ターゲット ID(16進数)<br>• ホスト LU 番号(16進数)                                                                                                 |
|                       |              | パス名を構成する項目と,各項目の HP-UX での表現については,<br>「表 6-13 パス名を構成する項目」を参照してください。                                                                                                    |
| ChaPort <sup>1</sup>  | -            | CHA ポート番号です。この番号でストレージサブシステムに搭載さ<br>れている CHA ポートを特定できます。この番号をストレージサブ<br>システムの管理プログラムで参照すると,物理的に CHA ポートを<br>特定できます。                                                                                                    |
| CLPR <sup>1</sup>     | -            | CHA ポートが属する CLPR の番号が 0 から 31 までの 10 進数で表示されます。ただし,次に示すものが表示対象の場合は「-」(ハイフン)が表示されます。<br>・ キャッシュ論理分割機能がサポートされていないストレージサブ<br>システムに搭載されている CHA ポート<br>・ Hitachi AMS2000/AMS/TMS/WMS/SMS シリーズの<br>Copy-on-write Snapshot の Snapshot イメージに接続するパス                                              |
| Status                | -            | <ul> <li>パスの状態です。</li> <li>Online:稼働状態</li> <li>Offline(C):コマンドでのオフライン操作による閉塞状態</li> <li>Offline(E):障害による閉塞状態</li> <li>Online(E):障害が発生している状態(一つのLUにアクセスする<br/>パスのうち,稼働状態(Online)のパスがない場合,パスの一つ<br/>がOnline(E)になります)</li> </ul>                                                          |
|                       |              | Offline(E)または Online(E) のパスについては対処が必要です。<br>「5.3 パス障害時の対処」を参照して対処してください。                                                                                                    |
| Type <sup>1</sup>     | -            | パスの属性です。<br>• Own:オーナパス<br>• Non:ノンオーナパス                                                                                                    |
|                       |              | SANRISE2000 シリーズ, SANRISE9900V シリーズ, Hitachi<br>USP, Universal Storage Platform V/VM, Hitachi AMS2000 シ<br>リーズ, または Hitachi SMS に接続している場合, すべてのパスが<br>オーナパスです。                                                                                                    |
| IO-Count <sup>1</sup> | -            | パスの I/O 回数の合計数が,10 進数で表示されます。表示できる最<br>大値は,2 <sup>32</sup> - 1 (4294967295)です。最大値を超えた場合,0か<br>ら再カウントします。IO-Countを0にしたい場合は,HDLM コマ<br>ンドの clear オペレーションを実行してください。clear オペ<br>レーションを実行すると,I/O 障害回数(IO-Errors)も0にクリア<br>されます。clear オペレーションの詳細については,「6.2 clear<br>パスの統計情報を初期値にする」を参照してください。 |

| 表示項目                   |                 | 説明                                                                                                    |
|------------------------|-----------------|----------------------------------------------------------------------------------------------------|
| 概略表示しない<br>場合          | 概略表示す<br>る場合    |                                                                                                    |
| IO-Errors <sup>1</sup> | -               | パスの I/O 障害回数の合計数が,10 進数で表示されます。表示でき<br>る最大値は,2 <sup>32</sup> - 1 (4294967295)です。最大値を超えた場合,0<br>から再カウントします。IO-Errors を0 にしたい場合は,HDLM コ<br>マンドの clear オペレーションを実行してください。clear オペ<br>レーションを実行すると,I/O 回数(IO-Count)も0 にクリアされ<br>ます。clear オペレーションの詳細については,「6.2 clear パス<br>の統計情報を初期値にする」を参照してください。 |
| DNum <sup>1</sup>      | -               | Dev 番号が , 10 進数で表示されます。<br>セクション番号に該当します。<br>一つの LU に一つの Dev があるため ,「0」で固定です。                                                                                                    |
| IEP <sup>1</sup>       | -               | 表示対象のパスが,間欠障害とみなされ,自動フェイルバックの対象外になっているかどうかが,表示されます。一本のパスにつき,次のどれかが表示されます。<br>・ -:間欠障害の監視が無効,または間欠障害の監視時間外<br>・ 0以上の数値:間欠障害の監視時間内に発生した障害の回数<br>・ *:間欠障害発生(自動フェイルバックの対象外)                                                                                                    |
| H/W Path <sup>1</sup>  | -               | ハードウェアパスが表示されます。                                                                                                    |
| -                      | Paths           | 表示対象の LU に対して,認識されているパスの総数が,10 進数で<br>表示されます。                                                                                                    |
| -                      | OnlinePath<br>s | 表示対象のパスのうち,稼働状態のパスの数が10進数で表示されま<br>す。「Paths」の数と「OnlinePaths」の数が同じであれば,すべて<br>のパスが稼働状態です。「OnlinePaths」の数の方が少ない場合,閉<br>塞状態のパスがあります。閉塞状態のパスを確認し,障害が発生し<br>ていれば対処してください。                                                                                                    |

(凡例)

- :表示されない項目

注 1

-lu -item パラメタを使用してパラメタ値に表示項目もしくは all を指定した場合, またはパ ラメタ値に何も指定しなかった場合だけ表示されます。

注 2

-lu -c -item パラメタを使用してパラメタ値に表示項目を指定した場合,またはパラメタ値 に何も指定しなかった場合だけ表示されます。

# (4) HDLM デバイス, SCSI デバイスおよび LDEV 情報の対応を表示す る場合

-drv

PathID, HDLM デバイス, HDLM デバイスに対応する SCSI デバイス, ストレー ジサブシステム内の LDEV 情報 (ストレージサブシステムのモデル ID, シリアル 番号,および LU 番号をピリオドで区切った文字列),およびハードウェアパスの対 応情報が表示されます。 各表示項目の内容については、「表 6-18 HDLM デバイス, SCSI デバイスおよび LDEV 情報」を参照してください。

-t

このパラメタを指定すると,各情報の項目名が非表示になります。

表 6-18 HDLM デバイス, SCSI デバイスおよび LDEV 情報

| 項目       | 説明                                                                                                    |
|----------|----------------------------------------------------------------------------------------------------|
| PathID   | パス管理 PATH_ID が , 10 進数で表示されます。<br>ホストの再起動時に割り当てられます。                                                                 |
| HDevName | ホストデバイス名です。<br>HDLM デバイスのデバイスファイル名 ( chxt YdZ ( $X$ はカードインスタンス番号, $Y$ は iLU のターゲット ID, $Z$ はホストが認識する LUN )) が表示されます。 |
| Device   | HDLM デバイスに対応する SCSI デバイスのデバイスファイル名が表示されます。                                                                           |
| LDEV     | ストレージサブシステムのモデル ID , シリアル番号 , および iLU 番号が , ピリオドで<br>区切った文字列で表示されます。LDEV の情報によって , LU を物理的に特定できます。                   |
| H/W Path | ハードウェアパスが表示されます。                                                                                                    |

## 使用例

```
# /opt/DynamicLinkManager/bin/dlnkmgr view -drv
PathID HDevName Device LDEV H/W Path
000000 ch4t0d0 c4t0d0 SANRISE9900V.15001.0540 0/6/0/0.8.0.0.0.0.0
000001 ch4t0d1 c4t0d1 SANRISE9900V.15001.0541 0/6/0/0.8.0.0.0.0.1
000002 ch4t0d2 c4t0d2 SANRISE9900V.15001.0542 0/6/0/0.8.0.0.0.0.0
000025 ch4t0d1 c11t0d1 SANRISE9900V.15001.0541 0/6/2/0.8.0.0.0.0.1
000026 ch4t0d2 c11t0d2 SANRISE9900V.15001.0542 0/6/2/0.8.0.0.0.0.2
:
```

KAPL01001-I HDLMコマンドが正常終了しました。オペレーション名 = view, 終了時刻 = yyyy/ mm/dd hh:mm:ss #

(5) view オペレーションの形式を表示する場合

-help

このパラメタを指定すると, view オペレーションの形式が表示されます。

使用例

# /opt/DynamicLinkManager/bin/dlnkmgr view -help

view:

Format

dlnkmgr view -sys [ -sfunc | -msrv | -adrv | -pdrv | -lic | -audlog ] [-t]

## 6. コマンドリファレンス

```
dlnkmgr view -path [ -hdev HostDeviceName ] [-stname] [-iem]
                                       [-srt {pn | lu | cp}] [-hbaportwwn] [-t]
    dlnkmgr view -path
                 -item [pn] [dn] [lu] [cp] [type] [ic] [ie] [dnu]
                                              [hd] [iep] [hbaportwwn]
                  [-hdev HostDeviceName] [-stname] [-srt {pn | lu | cp}] [-t]
    dlnkmgr view -path -c [-stname] [-srt {lu | cp}] [-t]
    dlnkmgr view -lu [ -hdev HostDeviceName | -pathid AutoPATH ID ] [-t]
    dlnkmgr view -lu
                 -item [ [slpr] [pn] [cp] [clpr] [type]
                                          [ic] [ie] [dnu] [iep] [hwp] | all ]
                           [ -hdev HostDeviceName | -pathid AutoPATH ID ] [-t]
    dlnkmgr view -lu -c [-t]
    dlnkmgr view -lu -c -item [slpr] [-t]
    dlnkmgr view -drv [-t]
KAPL01001-I HDLM コマンドが正常終了しました。オペレーション名 = view, 終了時刻 = yyyy/
mm/dd hh:mm:ss
```

#

# 7

# ユティリティリファレンス

この章では, HDLM で使用するユティリティについて説明します。

| 7.1 | ユティリティ概要                             |
|-----|--------------------------------------|
| 7.2 | DLMgetras HDLM 障害情報収集ユティリティ          |
| 7.3 | dlmcfgmgr HDLM 構成定義ユティリティ            |
| 7.4 | dImdefpath HDLM パス情報設定ユティリティ         |
| 7.5 | dlminstcomp HDLM コンポーネントインストールユティリティ |
|     |                                      |

# 7.1 ユティリティ概要

HDLM は,次に示すユティリティを提供します。

- HDLM 障害情報収集ユティリティ(DLMgetras)
   障害発生時に,HDLMの購入元会社,または保守会社に連絡する必要がある情報を持つファイルを収集します。DLMgetrasユティリティについては、「7.2 DLMgetras HDLM 障害情報収集ユティリティ」を参照してください。
- HDLM 構成定義ユティリティ(dlmcfgmgr)
   HDLM 管理対象外のデバイスを自動で識別して一覧表示したり,構成情報を初期化したりします。dlmcfgmgr ユティリティについては,「7.3 dlmcfgmgr HDLM 構成 定義ユティリティ」を参照してください。
- HDLM パス情報設定ユティリティ(dlmdefpath) パスに対して HDLM のドライバを登録し,カーネルの再構成およびホストの再起動 を行います。最新の構成定義を有効にします。dlmdefpath ユティリティについて は、「7.4 dlmdefpath HDLM パス情報設定ユティリティ」を参照してください。
- HDLM コンポーネントインストールユティリティ(dlminstcomp)
   「3.1.1 HDLM がサポートするホストとOS」の「(3) JRE」に示した JRE のバージョン要件を満たしていない環境に HDLM をインストールした場合,このユティリティを実行して HDLM のインストールを補完します。
   dlminstcomp ユティリティについては、「7.5 dlminstcomp HDLM コンポーネントインストールユティリティ」を参照してください。

注意事項

- ユティリティは, root 権限を持つユーザで実行してください。
- ホストの起動時間およびユティリティの実行時間は,LU数とパス数に依存します。

「表 7-1 1 ホスト起動時間とユティリティ実行時間の目安」にホスト起動時間と HDLM のユティリティの実行時間の例を示します。

| 動作                             | 動作 1LU 当たりのパ<br>フ数 / 全パス数 |                       | 実行時間 <sup>1</sup> (分)     |                       |  |  |
|--------------------------------|---------------------------|-----------------------|---------------------------|-----------------------|--|--|
|                                | (本) <sup>2</sup>          | 11i V1.0 <sup>3</sup> | 11i V2.0 IPF <sup>3</sup> | 11i V2.0 PA-RISC<br>3 |  |  |
| ホストの起動                         | 4/1024                    | 14                    | 8                         | 8                     |  |  |
| (HDLM かインス<br>トールされている<br>場合)  | 8/2048                    | 17                    | 10                        | 11                    |  |  |
|                                | 16/4096                   | 28                    | 16                        | 18                    |  |  |
| ホストの起動                         | 4/1024                    | 9                     | 5                         | 5                     |  |  |
| (HDLM がインス<br>トールされていな<br>い場合) | 8/2048                    | 11                    | 5                         | 5                     |  |  |
|                                | 16/4096                   | 12                    | 5                         | 5                     |  |  |

表 7-1 1 ホスト起動時間とユティリティ実行時間の目安

| 動作                    | 1LU 当たりのパ<br>ス数 / 全パス数<br>(本) <sup>2</sup> | 実行時間 <sup>1</sup> (分) |                           |                       |  |
|-----------------------|--------------------------------------------|-----------------------|---------------------------|-----------------------|--|
|                       |                                            | 11i V1.0 <sup>3</sup> | 11i V2.0 IPF <sup>3</sup> | 11i V2.0 PA-RISC<br>3 |  |
| dlmdefpath -a         | 4/1024                                     | 5                     | 3                         | 3                     |  |
| の実行                   | 8/2048                                     | 6                     | 5                         | 6                     |  |
|                       | 16/4096                                    | 15                    | 10                        | 12                    |  |
| dlmcfgmgr -e $\sigma$ | 4/1024                                     | 2                     | 1                         | 1                     |  |
| 実行                    | 8/2048                                     | 4                     | 2                         | 2                     |  |
|                       | 16/4096                                    | 6                     | 4                         | 4                     |  |

注 1

ホスト起動時間およびユティリティ実行時間は,次の条件で変動することがあります。 ・ハード構成(スイッチの有無など)

・ディレクトリ /dev/dsk 下に作成された SCSI デバイスファイルの数

注 2

LUは256個です。

注 3

実行環境を「表 7-2 2 実行環境」に示します。

## 表 7-2 2 実行環境

| 表 7-1 の値         | 機種                                                         |  |
|------------------|------------------------------------------------------------|--|
| 11i V1.0         | 9000/800/L2000-44 ( CPU:PA-8500 ( 440MHz ) $\times$ 2way ) |  |
| 11i V2.0 IPF     | rx2600 (CPU:Itanium2(1.6GHz) $\times$ 2way)                |  |
| 11i V2.0 PA-RISC | 9000/800/L2000-44 ( CPU:PA-8500 ( 440MHz ) × 2way )        |  |

# 7.2 DLMgetras HDLM 障害情報収集ユティリ ティ

HDLM で発生した障害の解析に必要な障害ログ,統合トレースファイル,トレースファ イル,定義ファイル,コアファイル,システムクラッシュダンプファイル,ライブラリ などの情報を収集します。収集した情報はファイルにまとめ,指定されたディレクトリ に出力します。出力するファイルは次のとおりです。

- システムクラッシュダンプファイルディレクトリ名|システムクラッシュダンプファ イル
  - システムクラッシュダンプファイルへのシンボリックリンクファイルです。
- hbsa.tar.Z
   HDLM 以外の HiCommand 製品の障害情報を圧縮したファイルです。
   障害情報の収集対象となる HiCommand 製品を使用している場合だけ出力されます。
- hwlogs.tar.Z

ハードウェア情報を圧縮したファイルです。

- cluster.tar.Z
   クラスタ情報を圧縮したファイルです。
- getras.tar.Z
   HDLM およびシステムの情報を圧縮したファイルです。
- lib.tar.Z
   ライブラリ情報です。

各出力ファイルに含まれる情報の詳細については ,「収集される障害情報」を参照してく ださい。

「収集される障害情報」に記載されている以外の情報を収集したい場合は,収集したい情報を収集情報定義ファイルに定義してください。収集情報定義ファイルに定義した情報は,getras.tar.Zに圧縮されます。

なお,HDLM 障害情報収集ユティリティ(DLMgetras)が収集する情報には,ホストの再起動時に消去されてしまうものもあります。障害発生時は,速やかにこのユティリティを実行してください。

## 7.2.1 形式

/opt/DynamicLinkManager/bin/DLMgetras { *収集情報出力先ディレクトリ* [-f *収集情報定義ファイル名*]|-h}

コティリティ名には次のように小文字 (dlmgetras)も使用できます。

/opt/DynamicLinkManager/bin/dlmgetras { *収集情報出力先ディレクトリ* [-f *収集情報定義ファイル名*]|-h}

## 7.2.2 パラメタ

収集情報出力先ディレクトリ

HDLM 障害情報収集ユティリティ(DLMgetras)で収集した情報の出力先ディレクトリを指定します。収集された情報は、「機能」に示した四つのファイルにまとめられ,指定したディレクトリに出力されます。

-f **収集情報定義ファイル名** 

情報を収集したいディレクトリ,またはファイルを任意に指定する場合に指定しま す。情報を収集したいディレクトリ,またはファイルを,収集情報定義ファイルに 記述して,このパラメタを指定します。

収集情報定義ファイル名は,絶対パスで指定してください。

収集情報定義ファイルの記述例を,「図 7-1 収集情報定義ファイルの記述例」に示します。

## 図 7-1 収集情報定義ファイルの記述例

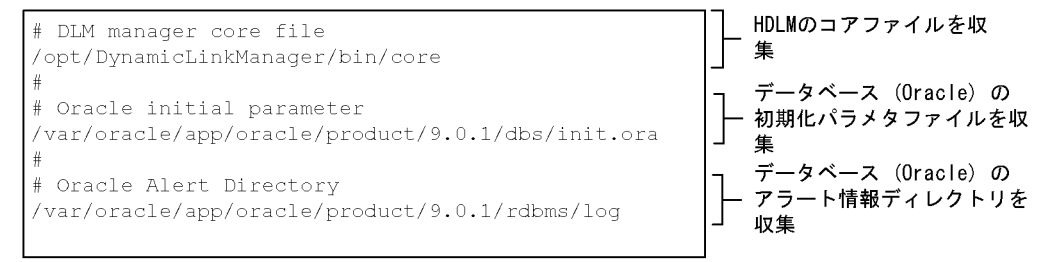

## 収集情報定義ファイルの記述規則と注意事項

- ・収集するディレクトリ,またはファイルは,絶対パスで指定してください。
   誤って相対パスで指定した場合は,DLMgetras ユティリティを実行したディレクトリ内で,指定したディレクトリ,またはファイルが検索され,ファイルが収集されます。
- 収集情報出力先ディレクトリを含むディレクトリを指定しないでください。 指定した場合, DLMgetras ユティリティが終了しなくなります。
- 行の先頭に「#」がある場合,その行をコメント行とみなします。
- 行の先頭以外に「#」がある場合は、「#」をパスの一部とみなします。
- 1行につき、一つのファイルまたはディレクトリを指定してください。
- ルートディレクトリ「/」は指定できません。
- ディレクトリが指定された場合,指定されたディレクトリ内のすべてのファ イルを取得します。その場合,指定されたディレクトリ内にあるサブディレ クトリ内のファイルも含みます。ただし,ディレクトリ内にファイルがない 場合,そのディレクトリについてはファイルを取得しません。取得先のディ レクトリにもディレクトリは作成しません。
- 指定したファイルまたはディレクトリは, root 権限で読み取りできる設定にしてください。読み取りできないファイルまたはディレクトリの情報は取得できません。

-h

DLMgetras ユティリティの形式を表示します。

#### 注意事項

- DLMgetras ユティリティをシェルの引数として実行する場合は,標準の POSIX シェ ル (/usr/bin/sh)を使用してください。
- 障害情報は,指定された収集情報出力先ディレクトリに格納してから圧縮するため, 情報収集する領域は余裕を持って見積もってください。
- 指定した収集情報出力先ディレクトリがすでにある場合,上書きを確認するメッセージが表示されます。「y」を入力すると,既存のファイルはすべて上書きされます。
   「n」やそのほかのキーを入力すると,DLMgetras ユティリティは実行されないで終了します。

前回,障害情報を収集したときに作成したディレクトリの名称を変更してからユティ リティを実行するか,重複しないディレクトリ名を指定してユティリティを実行して ください。

 DLMgetras ユティリティを実行した場合に、出力先ディレクトリに指定したファイ ルシステムで容量不足が生じたときは、次のメッセージを出力し、入力待ちとなりま す。

/output\_filesystem: write failed, file system is full Tar: end of tape Tar: to continue, enter device/file name when ready or null string to quit.

このメッセージが出力された場合,必ずリターンキーを押してください。 その場合,次のメッセージが出力されエラー終了します。

KAPL10035-E An attempt to archive the error information failed. details = xxxxx

出力先ディレクトリに指定したファイルシステム内のファイルを削除,圧縮するなどして容量不足を解消するか,または出力先ディレクトリを変更して,再度 DLMgetras ユティリティを実行してください。

 DLMgetras ユティリティで収集したシステムクラッシュダンプのアーカイブを作成 する場合は、以下の手順を実行してください。

# cd *収集情報出力先ディレクトリ* # tar cvfh *アーカイブファイル名*./var

## 7.2.3 収集される障害情報

DLMgetras ユティリティ実行時に収集される障害情報を,出力されるファイルごとに示します。

 システムクラッシュダンプファイルディレクトリ名|システムクラッシュダンプファ イル名 システムクラッシュダンプファイルへのシンボリックリンクファイルです。 /var/adm/crash ディレクトリ内のすべてのファイルを設定します。

• hbsa.tar.Z

HDLM 以外の HiCommand 製品の障害情報を圧縮したファイルです。 障害情報の収集対象となる HiCommand 製品を使用している場合だけ出力されます。

- hwlogs.tar.Z
   ハードウェア情報です。hwlogs.tar.Z に含まれる情報の詳細は、「表 7-3 hwlogs.tar.Z に含まれる情報」に示します。
- cluster.tar.Z
   クラスタ情報です。cluster.tar.Z に含まれる情報の詳細は、「表 7-4
   cluster.tar.Z に含まれる情報」に示します。
- getras.tar.Z

HDLM およびシステムの情報です。

収集情報定義ファイルを指定して DLMgetras ユティリティを実行した場合, 収集情 報定義ファイルに定義された情報も, getras.tar.Z に含まれます。

getras.tar.Z に含まれる情報の詳細は、「表 7-5 getras.tar.Z に含まれる情報」に 示します。

なお、「表 7-5 getras.tar.Z に含まれる情報」には、収集情報定義ファイルの指定の 有無にかかわらず収集される情報を示しています。

• lib.tar.Z

ライブラリ情報です。ホストに適用している OS が HP-UX 11i v2.0(IPF) の場合だけ 出力されるファイルです。lib.tar.Z に含まれる情報の詳細は「表 7-6 lib.tar.Z に 含まれる情報」に示します。

表 7-3 hwlogs.tar.Z に含まれる情報

| 出力先ディレクトリ      | ファイル                                       | 説明       |
|----------------|--------------------------------------------|----------|
| hwlogs/stmlogs | /etc/stm/logs/os 以下のすべての<br>ディレクトリとファイル    | ハードウェアログ |
| hwlogs/evlogs  | /var/opt/resmon/log 以下のすべ<br>てのディレクトリとファイル | イベントログ   |

注

hwlogs.tar.Zを展開したときに,指定したディレクトリ内に作成されるディレクトリです。

表 7-4 cluster.tar.Z に含まれる情報

| 出力先ディレクトリ <sup>1</sup>   | ファイル                                            | 説明            |
|--------------------------|-------------------------------------------------|---------------|
| HAmon/etc <sup>2</sup>   | /opt/hitachi/HAmon/etc 以下の<br>すべてのディレクトリとファイル   | HA モニタの定義ファイル |
| HAmon/spool <sup>2</sup> | /opt/hitachi/HAmon/spool 以下<br>のすべてのディレクトリとファイル | HA モニタのログファイル |

| 出力先ディレクトリ <sup>1</sup> | ファイル                                  | 説明                            |
|------------------------|---------------------------------------|-------------------------------|
| cmcluster <sup>2</sup> | /etc/cmcluster 以下のすべての<br>ディレクトリとファイル | ServiceGuard の定義 , ログファ<br>イル |

注 1

cluster.tar.Zを展開したときに,指定したディレクトリ内に作成されるディレクトリです。

注 2

収集対象のソフトウェアがインストールされているときだけ収集されます。

## 表 7-5 getras.tar.Z に含まれる情報

| 出力先ディレクトリ <sup>1</sup>                                                                                                    | ファイル                                                                                                    | 説明                              |
|----------------------------------------------------------------------------------------------------|----------------------------------------------------------------------------------------------------|---------------------------------|
| -                                                                                                    | getras.log                                                                                                    | DLMgetras ユティリティ実<br>行時のログファイル  |
| var/opt/DynamicLinkManager/log                                                                                                    | dlmmgr[1-16].log                                                                                                    | HDLM マネージャのログ(ド<br>ライバのログを含む)   |
|                                                                                                    | dlmcfgmgr.log<br>dlmcfgmgr[1-3].log                                                                                                    | dlmcfgmgr ユティリティの<br>ログ         |
|                                                                                                    | dlmmkkernel.log                                                                                                    | カーネル作成時のログ                      |
|                                                                                                    | dlmwebagent[1-N].log                                                                                                    | HDLM リモートアクセスイン<br>タフェースのログファイル |
|                                                                                                    | hcmdslicense2.log                                                                                                    | ライセンスコマンドのログ                    |
|                                                                                                    | hdlmtr[1-64].log                                                                                                    | マネージャ , コマンド , API<br>のトレースログ   |
| var/opt/DynamicLinkManager/<br>log/mmap                                                                                            | hdlmtr.mm                                                                                                    | トレース管理ファイル                      |
| opt/hitachi/HNTRLib/mmap                                                                                                    | hntrmmap.mm                                                                                                    | メモリマップドファイル<br>(HNTRLib)        |
| opt/hitachi/HNTRLib/spool                                                                                                    | hntr[1-16].log                                                                                                    | 統合トレースファイル<br>(HNTRLib)         |
| opt/hitachi/HNTRLib2/mmap                                                                                                    | hntr2mmap.mm                                                                                                    | メモリマップドファイル<br>(HNTRLib2)       |
| Hitachi Network Objectplaza トレース<br>共通ライブラリのユティリティで指定し<br>た,統合トレースファイル出力先ディレ<br>クトリ<br>(デフォルトは,var/opt/hitachi/<br>HNTRLib2/spool) | Hitachi Network<br>Objectplaza トレース共通<br>ライブラリのユティリティ<br>で指定した,統合トレース<br>ファイルのプレフィックス<br>2[1-16].log <sup>3</sup><br>(プレフィックスのデフォ<br>ルトは,hntr) | 統合トレースファイル<br>( HNTRLib2 )      |
| etc                                                                                                    | syslog.conf                                                                                                    | syslog の出力先ディレクトリ<br>の定義        |
|                                                                                                    | fstab                                                                                                    | 起動時のファイルシステムの<br>自動マウント情報       |

| 出力先ディレクトリ <sup>1</sup>         | ファイル                       | 説明                                  |
|--------------------------------|----------------------------|-------------------------------------|
|                                | exports                    | ファイルシステムのマウント<br>情報                 |
|                                | inittab                    | ブート処理スクリプト                          |
|                                | rc.log                     | 起動スクリプトログ                           |
|                                | ioconfig                   | システムの I/O 構成情報                      |
|                                | hosts                      | ホスト名データベースファイ<br>ル                  |
|                                | nsswitch.conf              | ネームサービススイッチの設<br>定ファイル              |
|                                | lvmtab                     | LVM の構成ファイル                         |
| etc/lvmconf                    | すべてのファイル                   | LVM の構成情報                           |
| etc/opt/DynamicLinkManager     | dlmfdrv.unconf             | 除外ディスク定義ファイル                        |
|                                | dlmcfgmgr.log              | dlmcfgmgr ユティリティの<br>ログ             |
|                                | dlmwebagent.properti<br>es | HDLM リモートアクセスイン<br>ターフェースの設定ファイル    |
|                                | dlmmgr.xml                 | dlmmgr 設定ファイル                       |
|                                | auditlog.dat               | 監査ログ設定ファイル                          |
| stand                          | system                     | カーネルパラメタ情報                          |
| syslog 出力先ディレクトリ名              | syslog 名                   | /etc/syslog.conf に示す<br>syslog ファイル |
| var/adm                        | kc.log                     | カーネル構成の変更履歴<br>(HP-UX 11i v2.0)     |
| var/adm/sw                     | swagent.log                | インストール , アンインス<br>トールの履歴情報          |
| var/adm/syslog                 | OLDsyslog.log              | syslog バックアップファイル                   |
| var/opt/ignite/recovery/latest | recovery.log               | Ignite-UX のログファイル                   |
| getrasinfo                     | -                          | 各種コマンドの実行結果収集<br>用ディレクトリ            |
|                                | dev_dsk.txt                | ブロック型デバイスとして扱<br>うデバイスの一覧表示         |
|                                | dev_rdsk.txt               | キャラクタ型デバイスとして<br>扱うデバイスの一覧表示        |
|                                | dev_dlm.txt                | ダミーデバイスの一覧表示                        |
|                                | dlmmgr-lu.txt              | HDLM の LU 情報                        |
|                                | dlmmgr-lu-all.txt          | HDLM の LU 情報(間欠障害<br>の発生回数を含む)      |

| 出力先ディレクトリ <sup>1</sup> | ファイル                       | 説明                                                              |
|------------------------|----------------------------|-----------------------------------------------------------------|
|                        | dlmmgr-path-iem.txt        | HDLM のパス情報(間欠障害<br>の発生回数を含む)                                    |
|                        | vgdisplay-v.txt            | ボリュームグループの情報                                                    |
|                        | ioscan-fnk.txt             | デバイス構成情報                                                        |
|                        | bdf.txt                    | マウント情報                                                          |
|                        | mount-v.txt                | マウント情報                                                          |
|                        | getconfPAGESIZE.txt        | メモリページサイズの表示                                                    |
|                        | uname-a.txt                | OS のバージョン                                                       |
|                        | getconfKERNEL_BITS.t<br>xt | OS のタイプ ( 32bit/64bit )                                         |
|                        | ulimit-a.txt               | プロセスで使用できるシステ<br>ム資源(データセグメント,<br>スタックセグメント,ファイ<br>ル記述子)の制限値の表示 |
|                        | ps-efl.txt                 | 実行中のプロセス情報                                                      |
|                        | swlist.txt                 | インストール済みのソフト<br>ウェアバンドルの表示                                      |
|                        | swlist-l_fileset.txt       | インストール済みのパッケー<br>ジリストの表示                                        |
|                        | swlist-l_patch.txt         | インストール済みのパッチリ<br>ストの表示                                          |
|                        | sysdef.txt                 | カーネルパラメタ値の表示                                                    |
|                        | swapinfo-a.txt             | スワップ領域の表示                                                       |
|                        | dmesg.txt                  | システム診断メッセージ                                                     |
|                        | dlmmgr-path.txt            | HDLM のパス情報の表示                                                   |
|                        | dlmmgr-sys.txt             | HDLM のシステム設定情報の<br>表示                                           |
|                        | kctune.txt                 | カーネル調整パラメタとその<br>値の情報(HP-UX 11i v2.0)                           |
|                        | dlmmgr-drv.txt             | HDLM デバイス,物理ボ<br>リュームおよび LDEV 情報の<br>対応表示                       |
|                        | lsdev.txt                  | ドライバー覧の表示                                                       |
|                        | dlmgetomtrace.dmp          | HDLM の関数トレース                                                    |
|                        | whatlist.txt               | what コマンドによる情報出<br>力                                            |
|                        | env.txt                    | env コマンドの出力結果(環<br>境変数)                                         |
|                        | lvlnboot-v.txt             | ブートディスク情報                                                       |

```
(凡例)
- :該当なし
```

注 1

getras.tar.Zを展開したときに,指定したディレクトリ内に作成されるディレクトリです。

注 2

Nの値は,dlmwebagent.propertiesファイルの設定に依存します。デフォルト値は「8」 です。

注 3

実際のファイル名は, *ユティリティで指定したプレフィックス*2のあとにファイルの番号が付きます。例えば, デフォルトの場合は hntr21.log ~ hntr216.log となります。統合トレースファイルのプレフィックス直後の2はファイルの番号を表すものではないので,注意してください。

表 7-6 lib.tar.Z に含まれる情報

| 出力先ディレクトリ                          | ファイル                                      | 説明                       |
|------------------------------------|-------------------------------------------|--------------------------|
| usr/lib/hpux32                     | dld.so<br>libc.so<br>libdl.so.1<br>uld.so | dlmcfgmgr で使用するライブ<br>ラリ |
| etc/opt/DynamicLinkManager/<br>lib | dld.so<br>libc.so<br>libdl.so.1<br>uld.so | dlmcfgmgr で使用するライブ<br>ラリ |

注

lib.tar.Zは,ホストの適用 OSが HP-UX 11i v2.0(IPF)の場合だけ出力されます。

注

lib.tar.Zを展開したときに,指定したディレクトリ内に作成されるディレクトリです。

# 7.3 dlmcfgmgr HDLM 構成定義ユティリティ

HDLM 管理対象外のデバイスを自動で識別し,出力します。実行結果を /etc/opt/ DynamicLinkManager/dlmfdrv.unconf に記述(リダイレクトで出力など)することによって,除外ディスク定義ファイルを作成できます。

RAID Manager のコマンドデバイスやサポート外のストレージサプシステムは,除外 ディスク定義ファイルに記述しなくても,ホスト起動時に HDLM が自動で管理対象外と 認識します。ただし,ホスト起動時間を短縮するために,除外ディスク定義ファイルに 記述することをお勧めします。

7.3.1 形式

/sbin/dlmcfgmgr {-e [*デバイスファイル名* ...] | -1 *デバイスファイル名* ...}

## 7.3.2 パラメタ

- -e [デバイスファイル名 ...]
   HDLM 管理対象外のデバイスを自動識別し,一覧を表示します。デバイスファイル 名が指定された場合は,そのデバイスに対するオープン処理およびデバイスの チェックをしないで,HDLM 管理対象外のデバイスの一覧に追加します。
   HDLM は,次の条件のどれかに当てはまるデバイスを管理対象外と判定します。
  - コマンドラインで指定されたデバイス名と一致する。
  - /dev/dsk/cXtYdZ(Xはカードインスタンス番号,YはiLUのターゲットID, Zはホストが認識するLUN)のオープンに失敗した。または指定したデバイス
     「/dev/dsk/cXtYdZ」がブロック型デバイスではない。
  - 対応する /dev/rdsk/cXtYdZ(Xはカードインスタンス番号, Yは iLU のター ゲット ID, Zはホストが認識する LUN)のオープンに失敗した。または指定した デバイス「/dev/rdsk/cXtYdZ」がキャラクタ型デバイスではない。
  - デバイスタイプが「Disk device」ではない。
     デバイスタイプについては、/usr/include/sys/diskio.hファイルを参照してください。
  - /dev/dsk, /dev/rdsk にデバイスファイル(cxtYdZ)があるが, SCSI デバイ スに接続されていない。
  - CD-ROM ドライブなど,ディスク以外のデバイスである。
- -1 *デバイスファイル名* ... 該当するデバイスの一覧を表示します。 指定されたデバイスファイル名に一致する,ブロック型デバイス名(/dev/dsk/ ...)を表示します。

デバイスファイル名は絶対パスで指定してください。また,デバイスファイル名は,複 数指定およびメタキャラクタ指定ができます。ファイル名は前方一致でチェックします。 なお,ブロック型(/dev/dsk/...),キャラクタ型(/dev/rdsk/...)どちらのファ イルでも指定できます。

戻り値

0:正常終了

1:異常終了(引数不正, OS 関数またはシステムコールの発行失敗)

使用例

(例1)HDLM 管理対象外のデバイスを自動検出し,除外ディスク定義ファイルを作成 する場合

• HDLM 管理対象外のデバイスが不明なときの使用例

# /sbin/dlmcfgmgr -e >/etc/opt/DynamicLinkManager/ dlmfdrv.unconf

- CD-ROM など,検出に時間が掛かるデバイスを明示的に指定する例(/dev/ dsk/c1t2d0 が CD-ROM の例)
   処理時間を短縮できるので,この使用法をお勧めします。
   # /sbin/dlmcfgmgr -e /dev/dsk/c1t2d0 >/etc/opt/
   DynamicLinkManager/dlmfdrv.unconf
- メタキャラクタを使用して指定する例(cot9d\*を除外する例)
   # /sbin/dlmcfgmgr -e /dev/dsk/cot9d\* >/etc/opt/
   DynamicLinkManager/dlmfdrv.unconf
- メタキャラクタを使用して指定する例(cot9d3 ~ cot9d6 を除外する例)
   # /sbin/dlmcfgmgr -e /dev/dsk/cot9d[3-6] >/etc/opt/
   DynamicLinkManager/dlmfdrv.unconf
- ファイル名の途中までを指定する例(cot9d\*を除外する例)
   # /sbin/dlmcfgmgr -e /dev/dsk/cot9d >/etc/opt/
   DynamicLinkManager/dlmfdrv.unconf

(例2) HDLM 管理対象外のデバイスを自動検出しないで,指定ファイルだけを表示する 場合

既存の除外ディスク定義ファイルに, HDLM 管理対象外のデバイスを追加する場合 などに使用します。

- /dev/dsk/c0t9d0 を除外ディスク定義ファイルに追加する例
   # /sbin/dlmcfgmgr -1 /dev/dsk/c0t9d0 >> /etc/opt/
   DynamicLinkManager/dlmfdrv.unconf
- /dev/dsk/c0t9d\*を除外ディスク定義ファイルに追加する例
   # /sbin/dlmcfgmgr -1 /dev/dsk/c0t9d\* >> /etc/opt/
   DynamicLinkManager/dlmfdrv.unconf

## または

# /sbin/dlmcfgmgr -l /dev/dsk/c0t9d >> /etc/opt/
DynamicLinkManager/dlmfdrv.unconf

注意事項

- HDLM 構成定義ユティリティ (dlmcfgmgr)は,ホストの起動時に自動的に起動され,システムの自動コンフィグレーション(構成認識)を行います。パスやLUの追加,削除,除外ディスク定義ファイルの更新などでシステムの構成を変更した場合は,HDLMに構成変更を認識させるために,HDLMパス情報設定ユティリティ(dlmdefpath)を実行してホストを再起動してください。ホスト再起動後,自動コンフィグレーション時に出力されるログ(/var/opt/DynamicLinkManager/log/dlmcfgmgr.log),およびHDLMコマンドのviewオペレーションの実行結果を参照し,システム構成を変更したあとの,HDLMデバイスとSCSIデバイスの対応を再確認してください。viewオペレーションについては、「6.7 view 情報を表示する」を参照してください。。
- ホストの再起動時は,ホストを再起動する前のシステム構成情報を基に,システム構成を認識します。システムを再構築するなど,パスの構成を全面的に変更する場合は, HDLMの保持するシステム構成情報をクリアするために,HDLMをアンインストールしたあと,HDLMを新規インストールしてください。
- dlmcfgmgr ユティリティおよび HDLM パス情報設定ユティリティ(dlmdefpath) は、同時に、かつ複数実行しないでください。dlmcfgmgr ユティリティおよび dlmdefpath ユティリティを実行する場合は、ほかのユーザが dlmcfgmgr ユティリ ティおよび dlmdefpath ユティリティを実行していないことを確認してください。
- HDLM で管理していたパスを削除すると,ホストを再起動したとき KAPL10307-W のメッセージがログファイル に出力されます。このメッセージを抑止したい場合, 次の処理を実行してください。
  - 削除したパスと接続していたデバイス名を,除外ディスク定義ファイル(/etc/ opt/DynamicLinkManager/dlmfdrv.unconf)に追加する。
  - 2. dlmdefpath コティリティを実行する。

注

dlmcfgmgr ユティリティ,または dlmdefpath ユティリティの実行に伴って出 力されるログファイル(/var/opt/DynamicLinkManager/log/ dlmcfgmgr.log)です。

# 7.4 dlmdefpath HDLM パス情報設定ユティリ ティ

パスに対して HDLM のドライバを登録し,カーネルの再構成およびホストの再起動を行 います。ハードウェアの構成を変更した場合,または除外ディスク定義ファイルが変更 された場合に実行すると,最新の構成定義が有効になります。

## 7.4.1 形式

/opt/DynamicLinkManager/bin/dlmdefpath { -a | -u | -k }

## 7.4.2 パラメタ

-a

HDLM にドライバを登録します。

-u

HDLM が管理しているすべてのパスに対し, HDLM ドライバの登録を解除します。 このパラメタを実行すると, すべての HDLM デバイスが HDLM の管理対象外にな ります。

-k

Ignite-UX のシステムリカバリ時に指定して実行します。HDLM デバイスと HDLM デバイスを使用した LVM が回復されます。詳しくは,「4.2.2 リカバリアーカイブ の作成手順」を参照してください。なお, Ignite-UX を使った HDLM デバイスのリ カバリ以外で -k パラメタを実行しないでください。

ホストの OS が HP-UX 11i V2.0 の場合にだけ実行できます。

## 戻り値

- 0:正常終了
- 1: 異常終了

注意事項

- 次の場合は、必ず HDLM パス情報設定ユティリティ(dlmdefpath)を実行してく ださい。dlmdefpath ユティリティを実行しないでホストを再起動した場合、HDLM 管理対象のデバイスに対するコマンドが正常に動作しません。
  - LU やパスなどのハードウェア構成を変更した場合
  - HDLM の除外ディスク定義ファイルを変更した場合
- dlmdefpath ユティリティを実行してホストを再起動したあとは,/var/opt/
   DynamicLinkManager/log/dlmcfgmgr.log ファイルを参照して,起動時刻以降

に次のメッセージが出力されていないことを確認してください。 KAPL10317-E The path configuration definition has not been set.

このメッセージが出力されている場合,ハードウェア構成,ドライバ構成,または除 外ディスク定義ファイルが変更されています。dlmdefpathユティリティを実行し て,ホスト再起動後に,メッセージが出力されていないことを再度確認してください。

- dlmdefpath ユティリティを実行する前に,ioscan コマンドを実行して,HDLM が 管理するパスの H/W State が CLAIMED と表示されることを確認してください。
- dlmdefpath ユティリティおよび HDLM 構成定義ユティリティ (dlmcfgmgr)は, 同時に,かつ複数実行しないでください。dlmdefpath ユティリティおよび dlmcfgmgr ユティリティを実行する場合は,ほかのユーザが dlmdefpath ユティリ ティおよび dlmcfgmgr ユティリティを実行していないことを確認してください。
- dlmdefpath ユティリティを直接シェルの引数に指定して実行する場合は,標準の POSIX シェル (/usr/bin/sh)を使用してください。
- sam, swinstall, kmtune などで次の操作を行う場合,カーネルを再構成してホストを再起動することがあります。
  - swinstall, swremove などによるソフトウェアの追加, 削除, バージョンアップ
  - スワップデバイスまたはダンプデバイスの追加,削除,変更
  - 構成可能カーネルパラメタの変更
  - HDLM のアップグレードインストールまたは再インストール

これらの操作を行ってホストを再起動したあとは,/var/opt/ DynamicLinkManager/log/dlmcfgmgr.log ファイルを参照して,起動時刻以降 に次のメッセージが出力されていないことを確認してください。 KAPL10317-E The path configuration definition has not been set.

このメッセージが出力されている場合,ハードウェア構成,ドライバ構成,または除 外ディスク定義ファイルが変更されています。dlmdefpathユティリティを実行し て,ホスト再起動後に,メッセージが出力されていないことを再度確認してください。

 HDLM で管理していたパスを削除すると、ホストを再起動したとき KAPL10307-W のメッセージがログファイル に出力されます。このメッセージを抑止したい場合、 次の処理を実行してください。

- 削除したパスと接続していたデバイス名を,除外ディスク定義ファイル(/etc/ opt/DynamicLinkManager/dlmfdrv.unconf)に追加する。
- 2. dlmdefpath ユティリティを実行する。

注

dlmcfgmgr ユティリティ, または dlmdefpath ユティリティの実行に伴って出 カされるログファイル (/var/opt/DynamicLinkManager/log/ dlmcfgmgr.log) です。

# 7.5 dlminstcomp HDLM コンポーネントイン ストールユティリティ

HDLM のインストールを補完するユティリティです。

HDLM のインストール時に, KAPL09241-W のメッセージが出力されていなければ, こ のユティリティを実行する必要はありません。KAPL09241-W のメッセージが出力され た場合は, JRE を導入してから, このユティリティを実行してください。

注

導入する JRE のバージョンについては,「3.1.1 HDLM がサポートするホストと OS」の「(3) JRE」を参照してください。

## 7.5.1 形式

/usr/DynamicLinkManager/bin/dlminstcomp [-h]

## 7.5.2 パラメタ

-h

dlminstcomp コティリティの形式を表示します。

# 8

メッセージ

この章では, HDLM から出力されるメッセージを参照すると きに知っておいてほしい情報について説明します。そのあと, HDLM の運用にかかわるメッセージと対処を一覧で説明しま す。「8.14 HDLM リモートアクセスインタフェースのリター ンコード」では, HDLM リモートアクセスインタフェースか ら HDLM へ要求があった場合に, HDLM が出力するリターン コードの意味と対処を説明します。

| 8.1  | メッセージ一覧を参照するための前提知識   |
|------|-----------------------|
| 8.2  | KAPL01001 ~ KAPL02000 |
| 8.3  | KAPL03001 ~ KAPL04000 |
| 8.4  | KAPL04001 ~ KAPL05000 |
| 8.5  | KAPL05001 ~ KAPL06000 |
| 8.6  | KAPL06001 ~ KAPL07000 |
| 8.7  | KAPL07001 ~ KAPL08000 |
| 8.8  | KAPL08001 ~ KAPL09000 |
| 8.9  | KAPL09001 ~ KAPL10000 |
| 8.10 | KAPL10001 ~ KAPL11000 |
| 8.11 | KAPL11001 ~ KAPL12000 |
| 8.12 | KAPL13001 ~ KAPL14000 |
| 8.13 | KAPL15001 ~ KAPL16000 |

8. メッセージ

8.14 HDLM リモートアクセスインタフェースのリターンコード

# 8.1 メッセージー覧を参照するための前提知識

ここでは,「8.2 KAPL01001 ~ KAPL02000」以降に記載するメッセージ一覧を参照す るために必要な,次の情報について説明します。

- メッセージ ID の出力形式と意味
- メッセージおよびメッセージの説明で使用する用語
- メッセージの言語種別

上記の情報について,次に説明します。

## 8.1.1 メッセージ ID の出力形式と意味

各メッセージにはメッセージ ID が付いています。メッセージ ID の形式と意味を「表 8-1 メッセージ ID (KAPLnnnnn-1)の形式と意味」に示します。

表 8-1 メッセージ ID (KAPLnnnnn-I)の形式と意味

| 形式    | 意味                                                                      |
|-------|-------------------------------------------------------------------------|
| KAPL  | HDLM のメッセージであることを示します。                                                  |
| nnnnn | モジュール別のメッセージの通し番号です。                                                    |
| 1     | メッセージのレベルです。<br>C: Critical<br>E: Error<br>W: Warning<br>I: Information |

## 8.1.2 メッセージおよびメッセージの説明で使用する用語

メッセージに表示される用語,およびメッセージの説明(意味,説明,対処)で使用す る用語を「表 8-2 メッセージとメッセージの説明で使用する用語」に示します。

| 用語       | 意味                                               |
|----------|--------------------------------------------------|
| aaaa     | 変数(一つのメッセージに二つ以上の変数がある場合,bbbb,cccc のよう<br>に続きます) |
| オペレーション名 | コマンド名「dlnkmgr」に続けて入力する操作の種類                      |

表 8-2 メッセージとメッセージの説明で使用する用語

## 8.1.3 メッセージの言語種別

メッセージの言語種別は,出力元のコンポーネントごとに異なります。

それぞれのメッセージの節の冒頭で,言語種別を説明しています。また,言語種別を変 更できるものについては,言語種別の変更方法についても説明しています。 コンポーネントや言語種別の設定に関係なく, syslog には英語のメッセージだけが出力 されます。syslog に出力されるメッセージがあるコンポーネントを次に示します。

- ・ HDLM マネージャ
- HDLM ドライバ (フィルタ部)
- ・ HDLM アラートドライバ
- HDLM 管理対象物

# 8.2 KAPL01001 ~ KAPL02000

この節で説明するメッセージの言語種別には,英語,または日本語が選択できます。出 力されるメッセージの言語種別を変更したい場合は,次のように LANG 環境変数の値を 変更してください。デフォルトでは,英語のメッセージが出力されます。

Bourne シェル, または Korn シェルの場合

LANG=*LANG環境変数の値* export LANG

Cシェルの場合

setenv LANG LANG環境変数の値

LANG 環境変数の値と,出力メッセージの言語種別の対応を,「表 8-3 LANG 環境変数の値と出力メッセージの言語種別」に示します。

表 8-3 LANG 環境変数の値と出力メッセージの言語種別

| LANG 環境変数の値               | 出力メッセージの言語種別     |
|---------------------------|------------------|
| ja_JP.SJIS                | 日本語(シフト JIS コード) |
| ja_JP.eucJP               | 日本語 ( EUC コード )  |
| ja_JP.SJIS,ja_JP.eucJP 以外 | 英語(ASCII コード)    |

## KAPL01001-I

HDLM コマンドが正常終了しました。オペレーション名 = aa...aa, 終了時刻 = bb...bb

The HDLM command completed normally. Operation name = aa...aa, completion time = bb...bb

説明

コマンドが正常に終了しました。 aa...aa:clear,help,offline,online,set,**または**view bb...bb:西暦/月/日 時:分:秒

対処

特にありません。

## KAPL01002-I

HDLM コマンドを開始しました。オペレーション名 = aa...aa

The HDLM command started. Operation name = aa...aa

説明

コマンドが実行されました。 aa...aa:clear, offline, online, set, **または** view

対処

特にありません。

## KAPL01003-W

オペレーション名が指定されていません。

No operation name is specified.

対処

オペレーション名を指定してから,再実行してください。

## KAPL01004-W

オペレーション名が誤っています。オペレーション名=aa...aa

The operation name is invalid. Operation name = aa...aa

説明

aa...aa:指定したオペレーション名

対処

HDLM コマンドの help を実行してオペレーション名を確認してから,再実行して ください。help オペレーションについては,「6.3 help オペレーションの形式を 表示する」を参照してください。

## KAPL01005-W

パラメタが誤っています。オペレーション名 = aa...aa, パラメタ = bb...bb

A parameter is invalid. Operation name = aa...aa, parameter = bb...bb

#### 説明

aa...aa:clear, set, online, offline, または view bb...bb:指定したパラメタ

対処

HDLM コマンドの help オペレーション名を実行してパラメタを確認してから,再 実行してください。help オペレーションについては,「6.3 help オペレーション の形式を表示する」を参照してください。

## KAPL01006-W

必要なパラメタが指定されていません。オペレーション名=aa...aa

A necessary parameter is not specified. Operation name = aa...aa

### 説明

指定したオペレーションに必要なパラメタがありません。 aa...aa:clear,set,offline,**または**view

対処

HDLM コマンドの help オペレーション名を実行してパラメタを確認し,正しいパ

ラメタを指定してから,再実行してください。helpオペレーションについては,
 「6.3 help オペレーションの形式を表示する」を参照してください。

#### KAPL01007-W

パラメタが重複して指定されています。オペレーション名 = aa...aa, パラメタ = bb...bb

A duplicate parameter is specified. Operation name = aa...aa, parameter = bb...bb

説明

aa...aa:clear, offline, online, set, または view bb...bb:重複しているパラメタ

対処

重複したパラメタを削除して,再実行してください。

## KAPL01008-W

必要なパラメタ値が指定されていません。オペレーション名 = aa...aa, パラメタ = bb...bb

A necessary parameter value is not specified. Operation name = aa...aa, parameter = bb...bb

説明

aa...aa:offline, online, set, またはview bb...bb:パラメタ名

対処

パラメタ値を指定して,再実行してください。

#### **KAPL01009-W**

パラメタ値が誤っています。オペレーション名 = aa...aa, パラメタ = bb...bb, パラメタ値 = cc...cc, 有効値 = dd...dd

A parameter value is invalid. Operation name = aa...aa, parameter = bb...bb, parameter value = cc...cc, Valid value = dd...dd

説明

aa...aa: offline, online, set, または view bb...bb: パラメタ名 cc...cc:指定したパラメタ値 dd...dd:パラメタ値の指定可能範囲

対処

パラメタに正しい値を指定してから,再実行してください。

## KAPL01012-E

HDLM マネージャとの接続に失敗しました。オペレーション名=aa...aa

Could not connect the HDLM manager. Operation name = aa...aa

説明

view オペレーションの -sys -sfunc パラメタでは HDLM マネージャから情報を 取得する必要がありますが, HDLM マネージャに対してアクセスができません。 aa...aa: view

対処

HDLM コマンドの view オペレーションを実行し, HDLM マネージャが起動され ているか確認してください。起動されていない場合は, HDLM マネージャを起動し てから HDLM コマンドを再実行してください。view オペレーションについては, 「6.7 view 情報を表示する」を参照してください。

## KAPL01013-E

HDLM コマンド内部処理で障害が発生しました。オペレーション名 = aa...aa, 詳細 = bb...bb

An error occurred in internal processing of the HDLM command. Operation name = aa...aa details = bb...bb

説明

コマンド処理中にユーザ操作以外が原因と思われるエラーが発生しました。 aa...aa:clear,offline,online,set,**または**view bb...bb:エラーの発生した関数名,処理内容

対処

HDLM 障害情報収集ユティリティ(DLMgetras)を実行して障害情報を取得し, HDLM の購入元会社,または HDLM の保守契約があれば保守会社に連絡してくだ さい。DLMgetras ユティリティについては、「7.2 DLMgetras HDLM 障害情報 収集ユティリティ」を参照してください。

## KAPL01014-W

HDLM コマンドを実行する権限がありません。オペレーション名 = aa...aa

No authority to execute the HDLM command. Operation name = aa...aa

説明

HDLM コマンドの実行に必要な管理者権限がありません。

aa...aa: clear, offline, online, set, **t** view

対処

root 権限を持つユーザで実行してください。

## KAPL01015-W

操作対象の HBA がありませんでした。オペレーション名 = aa...aa

The target HBA was not found. Operation name = aa...aa

説明
-hba パラメタで指定したホストポート番号,バス番号を持つパスが見つかりません。

aa...aa: offline **または** online

対処

HDLM コマンドの view オペレーション (dlnkmgr view -path)を実行して, 「PathName」に表示される値を確認してください。そのあと,操作する HBA ポー トの「PathName」上位二つの値を指定して,再実行してください。view オペレー ションについては,「6.7 view 情報を表示する」を参照してください。

# KAPL01016-W

操作対象の CHA ポートがありませんでした。オペレーション名 = aa...aa

The target CHA port was not found. Operation name = aa...aa

説明

- cha パラメタで必要な - pathid で示すパス ID が, HDLM の管理対象ではありません。

aa...aa: offline **\$tct** online

対処

HDLM コマンドの view オペレーション (dlnkmgr view -path)を実行して, 「ChaPort」に表示される値を確認してください。そのあと,操作する CHA ポート を通るパスのうち,どれかのパス管理 PATH\_ID の値を指定して再実行してくださ い。view オペレーションについては,「6.7 view 情報を表示する」を参照してく ださい。

#### KAPL01018-W

操作対象のデバイスがありませんでした。オペレーション名=aa…aa

The target device was not found. Operation name = aa...aa

説明

指定したホストデバイス名はありません。 aa...aa:view

対処

HDLM コマンドの view オペレーション (dlnkmgr view -path)を実行して, 「HDevName」に表示される値を確認してください。そのあと,操作するホストデ バイスの「HDevName」の値を指定して,再実行してください。view オペレー ションについては,「6.7 view 情報を表示する」を参照してください。

#### KAPL01019-W

操作対象のパスがありませんでした。オペレーション名=aa...aa

The target path was not found. Operation name = aa...aa

説明

aa...aa: offline, online, **stck** view

- offline, online オペレーションの場合 パスの指定が間違っています。
- view オペレーションの場合
   HDLM の環境構築,または運用環境の構成変更が正しく完了していないため,パ スが構成されていません。

対処

- offline, online オペレーションの場合 HDLM コマンドの view オペレーションで指定値を確認して,再実行してください。view オペレーションについては,「6.7 view 情報を表示する」を参照してください。
- view オペレーションの場合

   13 HDLM の環境構築」、または「4.5 HDLM 運用環境の構成変更」を参照して、パスを構成してください。そのあともこのメッセージが出力される場合は、HDLM 障害情報収集ユティリティ(DLMgetras)を実行して障害情報を取得し、HDLM の購入元会社、または HDLM の保守契約があれば保守会社に連絡してください。DLMgetras ユティリティについては、「7.2 DLMgetras HDLM 障害情報収集ユティリティ」を参照してください。

# KAPL01021-E

メモリ不足により HDLM コマンドが実行できません。

Cannot execute the HDLM command due to insufficient memory.

説明

```
HDLM コマンド処理に必要なメモリが確保できませんでした。
```

対処

不要なアプリケーションを終了させて空きメモリを増やし,再実行してください。

# KAPL01023-W

デバイスに対する最後の稼働状態のパスは閉塞することができません。

The last Online path for the device cannot be placed Offline(C).

# 説明

offline オペレーションで指定したパスは該当する LU への最後のパスであるため, Offline(C) にはできません。

#### 対処

HDLM コマンドの view オペレーションでパスの状態を確認してください。view オペレーションについては、「6.7 view 情報を表示する」を参照してください。

## KAPL01024-W

同時に指定できないパラメタが指定されています。オペレーション名 = aa...aa , パラメタ = bb...bb

The specified parameters cannot be specified at the same time. Operation name = aa...aa, parameters = bb...bb

説明

```
aa...aa:clear, offline, online, set, または view bb...bb:同時に指定できないパラメタ
```

対処

HDLM コマンドの help *オペレーション名*を実行し,指定できるパラメタを確認してから,再実行してください。help オペレーションについては,「6.3 help オペレーションの形式を表示する」を参照してください。

## KAPL01036-E

パスの回復に失敗しました。PathID = aa...aa

The Offline path cannot be placed online. PathID = aa...aa

説明

aa...aa:パス ID (10 進数)

対処

該当するパスの障害を取り除いたあと,再度コマンドを実行してください。

#### KAPL01039-W

HDLM コマンドの online オペレーションの処理中に,状態を Online にできないパスを検出しました。PathID = aa...aa。online オペレーションの処理を継続しますか? [y/n]:

During the online operation processing of the HDLM command, a path that cannot be placed in the Online status was detected. PathID = aa...aa Would you like to continue the processing of the online operation? [y/n]:

#### 説明

マルチパスのオンライン処理を実行中に, Online 状態にできないパスがありました。該当するパスを無視して次のパスのオンライン処理を行う場合は「y」を,処理を中止する場合は「n」を入力してください。 aa...aa: パス ID(10進数)

対処

ほかのパスに対して, HDLM コマンドの online オペレーションの処理を継続する 場合は「y」を,そのまま中止する場合は「n」を入力してください。online オペ レーションについては,「6.5 online パスを稼働状態にする」を参照してください。

## KAPL01040-W

入力の値が不正です。再入力してください。[y/n]:

The entered value is invalid. Re-enter [y/n]:

説明

「y」または「n」の入力要求に対して「y」または「n」以外が入力されました。「y」 または「n」のどちらかの値を入力してください。

対処

「y」または「n」を入力してください。

## KAPL01041-E

入力の値が不正です。オペレーションを中断します。オペレーション名=aa...aa

The entered value is invalid. The operation stops. Operation name = aa...aa

説明

入力要求に対し,3回間違った入力を行ったため,コマンドの処理を中止します。 aa...aa:clear,offline,online,**または**set

対処

入力する値を確認して, HDLM コマンドを再実行してください。

#### KAPL01044-W

パラメタ値が重複して指定されています。オペレーション名 = aa...aa, パラメタ = bb...bb, パラ メタ値 = cc...cc

A duplicate parameter value is specified. Operation name = aa...aa, parameter = bb...bb, parameter value = cc...cc

説明

aa...aa:view bb...bb:パラメタ名 cc...cc:重複しているパラメタ値

対処

重複したパラメタ値を削除して,再実行してください。

## KAPL01045-W

パラメタ値が多過ぎます。オペレーション名 = aa...aa, パラメタ = bb...bb, パラメタ値 = cc...cc

Too many parameter values are specified. Operation name = aa...aa, parameter = bb...bb, parameter value = cc...cc

説明

```
aa...aa:offline, online, set, または view bb...bb:パラメタ名
```

cc...cc:パラメタ値

対処

HDLM コマンドの help オペレーション名を実行してパラメタ値を確認してから, 再実行してください。help オペレーションについては,「6.3 help オペレーショ ンの形式を表示する」を参照してください。

#### KAPL01048-W

ヘルプ情報が存在しません。オペレーション名=aa...aa

Help information cannot be found. Operation name = aa...aa

説明

指定したオペレーションは HDLM コマンドのオペレーションではありません。 aa...aa:指定オペレーション名

対処

HDLM コマンドの help オペレーションでオペレーション名を確認してから再実行 してください。help オペレーションについては、「6.3 help オペレーションの形 式を表示する」を参照してください。

## KAPL01049-I

オペレーションを開始します。オペレーション名=aa...aa。よろしいですか? [y/n]:

Would you like to execute the operation? Operation name = aa...aa [y/n]:

説明

clear または set オペレーションを開始します。続行してよい場合は「y」を,続行しない場合は「n」を入力してください。

aa...aa:clear **または** set

対処

オペレーションを実行する場合は「y」を入力してください。中止する場合は「n」 を入力してください。clear オペレーションについては、「6.2 clear パスの統計 情報を初期値にする」を参照してください。set オペレーションについては、「6.6 set 動作環境を設定する」を参照してください。

#### KAPL01050-I

指定されたパスを Online にします。よろしいですか? [y/n]:

The currently selected paths will be changed to the Online status. Is this OK? [y/n]:

説明

online オペレーションを開始します。続行してよい場合は「y」を,続行しない場合は「n」を入力してください。

対処

指定したパスを Online 状態にする場合は「y」を入力してください。中止する場合 は「n」を入力してください。online オペレーションについては、「6.5 online パスを稼働状態にする」を参照してください。

## KAPL01051-I

パスが指定されていないので, Offline(C),Offline(E),Online(E) のパスを Online にします。よろし いですか? [y/n]:

Because no path has been selected among the currently displayed paths, the paths in the Offline(C), Offline(E), and Online(E) statuses will be changed to the Online status. Is this OK? [y/n]:

#### 説明

online オペレーションでパスを選択するパラメタが指定されていないので, すべ てのパスを Online にします。続行してよい場合は「y」を, 続行しない場合は「n」 を入力してください。

#### 対処

Offline(C), Offline(E), Online(E)のパスをOnlineにする場合は「y」を入力して ください。中止する場合は「n」を入力してください。実行する前に必ず HDLM コ マンドの view オペレーションでパスの状態を確認してください。view オペレー ションについては、「6.7 view 情報を表示する」を参照してください。online オペレーションについては、「6.5 online パスを稼働状態にする」を参照してくだ さい。

#### KAPL01052-I

指定されたパスを Offline(C) にします。よろしいですか? [y/n]:

The currently selected paths will be changed to the Offline(C) status. Is this OK? [y/n]:

#### 説明

offline オペレーションを開始します。続行してよい場合は「y」を,続行しない 場合は「n」を入力してください。

対処

指定したパスを Offline(C) にする場合は「y」を入力してください。中止する場合は 「n」を入力してください。offline オペレーションについては、「6.4 offline パ スを閉塞状態にする」を参照してください。

## KAPL01053-I

指定されたパスが Offline(C) になってもよい場合は y を入力してください。そうでない場合は n を入力してください。[y/n]:

If you are sure that there would be no problem when the path is placed in the Offline(C) status, enter y. Otherwise, enter n. [y/n]:

説明

offline オペレーションを開始します。続行してよい場合は「y」を,続行しない 場合は「n」を入力してください。

対処

指定したパスを Offline(C) にする場合は「y」を入力してください。中止する場合は 「n」を入力してください。offline オペレーションについては、「6.4 offline パ スを閉塞状態にする」を参照してください。

#### KAPL01054-W

HDLM コマンドの offline オペレーションの処理中に,状態を Offline(C) にできないパスを検出しました。PathID = aa...aa。offline オペレーションの処理を継続しますか? [y/n]:

During the offline operation processing of the HDLM command, a path that cannot be placed in the Offline(C) status was detected. PathID = aa...aa Would you like to continue the processing of the offline operation? [y/n]:

#### 説明

マルチパスのオフライン処理中に, Offline(C) にできないパスがありました。該当 するパスを無視して次のパスのオフライン処理を行う場合は「y」を,処理を中止す る場合は「n」を入力してください。 aa...aa: パス ID (10 進数)

対処

ほかのパスに対して, HDLM コマンドの offline オペレーションの処理を継続す る場合は「y」を,そのまま中止する場合は「n」を入力してください。offline オ ペレーションについては、「6.4 offline パスを閉塞状態にする」を参照してください。

## KAPL01055-I

指定された aa...aa を通る全てのパスを Offline(C) にします。よろしいですか? [y/n]:

All the paths which pass the specified aa...aa will be changed to the Offline(C) status. Is this OK? [y/n]:

#### 説明

-hba または - cha パラメタが指定されたため, 複数のパスをまとめて Offline(C) 状態にします。続行してよい場合は「y」を, 続行しない場合は「n」を入力してください。

aa...aa: CHA port または HBA

対処

指定した対象物を通るすべてのパスを Offline(C) にするには「y」を入力してくださ い。中止する場合は「n」を入力してください。

# KAPL01056-I

指定された aa...aa を通る全てのパスが Offline(C) になってもよい場合は y を入力してください。 そうでない場合は n を入力してください。[y/n]:

If you are sure that there would be no problem when all the paths which pass the specified aa...aa are placed in the Offline(C) status, enter y. Otherwise, enter n. [y/n]:

説明

パスをOffline(C)にしてよいかどうかを再度確認します。続行してよい場合は「y」を,続行しない場合は「n」を入力してください。

aa...aa: CHA port または HBA

対処

指定した対象物を通るすべてのパスを Offline(C) にするには「y」を入力してください。中止する場合は「n」を入力してください。

# KAPL01057-I

指定された aa...aa を通る全てのパスを Online にします。よろしいですか? [y/n]:

All the paths which pass the specified aa...aa will be changed to the Online status. Is this OK? [y/n]:

説明

-hba または -cha パラメタが指定されたため,複数のパスをまとめて Online 状態 にします。続行してよい場合は「y」を,続行しない場合は「n」を入力してください。

aa...aa: CHA port または HBA

対処

指定した対象物を通るすべてのパスを Online にするには「y」を入力してください。 中止する場合は「n」を入力してください。

#### KAPL01058-W

不要なパラメタ値が指定されました。オペレーション名 = aa...aa, パラメタ = bb...bb, パラメ タ値 = cc...cc

The specified parameter value is not needed. Operation name = aa...aa, parameter = bb...bb, parameter value = cc...cc

説明

値を必要としないパラメタにパラメタ値が指定されました。 aa...aa:clear,offline,online,set,**または**view bb...bb:パラメタ名 cc...cc:パラメタ値

対処

HDLM コマンドの help オペレーション名を実行してパラメタおよびパラメタ値を

確認してから,再実行してください。helpオペレーションについては,「6.3 help オペレーションの形式を表示する」を参照してください。

#### KAPL01059-W

パラメタ aa...aa にパラメタ値 bb...bb を指定した場合 , 同時にパラメタ cc...cc は指定できませ ん。オペレーション名 = dd...dd

Cannot specify the parameter cc...cc at the same time if you specify parameter aa...aa and parameter value bb...bb. Operation name = dd...dd

#### 説明

パラメタ値とほかのパラメタの指定が矛盾しています。 aa...aa:パラメタ名 bb...bb:パラメタ値 cc...cc:パラメタ名 dd...dd:viewまたはset

#### 対処

HDLM コマンドの help *オペレーション名*を実行してパラメタおよびパラメタ値を 確認してから,再実行してください。help オペレーションについては,「6.3 help オペレーションの形式を表示する」を参照してください。

## KAPL01060-I

ユーザの指定により,オペレーションの処理を中断しました。オペレーション名=aa...aa

The user terminated the operation. Operation name = aa...aa

説明

```
確認に対し「n」が入力されたため,コマンドの処理を中止します。
aa...aa: online, offline, set, または clear
```

対処

特にありません。

#### KAPL01061-I

aa...aa 本のパスを bb...bb にしました。失敗したパス = cc...cc 本。オペレーション名 = dd...dd

aa...aa path(s) were successfully placed bb...bb; cc...cc path(s) were not. Operation name = dd...dd

説明

online オペレーションまたは offline オペレーションで処理したパス数を示しま す。

aa...aa: online オペレーションまたは offline オペレーションが成功したパス数(10 進数)

bb...bb:Online または Offline(C)

cc...cc: online オペレーションまたは offline オペレーションに失敗したパス数

(10進数)

dd...dd : online *t* offline

対処

特にありません。online オペレーションについては、「6.5 online パスを稼働状態にする」を参照してください。offline オペレーションについては、「6.4 offline パスを閉塞状態にする」を参照してください。

## KAPL01063-I

操作対象のパスは既に aa...aa です。

The target path(s) are already aa...aa.

説明

online オペレーションまたは offline オペレーションを実行した結果,指定され たパスはすでに Online または Offline(C) となっています。 aa...aa: Online または Offline(C)

対処

HDLM コマンドの view オペレーションでパスの状態を確認してください。view オペレーションについては、「6.7 view 情報を表示する」を参照してください。 online オペレーションについては、「6.5 online パスを稼働状態にする」を参照 してください。offline オペレーションについては、「6.4 offline パスを閉塞状 態にする」を参照してください。

# KAPL01068-I

ライセンスキーを入力して下さい:

Enter a license key:

説明

ライセンスを更新します。ライセンスキーを入力してください。

対処

特にありません。

## KAPL01069-W

入力されたライセンスキーが不正です。

The entered license key is invalid.

説明

入力したライセンスキーが不正です。再入力してください。

対処

正しいライセンスキーを入力してください。

# KAPL01070-E

入力されたライセンスキーが不正です。ライセンスの更新を中断します。

The entered license key is invalid. Renewal of the license key will now stop.

説明

3回不正なライセンスキーが入力されたため, ライセンス更新を中断します。

対処

正しいライセンスキーを取得したあと,再実行してください。

#### KAPL01071-I

永久ライセンスがインストールされました。

The permanent license was installed.

説明

ライセンスが永久ライセンスに更新されました。

対処

特にありません。

#### KAPL01072-I

非常ライセンスがインストールされました。期限満了日は aa...aa です。

The emergency license was installed. The license expires on aa...aa.

説明

ライセンスが非常ライセンスに更新されました。 aa...aa:西暦(4けた)/月(01~12)/日(01~31)

対処

期限満了日までに,永久ライセンスをインストールしてください。

# KAPL01073-E

一時ライセンスの期限が切れています。

The temporary license expired.

説明

ー時ライセンスの期限が切れています。永久ライセンスをインストールしてください。

対処

永久ライセンスをインストールしてください。

## KAPL01074-E

非常ライセンスの期限が切れています。

The emergency license expired.

説明

非常ライセンスの期限が切れています。永久ライセンスをインストールしてください。

対処

永久ライセンスをインストールしてください。

# KAPL01075-E

HDLM 内で重大エラーが発生しました。システム環境が不正です。

A fatal error occurred in HDLM. The system environment is invalid.

説明

ライセンス情報ファイルがありません。

対処

HDLM を再インストールしてください。

## KAPL01076-I

永久ライセンスがインストールされています。

The permanent license has been installed.

説明

すでに永久ライセンスがインストールされているので, ライセンスのインストール は必要ありません。

対処

特にありません。

## KAPL01077-W

パス情報が設定されていません。

The path configuration definition has not been set.

説明

```
パスの構成が変更されていますが, HDLM パス情報設定ユティリティ
(dlmdefpath)が実行されていません。
```

対処

dlmdefpath ユティリティを実行してください。dlmdefpath ユティリティについ ては、「7.4 dlmdefpath HDLM パス情報設定ユティリティ」を参照してくださ い。

## KAPL01079-W

自動フェイルバック機能が無効のため,間欠障害監視機能の設定ができません。

The intermittent error monitoring function cannot be set up because automatic failback is disabled.

説明

自動フェイルバック機能が無効のため,間欠障害監視は設定できません。

対処

自動フェイルバック機能を有効に設定してから、間欠障害監視を設定してください。

#### KAPL01080-W

障害監視時間,および障害発生回数が自動フェイルバックチェック間隔と矛盾しています。

The error monitoring interval and the number of times that the error is to occur conflict with the automatic failback checking interval.

説明

自動フェイルバックで指定したチェック間隔と,間欠障害監視で指定した障害監視 時間および障害発生回数の値では,間欠障害を検出できません。

対処

間欠障害監視の障害監視時間は、「自動フェイルバックで指定するチェック間隔×間 欠障害監視で指定する障害発生回数」以上に設定してください。

#### KAPL01081-E

ライセンスキーファイルが不正です。ファイル名=aa...aa

The license key file is invalid. File name = aa...aa

説明

ライセンスキーファイルの形式に不正があります。

aa...aa:/var/tmp/hdlm\_license

対処

正しいライセンスキーファイルを所定のディレクトリに格納してから,再実行して ください。 /var/tmp/hdlm\_license

#### KAPL01082-E

インストール可能なライセンスキーがライセンスキーファイル内にありません。ファイル名 = aa...aa

There is no installable license key in the license key file. File name = aa...aa

説明

ライセンスキーファイル中に, HDLM のインストールが可能なライセンスキーがあ りません。

aa...aa:/var/tmp/hdlm\_license

対処

ライセンスキーファイルが正しいか確認してから,再実行してください。 /var/tmp/hdlm\_license

# KAPL01083-I

ライセンスキーファイルがありません。ファイル名 = aa...aa

There is no license key file. File name = aa...aa

説明

ライセンスキーファイルが所定のディレクトリにありません。

aa...aa:/var/tmp/hdlm\_license

対処

ライセンスキーの入力を促すメッセージが表示されるので,ライセンスキーを入力 してください。 または,HDLM コマンドを中断し,正しいライセンスキーファイルを所定のディレ クトリに格納してから,HDLM コマンドを再実行してください。 /var/tmp/hdlm\_license

## KAPL01084-W

ライセンスキーファイルの削除に失敗しました。ファイル名 = aa...aa

An attempt to delete the license key file has failed. File name = aa...aa

説明

aa...aa:/var/tmp/hdlm\_license

対処

ライセンスキーファイルが存在している場合は,削除してください。 /var/tmp/hdlm\_license

# KAPL01088-W

同時に指定できないパラメタ値が指定されています。オペレーション名 = aa...aa ,パラメタ = bb...bb ,パラメタ値 = cc...cc

The specified parameter values cannot be specified at the same time. Operation name = aa...aa, parameter = bb...bb, parameter values = cc...cc

#### 説明

aa...aa:view bb...bb:パラメタ名 cc...cc:同時に指定できないパラメタ値

対処

HDLM コマンドの help *オペレーション名*を実行し,指定できるパラメタ値を確認 してから,再実行してください。help オペレーションについては,「6.3 help オ ペレーションの形式を表示する」を参照してください。

# KAPL01089-E

HDLM コマンドの set -lic オペレーションまたは,更新インストール時におけるライセンスの更 新が同時に実行されました。

One of the following was executed at the same time as an HDLM command set -lic operation: another set -lic operation, or an update of the license for an update installation.

#### 対処

HDLM コマンドの view -sys -lic オペレーションでライセンスを確認し,必要 に応じて,再度 HDLM コマンドの set -lic オペレーションを実行してください。 同じエラーメッセージが表示される場合は,HDLM の購入元会社,または HDLM の保守契約があれば保守会社に連絡してください。 なお,次の操作は行わないでください。

- HDLM コマンドの set -lic オペレーションの同時実行
- HDLM コマンドの set -lic オペレーションとアップグレードまたは再インス トール時のライセンスの更新の同時実行

# KAPL01095-E

HDLM のバージョン情報の取得に失敗しました。詳細 = aa...aa

An attempt to acquire the HDLM version information has failed. details = aa...aa

#### 説明

aa…aa:エラーの発生要因コード

対処

再実行してください。繰り返し同じエラーが発生する場合は,HDLM 障害情報収集 ユティリティ(DLMgetras)を実行して障害情報を取得し,HDLMの購入元会社, または HDLM の保守契約があれば保守会社に連絡してください。

#### KAPL01096-E

Service Packのバージョン情報の取得に失敗しました。詳細 = aa...aa

An attempt to acquire the Service Pack version information has failed. details = aa...aa

#### 説明

aa...aa:エラーの発生要因コード

対処

再実行してください。繰り返し同じエラーが発生する場合は,HDLM 障害情報収集 ユティリティ(DLMgetras)を実行して障害情報を取得し,HDLMの購入元会社, またはHDLMの保守契約があれば保守会社に連絡してください。

#### KAPL01097-W

既存のトレースファイルが全て削除されます。よろしいですか? [y/n]:

All the current trace files will be deleted. Is this OK? [y/n]

#### 説明

トレースファイルサイズ,またはファイル数を現在の設定値より縮小する場合は, 既存のトレースファイルがすべて削除されます。続行してよい場合は「y」を,続行 しない場合は「n」を入力してください。

#### 対処

操作を続行する場合は「y」を入力してください。続行しない場合は「n」を入力してください。

# KAPL01100-I

#### aa...aa

説明

実行したコマンドラインを示します。 aa...aa:実行したコマンド

対処

特にありません。

## KAPL01107-I

オペレーションを開始します。オペレーション名 = set。本オペレーションを実行すると, LU 個別に設定されているロードバランス種別が無効になります。よろしいですか? [y/n]:

The load balancing type specified for individual LUs will become invalid when this operation is executed. Do you want to execute the operation anyway? Operation name = set [y/n]:

対処

システムのロードバランス種別を設定するには「y」を入力してください。中止する 場合は「n」を入力してください。

# KAPL01112-E

HDLM ドライバとの接続に失敗しました。オペレーション名=aa...aa

An attempt to connect to the HDLM driver has failed. Operation name = aa...aa

説明

実行した HDLM コマンドのオペレーションは HDLM ドライバから情報を取得する 必要がありますが, HDLM ドライバにアクセスができません。 aa...aa: clear, offline, online, set, または view

対処

HDLM の構成設定を未実行の場合は,HDLM の構成設定を行ってください。 上記に当てはまらない場合,または,上記の対処の実施後も繰り返し同じエラーと なる場合は,HDLM 障害情報収集ユティリティ(DLMgetras)を実行して障害情 報を取得し,HDLM の購入元会社,またはHDLM の保守契約があれば保守会社に 連絡してください。DLMgetras ユティリティについては,「7.2 DLMgetras HDLM 障害情報収集ユティリティ」を参照してください。

#### KAPL01114-W

監査ログ設定ファイルがありません。マネージャを再起動した後,"dlnkmgr view -sys -audlog" コマンドを実行して,設定を確認してください。

The audit log configuration file does not exist. Restart the HDLM Manager, and execute the "dlnkmgr view -sys -audlog" command and check the setting.

説明

監査ログ設定ファイルが存在しません。

対処

マネージャを再起動したあと ,dlnkmgr view -sys -audlog コマンドを実行して ください。そのあと,必要に応じて dlnkmgr set -audlog コマンドまたは dlnkmgr set -audfac コマンドで設定してください。

# KAPL01115-W

監査ログ設定ファイルがオープンできません。"dlnkmgr view -sys -audlog" コマンドを実行して, 結果が正常に表示されるか確認してください。

The audit log configuration file cannot be opened. Execute the "dlnkmgr view -sys -audlog" command and check whether a normal result is displayed.

説明

監査ログ設定ファイルがオープンできません。

対処

dlnkmgr view -sys -audlog コマンドを実行した結果,正常に表示されない場合 は,HDLMの購入元会社,またはHDLMの保守契約があれば保守会社に連絡して ください。

#### KAPL01116-W

監査ログ設定ファイルが不正です。マネージャを再起動した後,"dlnkmgr view -sys -audlog" コ マンドを実行して設定を確認してください。

The audit log configuration file is invalid. Restart the HDLM Manager, and execute the "dlnkmgr view -sys -audlog" command and check the setting.

説明

監査ログ設定ファイルが不正です。

対処

マネージャを再起動したあと dlnkmgr view -sys -audlog コマンドを実行して ください。そのあと,必要に応じて dlnkmgr set -audlog コマンドまたは dlnkmgr set -audfac コマンドで設定してください。

# KAPL01117-W

監査ログ設定ファイルの読み込み処理でエラーが発生しました。

An error occurred during processing to read the audit log configuration file.

説明

監査ログ設定ファイルの読み込み中に内部エラーが発生しました。

対処

HDLM の購入元会社,または HDLM の保守契約があれば保守会社に連絡してください。

## KAPL01118-W

```
監査ログの出力処理でエラーが発生しました。
```

An error occurred during processing to output the audit log configuration file.

説明

監査ログの出力中に内部パラメタエラーが発生しました。

対処

HDLM の購入元会社,または HDLM の保守契約があれば保守会社に連絡してください。

#### **KAPL01119-W**

監査ログの出力処理でエラーが発生しました。

An error occurred during processing to output the audit log configuration file.

説明

監査ログの出力中に内部エラーが発生しました。

対処

HDLM の購入元会社,または HDLM の保守契約があれば保守会社に連絡してください。

## KAPL01120-W

ストレージサブシステムのモデル ID を表示できませんでした。 詳細 = aa...aa, bb...bb

A storage subsystem model ID could not be displayed. Details = aa...aa, bb...bb

説明

ストレージサブシステムのモデル ID を表示できませんでした。 aa...aa:ストレージ認識情報 bb...bb:エラーコード

対処

HDLM 障害情報収集ユティリティ (DLMgetras)を実行して障害情報を取得し, HDLM の購入元会社,または HDLM の保守契約があれば保守会社に連絡してくだ さい。DLMgetras ユティリティについては、「7.2 DLMgetras HDLM 障害情報 収集ユティリティ」を参照してください。

# 8.3 KAPL03001 ~ KAPL04000

この節で説明するメッセージの言語種別には,英語,または日本語が選択できます。デフォルトでは,英語のメッセージが出力されます。メッセージの言語種別は,LANG環境変数の値に従います。LANG環境変数の値と出力メッセージの言語種別については,「表 8-4 LANG環境変数の値と出力メッセージの言語種別」を参照してください。

表 8-4 LANG 環境変数の値と出力メッセージの言語種別

| LANG 環境変数の値               | 出力メッセージの言語種別     |
|---------------------------|------------------|
| ja_JP.SJIS                | 日本語(シフト JIS コード) |
| ja_JP.eucJP               | 日本語 ( EUC コード )  |
| ja_JP.SJIS,ja_JP.eucJP 以外 | 英語(ASCII コード)    |

## KAPL03001-I

HDLM A P I 情報 - aa...aa

HDLM API information - aa...aa

説明

問題発生時の調査に必要な情報です。 aa...aa: APIトレース情報

対処

特にありません。

## KAPL03003-E

HDLM A P I エラー情報 - aa...aa

HDLM API Error information - aa...aa

説明

問題発生時の調査に必要な情報です。 aa...aa: API トレース (エラー)情報

対処

HDLM 障害情報収集ユティリティ (DLMgetras)を実行して障害情報を取得し, HDLM の購入元会社,または HDLM の保守契約があれば保守会社に連絡してくだ さい。DLMgetras ユティリティについては,「7.2 DLMgetras HDLM 障害情報 収集ユティリティ」を参照してください。

# KAPL03004-C

HDLM A P I 内で重大エラーが発生しました。- aa...aa

A critical error occurred in the HDLM API. (aa...aa)

説明

問題発生時の調査に必要な情報です。 aa...aa:APIトレース(エラー)情報

対処

HDLM 障害情報収集ユティリティ(DLMgetras)を実行して障害情報を取得し, HDLM の購入元会社,またはHDLM の保守契約があれば保守会社に連絡してくだ さい。DLMgetras ユティリティについては,「7.2 DLMgetras HDLM 障害情報 収集ユティリティ」を参照してください。

## KAPL03006-E

HDLM ドライバのアクセスでエラーが発生しました。- aa...aa

An access to the HDLM driver causes an error. (aa...aa)

説明

問題発生時の調査に必要な情報です。 aa...aa: API トレース (エラー) 情報

対処

HDLM 障害情報収集ユティリティ (DLMgetras)を実行して障害情報を取得し, HDLM の購入元会社,または HDLM の保守契約があれば保守会社に連絡してくだ さい。DLMgetras ユティリティについては,「7.2 DLMgetras HDLM 障害情報 収集ユティリティ」を参照してください。

## KAPL03007-E

HDLM マネージャとの通信処理中にエラーが発生しました。- aa...aa

An error occurred during communication with the HDLM manager. (aa...aa)

説明

問題発生時の調査に必要な情報です。 aa...aa:APIトレース(エラー)情報

対処

HDLM 障害情報収集ユティリティ(DLMgetras)を実行して障害情報を取得し, HDLM の購入元会社,または HDLM の保守契約があれば保守会社に連絡してくだ さい。DLMgetras ユティリティについては,「7.2 DLMgetras HDLM 障害情報 収集ユティリティ」を参照してください。

## KAPL03008-E

HDLM アラートドライバのログ入力処理でエラーが発生しました。- aa...aa

An error occurred during log input to the HDLM alert driver. (aa...aa)

説明

問題発生時の調査に必要な情報です。

aa...aa: API トレース (エラー) 情報

対処

HDLM 障害情報収集ユティリティ (DLMgetras)を実行して障害情報を取得し, HDLM の購入元会社,または HDLM の保守契約があれば保守会社に連絡してくだ さい。DLMgetras ユティリティについては,「7.2 DLMgetras HDLM 障害情報 収集ユティリティ」を参照してください。

#### KAPL03999-E

予期しない障害が発生しました。

An unexpected error occurred.

説明

HDLM 内部で使用するモジュールのバージョンに矛盾があります。

対処

HDLM 障害情報収集ユティリティ (DLMgetras)を実行して障害情報を取得し, HDLM の購入元会社,または HDLM の保守契約があれば保守会社に連絡してくだ さい。DLMgetras ユティリティについては,「7.2 DLMgetras HDLM 障害情報 収集ユティリティ」を参照してください。

# 8.4 KAPL04001 ~ KAPL05000

この節で説明するメッセージの言語種別には,英語,または日本語が選択できます。出 力されるメッセージの言語種別は,スタートアップ時に参照されるシステム設定の情報 が保存されている,/etc/rc.config.d/LANGファイルのLANG環境変数の設定に従 います。LANG環境変数の値と出力メッセージの言語種別については,「表 8-5 LANG 環境変数の値と出力メッセージの言語種別」を参照してください。

表 8-5 LANG 環境変数の値と出力メッセージの言語種別

| LANG 環境変数の値                | 出力メッセージの言語種別     |
|----------------------------|------------------|
| ja_JP.SJIS                 | 日本語(シフト JIS コード) |
| ja_JP.eucJP                | 日本語 ( EUC コード )  |
| ja_JP.SJIS, ja_JP.eucJP 以外 | 英語 (ASCII コード )  |

# KAPL04001-I

HDLM マネージャが起動しました。

HDLM manager started.

対処

特にありません。

## KAPL04002-E

HDLM マネージャの起動に失敗しました。

Could not start the HDLM manager.

#### 説明

HDLM マネージャが正しく動作する環境ではないために HDLM マネージャの起動 に失敗しました。

## 対処

HDLM 障害情報収集ユティリティ (DLMgetras)を実行して障害情報を取得し, HDLM の購入元会社,または HDLM の保守契約があれば保守会社に連絡してくだ さい。DLMgetras ユティリティについては,「7.2 DLMgetras HDLM 障害情報 収集ユティリティ」を参照してください。

## KAPL04003-E

スタートアップパラメタが不当です。

The startup parameter is invalid.

#### 説明

HDLM マネージャが内部的に保持しているパラメタにエラーがあります。

対処

HDLM 障害情報収集ユティリティ (DLMgetras)を実行して障害情報を取得し, HDLM の購入元会社,または HDLM の保守契約があれば保守会社に連絡してくだ さい。DLMgetras ユティリティについては,「7.2 DLMgetras HDLM 障害情報 収集ユティリティ」を参照してください。

## KAPL04004-I

HDLM マネージャを終了します。

HDLM manager will now terminate.

対処

特にありません。

#### KAPL04008-E

オプション定義ファイル (aa...aa) がオープンできません。

Cannot open the option definition file (aa...aa).

#### 説明

HDLM マネージャが正常に起動できませんでした(オプション定義ファイルのオー プンに失敗しました)。 aa...aa:オプション定義ファイル名

対処

ファイルをほかのプログラムで使用していないか(テキストエディタなどで開いていないか),ファイルを間違って削除していないか確認してください。

#### KAPL04009-E

オプション定義が不当です。

The option definition is invalid.

説明

HDLM マネージャが正常に起動できませんでした(オプション定義ファイル中の定義が不当です)。

対処

このメッセージのあとに KAPL04033-W メッセージが出力されている場合は, HDLM コマンドの view -sys -sfunc オペレーションを実行して,オプション設 定を確認してください。設定値がデフォルト値に戻っているオプションは,setオ ペレーションで再設定してください。 KAPL04033-W メッセージが出力されていない場合は,HDLM マネージャを再起動

KAPL04033-W メッセーシが出力されていない場合は, HDLM マネーシャを再起動 してください。

対処しても同じエラーが発生する場合は, HDLM を再インストールしてください。 view オペレーションについては, 「6.7 view 情報を表示する」を参照してくださ

```
い。set オペレーションについては,「6.6 set 動作環境を設定する」を参照して
ください。
```

#### KAPL04010-E

障害ログファイルのオープンに失敗しました。

Could not open the error log file.

説明

HDLM マネージャが正常に起動できませんでした(障害ログファイル(/var/ opt/DynamicLinkManager/log/dlmmgr[1-16].log)のオープンに失敗しました。

対処

ファイルをほかのプログラムで使用していないか(テキストエディタなどで開いていないか),ファイルを間違って削除していないか確認してください。

#### KAPL04011-E

障害ログファイルの出力に失敗しました。

Could not output the error log file.

説明

```
障害ログファイル(/var/opt/DynamicLinkManager/log/
dlmmgr[1-16].log)へのログ情報の出力に失敗しました。
```

対処

ディスクに空き容量があるか確認してください。

#### KAPL04012-E

通信パイプの作成に失敗しました。RC = aa...aa

Could not create a communication pipe. RC = aa...aa

説明

HDLM マネージャが正常に起動できませんでした(HDLM コマンドとの通信に使 用するパイプファイルの作成に失敗しました)。 aa...aa: OSのエラーコード(10進数)

対処

HDLM 障害情報収集ユティリティ (DLMgetras)を実行して障害情報を取得し, HDLM の購入元会社,または HDLM の保守契約があれば保守会社に連絡してくだ さい。DLMgetras ユティリティについては,「7.2 DLMgetras HDLM 障害情報 収集ユティリティ」を参照してください。

#### KAPL04013-E

通信パイプからの入力に失敗しました。RC = aa...aa

Input is impossible via the communication pipe. RC = aa...aa

#### 説明

HDLM コマンドとの通信時,パイプファイルからのデータ入力に失敗しました。 aa...aa: OS のエラーコード(10進数)

対処

HDLM 障害情報収集ユティリティ(DLMgetras)を実行して障害情報を取得し, HDLM の購入元会社,またはHDLM の保守契約があれば保守会社に連絡してくだ さい。DLMgetras ユティリティについては,「7.2 DLMgetras HDLM 障害情報 収集ユティリティ」を参照してください。

# KAPL04014-E

通信パイプへの出力に失敗しました。RC = aa...aa

Output is impossible via the communication pipe. RC = aa...aa

説明

HDLM コマンドとの通信時,パイプファイルへのデータ出力に失敗しました。 aa...aa: OS のエラーコード(10 進数)

対処

HDLM 障害情報収集ユティリティ (DLMgetras)を実行して障害情報を取得し, HDLM の購入元会社,または HDLM の保守契約があれば保守会社に連絡してくだ さい。DLMgetras ユティリティについては,「7.2 DLMgetras HDLM 障害情報 収集ユティリティ」を参照してください。

# KAPL04019-E

障害情報取得に失敗しました。RC = aa…aa

Could not collect the error information. RC = aa...aa

説明

アラートドライバからログ情報を入力できませんでした。 aa...aa: API のリターンコード(10進数)

対処

HDLM 障害情報収集ユティリティ (DLMgetras)を実行して障害情報を取得し, HDLM の購入元会社,または HDLM の保守契約があれば保守会社に連絡してくだ さい。DLMgetras ユティリティについては,「7.2 DLMgetras HDLM 障害情報 収集ユティリティ」を参照してください。

## KAPL04021-I

HDLM マネージャ情報 - aa…aa

HDLM manager information - aa...aa

説明

問題発生時の調査に必要な情報です。 aa...aa:HDLM マネージャトレース情報

対処

特にありません。

#### KAPL04022-W

HDLM マネージャ警告情報 - aa...aa

HDLM manager warning information - aa...aa

説明

問題発生時の調査に必要な情報です。 aa...aa: HDLM マネージャトレース (警告)情報

対処

HDLM 障害情報収集ユティリティ(DLMgetras)を実行して障害情報を取得し, HDLM の購入元会社,またはHDLM の保守契約があれば保守会社に連絡してくだ さい。DLMgetras ユティリティについては,「7.2 DLMgetras HDLM 障害情報 収集ユティリティ」を参照してください。

#### KAPL04023-E

HDLM マネージャエラー情報 - aa...aa

HDLM manager error information - aa...aa

説明

問題発生時の調査に必要な情報です。 aa...aa:HDLM マネージャトレース (エラー)情報

対処

HDLM 障害情報収集ユティリティ(DLMgetras)を実行して障害情報を取得し, HDLM の購入元会社,またはHDLM の保守契約があれば保守会社に連絡してくだ さい。DLMgetras ユティリティについては,「7.2 DLMgetras HDLM 障害情報 収集ユティリティ」を参照してください。

#### KAPL04024-C

HDLM マネージャ内で重大エラーが発生しました。- aa...aa

A critical error occurred in the HDLM manager. (aa...aa)

説明

問題発生時の調査に必要な情報です。 aa...aa:HDLMマネージャトレース(エラー)情報

対処

HDLM 障害情報収集ユティリティ (DLMgetras)を実行して障害情報を取得し,

HDLMの購入元会社,またはHDLMの保守契約があれば保守会社に連絡してください。DLMgetras ユティリティについては,「7.2 DLMgetras HDLM 障害情報 収集ユティリティ」を参照してください。

### KAPL04025-C

HDLM マネージャでメモリ不足が発生しました。

A memory shortage occurred in the HDLM manager.

説明

HDLM マネージャの処理に必要なメモリを確保できませんでした。

対処

不要なアプリケーションを終了させ,空きメモリを増やすか,ホストを再起動して ください。

#### KAPL04026-I

ー時ライセンスが有効です。一時ライセンス満了まであと aa...aa 日です (bb...bb)。

The temporary license is valid. The license expires in aa...aa days on (bb...bb).

説明

aa…aa:有効日数

bb...bb: 期限満了日 西暦 (4 けた) / 月 (01 ~ 12) / 日 (01 ~ 31)

対処

期限満了日までに,永久ライセンスをインストールしてください。

# KAPL04027-I

非常ライセンスが有効です。非常ライセンス満了まであと aa...aa 日です (bb...bb)。

The emergency license is valid. The license expires in aa...aa days on (bb...bb).

説明

aa...aa:有効日数

bb...bb: 期限満了日 西暦 (4 けた) / 月 (01 ~ 12) / 日 (01 ~ 31)

対処

期限満了日までに,永久ライセンスをインストールしてください。

#### KAPL04028-E

一時ライセンスの期限が切れています。

The temporary license expired.

対処

永久ライセンスをインストールしてください。

## KAPL04029-E

非常ライセンスの期限が切れています。

The emergency license expired.

対処

永久ライセンスをインストールしてください。

# KAPL04030-E

一時ライセンスの期限が切れました。

The temporary license has already expired.

対処

永久ライセンスをインストールしてください。

#### KAPL04031-E

非常ライセンスの期限が切れました。

The emergency license has already expired.

対処

永久ライセンスをインストールしてください。

## KAPL04032-C

HDLM 内で重大エラーが発生しました。システム環境が不正です。

A fatal error occurred in HDLM. The system environment is invalid.

説明

HDLM 構成ファイルの一部がありません。

対処

HDLM を再インストールしてください。

#### KAPL04033-W

オプション定義ファイルを再作成しました。

The option definition file was re-created.

説明

オプション定義ファイルをデフォルト値で再作成しました。一部のオプションが読 めた場合は指定値が設定されています。

対処

デフォルト以外のオプションについては, HDLM コマンドの set オペレーションで オプションを再設定してください。set オペレーションについては,「6.6 set 動 作環境を設定する」を参照してください。

# KAPL04034-E

オプション定義ファイルの作成に失敗しました。

An attempt to create the option definition file has failed.

説明

オプション定義ファイル (/etc/opt/DynamicLinkManager/dlmmgr.xml)をデ フォルト値で再作成しようとしましたが,失敗しました。

対処

不要ファイルを削除して,ファイルシステムの空きスペースを確保してください。 または,ディレクトリの書き込み権限,ファイルの書き込み権限を確認してください。

# KAPL04035-I

ヘルスチェックを開始します。全パス数 = aa...aa

The path health check will now start. Total number of paths = aa...aa

説明

aa…aa:全パス数

対処

特にありません。

# KAPL04036-I

aa...aa パスのヘルスチェックを実行しました。異常パス数 = bb...bb

The path health check for the path aa...aa was executed. Number of error paths = bb...bb

説明

aa...aa:ヘルスチェック対象パス数 bb...bb:ヘルスチェックが失敗したパス数

対処

特にありません。

# KAPL04037-I

ヘルスチェックに成功しました。パス ID = aa…aa

The path health check completed normally. Path ID = aa...aa

説明

パスのヘルスチェックを行った結果,パスに異常はありませんでした。 aa...aa: ヘルスチェックを行ったパスのパス ID

対処

特にありません。

# KAPL04042-I

HDLM SNMP TRAP 情報 - aa...aa

HDLM SNMP TRAP information - aa...aa

説明

aa...aa:Start または Stop

対処

特にありません。

# KAPL04045-I

HDLM SNMP TRAP を送信しました。Trap ID = aa...aa, IP アドレス = bb...bb, ポート番号 = cc...cc, Community = dd...dd, Trap データ = ee...ee

HDLM SNMP TRAP was sent. Trap ID = aa...aa, IP Address = bb...bb, Port Number= cc...cc, Community = dd...dd, Trap Data = ee...ee

## 説明

aa...aa: Trap ID bb...bb: Trap 送信先の IP アドレス cc...cc: Trap 送信先のポート番号 dd...dd: Trap に付与した Community 名 ee...ee: 送信データ

# 対処

特にありません。

# 8.5 KAPL05001 ~ KAPL06000

この節で説明するメッセージの言語種別には,英語,または日本語が選択できます。デフォルトでは,英語のメッセージが出力されます。メッセージの言語種別は,LANG環境変数の値に従います。LANG環境変数の値と出力メッセージの言語種別については,「表 8-6 LANG環境変数の値と出力メッセージの言語種別」を参照してください。

表 8-6 LANG 環境変数の値と出力メッセージの言語種別

| LANG 環境変数の値                 | 出力メッセージの言語種別     |
|-----------------------------|------------------|
| ja_JP.SJIS                  | 日本語(シフト JIS コード) |
| ja_JP.eucJP                 | 日本語 ( EUC コード )  |
| ja_JP.SJIS , ja_JP.eucJP 以外 | 英語(ASCII コード)    |

## KAPL05003-I

Disk(aa...aa),Partition(bb...bb) への HDLM ドライバ(フィルタ部)のアタッチに成功しました。

The HDLM driver (filter component) was successfully attached to Disk (aa...aa), Partition (bb...bb).

説明

コアロジックへ Disk (aa...aa : SCSI デバイスの通番 (マイナー番号)(10 進数)), Partition (bb...bb : 0 固定)のパス登録に成功しました。

対処

特にありません。

## KAPL05004-I

HDLM ドライバ (フィルタ部) フィルタ機能 (aa...aa) の初期化に成功しました。

The filtering function (aa...aa) for the HDLM driver (filter component) was initialized successfully.

説明

```
HDLM ドライバの初期化に成功しました。
aa...aa:ファイル ID, 行番号(16進数)
```

対処

特にありません。

# KAPL05005-I

HDLM ドライバ (フィルタ部)制御機能 (aa...aa)の初期化に成功しました。

The control function (aa...aa) for the HDLM driver (filter component) was initialized successfully.

説明

HDLM ドライバの初期化に成功しました。

aa...aa:ファイル ID, 行番号(16進数)

対処

特にありません。

#### KAPL05008-E

メモリ確保に失敗しました。(aa...aa:bb...bb)

Could not allocate memory. (aa...aa:bb...bb)

説明

OSのメモリ確保関数を起動しましたが,メモリ確保関数からエラーが返されました。

aa...aa:ファイル ID, 行番号 (16 進数)

bb...bb: メモリ確保サイズ (16 進数)

#### 対処

HDLM ドライバが正常に開始しているか確認してください。開始していないか,エ ラー状態の場合,HDLM 障害情報収集ユティリティ(DLMgetras)を実行して障 害情報を取得し,HDLMの購入元会社,またはHDLMの保守契約があれば保守会 社に連絡してください。DLMgetrasユティリティについては,「7.2 DLMgetras HDLM 障害情報収集ユティリティ」を参照してください。

# KAPL05014-I

デバイスオブジェクト (aa...aa) をパス (bb...bb) として登録しました。

The device object (aa...aa) was registered as the path (bb...bb).

説明

HDLM ドライバのアタッチに成功し,パスとして登録しました。 aa...aa:フィルタドライバ管理テーブルアドレス(16進数) bb...bb:パス ID(16進数)

対処

特にありません。

#### KAPL05018-W

パス (aa...aa) での FO 処理が失敗しました。(bb...bb:cc...cc)

The FO processing in the path (aa...aa) failed. (bb...bb:cc...cc)

説明

HDLM がパスの FO 処理に失敗しました。 aa...aa:パス ID (16 進数 ) bb...bb:エラーコード(上位 4 桁:errno<sup>1</sup>,下位 4 桁:cdb\_status<sup>2</sup>)(16 進 数) cc...cc:0固定

注 1

errno については, errno(2)の man ページ, および /usr/include/sys/ errno.hを参照してください。

注 2

cdb\_status については, sioc\_io(7)の man ページ, および/usr/include/ sys/scsi.hを参照してください。

対処

処理中の I/O は破棄されます。パスの状態を確認して適切な処置をしてください。

## KAPL05019-I

パス (aa...aa) での FO 処理が完了しました。 I/O 要求はパス (bb...bb) で処理されました。

The FO processing in the path (aa...aa) finished. The I/O request was processed in the path (bb...bb).

#### 説明

HDLM がパスのフェイルオーバに成功しました。 aa...aa: パス ID (16 進数 ) bb...bb: パス ID (16 進数 )

対処

特にありません。

## KAPL05020-I

IOCTL(aa...aa)の処理を開始します。

Processing of IOCTL(aa...aa) will now start.

説明

IOCTL 要求を受け付けました。 aa...aa:IOCTL コード(16進数)

対処

特にありません。

#### KAPL05021-I

IOCTL(aa...aa) の処理は正常に完了しました。

Processing of IOCTL(aa...aa) completed normally.

説明

IOCTL 要求は正常に終了しました。 aa...aa: IOCTL コード(16進数)

対処

特にありません。

#### KAPL05023-E

IOCTL(aa...aa)の処理に失敗しました。(bb...bb:cc...cc)

Could not process the IOCTL(aa...aa). (bb...bb:cc...cc)

説明

IOCTL 要求に対応する処理に失敗しました。 aa...aa: IOCTL コード(16進数) bb...bb:0固定 cc...cc:0固定

対処

HDLM コマンドや HDLM マネージャのメッセージを確認して,対処してください。 適切な対処方法が不明な場合は,HDLM 障害情報収集ユティリティ(DLMgetras) を実行して障害情報を取得し,HDLM の購入元会社,またはHDLM の保守契約が あれば保守会社に連絡してください。DLMgetras ユティリティについては,「7.2 DLMgetras HDLM 障害情報収集ユティリティ」を参照してください。

#### KAPL05601-E

IOCTL(aa...aa) の処理でエラーを受け取りました。SCSI Code = bb...bb , HDLM Minor = cc...cc, ErrorCode = dd...dd

An error was received during processing of an IOCTL (aa...aa). SCSI Code = bb...bb , HDLM Minor = cc...cc, ErrorCode = dd...dd

説明

SCSIドライバに対する IOCTL 要求が失敗したためアプリケーションにエラーを通知します。
aa...aa:IOCTL コード(16進数)
bb...bb:オペレーションコード(16進数)
cc...cc:HDLMドライバのマイナー番号(16進数)
dd...dd:エラーコード(上位4桁:errno<sup>1</sup>,下位4桁:cdb\_status<sup>2</sup>)(16進数)
注 1
errnoについては,errno(2)のmanページ,および/usr/include/sys/errno.hを参照してください。
注 2

cdb\_status については, sioc\_io(7)の man ページ, および/usr/include/ sys/scsi.hを参照してください。

対処

メッセージ ID「KAPL05602-E」で表示されるパスが LU に正しく接続されている

か確認してください。

#### KAPL05602-E

IOCTL(aa...aa) の処理でディスクドライバからエラーを受け取りました。SCSI Code = bb...bb, PathID = cc...cc, ErrorCode = dd...dd

An error was received from the disk driver during processing of an IOCTL (aa...aa). SCSI Code = bb...bb, PathID = cc...cc, ErrorCode = dd...dd

#### 説明

SCSI ドライバに対する IOCTL 要求が失敗しました。
aa...aa: IOCTL コード(16進数)
bb...bb: オペレーションコード(16進数)
cc...cc: SCSI デバイスのパス ID(10進数)
dd...dd: エラーコード(上位4桁: errno<sup>1</sup>, 下位4桁: cdb\_status<sup>2</sup>)(16進数)
注 1
errnoについては, errno(2)の manページ, および/usr/include/sys/errno.hを参照してください。
注 2

cdb\_status については, sioc\_io(7)の man ページ,および/usr/include/ sys/scsi.hを参照してください。

対処

パスがLUに正しく接続されているか確認してください。

## KAPL05603-E

Offline のパスがあるため IOCTL(aa...aa) の処理が実行できません。HDLM Minor = bb...bb

An Offline path exists, so ioctl (aa...aa) processing cannot be executed. HDLM Minor = bb...bb

説明

Offline 状態のパスがある HDLM 管理対象のデバイスに IOCTL 要求を発行しました。

aa...aa: IOCTL コード (16 進数)

bb...bb: HDLM デバイスのマイナー番号(16進数)

対処

指定した HDLM 管理対象のデバイスのすべてのパスが Online 状態であることを確認してから,再度 IOCTL システムコールを発行してください。
# KAPL05604-W

IOCTL(aa...aa) の処理でエラーを受け取りました。SCSI Code = bb...bb, HDLM Minor = cc...cc, ErrorCode = dd...dd

An error was received during processing of an IOCTL (aa...aa). SCSI Code = bb...bb, HDLM Minor = cc...cc, ErrorCode = dd...dd

説明

SCSI ドライバに対する IOCTL 要求が失敗したためアプリケーションにエラーを通 知します。 aa...aa: IOCTL コード(16進数) bb...bb: オペレーションコード(16進数) cc...cc: HDLM デバイスのマイナー番号(16進数) dd...dd: エラーコード(上位4桁: errno<sup>1</sup>,下位4桁: cdb\_status<sup>2</sup>)(16進 数) 注 1

errno については, errno(2)の man ページ, および /usr/include/sys/ errno.hを参照してください。

注 2

cdb\_status については, sioc\_io(7)の man ページ,および/usr/include/ sys/scsi.hを参照してください。

### 対処

IOCTL システムコールを発行したアプリケーションの動作が正しいか確認してください。

### KAPL05605-W

IOCTL(aa...aa) の処理でディスクドライバからエラーを受け取りました。SCSI Code = bb...bb, PathID = cc...cc, ErrorCode = dd...dd

An error was received from the disk driver during processing of an IOCTL (aa...aa). SCSI Code = bb...bb, PathID = cc...cc, ErrorCode = dd...dd

### 説明

SCSI ドライバに対する IOCTL 要求が失敗しました。パスは閉塞はしません。
aa...aa: IOCTL コード(16進数)
bb...bb: オペレーションコード(16進数)
cc...cc: SCSI デバイスのパス ID(10進数)
dd...dd: エラーコード(上位4桁: errno<sup>1</sup>, 下位4桁: cdb\_status<sup>2</sup>)(16進数)
注 1
errno については, errno(2)の man ページ, および/usr/include/sys/

```
errno.h を参照してください。
```

注 2

cdb\_status については , sioc\_io(7)の man ページ , および /usr/include/ sys/scsi.hを参照してください。

対処

IOCTL システムコールを発行したアプリケーションの動作が正しいか確認してください。

# 8.6 KAPL06001 ~ KAPL07000

この節で説明するメッセージの言語種別には,英語,または日本語が選択できます。デフォルトでは,英語のメッセージが出力されます。メッセージの言語種別は,LANG環境変数の値に従います。LANG環境変数の値と出力メッセージの言語種別については,「表 8-7 LANG環境変数の値と出力メッセージの言語種別」を参照してください。

表 8-7 LANG 環境変数の値と出力メッセージの言語種別

| LANG 環境変数の値                 | 出力メッセージの言語種別     |
|-----------------------------|------------------|
| ja_JP.SJIS                  | 日本語(シフト JIS コード) |
| ja_JP.eucJP                 | 日本語 ( EUC コード )  |
| ja_JP.SJIS , ja_JP.eucJP 以外 | 英語 (ASCII コード)   |

# KAPL06004-E

メモリ確保に失敗しました。(aa...aa:bb...bb)

Could not allocate memory. (aa...aa:bb...bb)

説明

アラート情報を保存するメモリの確保に失敗しました。
 aa...aa: プログラムライン(16進数)
 bb...bb:メモリ確保サイズ(16進数)

### 対処

HDLM ドライバが正常に開始しているか確認してください。開始していないか,エ ラー状態の場合,HDLM 障害情報収集ユティリティ(DLMgetras)を実行して障 害情報を取得し,HDLMの購入元会社,またはHDLMの保守契約があれば保守会 社に連絡してください。DLMgetrasユティリティについては,「7.2 DLMgetras HDLM 障害情報収集ユティリティ」を参照してください。

### KAPL06007-I

IOCTL(aa...aa)の処理を開始します。

IOCTL processing (aa...aa) will now start.

説明

```
IOCTL 要求を受け付けました。
aa...aa: IOCTL コード(16進数)
```

対処

特にありません。

# KAPL06008-I

IOCTL(aa...aa) の処理は正常に完了しました。

IOCTL processing (aa...aa) completed normally.

説明

IOCTL 要求を正常に処理しました。 aa...aa: IOCTL コード(16進数)

対処

特にありません。

# KAPL06010-E

IOCTL(aa...aa)の処理に失敗しました。(bb...bb:cc...cc)

Could not process the IOCTL(aa...aa). (bb...bb:cc...cc)

説明

IOCTL 要求は正常に処理されませんでした。 aa...aa: IOCTL コード(16進数) bb...bb: errno(16進数) cc...cc:0

対処

HDLM コマンドや HDLM マネージャのメッセージを確認して,対処してください。 適切な対処方法が不明な場合は,HDLM 障害情報収集ユティリティ(DLMgetras) を実行して障害情報を取得し,HDLM の購入元会社,または HDLM の保守契約が あれば保守会社に連絡してください。DLMgetras ユティリティについては,「7.2 DLMgetras HDLM 障害情報収集ユティリティ」を参照してください。

# KAPL06013-E

ログ情報をログバッファに書き込めませんでした。(aa...aa:bb...bb)

Could not write log information into the log buffer. (aa...aa:bb...bb)

説明

フィルタドライバからのログ情報がメモリ確保の失敗によって,ログバッファに書 き込まれないで破棄されました。 aa...aa:メッセージコード(16進数) bb...bb:バッファサイズ(16進数)

対処

ほかにエラーが発生していないか確認してください。書き込みに失敗したログ情報 は破棄されます。ほかにエラーが発生していない場合,実メモリサイズを見直して ください。 実メモリが不足している場合は,実メモリを増設してください。 実メモリが不足していない場合は,HDLM 障害情報収集ユティリティ (DLMgetras)を実行して障害情報を取得し、HDLMの購入元会社、または
 HDLMの保守契約があれば保守会社に連絡してください。DLMgetras ユティリティについては、「7.2 DLMgetras HDLM 障害情報収集ユティリティ」を参照してください。

### KAPL06014-E

緊急情報を緊急情報バッファに書き込めませんでした。(aa...aa:bb...bb)

Could not write emergency information into the emergency information buffer. (aa...aa:bb...bb)

説明

フィルタドライバからの緊急情報がメモリ確保の失敗によって,緊急情報バッファ に書き込まれないで破棄されました。 aa...aa:メッセージコード(16進数) bb...bb:バッファサイズ(16進数)

### 対処

ほかにエラーが発生していないか確認してください。書き込みに失敗した情報は破 棄されます。ほかにエラーが発生していない場合,実メモリサイズを見直してくだ さい。

実メモリが不足している場合は,実メモリを増設してください。

実メモリが不足していない場合は, HDLM 障害情報収集ユティリティ

(DLMgetras)を実行して障害情報を取得し,HDLMの購入元会社,または HDLMの保守契約があれば保守会社に連絡してください。DLMgetras ユティリ ティについては、「7.2 DLMgetras HDLM 障害情報収集ユティリティ」を参照し

てください。

# 8.7 KAPL07001 ~ KAPL08000

この節で説明するメッセージの言語種別には,英語,または日本語が選択できます。デフォルトでは,英語のメッセージが出力されます。メッセージの言語種別は,LANG環境変数の値に従います。LANG環境変数の値と出力メッセージの言語種別については,「表 8-8 LANG環境変数の値と出力メッセージの言語種別」を参照してください。

表 8-8 LANG 環境変数の値と出力メッセージの言語種別

| LANG 環境変数の値               | 出力メッセージの言語種別     |
|---------------------------|------------------|
| ja_JP.SJIS                | 日本語(シフト JIS コード) |
| ja_JP.eucJP               | 日本語 ( EUC コード )  |
| ja_JP.SJIS,ja_JP.eucJP 以外 | 英語(ASCII コード)    |

# KAPL07819-I

保守用トレースデータです。: aa...aa bb...bb cc...cc dd...dd

Data for maintenance: aa...aa bb...bb cc...cc dd...dd.

説明

コアロジックが保守用に出力しているメッセージです。 aa...aa:詳細情報1(10進数) bb...bb:コアロジック内部の関数番号(10進数) cc...cc:詳細情報2(10進数) dd...dd:詳細情報3(10進数)

### 対処

特にありません。

# 8.8 KAPL08001 ~ KAPL09000

この節で説明するメッセージの言語種別には,英語,または日本語が選択できます。デフォルトでは,英語のメッセージが出力されます。メッセージの言語種別は,LANG環境変数の値に従います。LANG環境変数の値と出力メッセージの言語種別については,「表 8-9 LANG環境変数の値と出力メッセージの言語種別」を参照してください。

表 8-9 LANG 環境変数の値と出力メッセージの言語種別

| LANG 環境変数の値                 | 出力メッセージの言語種別     |
|-----------------------------|------------------|
| ja_JP.SJIS                  | 日本語(シフト JIS コード) |
| ja_JP.eucJP                 | 日本語 ( EUC コード )  |
| ja_JP.SJIS , ja_JP.eucJP 以外 | 英語(ASCII コード)    |

# KAPL08019-E

パス (aa...aa) が障害 (bb...bb) を検知しました。(cc...cc)

The path (aa...aa) detected an error (bb...bb). (cc...cc)

説明

断線などによって,パスで障害が発生しました。 aa...aa:パス識別子(16進数)

bb...bb:エラーコード (上位4桁: errno<sup>1</sup>,下位4桁: cdb\_status<sup>2</sup>)(16進数)

 パスヘルスチェック,または online オペレーションによって障害が検出された 場合

0x000F0000 が表示されます。

 I/O エラーによって障害が検出された場合 OS のエラーコードが表示されます。

cc...cc: 0x00000000 固定

注 1

errno については , errno(2)の man ページ , および /usr/include/sys/ errno.hを参照してください。

注 2

cdb\_status については, sioc\_io(7)の man ページ, および/usr/include/ sys/scsi.hを参照してください。

対処

障害を検知したパスを確認してください。

### KAPL08022-E

```
パスの異常が発生しました。ErrorCode = aa...aa, PathID = bb...bb, PathName = cc...cc.dd...dd.ee...ee.ff...ff, DNum = gg...gg, HDevName = hh...hh
```

A path error occurred. ErrorCode = aa...aa, PathID = bb...bb, PathName =

cc...cc.dd...dd.ee...ee.ff...ff, DNum = gg...gg, HDevName = hh...hh

#### 説明

物理的または論理的なパス障害が発生しました。

aa...aa:エラーコード(上位4桁:errno<sup>1</sup>,下位4桁:cdb\_status<sup>2</sup>)(16進 数)

 パスヘルスチェック,または online オペレーションによって障害が検出された 場合

0x000F0000 が表示されます。

 I/O エラーによって障害が検出された場合 OS のエラーコードが表示されます。

bb...bb: パス ID (view -path の PathID と同じ)(10 進数) cc...cc: ホストポート番号 (view -path の PathName と同じ)(16 進数) dd...dd: バス番号 (view -path の PathName と同じ)(16 進数) ee...ee: ターゲット ID (view -path の PathName と同じ)(16 進数) ff...ff: ホスト LU 番号 (view -path の PathName と同じ)(16 進数) gg...gg: Dev 番号 (view -path の DNum と同じ)(10 進数) hh...hh: ホストデバイス名 (view -path の HDevName と同じ)

注 1

errno については, errno(2)の man ページ, および /usr/include/sys/ errno.hを参照してください。

注 2

cdb\_status については, sioc\_io(7)の man ページ,および/usr/include/ sys/scsi.hを参照してください。

## 対処

パスで障害が発生したおそれがあります。「5.3 パス障害時の対処」を参照して, メッセージ中に表示されたパスを稼働状態にしてください。

# KAPL08023-I

パスを回復しました。PathID = aa...aa, PathName = bb...bb.cc...cc.dd...dd.ee...ee, DNum = ff...ff, HDevName = gg...gg

A path was recovered. PathID = aa...aa, PathName = bb...bb.cc...cc.dd...dd.ee...ee, DNum = ff...ff, HDevName = gg...gg

### 説明

aa...aa:パスID(view -pathのPathIDと同じ)(10進数)

bb...bb: ホストポート番号 (view -path の PathName と同じ)(16 進数) cc...cc: バス番号 (view -path の PathName と同じ)(16 進数) dd...dd: ターゲット ID (view -path の PathName と同じ)(16 進数) ee...ee: ホスト LU 番号 (view -path の PathName と同じ)(16 進数) ff...ff: Dev 番号 (view -path の DNum と同じ)(10 進数) gg...gg: ホストデバイス名 (view -path の HDevName と同じ)

#### 対処

特にありません。

### KAPL08026-E

LU への全てのパスで障害が発生しています。PathID = aa...aa

An error occurred on all the paths of the LU. PathID = aa...aa

説明

断線などによって,一つのLUに対する最後のパスで障害が発生しました。 aa...aa:パスID(view -pathのPathIDと同じ)(10進数)

対処

LUに対するすべてのパスで障害が発生しました。「5.3 パス障害時の対処」を参照 して,メッセージ中に表示されたパス,および該当LUに対するそのほかのパスを 稼働状態にしてください。

# KAPL08027-E

パスを自動フェイルバック対象から除外しました。PathID = aa...aa

A path was excluded from the items subject to automatic failback. PathID = aa...aa

説明

該当パスに間欠障害が発生していると判断したため,自動フェイルバックの対象外 としました。 aa...aa:パス ID (view -path の PathID と同じ)(10 進数)

対処

間欠障害が発生しています。パスで障害が発生したおそれがあります。「5.3 パス 障害時の対処」を参照して,メッセージ中に表示されたパスを稼働状態にしてくだ さい。

# KAPL08032-I

パスを回復しました。PathID = aa...aa

A path was recovered. (PathID = aa...aa)

説明

パスが Online になりました。 aa...aa: パス ID (view -path の PathID と同じ)(10 進数) 8. メッセージ

対処

特にありません。

# 8.9 KAPL09001 ~ KAPL10000

この節で説明するメッセージの言語種別は,英語だけです。

# KAPL09002-E

The disk does not have sufficient free space.

### 説明

インストール先のファイルシステムに十分な容量がないため, HDLM をインストー ルできません。

対処

/opt および /var 以下の空き容量を増やしてから再実行してください。

## KAPL09006-E

Could not install HDLM.

説明

HDLM はインストールされませんでした。

対処

途中で中断した場合,不完全なファイル,フォルダが残っていることがあります。 不完全なファイル,フォルダは削除してください。

# KAPL09019-E

An attempt to cancel the registration of the bundle PP name of Hitachi Network Objectplaza Trace Library 2 failed. Uninstall Hitachi Network Objectplaza Trace Library 2 by referring to HDLM User's Guide section "Uninstalling Hitachi Network Objectplaza Trace Library (HNTRLib2)".

### 説明

Hitachi Network Objectplaza トレース共通ライブラリ(HNTRLib2)のバンドル PP 名称の登録解除に失敗しました。

### 対処

手動でバンドル PP 名称の登録解除と HNTRLib2 のアンインストールを行ってくだ さい。再度,バンドル PP 名称の登録解除と HNTRLib2 のアンインストールに失敗 した場合は,HDLM の購入元会社,または HDLM の保守契約があれば保守会社に 連絡してください。

# KAPL09020-E

An attempt to uninstall Hitachi Network Objectplaza Trace Library 2 failed.

説明

HNTRLib2 のアンインストールに失敗しました。

# 対処

手動で HNTRLib2 のアンインストールを行ってください。再度,アンインストール に失敗した場合は,HDLMの購入元会社,または HDLMの保守契約があれば保守 会社に連絡してください。

# KAPL09021-E

An attempt to register the bundle PP name of Hitachi Network Objectplaza Trace Library 2 failed.

説明

HNTRLib2の PP 名称登録に失敗しました。

対処

HDLM の購入元会社,または HDLM の保守契約があれば保守会社に連絡してください。

# KAPL09023-E

A file or directory related to HDLM could not be found. Re-install HDLM.

説明

HDLM に関連するファイルのうち, HDLM 以外の Hitachi Storage Command Suite 製品のディレクトリにコピーする対象のファイルがありません。

対処

HDLM を再度インストールしてください。

# KAPL09026-I

Hitachi Network Objectpraza Trace Library 2 wasn't uninstalled because it was being used for other products.

説明

Hitachi Network Objectplaza トレース共通ライブラリ(HNTRLib2)はほかの製品 に利用されているためアンインストールされませんでした。

対処

特にありません。

# KAPL09028-E

An attempt to install Hitachi Network Objectplaza Trace Library 2 failed.

### 説明

Hitachi Network Objectplaza トレース共通ライブラリ(HNTRLib2)のインストー ルに失敗しました。

対処

HDLM の購入元会社,または HDLM の保守契約があれば保守会社に連絡してください。

# KAPL09076-I

The permanent license was installed.

説明

永久ライセンスがインストールされました。

対処

特にありません。

# KAPL09077-I

The temporary license was installed. The license expires on aa...aa.

説明

ー時ライセンスがインストールされました。期限満了日は, aa...aa です。
 aa...aa:西暦(4 けた)/月(01 ~ 12)/日(01 ~ 31)

対処

```
期限満了日までに, 永久ライセンスをインストールしてください。
```

# KAPL09078-I

The emergency license was installed. The license expires on aa...aa.

説明

非常ライセンスがインストールされました。期限満了日は, aa...aa です。 aa...aa:西暦(4けた)/月(01~12)/日(01~31)

対処

期限満了日までに,永久ライセンスをインストールしてください。

# KAPL09079-I

The permanent license has been installed.

説明

永久ライセンスがインストールされています。

対処

特にありません。

### KAPL09080-I

The temporary license has been installed. The license expires on aa...aa.

説明

一時ライセンスがインストールされています。期限満了日は, aa...aa です。
 aa...aa:西暦(4 けた)/月(01~12)/日(01~31)

対処

```
期限満了日までに,永久ライセンスをインストールしてください。
```

# KAPL09081-I

The emergency license has been installed. The license expires on aa...aa.

説明

非常ライセンスがインストールされています。期限満了日は, aa...aa です。 aa...aa:西暦(4けた)/月(01~12)/日(01~31)

対処

期限満了日までに,永久ライセンスをインストールしてください。

### KAPL09082-W

The temporary license expired.

説明

一時ライセンスの期限が切れています。

対処

永久ライセンスのライセンスキーを入力してください。

### KAPL09083-W

The emergency license expired.

説明

非常ライセンスの期限が切れています。

対処

永久ライセンスをインストールしてください。

# KAPL09086-W

The license key is invalid.

説明

入力されたライセンスキーが不正です。

対処

正しいライセンスキーを入力してください。

# KAPL09087-E

The entered license key is invalid. Renewal of the license key will now stop. Obtain a valid license key, and then re-install HDLM.

説明

3回不正なライセンスキーが入力されたため,ライセンス更新を中断します。

対処

正しいライセンスキーを取得後,再度インストールしてください。

# KAPL09088-E

The entered license key is invalid. The HDLM installation will now terminate. Obtain a valid license key, and then re-install HDLM.

説明

ライセンスキーが不正です。インストールを中止します。

対処

正しいライセンスキーを取得後,再度インストールしてください。

## KAPL09089-W

License information cannot be acquired.

説明

ライセンス情報が取得できないため,ライセンスのインストールが必要です。

対処

ライセンスキーファイルを所定のディレクトリ(/var/tmp/hdlm\_license)に置 いている場合

ライセンスキーファイルからライセンスがインストールされます。特に操作は 必要ありません。

ライセンスキーファイルを別のディレクトリ,または別のファイル名で保存してい る場合

KAPL09200-Iのメッセージに対して「1」を入力したあと,出力されるメッ セージに従ってください。

上記以外の場合

ライセンスキーの入力を促すメッセージが表示されるので,ライセンスキーを 入力してください。 または,インストールを中断し,正しいライセンスキーファイルを所定のディ レクトリ(/var/tmp/hdlm\_license)に格納するか,ユーザ任意のディレク トリまたはファイル名で格納してから,再度インストールしてください。

## KAPL09090-W

This operation will now be continued without updating the license.

説明

ライセンスを更新しないで処理を続行します。

対処

別途,永久ライセンスをインストールしてください。

# KAPL09091-E

A fatal error occurred in HDLM. The system environment is invalid. Contact your HDLM vendor or the maintenance company if there is a maintenance contract of HDLM.

### 説明

HDLM 内で重大エラーが発生しました。システム環境が不正です。HDLM 構成 ファイルの一部がありません。

対処

HDLM の購入元会社,または HDLM の保守契約があれば保守会社に連絡してください。

### KAPL09099-I

Additional information: aa...aa

説明

直前に出力されているメッセージの追加情報を示します。

aa...aa:追加情報

対処

直前に出力されているメッセージの「対処」を実施してください。

# KAPL09112-E

The license key file is invalid. File name = aa...aa

Place the correct license key file in the designated directory (/var/tmp/hdlm\_license), in a user-specified directory or with a user-specified file name, and then re-install HDLM.

### 説明

ライセンスキーファイルの形式に不正があります。

aa...aa:/var/tmp/hdlm\_license または,ユーザが指定したファイル

対処

正しいライセンスキーファイルを所定のディレクトリ (/var/tmp/ hdlm\_license)に格納するか,ユーザ任意のディレクトリまたはファイル名で格 納してから,再度インストールしてください。

# KAPL09113-E

There is no installable license key in the license key file. File name = aa...aa

Make sure that the license key file is correct, and then re-install HDLM.

説明

```
ライセンスキーファイル中に, HDLM のインストールが可能なライセンスキーがあ
りません。
```

```
aa...aa:/var/tmp/hdlm_license または,ユーザが指定したファイル
```

対処

ライセンスキーファイルが正しいか確認してから,再度インストールしてください。 /var/tmp/hdlm\_licenseまたは,ユーザが指定したファイル

# KAPL09114-I

There is no license key file. File name = aa...aa

説明

```
ライセンスキーファイルが所定のディレクトリにありません。
aa...aa:/var/tmp/hdlm_license
```

対処

ライセンスキーの入力を促すメッセージが表示されるので,ライセンスキーを入力 してください。または,インストールを中断し,正しいライセンスキーファイルを 所定のディレクトリに格納してから,再度インストールしてください。

# KAPL09115-W

An attempt to delete the license key file has failed. File name = aa...aa

説明

ライセンスキーファイルの削除に失敗しました。

aa...aa:/var/tmp/hdlm\_license

対処

ライセンスキーファイルが存在している場合は,削除してください。 /var/tmp/hdlm license

# KAPL09120-E

There is no license key file. File name = aa...aa

説明

ライセンスキーファイルが所定のディレクトリにありません。

```
aa...aa:/var/tmp/hdlm_license
```

対処

正しいライセンスキーファイルを所定のディレクトリに格納してから,JP1/NETM/ DMの配布指令を再実行してください。 /var/tmp/hdlm license

### KAPL09135-E

One of the following was executed at the same time as an HDLM command set -lic operation: another set -lic operation, or an update of the license for an update installation.

説明

HDLM コマンドの set -lic オペレーションまたは, HDLM のアップグレードも しくは再インストール時のライセンスの更新が同時に実行されました。

対処

view -sys -lic オペレーションでライセンスを確認し,必要に応じてインストー ル中,またはインストール後に set -lic オペレーションを使用してライセンスを 更新してください。 同じメッセージが表示される場合は,HDLMの購入元会社,またはHDLMの保守 契約があれば保守会社に連絡してください。 なお,次の操作は行わないでください。 set -licオペレーションとHDLMのアップグレードまたは再インストール時のラ イセンスの更新の同時実行

# KAPL09138-E

An attempt to add the aa..aa driver has failed.

説明

ドライバの登録に失敗しました。 aa...aa:ドライバ名

対処

HDLM の購入元会社,または HDLM の保守契約があれば保守会社に連絡してください。

### KAPL09139-E

An attempt to remove the aa..aa driver has failed.

説明

ドライバの削除に失敗しました。 aa...aa:ドライバ名

対処

HDLMの購入元会社,またはHDLMの保守契約があれば保守会社に連絡してください。

### KAPL09142-E

HDLM aa...aa cannot be performed. Wait a while, and then perform aa...aa again. Error Code =bb...bb

説明

HDLM をインストールまたはアンインストールできませんでした。 aa...aa: installation または uninstallation bb...bb: 内部コード(10進数)

対処

時間を置いてから再度インストールまたはアンインストールを行ってください。

# KAPL09143-E

HDLM aa...aa cannot be performed. Error Code = bb...bb

説明

HDLM をインストールまたはアンインストールできませんでした。 aa...aa: installation または uninstallation bb...bb: 内部コード(10進数)

対処

HDLMの購入元会社,または HDLMの保守契約があれば保守会社に連絡してください。

### KAPL09150-I

The kernel configuration information has been changed.

説明

カーネル構成情報が更新されました。

対処

特にありません。

# KAPL09178-I

After a successful installation, please do the following: aa...aa

説明

```
インストールが成功したあと,次の手順を行ってください。
aa...aa:操作手順
```

対処

出力された手順を実施してください。

### KAPL09200-I

If your license key file is located somewhere else or has a different file name than "hdlm\_license", enter "1". If you will enter the license key text directly, enter "2". [1/2]:

説明

```
    ライセンスキーファイルを別のディレクトリ,または別のファイル名で保存している場合は,「1」を,直接ライセンスキーを入力する場合は「2」を入力してください。
    対処
    「1」または「2」を入力してください。
```

# KAPL09201-I

Enter the absolute path to the license key, including file name :

説明

ライセンスキーファイル名を絶対パスで入力してください。

対処

ライセンスキーファイルを絶対パスで指定してください。

# KAPL09202-W

The entered absolute path is invalid.

説明

入力された絶対パスは無効です。

対処

同時に出力されるメッセージに従ってください。

# KAPL09203-W

There is no license key file. File name = aa...aa

説明

ライセンスファイルキーファイルがありません。 aa...aa:ユーザが入力した文字列

対処

同時に出力されるメッセージに従ってください。

# KAPL09204-E

The entered absolute path is invalid. The HDLM installation will now terminate.

説明

入力された絶対パスは無効です。インストールを中断します。

対処

ライセンスキーファイルの絶対パスを確認してからインストールをやり直してください。

### KAPL09205-E

There is no license key file. The HDLM installation will now terminate. File name = aa...aa

説明

ライセンスキーファイルがありません。インストールを中断します。 aa...aa:ユーザが入力した文字列

対処

ライセンスキーファイルの絶対パスを確認してからインストールをやり直してください。

### KAPL09206-W

The entered value is invalid. Re-enter [1/2]:

説明

入力された値が不正です。再入力してください。

対処

「1」または「2」を入力してください。

# KAPL09207-E

The entered absolute path is invalid. Renewal of the license key will now stop.

説明

入力された絶対パスは無効です。ライセンスの更新を中断します。

対処

ライセンスキーファイルの絶対パスを確認してからインストールをやり直してくだ さい。

### KAPL09208-E

There is no license key file. Renewal of the license key will now stop. File name = aa...aa

### 説明

ライセンスキーファイルがありません。ライセンスの更新を中断します。 aa...aa:ユーザが入力した文字列

対処

ライセンスキーファイルの絶対パスを確認してからインストールをやり直してください。

# KAPL09209-E

The entered value is invalid. Renewal of the license key will now stop.

説明

入力された値が不正です。ライセンスの更新を中断します。

対処

インストールをやり直してください。

# KAPL09241-W

An attempt to install an HDLM component failed. Error Code = aa...aa

説明

HDLM コンポーネントのインストールに失敗しました。 aa...aa:実行した処理を特定するエラー番号(10進数)

### 対処

Error Code = 3 または Error Code = 100 の場合

時間をおいてから HDLM コンポーネントインストールユティリティ

(dlminstcomp)を実行してください。

Error Code = 5 の場合

前提となる JDK または JRE をインストールしたあとに, HDLM コンポーネン トインストールユティリティ (dlminstcomp)を実行してください。

上記以外の Error Code が出力された場合

HDLM の購入元会社,または HDLM の保守契約があれば保守会社に連絡して ください。

### KAPL09242-E

No usable JDK or JRE exists.

説明

前提となる JDK または JRE がシステムにインストールされていません。

対処

前提となる JDK または JRE をインストールしたあとに, HDLM コンポーネントイ ンストールユティリティ (dlminstcomp)を実行してください。

# KAPL09243-I

dlminstcomp completed successfully.

説明

HDLM コンポーネントインストールユティリティ (dlminstcomp) が正常に終了しました

対処

特にありません。

# KAPL09246-E

An attempt to install an HDLM component failed because an HDLM component was operating. Error Code = aa...aa

説明

HDLM コンポーネントが動作中のため, HDLM コンポーネントのインストールに 失敗しました。 aa...aa:実行した処理を特定するエラー番号(10進数)

対処

時間をおいてから,再度 HDLM コンポーネントインストールユティリティ (dlminstcomp)を実行してください。

# KAPL09247-E

An attempt to install an HDLM component failed. Error Code = aa...aa

説明

HDLM コンポーネントのインストールに失敗しました。 aa...aa:実行した処理を特定するエラー番号(10進数)

対処

HDLM の購入元会社,または HDLM の保守契約があれば保守会社に連絡してください。

# KAPL09248-W

A parameter is invalid. parameter = aa...aa

説明

不正なパラメタが指定されています。 aa...aa:指定したパラメタ(文字列)

対処

HDLM コンポーネントインストールユティリティ (dlminstcomp) に -h バラメタを 指定して実行し,ユティリティの形式を確認してから,再実行してください。

### KAPL09501-E

HDLM is not installed on this system.

説明

このシステムには HDLM がインストールされていないため, SP は適用できません。

対処

システムに HDLM が正しくインストールされていることを確認してください。

# KAPL09502-E

An equivalent patch is already installed.

説明

同等の差分パッチがすでにインストールされています。

対処

HDLM を再インストールしてください。

# KAPL09503-E

A new patch is already installed.

説明

新しい差分パッチがすでにインストールされています。

対処

インストールを実行したい場合は, HDLM をアンインストールして, 再度インス トールしてください。

### KAPL09505-E

aa...aa cannot be applied to the installed bb...bb.

説明

インストールされている HDLM または SP ( bb...bb ) に対して, この HDLM また は SP ( aa...aa ) はアップグレードまたは再インストールできません。 aa...aa : インストールしようとした HDLM のバージョンまたは SP のバージョン bb...bb:インストール済みの HDLM のバージョンまたは SP のバージョン

対処

インストール済みの HDLM, または SP に対してアップグレードまたは再インス トールはできません。HDLM をインストールする場合,アンインストールを行って から再度インストールを実行してください。SP をインストールする場合,インス トール済みの HDLM に適用可能な SP,または修正版を入手して,再度インストー ルを実行してください。

# 8.10 KAPL10001 ~ KAPL11000

この節で説明するメッセージの言語種別は,英語だけです。

## KAPL10001-W

No parameter has been specified.

説明

パラメタ(収集情報出力先ディレクトリ)が指定されていません。

対処

HDLM 障害情報収集ユティリティ(DLMgetras)のパラメタをチェックしてから, 再実行してください。DLMgetras ユティリティについては,「7.2 DLMgetras HDLM 障害情報収集ユティリティ」を参照してください。

# KAPL10002-W

Too many parameters have been specified.

説明

パラメタが4個以上指定されました。

対処

HDLM 障害情報収集ユティリティ(DLMgetras)のパラメタをチェックしてから, 再実行してください。DLMgetras ユティリティについては,「7.2 DLMgetras HDLM 障害情報収集ユティリティ」を参照してください。

### KAPL10003-W

The first parameter has not been set to a directory. Value = aa...aa

説明

第1パラメタにディレクトリ以外が指定されました。第1パラメタは収集情報出力 先ディレクトリでなければなりません。 aa...aa:第1パラメタ

対処

HDLM 障害情報収集ユティリティ(DLMgetras)のパラメタをチェックしてから, 再実行してください。DLMgetras ユティリティについては,「7.2 DLMgetras HDLM 障害情報収集ユティリティ」を参照してください。

# KAPL10004-W

The parameter contains an incorrect value. Value = aa...aa

説明

パラメタ値が誤っています。第1パラメタはディレクトリでなければなりません。

第2パラメタは「-f」でなければなりません。 aa...aa:不当なパラメタ

対処

HDLM 障害情報収集ユティリティ(DLMgetras)のパラメタをチェックしてから, 再実行してください。DLMgetras ユティリティについては,「7.2 DLMgetras HDLM 障害情報収集ユティリティ」を参照してください。

### KAPL10005-W

The number of parameters is insufficient.

説明

パラメタが不足しています。「-f」パラメタはありますが,収集情報定義ファイル名 がありません。

#### 対処

HDLM 障害情報収集ユティリティ(DLMgetras)のパラメタをチェックしてから, 再実行してください。DLMgetras ユティリティについては,「7.2 DLMgetras HDLM 障害情報収集ユティリティ」を参照してください。

### KAPL10006-W

The file for defining the information to be collected does not exist, or cannot be read. Value = aa...aa

説明

指定した収集情報定義ファイルがありません。または指定したファイルがあっても 読み取り権限がありません。 aa...aa:収集情報定義ファイル名

対処

指定した収集情報定義ファイルの有無,または収集情報定義ファイルのアクセス権 限を確認してください。

### KAPL10007-W

A directory has been specified in the third parameter. Value = aa...aa

説明

「-f」パラメタでディレクトリが指定されています。

aa...aa:第3パラメタ

対処

HDLM 障害情報収集ユティリティ(DLMgetras)のパラメタをチェックしてから, 再実行してください。DLMgetras ユティリティについては,「7.2 DLMgetras HDLM 障害情報収集ユティリティ」を参照してください。

# KAPL10008-W

You lack write permission for the specified directory. Value = aa...aa

説明

指定したディレクトリに書き込み権限がありません。または,指定したディレクト リのサブディレクトリの作成に失敗しました。 aa...aa:第1パラメタ

対処

次のことを確認してください。

1. 指定したディレクトリのアクセス権限を確認してください。

2. 指定したディレクトリ名が正しいかどうかを確認してください。

3. ディスクに空き容量があるか確認してください。

### KAPL10009-W

The specified directory already exists. Do you want to overwrite it? [y/n]:

説明

指定したディレクトリがすでに存在します。上書きする場合は「y」,中止する場合は「n」を入力してください。

対処

「y」を指定したときには、上書きします。「n」またはそのほかのキーを入力した場合は、HDLM 障害情報収集ユティリティ(DLMgetras)を実行しないで終了します。DLMgetras ユティリティについては、「7.2 DLMgetras HDLM 障害情報収集ユティリティ」を参照してください。

### KAPL10010-W

A root directory has been specified. Line = aa...aa

説明

収集情報定義ファイル内で, 収集するディレクトリとして「/」を指定しました。 aa...aa: 収集情報定義ファイルの行番号(10進数)

対処

指定したファイル内のルートディレクトリの記述を削除してください。HDLM 障害 情報収集ユティリティ(DLMgetras)は,指定されたディレクトリを無視して処理 を続行します。DLMgetras ユティリティについては,「7.2 DLMgetras HDLM 障害情報収集ユティリティ」を参照してください。

# KAPL10011-W

More than one file or directory has been specified on one line. Line = aa...aa, Value = bb...bb

説明

収集情報定義ファイル内の行に,二つ以上ファイル名またはディレクトリ名があり

8. メッセージ

ます。

aa...aa: 収集情報定義ファイルの行番号(10進数) bb...bb: 行の記載内容

対処

HDLM 障害情報収集ユティリティ (DLMgetras)終了後,メッセージに記述され た収集情報定義ファイルの内容を確認してください。内容に誤りがあった場合,内 容を修正し,再度障害情報を取得してください。DLMgetrasユティリティは,指定 されたファイルまたはディレクトリを無視して処理を続行します。DLMgetrasユ ティリティについては,「7.2 DLMgetras HDLM 障害情報収集ユティリティ」を 参照してください。

### KAPL10012-W

The specified file or directory does not exist. Line = aa...aa, Value = bb...bb

説明

収集情報定義ファイル内で指定したファイルまたはディレクトリがありません。 aa...aa:収集情報定義ファイルの行番号(10 進数)

bb...bb: 行の記載内容

対処

HDLM 障害情報収集ユティリティ (DLMgetras)終了後,メッセージに記述され た収集情報定義ファイルの内容を確認してください。内容に誤りがあった場合,内 容を修正し,再度障害情報を取得してください。DLMgetrasユティリティは,指定 されたファイルまたはディレクトリを無視して処理を続行します。DLMgetrasユ ティリティについては,「7.2 DLMgetras HDLM 障害情報収集ユティリティ」を 参照してください。

### KAPL10013-W

You lack read permission for the specified file. Line = aa...aa Value = bb...bb

説明

収集情報定義ファイル内で指定したファイルに読み取り権限がありません。 aa...aa:収集情報定義ファイルの行番号(10進数) bb...bb:行の記載内容

対処

HDLM 障害情報収集ユティリティ (DLMgetras)終了後,メッセージに記述され た収集情報定義ファイルの内容を確認してください。内容に誤りがあった場合,内 容を修正し,再度障害情報を取得してください。DLMgetras ユティリティは,指定 されたファイルを無視して処理を続行します。DLMgetras ユティリティについて は,「7.2 DLMgetras HDLM 障害情報収集ユティリティ」を参照してください。

# KAPL10014-W

You lack read permission for the specified directory. Line = aa...aa, Value = bb...bb

説明

収集情報定義ファイル内で指定したディレクトリに読み取り権限がありません。 aa...aa:収集情報定義ファイルの行番号(10進数) bb...bb:行の記載内容

対処

HDLM 障害情報収集ユティリティ (DLMgetras)終了後,メッセージに記述され た収集情報定義ファイルの内容を確認してください。内容に誤りがあった場合,内 容を修正して,再度障害情報を取得してください。DLMgetrasユティリティは,指 定されたディレクトリを無視して処理を続行します。DLMgetrasユティリティにつ いては,「7.2 DLMgetras HDLM 障害情報収集ユティリティ」を参照してください。

### KAPL10015-W

The file format is invalid. Value = aa...aa

説明

ファイルの形式が不正です。収集情報定義ファイルのファイルタイプがテキスト形 式のファイルでありません。 aa...aa:第3パラメタ

### 対処

HDLM 障害情報収集ユティリティ(DLMgetras)終了後,メッセージに記述され た収集情報定義ファイルがテキストファイルであるかどうかを確認してください。 DLMgetras ユティリティについては、「7.2 DLMgetras HDLM 障害情報収集ユ ティリティ」を参照してください。

### KAPL10016-W

The root directory has been specified in the first parameter.

説明

第1パラメタにルートディレクトリが指定されました。収集情報出力先ディレクト リに「/」は指定できません。

対処

HDLM 障害情報収集ユティリティ(DLMgetras)のパラメタをチェックしてから, 再実行してください。DLMgetras ユティリティについては,「7.2 DLMgetras HDLM 障害情報収集ユティリティ」を参照してください。

### KAPL10017-W

You lack privileges for executing the utility for collecting HDLM error information.

# 説明

DLMgetras ユティリティは root 権限を持つユーザで実行する必要があります。

### 対処

root 権限を持つユーザで再実行してください。DLMgetras ユティリティについては、「7.2 DLMgetras HDLM 障害情報収集ユティリティ」を参照してください。

### KAPL10020-I

The file has been obtained successfully. File = aa...aa, Collection time = bb...bb(GMT:bb...bb)

### 説明

収集対象ファイルを取得しました。 aa...aa:収集したファイル名 bb...bb:西暦/月/日 時:分:秒

対処

特にありません。

### KAPL10021-I

Processing terminated before completion because a signal was received.

説明

```
実行中に [ Ctrl ] + [ C ] などで中断したため,処理を中止しました。
```

対処

HDLM 障害情報収集ユティリティ (DLMgetras)を途中で終了しました。収集情報出力先に指定したディレクトリが不要な場合は,ディレクトリを削除してください。DLMgetras ユティリティについては,「7.2 DLMgetras HDLM 障害情報収集ユティリティ」を参照してください。

# KAPL10022-I

The utility for collecting HDLM error information completed normally.

説明

HDLM 障害情報収集ユティリティ (DLMgetras)が正常終了しました。障害情報の収集が終了しました。

対処

特にありません。DLMgetras ユティリティについては ,「7.2 DLMgetras HDLM 障害情報収集ユティリティ」を参照してください。

# KAPL10030-I

A user terminated the utility for collecting HDLM error information.

説明

確認に対し「n」が入力されたため, DLMgetras ユティリティの処理を中止しまし

た。

対処

特にありません。DLMgetras ユティリティについては,「7.2 DLMgetras HDLM 障害情報収集ユティリティ」を参照してください。

# KAPL10031-W

The entered value is invalid. Continue operation? [y/n]:

説明

「y」または「n」の入力要求に対して「y」または「n」以外が入力されました。「y」 または「n」を入力してください。

対処

「y」, または「n」を入力してください。

### KAPL10032-W

The entered value is invalid. The utility for collecting HDLM error information stops.

説明

入力要求に対し,3回間違った入力をしたため,DLMgetras ユティリティの処理を 中止します。

対処

再度 DLMgetras ユティリティを実行してください。DLMgetras ユティリティについては、「7.2 DLMgetras HDLM 障害情報収集ユティリティ」を参照してください。

# KAPL10033-W

The file does not exist. Filename = aa...aa

説明

収集しようとしたファイルがありません。 aa...aa:収集対象ファイル

対処

通常の運用で取得されるべきファイルがありませんでした。不正な環境で運用され ていたおそれがあります。システム構成を確認してください。

### KAPL10034-E

The file could not be copied. Filename = aa...aa, Details = bb...bb

説明

cp コマンドの実行が失敗しました。 aa...aa:コピーしようとしたファイル名 bb...bb:cp コマンドの出力メッセージ

# 対処

収集対象のファイルのコピー中にエラーが発生しました。ユーザ環境が安定してい なかったおそれがあります。システム構成を確認してください。

# KAPL10035-E

An attempt to archive the error information failed. Details = aa...aa

#### 説明

障害情報のアーカイブの生成に失敗しました。tar コマンドの実行が失敗しました。 aa...aa:tar コマンドの出力メッセージ

### 対処

メッセージに記載された詳細情報を参照して,エラー要因を取り除いてください。 障害情報については,実行時に指定した出力先ディレクトリをアーカイブなどにま とめて HDLM の購入元会社,または HDLM の保守契約があれば保守会社に連絡し てください。

### KAPL10036-E

An attempt to compress the error information failed. Details = aa...aa

#### 説明

障害情報の圧縮に失敗しました。compress コマンドの実行が失敗しました。 aa...aa: compress コマンドの出力メッセージ

### 対処

メッセージに記載された詳細情報を参照して,エラー要因を取り除いてください。 障害情報については,実行時に指定した出力先ディレクトリの下のアーカイブを取 得して HDLM の購入元会社,または HDLM の保守契約があれば保守会社に連絡し てください。

# KAPL10301-I

/sbin/dlmcfgmgr started: aa...aa

説明

HDLM 構成定義ユティリティ (dlmcfgmgr)を起動しました。 aa...aa:日時(例: Fri Aug 23 19:12:50 2004)

### 対処

特にありません。dlmcfgmgr ユティリティについては ,「7.3 dlmcfgmgr HDLM 構成定義ユティリティ」を参照してください。

### KAPL10302-I

/sbin/dlmcfgmgr completed normally.

説明

HDLM 構成定義ユティリティ (dlmcfgmgr)が正常終了しました。

対処

特にありません。dlmcfgmgr ユティリティについては,「7.3 dlmcfgmgr HDLM 構成定義ユティリティ」を参照してください。

# KAPL10303-W

usage: dlmcfgmgr {-e [special-file-name ...] | -l special-file-name ...}

説明

HDLM 構成定義ユティリティ (dlmcfgmgr)の使用法を表示します。

対処

正しいオプションを指定して,コマンドを再実行してください。dlmcfgmgr ユティ リティについては,「7.3 dlmcfgmgr HDLM構成定義ユティリティ」を参照して ください。

### KAPL10304-E

The HDLM drivers have not been built into the kernel.

説明

HDLM のドライバがカーネルに組み込まれていません。

対処

ホストを再起動してください。

# KAPL10305-E

A special file could not be created. Filename = aa...aa

説明

HDLM デバイスのデバイスファイルが生成できません。 aa...aa: HDLM デバイスのデバイスファイル名

#### 対処

HDLM 障害情報収集ユティリティ (DLMgetras)を実行して障害情報を取得し, HDLM の購入元会社,または HDLM の保守契約があれば保守会社に連絡してくだ さい。DLMgetras ユティリティについては,「7.2 DLMgetras HDLM 障害情報 収集ユティリティ」を参照してください。

### KAPL10306-W

The configuration definition file is invalid.

説明

構成定義ファイルが無効のため,再作成します。

対処

view オペレーションを実行し,構成を確認してください。view オペレーションに

ついては,「6.7 view 情報を表示する」を参照してください。

### KAPL10307-W

A device could not be recognized. Device = aa...aa

#### 説明

SCSI デバイスが認識できません。 aa...aa:SCSI デバイスのデバイスファイル名

### 対処

該当 SCSI デバイスへのパスを見直してください。 該当 SCSI デバイスへのパスを削除した場合は,削除したパスのデバイス名を除外 ディスク定義ファイル(/etc/opt/DynamicLinkManager/dlmfdrv.unconf) に追加したあと,HDLM パス情報設定ユティリティ(dlmdefpath)を実行してく ださい。dlmdefpath ユティリティについては,「7.4 dlmdefpath HDLM パス 情報設定ユティリティ」を参照してください。

# KAPL10308-W

The configuration definition file could not be created.

説明

構成定義ファイルが作成できません。

対処

HDLM 障害情報収集ユティリティ(DLMgetras)を実行して障害情報を取得し, HDLM の購入元会社,またはHDLM の保守契約があれば保守会社に連絡してくだ さい。DLMgetras ユティリティについては,「7.2 DLMgetras HDLM 障害情報 収集ユティリティ」を参照してください。

# KAPL10309-W

The HDLM management-target disk does not exist.

説明

HDLM 管理対象デバイスが存在しません。

対処

システム構成を確認してください。

# KAPL10310-I

A device was added. Device = aa...aa

説明

SCSI デバイスが追加されました。 aa...aa:SCSI デバイスのデバイスファイル名

対処

特にありません。

# KAPL10311-I

A device was deleted. Device = aa...aa

説明

SCSI デバイスが削除されました。 aa...aa:SCSI デバイスのデバイスファイル名

対処

特にありません。

# KAPL10312-I

HDLM has created an HDLM device special file. Device = aa...aa

説明

HDLM デバイスのデバイスファイルを作成しました。 aa...aa: HDLM デバイスのデバイスファイル名

対処

特にありません。

# KAPL10313-I

HDLM has deleted an HDLM device special file. Device = aa...aa

説明

HDLM デバイスのデバイスファイルを削除しました。 aa...aa: HDLM デバイスのデバイスファイル名

対処

特にありません。

# KAPL10314-I

HDLM has updated an HDLM device special file. Device = aa...aa

説明

HDLM デバイスのデバイスファイルを更新しました。 aa...aa: HDLM デバイスのデバイスファイル名

対処

特にありません。

# KAPL10315-I

The device configuration has been changed. Device = aa...aa

説明

SCSI デバイスの構成が変更されました。 aa...aa: SCSI デバイスのデバイスファイル名

対処

特にありません。

# KAPL10316-E

Could not allocate memory. Size = aa...aa

#### 説明

メモリ確保に失敗しました。 aa...aa:確保しようとしたメモリサイズ(10進数)

### 対処

HDLM 障害情報収集ユティリティ(DLMgetras)を実行して障害情報を取得し, HDLM の購入元会社,またはHDLM の保守契約があれば保守会社に連絡してくだ さい。DLMgetras ユティリティについては,「7.2 DLMgetras HDLM 障害情報 収集ユティリティ」を参照してください。

# KAPL10317-E

The path configuration definition has not been set.

### 説明

パスの構成が変更されていますが, HDLM パス情報設定ユティリティ (dlmdefpath)が実行されていません。

#### 対処

dlmdefpath ユティリティを実行してください。dlmdefpath ユティリティについ ては、「7.4 dlmdefpath HDLM パス情報設定ユティリティ」を参照してください。

# KAPL10318-E

An internal error occurred in the HDLM-configuration definition utility. Code = aa...aa Errno = bb...bb cc...cc

#### 説明

HDLM 構成定義ユティリティ (dlmcfgmgr) で内部エラーが発生しました。 aa...aa:エラー発生行番号 (10 進数 ) bb...bb:エラー番号 (errno)(10 進数 ) cc...cc:詳細情報 (任意 )

### 対処

HDLM 障害情報収集ユティリティ (DLMgetras)を実行して障害情報を取得し, HDLM の購入元会社, または HDLM の保守契約があれば保守会社に連絡してくだ さい。DLMgetras ユティリティについては,「7.2 DLMgetras HDLM 障害情報
収集ユティリティ」を参照してください。dlmcfgmgr ユティリティについては, 「7.3 dlmcfgmgr HDLM 構成定義ユティリティ」を参照してください。

#### KAPL10326-E

You lack permission for executing the HDLM-configuration definition utility.

説明

HDLM 構成定義ユティリティ (dlmcfgmgr)を実行する権限がありません。

対処

root 権限を持つユーザで,再度 dlmcfgmgr ユティリティを実行してください。 dlmcfgmgr ユティリティについては、「7.3 dlmcfgmgr HDLM 構成定義ユティ リティ」を参照してください。

#### KAPL10401-W

usage: dlmdefpath {-a|-u|-k}

説明

HDLM パス情報設定ユティリティ (dlmdefpath)の使用法を表示します。

対処

正しいオプションを指定して,再実行してください。dlmdefpathユティリティについては,「7.4 dlmdefpath HDLMパス情報設定ユティリティ」を参照してください。

#### KAPL10402-W

You lack permission to execute the HDLM path-configuration definition utility.

説明

HDLM パス情報設定ユティリティ (dlmdefpath)を実行する権限がありません。

対処

root 権限を持つユーザで再実行してください。dlmdefpath ユティリティについて は、「7.4 dlmdefpath HDLM パス情報設定ユティリティ」を参照してください。

#### KAPL10403-E

A kernel update request has already been registered in the OS.

説明

カーネル更新要求はすでに登録されています。

対処

ホストを再起動してから, HDLM パス情報設定ユティリティ(dlmdefpath)を再 実行してください。dlmdefpath ユティリティについては,「7.4 dlmdefpath HDLM パス情報設定ユティリティ」を参照してください。

#### KAPL10404-E

The HDLM settings have not been applied. Restart the computer.

#### 説明

HDLM の設定が反映されていません。ホストを再起動してください。

対処

ホストを再起動してから, HDLM パス情報設定ユティリティ(dlmdefpath)を再 実行してください。dlmdefpath ユティリティについては,「7.4 dlmdefpath HDLM パス情報設定ユティリティ」を参照してください。

#### KAPL10405-W

aa...aa - The disk device does not exist.

#### 説明

SCSI デバイスが存在しません。

aa...aa:SCSI デバイスのデバイスファイル名

#### 対処

SCSI デバイスのデバイスファイルが存在すること,LUが接続されていることを確認の上,再実行してください。

#### KAPL10406-I

The path configuration has already been set. You do not need to build a new kernel and restart the computer.

#### 説明

パス情報はすでに設定されています。カーネルの更新やホストを再起動する必要は ありません。

対処

特にありません。

#### KAPL10407-I

A kernel will be built. Is this OK? [y/n] :

説明

カーネルを更新します。よろしいですか?

対処

カーネルを更新する場合は「y」を,中止する場合は「n」を入力してください。

#### KAPL10408-E

A new kernel could not be built.

説明

カーネルの更新に失敗しました。

対処

パス情報の設定は行われませんでした。HDLM パス情報設定ユティリティ (dlmdefpath)を再実行してください。このメッセージが繰り返し出力される場合 は,dlmdefpathユティリティが出力する障害情報を取得し,次に HDLM 障害情 報収集ユティリティ(DLMgetras)を実行して障害情報を取得してから,HDLM の購入元会社,または HDLM の保守契約があれば保守会社に連絡してください。 dlmdefpathユティリティについては,「7.4 dlmdefpath HDLM パス情報設定 ユティリティ」を参照してください。 DLMgetrasユティリティについては,「7.2 DLMgetras HDLM 障害情報収集ユ ティリティ」を参照してください。

#### KAPL10409-W

The kernel has already been set by another process; therefore, the previous kernel update will be invalidated.

説明

ほかのプロセスによって,すでにカーネルが設定されているため,以前のカーネル の更新は無効になります。

対処

ホストを再起動してから, HDLM パス情報設定ユティリティ(dlmdefpath)を再 実行してください。dlmdefpath ユティリティについては,「7.4 dlmdefpath HDLM パス情報設定ユティリティ」を参照してください。

#### KAPL10410-W

The previous kernel update request will be invalidated. Is this OK? [y/n] :

説明

以前のカーネル更新要求は無効になります。よろしいですか?

対処

以前に実行されたカーネル更新要求を無効にする場合は「y」を,中止する場合は 「n」を入力してください。

#### KAPL10411-I

The current kernel will be replaced. Is this OK? [y/n] :

説明

カーネルの置換を行います。

対処

カーネルを更新する場合は「y」を,中止する場合は「n」を入力してください。

#### KAPL10412-E

kmupdate: The attempt to replace the kernel failed.

#### 説明

kmupdate: カーネルの置換に失敗しました。

対処

パス情報の設定は行われませんでした。HDLM パス情報設定ユティリティ (dlmdefpath)を再実行してください。このメッセージが繰り返し出力される場合 は,dlmdefpath ユティリティが出力する障害情報を取得し,次に HDLM 障害情 報収集ユティリティ(DLMgetras)を実行して障害情報を取得してから,HDLM の購入元会社,または HDLM の保守契約があれば保守会社に連絡してください。 dlmdefpath ユティリティについては,「7.4 dlmdefpath HDLM パス情報設定 ユティリティ」を参照してください。 DLMgetras ユティリティについては,「7.2 DLMgetras HDLM 障害情報収集ユ

#### KAPL10413-E

The ioconfig processing failed.

説明

ioconfig 処理に失敗しました。

ティリティ」を参照してください。

対処

パス情報の設定は行われませんでした。HDLM パス情報設定ユティリティ (dlmdefpath)を再実行してください。このメッセージが繰り返し出力される場合 は,dlmdefpathユティリティが出力する障害情報を取得し,次に HDLM 障害情 報収集ユティリティ(DLMgetras)を実行して障害情報を取得してから,HDLM の購入元会社,またはHDLM の保守契約があれば保守会社に連絡してください。 dlmdefpathユティリティについては,「7.4 dlmdefpath HDLM パス情報設定 ユティリティ」を参照してください。 DLMgetras ユティリティについては,「7.2 DLMgetras HDLM 障害情報収集ユ ティリティ」を参照してください。

#### KAPL10414-I

The computer must be restarted to make the path configuration effective. Would you like to restart the computer now? [y/n] :

説明

パス情報を有効にするためにホストを再起動する必要があります。

対処

ホストを再起動する場合は「y」を,中止する場合は「n」を入力してください。

#### KAPL10415-I

The HDLM path-configuration definition utility (dlmdefpath aa...aa) completed normally.

説明

HDLM パス情報設定ユティリティ (dlmdefpath aa...aa)が正常終了しました。 aa...aa: 引数

対処

特にありません。dlmdefpath ユティリティについては,「7.4 dlmdefpath HDLM パス情報設定ユティリティ」を参照してください。

#### KAPL10416-E

The dlmcfgmgr processing failed.

#### 説明

HDLM 構成定義ユティリティ (dlmcfgmgr)の処理に失敗しました。

#### 対処

パス情報の設定は行われませんでした。HDLM パス情報設定ユティリティ (dlmdefpath)を再実行してください。このメッセージが繰り返し出力される場合 は,dlmdefpathユティリティが出力する障害情報を取得し,次に HDLM 障害情 報収集ユティリティ(DLMgetras)を実行して障害情報を取得してから,HDLM の購入元会社,またはHDLMの保守契約があれば保守会社に連絡してください。 dlmdefpathユティリティについては,「7.4 dlmdefpath HDLM パス情報設定 ユティリティ」を参照してください。 DLMgetrasユティリティについては,「7.2 DLMgetras HDLM 障害情報収集ユ ティリティ」を参照してください。dlmcfgmgr ユティリティについては,「7.3 dlmcfgmgr HDLM 構成定義ユティリティ」を参照してください。

#### KAPL10417-W

The HDLM path-configuration definition utility stops.

#### 説明

HDLM パス情報設定ユティリティ (dlmdefpath)を中止しました。

対処

パス情報の設定は行われませんでした。dlmdefpath ユティリティを再実行してく ださい。dlmdefpath ユティリティについては,「7.4 dlmdefpath HDLM パス 情報設定ユティリティ」を参照してください。

#### KAPL10418-W

Processing terminated before completion because a signal was received.

説明

シグナルを受信したため,処理を途中で終了しました。

対処

パス情報の設定は行われませんでした。HDLM パス情報設定ユティリティ (dlmdefpath)を再実行してください。dlmdefpath ユティリティについては, 「7.4 dlmdefpath HDLM パス情報設定ユティリティ」を参照してください。

#### KAPL10419-E

An Internal error occurred in the HDLM path-configuration definition utility (dlmdefpath) Code = aa...aa Errno = bb...bb cc...cc dd...dd

#### 説明

HDLM パス情報設定ユティリティ (dlmdefpath) 実行中に内部エラーが発生しま した。 aa...aa:エラーコード (メッセージ出力行番号)(10進数) bb...bb, cc...cc:エラー番号(10進数) dd...dd:詳細情報

対処

HDLM 障害情報収集ユティリティ (DLMgetras)を実行して障害情報を取得し, HDLM の購入元会社,または HDLM の保守契約があれば保守会社に連絡してくだ さい。DLMgetras ユティリティについては,「7.2 DLMgetras HDLM 障害情報 収集ユティリティ」を参照してください。dlmdefpath ユティリティについては, 「7.4 dlmdefpath HDLM パス情報設定ユティリティ」を参照してください。

#### KAPL10420-I

dlmdefpath aa...aa started: bb...bb

説明

```
HDLM パス情報設定ユティリティ (dlmdefpath)を起動しました。
aa...aa:オプション
bb...bb:日時
```

対処

特にありません。

#### KAPL10421-W

The HDLM management-target disk does not exist.

説明

HDLM 管理対象デバイスが存在しません。

対処

システム構成を確認してください。

#### KAPL10422-E

The hardware path could not be obtained.

説明

ハードウェアパス取得処理が失敗しました。

対処

パス情報の設定は行われませんでした。HDLM パス情報設定ユティリティ (dlmdefpath)を再実行してください。このメッセージが繰り返し出力される場合 は,dlmdefpathユティリティが出力する障害情報を取得し,次に HDLM 障害情 報収集ユティリティ(DLMgetras)を実行して障害情報を取得してから,HDLM の購入元会社,またはHDLMの保守契約があれば保守会社に連絡してください。 dlmdefpathユティリティについては,「7.4 dlmdefpath HDLM パス情報設定 ユティリティ」を参照してください。 DLMgetrasユティリティについては,「7.2 DLMgetras HDLM 障害情報収集ユ ティリティ」を参照してください。

#### KAPL10423-E

kconfig: The attempt to replace the kernel failed.

説明

kconfig: カーネルの置換に失敗しました。

#### 対処

パス情報の設定は行われませんでした。HDLM パス情報設定ユティリティ (dlmdefpath)を再実行してください。このメッセージが繰り返し出力される場合 は,dlmdefpathユティリティが出力する障害情報を取得し,次にHDLM 障害情 報収集ユティリティ(DLMgetras)を実行して障害情報を取得してから,HDLMの 購入元会社,またはHDLMの保守契約があれば保守会社に連絡してください。 dlmdefpathユティリティについては,「7.4 dlmdefpath HDLM パス情報設定 ユティリティ」を参照してください。 DLMgetrasユティリティについては,「7.2 DLMgetras HDLM 障害情報収集ユ ティリティ」を参照してください。

#### KAPL10429-I

The kernel configuration information has been changed.

説明

カーネル構成情報が更新されました。

対処

特にありません。

#### KAPL10430-E

現在の OS のバージョンでは, HDLM パス情報設定ユティリティ(dImdefpath)の -k パラメタ を実行できません。

説明

現在の OS のバージョンでは, HDLM パス情報設定ユティリティ(dlmdefpath) の-k パラメタを実行できません。

対処

特にありません。

#### KAPL10431-I

ハードウェアパス (aa...aa) を処理中です。

説明

aa...aa で示すハードウェアパスを処理中です。 aa...aa:ハードウェアパス

対処

特にありません。

#### KAPL10901-W

A file could not be opened. File name = aa...aa, Errno = bb...bb

説明

ファイルがオープンできませんでした。 aa...aa:ファイル名 bb...bb:エラー番号(10進数)

#### 対処

ファイルの有無,およびアクセス権限を確認してください。異常がない場合は, HDLMの購入元会社,またはHDLMの保守契約があれば保守会社に連絡してくだ さい。

#### KAPL10902-W

Processing terminated before completion because a signal was received. signal = aa...aa

説明

シグナルを受信したため,処理を途中で終了しました。 aa...aa:シグナル番号

対処

ホストを再起動してください。

#### KAPL10903-I

HDLM has reinstalled the device special file for the SCSI device. hardware path = aa...aa

説明

```
SCSI デバイスのデバイスファイルを再インストールしました。
aa...aa: SCSI デバイスのハードウェアパス
```

#### 対処

特にありません。

#### KAPL10904-I

After this utility completes, please do the following: aa...aa

説明

このユティリティが成功したあと,次の手順を行ってください。 aa...aa:操作手順

対処

出力された手順を実施してください。

#### KAPL10905-E

The user does not have execution permission for the dlmcfgmgr utility. aa...aa

説明

```
dlmcfgmgr ユティリティの実行権限がありません。
aa...aa:ls -lc /sbin/dlmcfgmgr の結果
```

対処

/sbin/dlmcfgmgr に実行権限を与えてください。

#### KAPL10921-I

The kernel configuration information has been changed.

説明

カーネル構成情報が更新されました。

対処

特にありません。

## 8.11 KAPL11001 ~ KAPL12000

メッセージの言語種別は, HP-UXのLANG環境変数の値に従います。LANG環境変数の値と出力メッセージの言語種別については,「表 8-10 LANG環境変数の値と出力 メッセージの言語種別」を参照してください。

表 8-10 LANG 環境変数の値と出力メッセージの言語種別

| LANG 環境変数の値               | 出力メッセージの言語種別     |
|---------------------------|------------------|
| ja_JP.SJIS                | 日本語(シフト JIS コード) |
| ja_JP.eucJP               | 日本語 ( EUC コード )  |
| ja_JP.SJIS, ja_JP.eucJP以外 | 英語(ASCII コード)    |

#### KAPL11901-I

aa...aa を開始しました。

aa...aa has started.

説明

ホスト上でのオペレーションを開始しました。
aa...aa:オペレーション(文字列)
パス情報取得(Get Path Information)
オプション情報取得(Get Option Information)
オプション情報設定(Set Option Information)
データクリア(Clear Data)
HDLMドライバステータス取得(Get HDLM Driver Status)
HDLMマネージャステータス取得(Get HDLM Manager Status)
HDLMアラートドライバステータス取得(Get HDLM Alert Driver Status)

- SNMP Trap 情報取得 (Get SNMP Trap Information)
- SNMP Trap 情報設定 (Set SNMP Trap Information)
- LU 単位ロードバランスアルゴリズム設定 (Set LU Load Balance)
- パスステータスログ情報取得 (Get Path Status Log Information)
- ローカル時間取得 (Get Local Time)

注

英語メッセージ中では,括弧内の英文字列が出力されます。

対処

特にありません。

#### KAPL11902-I

aa...aa を開始しました。PathID = bb...bb

aa...aa has started. PathID = bb...bb

説明

ホスト上でのオペレーションを開始しました。 aa...aa : オペレーション(文字列 ) ・オンライン (Online) ・オフライン (Offline) bb...bb : オペレーション対象パスの PathID (10 進数 ) 注 英語メッセージ中では,括弧内の英文字列が出力されます。 対処

特にありません。

#### KAPL11903-I

aa...aa が正常終了しました。

aa...aa has completed normally.

#### 説明

```
ホスト上でのオペレーションが正常に終了しました。
```

- aa...aa:次に示すオペレーション(文字列)
- パス情報取得 (Get Path Information)
- オプション情報取得(Get Option Information)
- オプション情報設定 (Set Option Information)
- データクリア (Clear Data)
- HDLM ドライバステータス取得 (Get HDLM Driver Status)
- HDLM マネージャステータス取得 (Get HDLM Manager Status)
- HDLM アラートドライバステータス取得 (Get HDLM Alert Driver Status)
- オンライン(Online)
- オフライン(Offline)
- SNMP Trap 情報取得 (Get SNMP Trap Information)
- SNMP Trap 情報設定(Set SNMP Trap Information)
- LU 単位ロードバランスアルゴリズム設定 (Set LU Load Balance)
- パスステータスログ情報取得 (Get Path Status Log Information)
- **ローカル時間取得 (Get Local Time)**
- 注

英語メッセージ中では,括弧内の英文字列が出力されます。

#### 対処

特にありません。

#### KAPL11904-E

aa...aa が異常終了しました。エラーステータス = bb...bb

- aa...aa has completed abnormally. Error status = bb...bb
  - 説明

ホスト上でのオペレーションが異常終了しました。

aa...aa:オペレーション(文字列)

- パス情報取得 (Get Path Information)
- オプション情報取得 (Get Option Information)
- オプション情報設定(Set Option Information)
- データクリア (Clear Data)
- HDLM ドライバステータス取得 (Get HDLM Driver Status)
- HDLM マネージャステータス取得 (Get HDLM Manager Status)
- HDLM アラートドライバステータス取得 (Get HDLM Alert Driver Status)
- オンライン(Online)
- オフライン(Offline)
- SNMP Trap 情報取得 (Get SNMP Trap Information)
- SNMP Trap 情報設定 (Set SNMP Trap Information)
- LU 単位ロードバランスアルゴリズム設定 (Set LU Load Balance)
- パスステータスログ情報取得 (Get Path Status Log Information)

bb...bb: API からのエラーステータス(文字列)

注

英語メッセージ中では,括弧内の英文字列が出力されます。

対処

HDLM 障害情報収集ユティリティ(DLMgetras)を実行して障害情報を取得し, HDLM の購入元会社,またはHDLM の保守契約があれば保守会社に連絡してくだ さい。DLMgetras ユティリティについては,「7.2 DLMgetras HDLM 障害情報 収集ユティリティ」を参照してください。

#### KAPL11905-E

予測できないエラーが発生しました。

An unexpected error occurred.

説明

ホスト内での処理で例外が発生しました。

対処

HDLM 障害情報収集ユティリティ (DLMgetras)を実行して障害情報を取得し, HDLM の購入元会社,または HDLM の保守契約があれば保守会社に連絡してくだ さい。DLMgetras ユティリティについては,「7.2 DLMgetras HDLM 障害情報 収集ユティリティ」を参照してください。

#### KAPL11906-I

GUI 情報 - aa...aa

GUI information - aa...aa

説明

問題発生時の調査に必要な情報です。 aa...aa:トレース情報(文字列)

対処

特にありません。

#### KAPL11907-I

XML 受信 - aa...aa

XML reception - aa...aa

説明

問題発生時の調査に必要な情報です。 aa...aa:XML 情報(文字列)

対処

特にありません。

#### KAPL11908-I

XML 送信 - aa...aa

XML transmission - aa...aa

説明

問題発生時の調査に必要な情報です。 aa...aa:XML情報(文字列)

#### 対処

特にありません。

## 8.12 KAPL13001 ~ KAPL14000

メッセージの言語種別は, HP-UX の LANG 環境変数の値に従います。LANG 環境変数 の値と出力メッセージの言語種別については,「表 8-11 LANG 環境変数の値と出力 メッセージの言語種別」を参照してください。英語だけが表示されているメッセージに ついては常に英語で出力されます。

表 8-11 LANG 環境変数の値と出力メッセージの言語種別

| LANG 環境変数の値               | 出力メッセージの言語種別     |
|---------------------------|------------------|
| ja_JP.SJIS                | 日本語(シフト JIS コード) |
| ja_JP.eucJP               | 日本語 ( EUC コード )  |
| ja_JP.SJIS,ja_JP.eucJP 以外 | 英語(ASCII コード)    |

#### KAPL13601-W

監査ログ設定ファイルがありません。マネージャを再起動した後,"dlnkmgr view -sys -audlog" コマンドを実行して,設定を確認してください。

The audit log configuration file does not exist. Restart the HDLM Manager, and execute the "dlnkmgr view -sys -audlog" command and check the setting.

説明

監査ログ設定ファイルが存在しません。

対処

HDLM マネージャを再起動したあと, dlnkmgr view -sys -audlog コマンドを 実行してください。そのあと, 必要に応じて dlnkmgr set -audlog または dlnkmgr set -audfac コマンドで, 設定を行ってください。

#### KAPL13602-W

監査ログ設定ファイルがオープンできません。"dlnkmgr view -sys -audlog" コマンドを実行して, 結果が正常に表示されるか確認してください。

The audit log configuration file cannot be opened. Execute the "dlnkmgr view -sys -audlog" command and check whether a normal result is displayed.

説明

監査ログ設定ファイルがオープンできません。

対処

dlnkmgr view -sys -audlog コマンドを実行した結果,正常に表示されない場合 は,HDLMの購入元会社,またはHDLMの保守契約があれば保守会社に連絡して ください。

#### KAPL13603-W

監査ログ設定ファイルが不正です。マネージャを再起動した後,"dlnkmgr view -sys -audlog" コ マンドを実行して設定を確認してください。

The audit log configuration file is invalid. Restart the HDLM Manager, and execute the "dlnkmgr view -sys -audlog" command and check the setting.

説明

監査ログ設定ファイルが不正です。

対処

HDLM マネージャを再起動したあと, dlnkmgr view -sys -audlog コマンドを 実行してください。そのあと,必要に応じて dlnkmgr set -audlog または dlnkmgr set -audfac コマンドで, 設定を行ってください。

#### KAPL13604-W

監査ログ設定ファイルの読み込み処理でエラーが発生しました。

An error occurred during processing to read the audit log configuration file.

説明

監査ログ設定ファイルの読み込み中に内部エラーが発生しました。

対処

HDLMの購入元会社,またはHDLMの保守契約があれば保守会社に連絡してください。

#### KAPL13605-W

監査ログの出力処理でエラーが発生しました。

An error occurred during processing to output the audit log configuration file.

説明

監査ログの出力中に内部パラメタエラーが発生しました。

対処

HDLMの購入元会社,または HDLMの保守契約があれば保守会社に連絡してください。

#### KAPL13606-W

監査ログの出力処理でエラーが発生しました。

An error occurred during processing to output the audit log configuration file.

説明

監査ログの出力中に内部エラーが発生しました。

対処

HDLM の購入元会社, または HDLM の保守契約があれば保守会社に連絡してくだ

#### さい。

#### KAPL13701-W

The path was not registered because the device file is invalid.Device = aa...aa

説明

デバイスファイルが正しくないため,パスを登録しません。 aa...aa:SCSIデバイスのデバイスファイル名

#### 対処

HDLM パス情報設定ユティリティ (dlmdefpath)に -u パラメタを指定してすべ ての HDLM デバイスを管理対象外にしてください。そのあと,ホストを再起動し て, insf -e コマンドを実行し, dlmdefpath ユティリティに -a パラメタを指定 して,パス情報を再登録してください。

## 8.13 KAPL15001 ~ KAPL16000

この節で説明するメッセージの言語種別は,英語だけです。

#### KAPL15010-W

The HDLM utility was executed by the user who does not have the authority. Command Line = aa...aa

説明

aa...aa:ユーザが実行したユティリティ名

#### KAPL15011-I

HDLM configuration information was successfully set. Command Line = aa...aa

説明

aa...aa:ユーザが実行したユティリティ名

#### KAPL15012-E

An attempt to set HDLM configuration information has failed. Command Line = aa...aa

説明

aa...aa:ユーザが実行したユティリティ名

#### KAPL15013-I

Paths were successfully registered. Command Line = aa...aa

説明

aa...aa:ユーザが実行したユティリティ名

#### KAPL15014-E

An attempt to register paths has failed. Command Line = aa...aa

説明

aa...aa:ユーザが実行したユティリティ名

#### KAPL15015-I

Processing to output the device file names excluded from the HDLM management targets was successful. Command Line = aa...aa

説明

aa...aa:ユーザが実行したユティリティ名

#### KAPL15016-E

Processing to output the device file names excluded from the HDLM management targets failed. Command Line = aa...aa

説明

aa...aa:ユーザが実行したユティリティ名

#### KAPL15017-I

Processing to output the device file names corresponding to the specified file name was successful. Command Line = aa...aa

説明

aa...aa:ユーザが実行したユティリティ名

#### KAPL15018-E

Processing to output the device file names corresponding to the specified file name failed. Command Line = aa...aa

説明

aa...aa:ユーザが実行したユティリティ名

#### KAPL15060-I

DLMgetras was invoked. Command Line = aa...aa

説明

aa...aa:ユーザが実行したユティリティ名

#### KAPL15061-I

DLMgetras successfully executed. Command Line = aa...aa

説明

aa...aa:ユーザが実行したユティリティ名

#### KAPL15071-I

Processing to exclude all HDLM devices from HDLM management targets was successful.

Command Line = aa...aa

説明

aa...aa:ユーザが実行したユティリティ名

#### KAPL15072-E

Processing to exclude all HDLM devices from HDLM management targets failed. Command Line = aa...aa

説明

aa...aa:ユーザが実行したユティリティ名

#### KAPL15073-I

Processing to reconfigure paths was successful. Command Line = aa...aa

説明

aa...aa:ユーザが実行したユティリティ名

#### KAPL15074-E

Processing to reconfigure paths failed. Command Line = aa...aa

説明

aa...aa:ユーザが実行したユティリティ名

#### KAPL15101-I

Clear operation was completed successfully. Command Line = aa...aa

説明

aa...aa:ユーザが実行したコマンドライン

#### KAPL15102-E

Clear operation has failed. Command Line = aa...aa

説明

aa...aa:ユーザが実行したコマンドライン

#### KAPL15103-I

aa...aa path(s) were successfully placed bb...bb. cc...cc path(s) were not. Command Line = dd...dd

説明

aa...aa: online または offline が成功したパス数 bb...bb: Online または Offline (C) cc...cc: online または offline に失敗したパス数 dd...dd: ユーザが実行したコマンドライン

#### KAPL15104-W

aa...aa path(s) were failed to place bb...bb. Command Line = cc...cc

説明

aa...aa : online または offline に失敗したパス数 bb...bb : Online または Offline (C) cc...cc : ユーザが実行したコマンドライン

#### KAPL15105-I

Setting up the operating environment succeeded. Command Line = aa...aa

#### 説明

aa...aa:ユーザが実行したコマンドライン

#### KAPL15106-E

Setting up the operating environment failed. Command Line = aa...aa

説明

aa...aa:ユーザが実行したコマンドライン

#### KAPL15107-I

Program information was successfully displayed. Command Line = aa...aa

説明

```
aa...aa:ユーザが実行したコマンドライン
```

#### KAPL15108-E

An attempt to display program information has failed. Command Line = aa...aa

説明

```
aa...aa:ユーザが実行したコマンドライン
```

#### KAPL15109-I

Information about HDLM-management targets was successfully displayed. Command Line = aa...aa

説明

```
aa...aa:ユーザが実行したコマンドライン
```

#### KAPL15110-E

An attempt to display information about HDLM-management targets has failed. Command Line = aa...aa

説明

aa...aa:ユーザが実行したコマンドライン

#### KAPL15111-W

The HDLM command was started or stopped by the user who does not have the authority. Command Line = aa...aa

説明

aa...aa:ユーザが実行したコマンドライン

### KAPL15401-I

HDLM Manager successfully started.

#### KAPL15402-E

Could not start the HDLM manager.

### KAPL15403-I

HDLM Manager successfully stopped.

#### **KAPL15404-W**

The HDLM Manager was executed by the user who does not have the authority.

## 8.14 HDLM リモートアクセスインタフェース のリターンコード

HDLM リモートアクセスインタフェースは,ほかの Hitachi Storage Command Suite 製品がホストにアクセスするためのインタフェースです。リターンコードは,HDLM リ モートアクセスインタフェースから HDLM へ要求した動作が異常終了した場合,または 正常終了しても警告がある場合に HDLM が出力します。

#### 1002

#### 説明

操作対象のパスがありませんでした。

パスを検出できませんでした。

対処

ホストの情報を更新して,パス情報を確認したあとに再度オペレーションを実行し てください。

#### 1003

説明

対処

ホスト - ストレージサブシステム間のパスが接続されているかを確認してください。 パスが接続されている場合は, HDLM が正しく構成されているかを確認してください。

#### 1004

説明

HDLM の内部処理に必要なメモリが確保できませんでした。

対処

不要なアプリケーションを終了させ,空きメモリを増やすか,ホストを再起動して ください。

#### 1006

説明

パスの回復に失敗しました。

対処

パスの障害を取り除いたあと,再度オンラインを実行してください。

#### 1007

説明

オフラインの対象として指定されたパスはデバイスの最後のパスであるため,オフ ライン状態にはできません。

#### 対処

ホストの情報を更新して,パスの状態を確認したあとに再度オフラインを実行して ください。

#### 1015

説明

パスの回復に失敗しました。

対処

パスの障害を取り除いたあと,再度オンラインを実行してください。

#### 1016

説明

操作対象のパスはすでに Online です。

#### 対処

ホストの情報を更新して,パスの状態を確認してください。

#### 1017

説明

操作対象のパスはすでに Offline(C) です。

対処

ホストの情報を更新して,パスの状態を確認してください。

#### 1019

#### 説明

HDLM の内部処理で障害が発生しました。

#### 対処

HDLM 障害情報収集ユティリティ(DLMgetras)を実行して障害情報を取得し, HDLM の購入元会社,またはHDLM の保守契約があれば保守会社に連絡してくだ さい。DLMgetras ユティリティについては,「7.2 DLMgetras HDLM 障害情報 収集ユティリティ」を参照してください。

#### 1020

#### 説明

HDLM の内部処理で予測できないエラーが発生しました。

対処

HDLM 障害情報収集ユティリティ (DLMgetras)を実行して障害情報を取得し, HDLM の購入元会社,または HDLM の保守契約があれば保守会社に連絡してくだ さい。DLMgetras ユティリティについては,「7.2 DLMgetras HDLM 障害情報 収集ユティリティ」を参照してください。

#### 1025

説明

パラメタ値が誤っています。

対処

ホストの情報を更新して,再度オペレーションを実行してください。繰り返し同じ エラーとなる場合は,HDLM 障害情報収集ユティリティ(DLMgetras)を実行し て障害情報を取得し,HDLMの購入元会社,またはHDLMの保守契約があれば保 守会社に連絡してください。DLMgetrasユティリティについては,「7.2 DLMgetras HDLM 障害情報収集ユティリティ」を参照してください。

#### 1026

#### 説明

パス情報取得中にパスの構成が変更されたため、パス情報取得を中断します。

対処

ホストの情報を更新して,パス情報を確認したあとに再度オペレーションを実行し てください。

#### 1027

説明

障害監視時間,および障害発生回数が自動フェイルバックチェック間隔と矛盾して います。

対処

間欠障害監視の障害監視時間は、「自動フェイルバックで指定するチェック間隔×間 欠障害監視で指定する障害発生回数」以上に設定してください。

#### 1033

#### 説明

HDLM のバージョン情報の取得に失敗しました。

対処

再実行してください。繰り返し同じエラーとなる場合は,HDLM 障害情報収集ユ ティリティ(DLMgetras)を実行して障害情報を取得し,HDLMの購入元会社, または HDLM の保守契約があれば保守会社に連絡してください。DLMgetras ユ ティリティについては,「7.2 DLMgetras HDLM 障害情報収集ユティリティ」を 参照してください。

#### 説明

HDLM のバージョン情報または SP のバージョン情報の取得に失敗しました。

#### 対処

再実行してください。繰り返し同じエラーとなる場合は,HDLM 障害情報収集ユ ティリティ(DLMgetras)を実行して障害情報を取得し,HDLMの購入元会社, またはHDLMの保守契約があれば保守会社に連絡してください。DLMgetrasユ ティリティについては,「7.2 DLMgetras HDLM 障害情報収集ユティリティ」を 参照してください。

#### 1035

#### 説明

HDLMのバージョン情報またはSPのバージョン情報の取得に失敗しました。

#### 対処

再実行してください。繰り返し同じエラーとなる場合は,HDLM 障害情報収集ユ ティリティ(DLMgetras)を実行して障害情報を取得し,HDLMの購入元会社, またはHDLMの保守契約があれば保守会社に連絡してください。DLMgetras ユ ティリティについては,「7.2 DLMgetras HDLM 障害情報収集ユティリティ」を 参照してください。

#### 1036

#### 説明

HDLM のバージョン情報または SP のバージョン情報の取得に失敗しました。

対処

再実行してください。繰り返し同じエラーとなる場合は,HDLM 障害情報収集ユ ティリティ(DLMgetras)を実行して障害情報を取得し,HDLMの購入元会社, またはHDLMの保守契約があれば保守会社に連絡してください。DLMgetrasユ ティリティについては,「7.2 DLMgetras HDLM 障害情報収集ユティリティ」を 参照してください。

#### 1037

説明

パラメタ値が誤っています。

対処

ホストの情報を更新して,再度オペレーションを実行してください。繰り返し同じ エラーとなる場合は,HDLM 障害情報収集ユティリティ(DLMgetras)を実行し て障害情報を取得し,HDLMの購入元会社,またはHDLMの保守契約があれば保 守会社に連絡してください。DLMgetrasユティリティについては,「7.2 DLMgetras HDLM 障害情報収集ユティリティ」を参照してください。

#### 1041

#### 説明

HDLM マネージャとの通信に失敗しました。

対処

ホストの HDLM マネージャが起動されているか確認してください。

#### 1042

#### 説明

指定した LU のパス構成情報は, HDLM が保持しているパス構成情報と一致しません。

#### 対処

ホストの情報を更新して,パス情報を確認したあとに再度オペレーションを実行し てください。

#### 1045

#### 説明

パラメタ値が誤っています。

対処

ホストの情報を更新して,再度オペレーションを実行してください。繰り返し同じ エラーとなる場合は,HDLM 障害情報収集ユティリティ(DLMgetras)を実行し て障害情報を取得し,HDLMの購入元会社,またはHDLMの保守契約があれば保 守会社に連絡してください。DLMgetrasユティリティについては,「7.2 DLMgetras HDLM 障害情報収集ユティリティ」を参照してください。

#### 1046

説明

パラメタ値が誤っています。

対処

ホストの情報を更新して,再度オペレーションを実行してください。繰り返し同じ エラーとなる場合は,HDLM 障害情報収集ユティリティ(DLMgetras)を実行し て障害情報を取得し,HDLMの購入元会社,またはHDLMの保守契約があれば保 守会社に連絡してください。DLMgetras ユティリティについては,「7.2 DLMgetras HDLM 障害情報収集ユティリティ」を参照してください。

# 付録

| 付録 A | HP-UX のコマンドを使用する場合の注意事項 |
|------|-------------------------|
| 付録 B | IOCTL システムコール           |
| 付録C  | バージョン間の機能差異             |
| 付録 D | 用語解説                    |

## 付録 A HP-UX のコマンドを使用する場合の注意事 項

SCSI デバイスが HDLM の管理対象になった場合,HP-UX の一部のコマンドの動作が 制限されます。ここでは,制限を受ける HP-UX のコマンドについて説明します。 HDLM の管理対象外の SCSI デバイスについては,制限はありません。

### 付録 A.1 diskinfo コマンド

HDLM が管理する SCSI デバイスのデバイスファイル名を指定して diskinfo コマンド を実行すると,次のようにエラーとなります。

# diskinfo /dev/rdsk/c24t0d0
io\_search failed: No match found.

diskinfo コマンドは,次のように HDLM デバイスのデバイスファイル名を指定して実行してください。

## 付録 A.2 ioscan コマンド

Class が disk となる HDLM デバイスについて, HDLM や sdisk ドライバなどが管理す るデバイスの情報が出力されます。

HDLM 管理対象のデバイスに対する, HP-UX 11i v1.0 での ioscan コマンドの実行例 を次に示します。

| # iosca<br>Class | n -fn<br>I | C disk<br>H/W Path | Driver               | S/W Stat           | te H/W Ty            | pe Desc             | ription         |                     |
|------------------|------------|--------------------|----------------------|--------------------|----------------------|---------------------|-----------------|---------------------|
|                  | :          |                    |                      |                    |                      |                     |                 |                     |
| disk             | 982        | 0/9/0/0.1.16.0     | .0.0.0<br>/dev/dlm/  | dlmfdrv<br>c24t0d0 | CLAIMED<br>/dev/dsk  | DEVICE<br>/ch24t0d0 | HP<br>/dev/rdsk | OPEN-K<br>/ch24t0d0 |
| disk             | 983        | 0/9/0/0.1.16.0     | . 0. 0. 1            | dlmfdrv            | CLAIMED              | DEVICE              | HP              | OPEN-K              |
| disk             | 984        | 0/9/0/0.1.16.0     | /dev/d1m/<br>.0.0.2  | dlmfdrv            | /dev/dsk,<br>CLAIMED | DEVICE              | /dev/rdsk<br>HP | OPEN-K              |
|                  | :          |                    | /dev/dlm/            | c24t0d2            | /dev/dsk,            | /ch24t0d2           | /dev/rdsk       | /ch24t0d2           |
| disk             | 1136       | 0/9/0/0.1.17.      | 0.0.0.0<br>/dev/dlm/ | dlmfdrv<br>c27t0d0 | CLAIMED              | DEVICE              | HP              | OPEN-K              |
| disk             | 1137       | 0/9/0/0.1.17.      | 0.0.0.1<br>/dev/dlm/ | dlmfdrv<br>c27t0d1 | CLAIMED              | DEVICE              | HP              | OPEN-K              |
| disk             | 1138       | 0/9/0/0.1.17.      | 0.0.0.2<br>/dev/dlm/ | dlmfdrv<br>c27t0d2 | CLAIMED              | DEVICE              | HP              | OPEN-K              |
|                  | :          |                    | / 46 ¥/ 4 111/       | 0271002            |                      |                     |                 |                     |
|                  |            |                    |                      |                    |                      |                     |                 |                     |

表示される Driver とデバイスファイル名について次に説明します。

Driver

sdisk ではなく dlmfdrv (HP-UX 11i v2.0 では zdlmfdrv) です。

#### デバイスファイル名

SCSI デバイスのデバイスファイル名ではなく,次に示す HDLM デバイスのデバイ スファイル名が表示されます。

- HDLM 専用のデバイスファイル名:/dev/dlm/cXtYdZ
- HDLM デバイスのデバイスファイル名 (ブロック型): /dev/dsk/chXt YdZ
- HDLM デバイスのデバイスファイル名 (キャラクタ型): /dev/rdsk/chXt YdZ

SCSI デバイスが複数のパスを持っている場合でも,HDLM デバイスのデバイス ファイル名は一つのパスでしか表示されません。

HDLM の管理対象である SCSI デバイスのデバイスファイルのハードウェアパスは, view -drv オペレーションを実行することで確認できます。

## 付録 A.3 iostat コマンド

iostat コマンドで表示される device は, HDLM デバイスのデバイスファイル名では なく,個々のハードウェアパスに対応するデバイスファイル名となります。実行例を次 に示します。

| # iostat |     |     |      |
|----------|-----|-----|------|
| device   | bps | sps | msps |
| c1t2d0   | 0   | 0.0 | 1.0  |
| c24t0d0  | 0   | 0.0 | 1.0  |
| c24t0d1  | 0   | 0.0 | 1.0  |
| c24t0d2  | . 0 | 0.0 | 1.0  |
| c27t0d0  | . 0 | 0.0 | 1.0  |
| c27t0d1  | 0   | 0.0 | 1.0  |
| c27t0d2  | 0   | 0.0 | 1.0  |
| c27t0d3  | 0   | 0.0 | 1.0  |

## 付録 A.4 Issf コマンド

HDLM デバイスのデバイスファイル名を指定して 1ssf コマンドを実行すると,次のようにエラーとなります。

# lssf /dev/rdsk/ch24t0d0
lssf: Don't know how to handle driver "dlmfdrv"

1ssf コマンドは,HDLMの管理対象であるSCSIデバイスのデバイスファイル名を指定して実行してください。実行例を次に示します。

# Issf /dev/rdsk/c24t0d0
sdisk card instance 24 SCSI target 0 SCSI LUN 0 section 0 at address ??? /dev/rdsk/c24t0d0

ハードウェアパスは, view -drv オペレーションを実行することで確認できます。

## 付録 A.5 mediainit コマンド

mediainit コマンドには対応していません。HDLM の管理対象の SCSI デバイスのデ バイスファイル名および HDLM デバイスのデバイスファイル名を指定して mediainit コマンドを実行すると,次のようにエラーとなります。

# mediainit /dev/rdsk/c24t0d0
mediainit: get\_driver\_info: failed
# mediainit /dev/rdsk/ch24t0d0
mediainit: this type of device unsupported

## 付録 A.6 sam コマンド

sam コマンドには対応していません。sam コマンドを使用した,HDLM のインストール,アンインストール,または論理ボリュームマネージャ(LVM)などのHDLM デバ イスのデバイスファイルに対する操作はできません。

### 付録 A.7 sar コマンド

sar コマンドを-dまたは-Aオプションを指定して実行した場合に表示される device は,HDLM デバイスのデバイスファイル名ではなく,個々のハードウェアパスに対応す るデバイスファイル名になります。実行例を次に示します。

| # sar -d  | 10 2       |          |       |          |        |        |        |
|-----------|------------|----------|-------|----------|--------|--------|--------|
| HP-UX hos | t1 B.11.11 | IU 9000/ | /800  | 12/19/03 |        |        |        |
| 09:45:37  | device     | %busy    | avque | r+w/s    | blks/s | avwait | avserv |
| 09:45:47  | c1t2d0     | 0.40     | 0.50  | 1        | 5      | 0.19   | 8.68   |
|           | c24t0d0    | 19.68    | 0.50  | 1568     | 1568   | 5.01   | 0.12   |
|           | c27t0d0    | 20.28    | 0.50  | 1568     | 1568   | 5.01   | 0.11   |
|           | c31t0d0    | 18.38    | 0.50  | 1568     | 1568   | 5.01   | 0.11   |
|           | c34t0d0    | 18.68    | 0.50  | 1568     | 1568   | 5.00   | 0.11   |
| 09:45:57  | c24t0d0    | 21.72    | 0.50  | 1629     | 1629   | 5.02   | 0.11   |
|           | c27t0d0    | 17.32    | 0.50  | 1629     | 1629   | 5.01   | 0.10   |
|           | c31t0d0    | 17.52    | 0.50  | 1629     | 1629   | 5.01   | 0.11   |
|           | c34t0d0    | 17.62    | 0.50  | 1629     | 1629   | 5.02   | 0.10   |
| Average   | c1t2d0     | 0.20     | 0.50  | 1        | 2      | 0.19   | 8.68   |
| Average   | c24t0d0    | 20.70    | 0.50  | 1598     | 1598   | 5.01   | 0.12   |
| Average   | c27t0d0    | 18.80    | 0.50  | 1599     | 1599   | 5.01   | 0.10   |
| Average   | c31t0d0    | 17.95    | 0.50  | 1599     | 1599   | 5.01   | 0.11   |
| Average   | c34t0d0    | 18.15    | 0.50  | 1599     | 1599   | 5.01   | 0.10   |
|           |            |          |       |          |        |        |        |

### 付録 A.8 scsictl コマンド

HDLMの管理対象である SCSI デバイスのデバイスファイル名を指定して, scsictl コ

マンドを実行すると,次のようにエラーとなります。

# scsictl -a /dev/rdsk/c24t0d0
scsictl: io dev to node: I/0 tree node does not exist.

scsictl コマンドは,次のように HDLM デバイスのデバイスファイル名を指定して実行してください。

```
# scsictl -a /dev/rdsk/ch24t0d0
immediate_report = 0; queue_depth = 8
```

## 付録 A.9 vgscan コマンド

HDLM デバイスのデバイスファイルを物理ボリュームとして指定しているボリュームグ ループがある環境で,/etc/lvmtabが削除された場合に vgscan コマンドを実行する と,/etc/lvmtabファイル内の該当ボリュームグループの物理ボリュームが,SCSIデ バイスのデバイスファイルに書き換えられます。誤って/etc/lvmtabファイルを削除 した場合は,次の手順でボリュームグループを回復してください。

1. vgscan -a コマンドを実行して, /etc/lvmtab ファイルを作成します。

```
# vgscan -a
Creating "/etc/lvmtab".
:
*** LVMTAB has been created successfully.
*** If PV links are configured in the system.
*** Do the following to resync information on disk.
*** #1. vgchange -a y
*** #2. lvlnboot -R
#
```

 strings コマンドを実行して,/etc/lvmtab ファイルを確認します。 /etc/lvmtab ファイル内のボリュームグループとデバイスファイルの対応を確認し ます。 次の例では,HDLM デバイスのデバイスファイルを物理ボリュームとして指定して いるボリュームグループ(/dev/vg01)がSCSIデバイスのデバイスファイルに置き 換わっています。

# strings /etc/lvmtab
/dev/vg00
/dev/dsk/c1t2d0
/dev/vg01
/dev/dsk/c8t0d4
/dev/dsk/c57t0d4
#

3. view -drv オペレーションを実行して, SCSI デバイスのデバイスファイル名と HDLM デバイスのデバイスファイル名の対応を確認します。

# /opt/DynamicLinkManager/bin/dInkmgr view -drv
PathID HDevName Device LDEV H/W Path
:
000003 ch8t0d4 c8t0d4 SANRISE1000.2334.0004 0/6/0/0.8.0.1.0.0.4
:
000016 ch8t0d4 c57t0d4 SANRISE1000.2334.0004 0/6/2/0.8.0.7.0.0.4
#

vgchange -a n コマンドを実行して,該当のボリュームグループを非活性化します。
 次のように,Warningメッセージが出力されますが,非活性化は正常に行われます。

# vgchange -a n /dev/vg01 vgchange: Warning: couldn't query physical volume "/dev/dsk/c8t0d4": The specified path does not correspond to physical volume attached to this volume group vgchange: Warning: couldn't query physical volume "/dev/dsk/c57t0d4": The specified path does not correspond to physical volume attached to this volume group vgchange: Warning: couldn't query all of the physical volumes. vgchange: Warning: couldn't query physical volume "/dev/dsk/c8t0d4": The specified path does not correspond to physical volume attached to this volume group vgchange: Warning: couldn't query physical volume "/dev/dsk/c57t0d4": The specified path does not correspond to physical volume attached to this volume group vgchange: Warning: couldn't query all of the physical volumes. Volume group "/dev/vg01" has been successfully changed. Ħ.

5. vgexport コマンドを実行します。

1s -1 コマンドを実行して, group ファイルのマイナー番号を取得します。そのあ と, vgexport -m マップファイル ボリュームグループ名コマンドを実行して, マッ プファイルを作成し,該当のボリュームグループを削除します。 # Is -1 /dev/vg01/group crw-rw-rw- 1 root sys 64 0x050000 Dec 19 11:57 /dev/vg01/group # vgexport -m /tmp/vg01.mapfile /dev/vg01 #

mkdir, mknod コマンドを実行します。
 mkdir コマンドを実行して,ボリュームグループ用ディレクトリを作成します。そのあと,mknod コマンドを実行して,group ファイルを作成します。mknod コマンドの引数には手順5 で取得した,メジャー番号またはマイナー番号を指定します。

# mkdir /dev/vg01
# mknod /dev/vg01/group c 64 0x050000
#

vgimport コマンドを実行します。
 vgimport -m マップファイル ボリュームグループ名コマンドを実行して,HDLM デバイスのデバイスファイル名をボリュームグループに登録します。

# vgimport -m /tmp/vg01.mapfile /dev/vg01 /dev/dsk/ch8t0d4 Warning: A backup of this volume group may not exist on this machine. Please remember to take a backup using the vgcfgbackup command after activating the volume group. #

 8. strings コマンドを実行して,/etc/lvmtab ファイルを確認します。 /etc/lvmtab ファイル内のボリュームグループとデバイスファイルの対応を確認し ます。次の例では,該当のボリュームグループに指定されている物理ボリュームが, HDLM デバイスのデバイスファイル名に回復しています。 # strings /etc/lvmtab
/dev/vg00
/dev/dsk/c1t2d0
/dev/vg01
/dev/dsk/ch8t0d4
#

- 必要に応じて、ボリュームグループを活性化します。
   手順8までの手順では、ボリュームグループは活性化されていません。
   必要に応じて、ボリュームグループの活性化または非活性化を行ってください。
   次にコマンドの実行例を示します。
   ボリュームグループの活性化でない場合、)
  - ボリュームグループの活性化(クラスタ構成でない場合)

# vgchange -a y ボリュームグループ名

・ボリュームグループの活性化(クラスタ構成の場合)

# vgchange -a e ボリュームグループ名

## 付録 B IOCTL システムコール

HDLM がアプリケーションから IOCTL システムコールを受けた場合の処理を,「表 B-1 IOCTL コードおよび対応する処理」に示します。

表 B-1 IOCTL コードおよび対応する処理

| IOCTL コード                                                                                    | 処理                                                                                                    |
|----------------------------------------------------------------------------------------------|----------------------------------------------------------------------------------------------------|
| SIOC_SET_IR                                                                                  | <ul> <li>指定した HDLM デバイスのすべてのパスが Online 状態の場合に, すべてのパスに対して IOCTL を発行します<sup>1</sup>。一つでも Offline 状態のパスがある場合は,エラー終了します。このときの errno は ENXIO となります。</li> <li>IOCTL を発行した結果,パスの障害を検知した場合は,該当するパスは Offline(E) 状態または Online(E) 状態になります。</li> <li>IOCTL の発行がすべてのパスで正常終了した場合に,上位に正常終了を返します。失敗したパスが一つでもある場合は,その時点で上位にエラーを返します<sup>2</sup>。</li> </ul>                                        |
| SIOC_SET_LUN_LIMITS<br>3<br>SIOC_SET_TGT_LIMITS<br>SIOC_SET_BUS_LIMITS<br>DIOC_SET_PFTIMEOUT | <ul> <li>指定した HDLM デバイスのパスの状態に関係なく,すべてのパスに対して IOCTL を発行します<sup>1</sup>。</li> <li>IOCTL を発行した結果, Online 状態のパスでパスの障害を検知した場合は,該当するパスは Offline(E) 状態または Online(E) 状態になります。</li> <li>IOCTL の発行がすべてのパスで正常終了した場合に,上位に正常終了を返します。失敗したパスが一つでもある場合は,その時点で上位にエラーを返します<sup>2</sup>。</li> <li>Offline(E) 状態, Online(E) 状態または Offline(C) 状態のパスへの IOCTL の発行が成功しても,パスは Online 状態にはなりません。</li> </ul> |
| 上記以外                                                                                         | <ul> <li>指定した HDLM デバイスの Online 状態の一つのパスに対して IOCTL 要求を発行します。</li> <li>IOCTL を発行した結果,パスの障害を検知した場合は,該当するパスは Offline(E) 状態または Online(E) 状態になります。別の Online 状態のパスがある場合は,パスを変更して再発行(フェイルオーバ)します。</li> <li>IOCTL の発行が一つのパスで成功した時点で終了し,上位に正常終了を返します。</li> <li>IOCTL の発行がすべての Online 状態のパスで失敗した場合,上位にエラーを返します。</li> <li>Online(E) 状態のパスへの IOCTL の発行が成功しても,パスは Online 状態にはなりません。</li> </ul>  |

注 1

IOCTL は,オーナーパスに対して,パス ID の小さいパスから順に発行されます。すべての オーナーパスに IOCTL が発行されると,次にノンオーナーパスに対して,パス ID の小さいパ スから順に発行されます。

注 2

エラーが返された場合は,パスによって情報の不一致が発生することがあります。そのため, パスの障害が回復したあとに,再度 IOCTL システムコールを発行してください。
注 3

HDLM デバイスまたは HDLM デバイスが管理する SCSI デバイスに対して, SIOC\_SET\_LUN\_LIMITS を指定した IOCTL を発行した場合, syslog には次の warning メッ セージが出力されますが,設定は正常に行われます。

Oct dd hh:mm:ss hostl vmunix: warning: SIOC\_SET\_LUN\_LIMITS: dec bc0a0000 node not found

SIOC\_SET\_IR を指定して IOCTL 要求を行う場合は, IOCTL システムコールを発行す る前に,指定する HDLM デバイスのパスが Online 状態かどうか確認してください。パ スに障害がある場合, syslog および障害ログにメッセージが出力され,エラー終了しま す。

次に示す IOCTL コード以外を指定して IOCTL システムコールを発行する場合は,指定 する HDLM デバイスのパスに Online 状態のパスが一つ以上あることを確認してくださ い。

- SIOC\_SET\_IR
- SIOC\_SET\_LUN\_LIMITS
- SIOC SET TGT LIMITS
- SIOC SET BUS LIMITS
- DIOC\_SET\_PFTIMEOUT

パスに障害が発生している場合は,アプリケーションに IOCTL システムコールの失敗が 返るまでの時間は,I/O タイムアウト値に影響されません。

# 付録 C バージョン間の機能差異

ここでは, HDLMの旧バージョンで提供していた機能について, 変更前と変更後の相違 点を示します。

# 付録 C.1 6.1 と 6.1 より前のバージョンとの機能差異

HDLM の新規インストール時,ロードバランスのアルゴリズムのデフォルト値をラウンドロビンから拡張最少 I/O 数に変更しました。

# 付録 C.2 6.0 以降と 6.0 より前のバージョンとの機能差異

HDLM のコマンドやユティリティの実行結果で表示される, HDLM のバージョンの 表記を変更しました。

# 付録 D 用語解説

ここでは,マニュアル中で使用している用語を解説します。

# (英字)

#### CHA ( Channel Adapter )

ストレージサブシステムのチャネルを制御するアダプタです。

#### CLPR (<u>Cache Logical Partition</u>)

Hitachi USP および Universal Storage Platform V/VM がサポートするキャッシュの論理的な分割 機能です。この機能を使用すると、ストレージサブシステム内でアレイグループ単位にキャッシュ を分割するため、キャッシュ性能がほかのアレイグループの影響を受けません。

#### Dev ( Device )

HDLM が制御,操作する対象で,LU を論理的に分割した単位を指します。HP-UX では物理ボ リュームに相当します。 HP-UX では,各LUの Dev は一つだけです。 各 Dev には「Dev 番号」が付けられています。 また,Dev にはアクセス方式の異なるブロック型デバイスとキャラクタ型デバイスの2種類があり ます。 (関連用語:Dev 番号)

#### Dev 番号

UNIX では,一般的に Dev 番号は「メジャー番号 + マイナー番号」の値を指しますが,HDLM では 構成表示での Dev 番号(DNum 欄)となります。 LU 内の Dev に,0から順に付けられる番号です。HP-UX ではセクション番号と呼ばれています。 HDLM は,一つの LU に一つの Dev があるため,「0」で固定です。

(関連用語:Dev)

#### HBA (<u>Host Bus Adapter</u>)

ホストと外部装置を接続するインタフェースとなるデバイスです。 このマニュアルでは,ホストとストレージ間を SCSI または FC で接続するときに,ホストに搭載す るインタフェース・カードを指します。

#### HDLM アラートドライバ

HDLM ドライバが検知した障害情報を受け取り, HDLM マネージャに通知するプログラムです。

#### HDLM ドライバ

HDLMの機能の制御,パスの管理,および障害検知をするプログラムです。

#### HDLM マネージャ

障害情報を管理するプログラムです。HDLM アラートドライバから障害情報を受け取って,障害ロ グを採取します。 LDEV (Logical Device)

LDEV は,ストレージサブシステムの製品名称,シリアル番号,および内部LU を組み合わせた値 で表示されます。HDLM は,この値によってLU を識別しています。

LU (Logical Unit)

論理ユニットです。ストレージサブシステム側で定義した,論理的なボリュームです。ホストから の入出力対象となります。

SAN (<u>Storage Area Network</u>)

ホストとストレージサブシステムを結ぶ高速ネットワークです。LAN とは独立していて,データ転 送専用に使用されます。SAN を使用することで,ストレージサブシステムへのアクセスを高速化で きます。また,大容量のデータが流れてLAN の性能が劣化することを防げます。

#### SCSI デバイス

SCSI ディスクのデバイスです。

#### SLPR (<u>Storage Logical Partition</u>)

Hitachi USP および Universal Storage Platform V/VM がサポートするストレージサブシステムの 論理的な分割機能です。この機能を使用すると,ストレージサブシステム内のリソース(ポート, CLPR,ボリュームなど)を分割するため,それぞれのリソースを独立して管理できます。

# (ア行)

#### エミュレーションタイプ

ホストからアクセスできる LU の種類です。

HDLM のホストはオープン系ホスト (PC, または UNIX) であるため, HDLM のホストからは, オープン系のエミュレーションタイプを持つ LU にだけアクセスできます。 ストレージサプシステムがサポートするエミュレーションタイプの詳細については,各ストレージ

サブシステムの保守マニュアルを参照してください。

#### オーナコントローラ

SANRISE9500V シリーズ,または Hitachi AMS/TMS/WMS シリーズを使用している場合,スト レージサプシステム側で LU のオーナコントローラに設定したコントローラです。 オーナコントローラ以外のコントローラは,ノンオーナコントローラと呼びます。 SANRISE2000 シリーズ,SANRISE9900V シリーズ,Hitachi USP,Universal Storage Platform V/VM,Hitachi AMS2000 シリーズ,または Hitachi SMSを使用している場合には,すべてのコン トローラがオーナコントローラになります。 (関連用語:オーナパス,ノンオーナコントローラ)

#### オーナパス

SANRISE9500V シリーズ,または Hitachi AMS/TMS/WMS シリーズを使用している場合,スト レージサプシステム側で LU のオーナコントローラに設定したコントローラを経由するパスです。 オーナコントローラ以外のコントローラを経由するパスをノンオーナパスと呼びます。 SANRISE2000 シリーズ,SANRISE9900V シリーズ,Hitachi USP,Universal Storage Platform V/VM,Hitachi AMS2000 シリーズ,または Hitachi SMSを使用している場合には、すべてのパス がオーナパスになります。 (関連用語:オーナコントローラ,ノンオーナパス)

### (カ行)

#### 間欠障害

ケーブルの接触不良などが原因で,断続的に発生する障害です。

#### クラスタ

同一の OS, またはプラットフォーム(同一のアプリケーションを動作できる環境)を持つ2台以上のホストを接続して,一つのシステムとして扱うシステムです。

#### (サ行)

#### 自動フェイルバック

ー定間隔でパスの状態を確認し,障害が発生したパスの状態が回復したときに,パスの状態を自動 的に稼働状態にする機能です。

「Offline(E)」状態, または「Online(E)」状態だったパスが正常に戻った場合, パスの状態を 「Online」にします。

自動フェイルバックの対象となるのは,障害が原因で「Offline(E)」状態,または「Online(E)」状態になっているパスです。offlineオペレーションを実行して「Offline(C)」状態になったパスは, 自動フェイルバックの対象になりません。offlineオペレーションについては,「6.4 offline パ スを閉塞状態にする」を参照してください。

#### 除外ディスク定義ファイル

HDLM が管理対象としないデバイスを定義したファイルです。HDLM 構成定義ユティリティ (dlmcfgmgr)を実行すると,HDLM が管理対象としないデバイスが自動的に判定され,除外ディ スク定義ファイルが作成されます。除外ディスク定義ファイルは,必要に応じて編集することもで きます。詳細については,「7.3 dlmcfgmgr HDLM 構成定義ユティリティ」を参照してください。

# (タ行)

#### デバイスファイル

/dev/dsk または /dev/rdsk 下にあるデバイスファイルです。 ここでいう「デバイス」は LDEV ではありません。

# (ナ行)

ノード

クラスタメンバのサーバです。

ノンオーナコントローラ

オーナコントローラ以外のコントローラです。 ノンオーナコントローラは,SANRISE9500Vシリーズ,または Hitachi AMS/TMS/WMS シリーズ を使用している場合にだけあります。 (関連用語:オーナコントローラ,ノンオーナパス)

ノンオーナパス

オーナコントローラ以外のコントローラを経由するパスです。 ノンオーナパスは,SANRISE9500Vシリーズ,またはHitachi AMS/TMS/WMSシリーズを使用し ている場合にだけあります。 (関連用語:オーナパス,ノンオーナコントローラ)

# (八行)

### パス

ホストからストレージサプシステムへのアクセス経路です。ホスト側の HBA と,ストレージサプシ ステム側の CHA を結ぶケープルを経由して,ストレージサプシステム側の LU 内の領域にアクセス します。 各パスには「パス管理 PATH\_ID」が付けられています。

(関連用語:パス管理 PATH\_ID)

#### パス管理 PATH\_ID

HDLM がシステム起動時にパスに付ける ID です。すべてのパスが固有のパス管理 PATH\_ID を持ちます。 (関連用語:パス)

#### パスヘルスチェック

一定間隔でパスの状態を確認する機能です。

「Online」状態だったパスに障害が発生した場合,パスの状態を「Offline(E)」にします。パスヘル スチェックの対象となるのは,「Online」状態のパスです。

#### パス名

次に示す四つの項目をピリオドで区切って表される名前です。

ホストポート番号(16進数)

- バス番号(16進数)
- ターゲット ID (16 進数)
- ホストLU番号(16進数)

パス名でパスを特定してください。 (関連用語:ホスト LU 番号)

フェイルオーバ

あるパスに障害が発生したときに,ほかの正常なパスに切り替えてシステムの運用を続ける機能で す。

フェイルバック

障害が発生していたパスが障害から回復したときに、障害から回復したパスの状態を稼働状態にし

て,パスを切り替える機能です。

#### ホスト

サーバ,およびクライアントの総称です。

#### ホスト LU

ホストが認識する LU です。 各ホスト LU には「ホスト LU 番号」が付けられています。 (関連用語:LU,ホスト LU 番号,ホストデバイス)

#### ホスト LU 番号

ホスト LU に付けられている番号です。パス名の一部になります。 (関連用語:ホスト LU,パス名)

### ホストデバイス

ホスト LU 内の領域です。 (関連用語:ホスト LU,ホストデバイス名)

#### ホストデバイス名

ホストデバイスに付けられている名前です。HDLM デバイスのデバイスファイル名が割り当てられます。

(関連用語:ホストデバイス)

# (ラ行)

リザーブ

リザーブとは,あるホストが一つのLUを占有したい場合,そのLUに対して占有を宣言し,ほかのホストからLUにアクセスできないように保護する機能です。リザーブを発行したホストには,そのリザーブを発行したパスにLUへのアクセス許可が与えられるため,複数のパスで同時にLUにアクセスできません。そのため,ロードバランスはできません。

#### ロードバランス

LU内の領域にアクセスするパスが複数ある場合,それらの複数のパスを使用して I/O を行うことで,パスに掛かる負荷を分散する機能です。

- 次に示す六つのアルゴリズムがあります。
- ラウンドロビン
- 拡張ラウンドロビン
- 最少 I/O 数
- 拡張最少 I/O 数
- 最少ブロック数
- 拡張最少ブロック数

# 索引

# С

CHA 8 CHA (Channel Adapter) 377 clear [HDLM コマンドのオペレーション] 189 CLPR (Cache Logical Partition) 377 Critical [障害レベル] 36

# D

Dev 7,8,377 Dev 番号 377 diskinfo 366 dlmcfgmgr 252 dlmdefpath 255 DLMgetras 183,244 dlminstcomp 257

# Е

Error 〔障害レベル〕36

# Н

HBA 8 HBA (Host Bus Adapter) 377 HBA の交換 168 HDev 10 HDLM アップグレードインストール 74 アンインストール 135 環境構築 47 再インストール 74 使用する場合の注意事項 142 新規インストール 68 設定解除 121 HDLM アラートドライバ 12,377 HDLM が検知した障害情報 35 HDLM が検知する障害 36 HDLM 管理対象デバイス 6

HDLM 構成定義ユティリティ(dlmcfgmgr) 252 HDLM コマンド 11,188 HDLM コマンドのオペレーション 188 HDLM コンポーネントインストールユティ リティ 257 HDLM 障害情報収集ユティリティ 183,244 HDLM 障害情報収集ユティリティ (DLMgetras)を使用した障害情報の収集 37 HDLM で監査ログに出力する種別と監査事 象 39 HDLM で管理するデバイス 6 HDLM で使用するコマンド 188 HDLM デバイス 9 HDLM デバイスの構成変更 170 HDLM デバイスのデバイスファイル 14 HDLMとは 2 HDLM ドライバ 12,377 HDLM ドライバと HDLM デバイスの位置づ け 13 HDLM のインストール 種別 58 HDLM のインストールの種別 HDLM のアップグレードインストー ル 58 HDLM の再インストール 58 HDLM の新規インストール 58 HDLMの概要 1 HDLM の機能 5 HDLM のシステム構成 7 HDLM の特長 4 HDLM のプログラム情報 216 HDLM パス情報設定ユティリティ (dlmdefpath) 255 HDLM マネージャ 12,377 起動 166 停止 166 HDLM ユティリティ 12 help [HDLM コマンドのオペレーション] 191

Hitachi Network Objectplaza トレース共通 ライブラリ HNTRLib2 のアンインストール 137 HNTRLib のアンインストール 139 使用する場合の注意事項 97 設定メニューを表示する 98 設定を有効にする 103 Hitachi Network Objectplaza トレース共通 ライブラリの設定 設定の終了 102 HLU 10 HP-UX のコマンドを使用する場合の注意事 項 366

# I

I/O 回数 189 I/O 障害回数 189 I/O タイムアウト値 145 Information [障害レベル] 36 ioscan 366 iostat 367

# Κ

KAPL08022-E メッセージの項目 DNum 178 ErrorCode 177 HDevName 178 PathID 177 PathName 177

### L

LDEV (Logical Device) 378 Logical Unit ID 229 lssf 368 LU 8 LU (Logical Unit) 378 LUN 229 LU構成 9 LUへのパスを削除する 173 LUへのパスを追加する 172 LUを削除する 171 LUを追加する 170

### Μ

mediainit 368

# 0

offline [ HDLM コマンドのオペレーション ] 193 Offline(C) 状態 24 Offline(E) 状態 25 online [ HDLM コマンドのオペレーション ] 197 Online(E) 状態 24 Online 状態 24

### Ρ

P 8

# S

sam 369 SAN 8 SAN (Storage Area Network) 378 sar 369 scsictl 369 SCSI デバイス 378 set (HDLM コマンドのオペレーション) 201 SLPR (Storage Logical Partition) 378 syslog 35

# Т

Target ID 229

# V

vgscan 370 view (HDLM コマンドのオペレーション) 214

# W

Warning [障害レベル] 36

アンインストール HDLM 135 Hitachi Network Objectplaza トレー ス共通ライブラリ (HNTRLib) 139 Hitachi Network Objectplaza トレー ス共通ライブラリ (HNTRLib2) 137

### い

あ

インストール 62 アップグレードインストールする前の 準備 73 新規インストールする前の準備 62

### え

エミュレーションタイプ 378

#### お

| オーナコントローラ 17,378 |     |
|------------------|-----|
| オーナパス 17,378     |     |
| オペレーション 261      |     |
| オペレーション一覧 188    |     |
| オペレーションの形式を表示する  | 191 |

### か

カードインスタンス番号 229 カーネル 142 再構成 142 使用するカーネル 142 確認 パス構成 86 稼働状態 197 間欠障害 379 間欠障害監視 89,90 監査ログの採取 38 監査ログの出力形式 42 監視 メッセージ 183 監視サイクル 100

# き

起動

HDLM マネージャ 166 機能の設定 87

### <

クラスタ 379 クラスタ構成でない場合 114 クラスタ構成の場合 117 クラスタソフトウェア 45 クラスタ対応 45

### <u>こ</u>

コアロジック部 12 構成 プログラム 11 コマンド 概要 188 入力形式 188 コンポーネント情報を参照する 164

#### さ

採取するログの種類 35

### し

システム構成 7 システムの構成変更 143 自動パス切り替え 21 自動フェイルオーバ 21 自動フェイルオーバの対象となる障害 21 自動フェイルバック 23,89,379 収集情報出力先ディレクトリ 245 収集情報定義ファイルの記述規則と注意事項 245 収集情報定義ファイルの記述例 245 収集情報定義ファイル名 245 終了 Hitachi Network Objectplaza トレー ス共通ライブラリの設定 102 主系ホスト 45 手動パス切り替え 23

取得 パス情報 180 プログラム情報 183 障害 メッセージ 177 障害個所特定 181 障害管理 33 障害情報の種類 35 障害情報のフィルタリング 36 障害パス 抽出 181 障害発生ハードウェアの絞り込み 181 障害レベル 36 障害ログ 35 障害ログ採取レベル 90 障害ログ採取レベルの設定値 203 障害ログファイルサイズ 92,203 障害ログファイル数 203 情報を表示する 214 除外ディスク定義ファイル 379,252 シリアル番号 227

# す

ストレージサブシステム 2

# せ

設定 201 統合トレース 97 動作環境〔set オペレーション〕201

# た

ターゲット ID 229 対処 パス障害 179 プログラム障害 183 プログラム障害時 183 タイムアウト値 145 断線しているパスの復元 144

# ち

チャネルアダプタ 7

抽出

障害パス 181

# τ

停止 HDLM マネージャ 166 デバイスファイル 379

# と

統計情報 189
統合トレース
 設定 97
統合トレース情報ファイル 97
統合トレースファイル 35
 数を変更する 99
 サイズを変更する 98
動作環境 201
 参照 [ view オペレーション ] 219
 設定 [ set オペレーション ] 201
動作環境を参照または設定する 161
トレースファイル 35
トレースファイルサイズ 204
トレースファイル数 204
トレースレベル 91,203

# の

ノード 379 ノンオーナコントローラ 18,380 ノンオーナパス 17,380

# は

バージョン情報を参照する 163 ハードウェア障害対処 181 パス 380 パス管理 PATH\_ID 7,380 パス切り替えによるフェイルオーバとフェイ ルバック 21 パス構成 確認 86 パス障害 対処 179 パス情報 取得 180 パスの状態遷移 24,25 パスの状態を変更する 157 パスの情報を参照する 157 パスの統計情報を初期値にする 160,189 バス番号 229 パスヘルスチェック 32,89,204,380 パス名 380 パス名を構成する項目 226,229,236 パスを稼働状態にする 197 パスを稼働状態に変更 182 パスを閉塞状態にする 193 バッファサイズ 監視間隔当たりのサイズを変更する 100 バッファの容量 97

ひ

表示

Hitachi Network Objectplaza トレー ス共通ライブラリの設定メニュー 98

### ιsι

ファイバケーブルの交換 169 ファイルシステムの構築(LVMを使用しな い場合)105 フィルタ部 12 フィルタリング 36 フェイルオーバ 21,380 フェイルバック 21,380 プログラム 構成 11 役割 11 プログラム障害 対処 183 プログラム情報 216 取得 183 プログラム情報表示 214 プロダクト ID 227

#### $\overline{}$

閉塞状態 193 ベンダ ID 227

#### E

ポート 7 ホスト 381 ホスト LU 9,381 ホスト LU 番号 229,381 ホスト側で認識される LUの構成 10 ホストデバイス 9,381 ホストデバイス名 381 ホストバスアダプタ 7 ホストポート番号 229 ボリュームグループの移行 (HDLM デバイ スから SCSI デバイス) 124 ボリュームグループの移行 (SCSI デバイス から HDLM デバイス) 114 ボリュームグループの共有 109 ボリュームグループの構築 107

# め

メッセージ 259 ID の形式と意味 261 監視 183 障害 177 説明で使用する用語 261 表示される用語 261 レベル 261 メッセージの出力件数 調節する 101

#### ゆ

ユティリティ HDLM 構成定義ユティリティ 252 HDLM コンポーネントインストール ユティリティ 257 HDLM パス情報設定ユティリティ 255 概要 242 障害情報収集ユティリティ 244

# よ

用語解説 377

# IJ

リザーブ 381 リモートインストール 63 前提条件 64 流れ 64 配布指令の作成および登録 67 パッケージング 65

# 3

ロードバランス 15,88,202,381 ロードバランスが適用されるパス 17 ロードバランスによる負荷分散 15 ロードバランスのアルゴリズム 19 論理ユニット 7